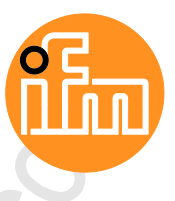

Original-Programmierhandbuch SmartSPS SafeLine AC4S mit Feldbusschnittstellen

> AC402S AC412S AC422S AC432S

für ISO 13849 bis PL e fü<mark>r IEC 61508 SIL</mark> 3 und 62061 bis SIL CL 3

Firmware-Release: 4.2.5 CODESYS Development System: 3.5.9.73

Deutsch

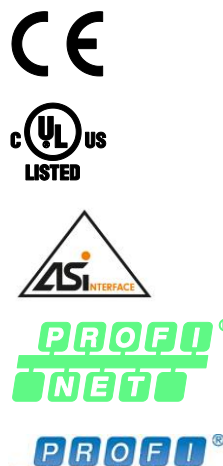

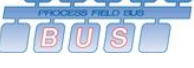

EtherNet/IP

# Inhaltsverzeichnis

| 1 |              | Vorbemerkung                                              | 6        |
|---|--------------|-----------------------------------------------------------|----------|
|   | 1.1          | Rechtliche Hinweise                                       | 6        |
|   | 1.Z<br>1.3   | Zweck des Dokuments                                       | 6<br>7   |
|   | 1.3          | Übersicht: Anwender-Dokumentation für AC4S                |          |
|   | 1.4          | Übersicht: CODESYS-Dokumentation von 3S                   |          |
|   | 1.6          | Änderungshistorie                                         | 8        |
|   |              |                                                           |          |
| 2 |              | Sicherheitshinweise                                       | 9        |
|   | 2.1          | Allgemeine Sicherheitshinweise                            | 9        |
|   | 2.2          | Notwendige Vorkenntnisse                                  | 9        |
|   | 2.3          | Verwendete Warnhinweise                                   | 10       |
|   |              |                                                           |          |
| 3 |              | Systemvoraussetzungen                                     | 11       |
|   | 3.1          | Hardware                                                  |          |
|   | 3.2          | Software                                                  | 11       |
|   | 3.3          | Lizensierung                                              | 11       |
|   |              |                                                           |          |
| 4 |              | Installation                                              | 12       |
|   | 4.1          | Programmiersoftware CODESYS                               | 12       |
|   | 4.1.1        | CODESYS Development System installieren                   |          |
|   | 4.2          | ITM AS-I Package                                          | 13<br>13 |
|   | 4.2.1        | ifm-Package installieren                                  | 13       |
|   | 4.2.3        | ifm-Package deinstallieren                                | 14       |
|   |              |                                                           |          |
| 5 |              | Schnelleinstieg                                           | 15       |
|   | 5.1          | CODESYS starten                                           | 15       |
|   | 5.2          | CODESYS-Projekt erstellen                                 | 16       |
|   | 5.2.1        | Neues Projekt mit AC4S erstellen                          | 17       |
|   | 5.2.2        | Ubersicht: Projektstruktur mit AC4S                       |          |
|   | 5.3<br>E 1   | CODESTS-DOKUMENTATION NUTZEN                              | 20       |
|   | 5.5          | Programmierschnittstelle konfigurieren                    | 20<br>21 |
|   | 5.5.1        | Kommunikationspfad der Standard-SPS setzen                |          |
|   | 5.5.2        | Kommunikationspfad der fehlersicheren SPS setzen          | 22       |
|   |              |                                                           |          |
| 6 |              | Systemkonfiguration                                       | 23       |
|   | 6.1          | Standard-SPS konfigurieren                                | 23       |
|   | 6.2          | Fehlersichere SPS konfigurieren                           | 24       |
|   | 6.3          | Sichere AS-i Slaves konfigurieren                         | 25       |
|   | 6.3.1        | Hinweise                                                  | 25       |
|   | 0.3.2<br>633 | Sichere AS-i Slaves in Projekt einbinden                  | 27<br>21 |
|   | 6.4          | Sichere Geräte an lokaler E/A-Schnittstelle konfigurieren |          |
|   | 6.4.1        | Hinweise                                                  |          |
|   | 6.4.2        | Sicheres lokales Gerät in Projekt einbinden               |          |
|   | 6.4.3        | Testsignal an lokalem Ausgang erzeugen                    | 39       |

ろ

| 6.4.4 | Sicheres lokales Gerät aus Projekt entfernen               |    |
|-------|------------------------------------------------------------|----|
| 6.5   | Standard-Geräte an lokaler E/A-Schnittstelle konfigurieren | 40 |
| 6.6   | IP-Einstellungen ändern                                    |    |
| 6.7   | Zusätzliches Gerät zum Projekt hinzufügen                  | 41 |
| 6.8   | Feldbus-Funktionalität erweitern                           | 42 |
| 6.8.1 | Verfügbare Feldbus-Stacks                                  | 42 |
| 6.8.2 | EtherCAT Master nutzen                                     | 43 |
| 6.8.3 | Feldbus-Stack hinzufügen                                   | 46 |
|       | -                                                          |    |

#### 7 Programmierung

47

|   | 7.1                                                                                                    | Objekte einer Standard-SPS-Anwendung                                                                                                    | 47                                                                                                    |
|---|----------------------------------------------------------------------------------------------------|----------------------------------------------------------------------------------------------------|----------------------------------------------------------------------------------------------------|
|   | 7.2                                                                                                    | Standard-SPS-Anwendung erstellen                                                                                                    | 48                                                                                                    |
|   | 7.2.1                                                                                                    | Remanente Variablen nutzen                                                                                                    | 48                                                                                                    |
|   | 7.2.2                                                                                                    | Unterstützte Programmiersprachen                                                                                                    | 48                                                                                                    |
|   | 7.2.3                                                                                                    | Systemzeit des Geräts ändern                                                                                                    | 49                                                                                                    |
|   | 7.3                                                                                                    | Auf Standard-Ein- und Ausgangsdaten zugreifen                                                                                                    | 50                                                                                                    |
|   | 7.3.1                                                                                                    | Möglichkeiten des Zugriffs auf Ein- und Ausgangsdaten                                                                                                    | 50                                                                                                    |
|   | 7.3.2                                                                                                    | Gültigkeit der Schnittstellen-Daten                                                                                                    | 51                                                                                                    |
|   | 7.3.3                                                                                                    | Prozessdaten der AS-i Slaves                                                                                                    | 52                                                                                                    |
|   | 7.3.4                                                                                                    | Feldbus-Daten                                                                                                    | 54                                                                                                    |
|   | 7.3.5                                                                                                    | Prozessdaten der nicht-sicheren lokalen Geräte                                                                                                    | 56                                                                                                    |
|   | 74                                                                                                    | Funktionen des ifm-Packages nutzen                                                                                                    | 57                                                                                                    |
|   | 741                                                                                                    | Steuerinterface der ifm-Eurktionsbausteine                                                                                                    | 57                                                                                                    |
|   | 742                                                                                                    | System konfigurieren                                                                                                    | 59                                                                                                    |
|   | 743                                                                                                    | AS-i Master konfigurieren                                                                                                    | 59                                                                                                    |
|   | 744                                                                                                    | AS-i Slaves konfigurieren                                                                                                    | 59                                                                                                    |
|   | 745                                                                                                    | AS-i Netzwerk verwalten                                                                                                    | 60                                                                                                    |
|   | 746                                                                                                    | Kommandos an System und AS-i Master senden                                                                                                    | 63                                                                                                    |
|   | 75                                                                                                    | Visualisierungen nutzen                                                                                                    | 64                                                                                                    |
|   | 7.0                                                                                                    | Unterstützte Visugisierungstynen                                                                                                    | -0<br>64                                                                                                    |
|   | 7.5.1                                                                                                    | Visualisierung zu einem Dreiekt hinzufüren                                                                                                    | 65                                                                                                    |
|   | 7.5.2                                                                                                    | Visualisierung arstellen                                                                                                    | 05                                                                                                    |
|   | 7.5.5                                                                                                    | Visualisierung konfigurieren                                                                                                    | 67                                                                                                    |
|   | 7.5.4                                                                                                    |                                                                                                    | 07                                                                                                    |
|   | 7.0                                                                                                    |                                                                                                    | 00                                                                                                    |
|   | 7.0.1                                                                                                    |                                                                                                    | 00                                                                                                    |
|   |                                                                                                    |                                                                                                    |                                                                                                    |
|   | 1.1                                                                                                    | I ask-Abarbeitung konfigurieren                                                                                                    | 70                                                                                                    |
|   | 7.7.1                                                                                                    | Task-Abarbeitung konfigurieren<br>Haupt-Task konfigurieren                                                                                                    | 70                                                                                                    |
|   | 7.7<br>7.7.1<br>7.7.2                                                                                                    | Task-Abarbeitung konfigurieren<br>Haupt-Task konfigurieren<br>Visualisierung-Task konfigurieren                                                                                                    | 70<br>70<br>70                                                                                                    |
|   | 7.7.1<br>7.7.1<br>7.7.2                                                                                                    | Task-Abarbeitung konfigurieren<br>Haupt-Task konfigurieren<br>Visualisierung-Task konfigurieren                                                                                                    | 70<br>70<br>70                                                                                                    |
| 8 | 7.7<br>7.7.1<br>7.7.2                                                                                                    | Programmierung der fehlersicheren SPS                                                                                                    | 70<br>70<br>70<br><b>71</b>                                                                                                    |
| 8 | 7.7.1<br>7.7.1<br>7.7.2                                                                                                    | Task-Abarbeitung konfigurieren         Haupt-Task konfigurieren         Visualisierung-Task konfigurieren         Programmierung der fehlersicheren SPS                                                                                                    | 70<br>70<br>70<br><b>71</b>                                                                                                    |
| 8 | 7.7<br>7.7.1<br>7.7.2<br>8.1                                                                                                    | Task-Abarbeitung konfigurieren         Haupt-Task konfigurieren         Visualisierung-Task konfigurieren         Programmierung der fehlersicheren SPS         Objekte einer sicheren Anwendung                                                                                                    | 70<br>70<br>70<br><b>71</b><br>72                                                                                                    |
| 8 | 7.7<br>7.7.1<br>7.7.2<br>8.1<br>8.2                                                                                                    | Task-Abarbeitung konfigurieren         Haupt-Task konfigurieren         Visualisierung-Task konfigurieren         Programmierung der fehlersicheren SPS         Objekte einer sicheren Anwendung         Sichere Anwendung erstellen                                                                                                    | 70<br>70<br>70<br><b>71</b><br>72<br>72                                                                                                    |
| 8 | 7.7<br>7.7.1<br>7.7.2<br>8.1<br>8.2<br>8.2.1                                                                                                    | Task-Abarbeitung konfigurieren         Haupt-Task konfigurieren         Visualisierung-Task konfigurieren         Programmierung der fehlersicheren SPS         Objekte einer sicheren Anwendung         Sichere Anwendung erstellen         Unterstützte Programmierbausteine (POUs)                                                                                                    | 70<br>70<br>70<br><b>71</b><br>72<br>73<br>74                                                                                                    |
| 8 | 7.7<br>7.7.1<br>7.7.2<br>8.1<br>8.2<br>8.2.1<br>8.2.2                                                                                                    | Task-Abarbeitung konfigurieren         Haupt-Task konfigurieren         Visualisierung-Task konfigurieren         Programmierung der fehlersicheren SPS         Objekte einer sicheren Anwendung         Sichere Anwendung erstellen         Unterstützte Programmierbausteine (POUs)         Verfügbare Safety-Bibliotheken                                                                                                    | 70<br>70<br>70<br><b>71</b><br>72<br>73<br>74<br>75                                                                                                    |
| 8 | 7.7<br>7.7.1<br>7.7.2<br>8.1<br>8.2<br>8.2.1<br>8.2.2<br>8.2.3                                                                                                    | Task-Abarbeitung konfigurieren                                                                                                    | 70<br>70<br>70<br><b>71</b><br>72<br>72<br>73<br>74<br>75<br>75                                                                                                    |
| 8 | 7.7<br>7.7.1<br>7.7.2<br>8.1<br>8.2<br>8.2.1<br>8.2.2<br>8.2.3<br>8.2.4                                                                                                    | Task-Abarbeitung konfigurieren                                                                                                    | 70<br>70<br>70<br><b>71</b><br>72<br>73<br>73<br>75<br>75<br>76                                                                                                    |
| 8 | 7.7<br>7.7.1<br>7.7.2<br>8.1<br>8.2<br>8.2.1<br>8.2.2<br>8.2.3<br>8.2.4<br>8.2.5                                                                                                    | Task-Abarbeitung konfigurieren                                                                                                    | 70<br>70<br>70<br><b>71</b><br>72<br>72<br>73<br>74<br>75<br>76<br>76                                                                                                    |
| 8 | 7.7<br>7.7.1<br>7.7.2<br>8.1<br>8.2<br>8.2.1<br>8.2.2<br>8.2.3<br>8.2.4<br>8.2.5<br>8.2.6                                                                                                    | Task-Abarbeitung konfigurieren         Haupt-Task konfigurieren         Visualisierung-Task konfigurieren         Programmierung der fehlersicheren SPS         Objekte einer sicheren Anwendung         Sichere Anwendung erstellen         Unterstützte Programmierbausteine (POUs)         Verfügbare Safety-Bibliotheken         Unterstützte Programmiersprachen         Mindestanzahl an AS-i Slaves         Variablendeklaration bei Datentransfer zwischen Standard- und Safety-Bereich.         Verfügbarer Speicherplatz                                                                                                    | 70<br>70<br>70<br><b>71</b><br>72<br>72<br>73<br>74<br>75<br>75<br>76<br>76<br>77                                                                                                    |
| 8 | 7.7<br>7.7.1<br>7.7.2<br>8.1<br>8.2<br>8.2.1<br>8.2.2<br>8.2.3<br>8.2.4<br>8.2.5<br>8.2.6<br>8.2.7                                                                                                    | Task-Abarbeitung konfigurieren         Haupt-Task konfigurieren         Visualisierung-Task konfigurieren         Programmierung der fehlersicheren SPS         Objekte einer sicheren Anwendung         Sichere Anwendung erstellen         Unterstützte Programmierbausteine (POUs)         Verfügbare Safety-Bibliotheken         Unterstützte Programmiersprachen         Mindestanzahl an AS-i Slaves         Variablendeklaration bei Datentransfer zwischen Standard- und Safety-Bereich.         Verfügbarer Speicherplatz         Sicheres Projekt pinnen                                                                                                    | 70<br>70<br>70<br><b>71</b><br>72<br>73<br>74<br>75<br>75<br>76<br>76<br>77<br>77                                                                                                    |
| 8 | 7.7<br>7.7.1<br>7.7.2<br>8.1<br>8.2<br>8.2.1<br>8.2.2<br>8.2.3<br>8.2.4<br>8.2.5<br>8.2.6<br>8.2.7<br>8.3                                                                                                  | Task-Abarbeitung konfigurieren                                                                                                    | 70<br>70<br>70<br>70<br>70<br>70<br>70<br>70<br>70<br>70<br>70<br>70<br>70<br>70<br>70<br>70<br>70<br>70<br>70<br>70<br>70<br>70<br>70<br>70<br>70<br>70<br>70<br>70<br>70<br>70<br>70<br>70<br>70<br>70<br>70<br>70<br>70<br>70<br>70<br>70<br>70<br>70<br>70<br>70<br>70<br>70<br>70<br>71<br>72<br>75<br>75<br>76<br>77<br>77<br>77<br>77<br>77<br>77<br>77<br>77<br>77<br>77<br>77<br>77<br>77<br>77<br>77<br>77<br>77<br>77<br>77<br>77<br>77<br>77<br>77<br>77<br>77<br>77<br> |
| 8 | 7.7<br>7.7.1<br>7.7.2<br>8.1<br>8.2<br>8.2.1<br>8.2.2<br>8.2.3<br>8.2.4<br>8.2.5<br>8.2.6<br>8.2.7<br>8.3<br>8.3.1                                                                                         | Task-Abarbeitung konfigurieren                                                                                                    | 70<br>70<br>71<br>75<br>75<br>76<br>77<br>77<br>77<br>77<br>77<br>77<br>77<br>77<br>77<br>77<br>77<br>77<br>77<br>77<br>77<br>77<br>77<br>77<br>             |
| 8 | 8.1<br>8.2<br>8.2<br>8.2.1<br>8.2.2<br>8.2.3<br>8.2.4<br>8.2.5<br>8.2.6<br>8.2.7<br>8.3<br>8.3.1<br>8.3.2                                                                                                  | Task-Abarbeitung konfigurieren                                                                                                    | 70<br>70<br>70<br>70<br>70<br>70<br>70<br>70<br>70<br>70<br>71<br>75<br>75<br>76<br>76<br>77<br>77<br>78<br>78<br>79                                                                                                    |
| 8 | 8.1<br>8.2<br>8.2<br>8.2.1<br>8.2.2<br>8.2.3<br>8.2.4<br>8.2.5<br>8.2.6<br>8.2.7<br>8.3<br>8.3.1<br>8.3.2<br>8.3.3                                                                                         | Task-Abarbeitung Konfigurieren         Haupt-Task konfigurieren         Visualisierung-Task konfigurieren         Programmierung der fehlersicheren SPS         Objekte einer sicheren Anwendung         Sichere Anwendung erstellen         Unterstützte Programmierbausteine (POUs)         Verfügbare Safety-Bibliotheken         Unterstützte Programmiersprachen         Mindestanzahl an AS-i Slaves         Variablendeklaration bei Datentransfer zwischen Standard- und Safety-Bereich         Verfügbarer Speicherplatz         Sicheres Projekt pinnen         Safety-Funktionen des ifm AS-i Packages nutzen         Sichere AS-i Slaves: Logisches Gerät rücksetzen         Sichere AS-i Slaves: Diagnose-Informationen ausgeben         Sichere AS-i Slaves: Hilfssignale HSI_1 und HSI_2 an sichere AS-i Ausgangsmodule sender                                                                                                    | 70<br>70<br>70<br>70<br>70<br>70<br>70<br>72<br>73<br>73<br>75<br>75<br>76<br>76<br>76<br>77<br>78<br>78<br>79<br>en 79                                                                                                    |
| 8 | 7.7<br>7.7.1<br>7.7.2<br>8.1<br>8.2<br>8.2.1<br>8.2.2<br>8.2.3<br>8.2.4<br>8.2.5<br>8.2.6<br>8.2.7<br>8.3<br>8.3.1<br>8.3.2<br>8.3.3<br>8.3.4                                                              | Task-Abarbeitung konfigurieren         Haupt-Task konfigurieren         Visualisierung-Task konfigurieren         Programmierung der fehlersicheren SPS         Objekte einer sicheren Anwendung         Sichere Anwendung erstellen         Unterstützte Programmierbausteine (POUs)         Verfügbare Safety-Bibliotheken         Unterstützte Programmiersprachen         Mindestanzahl an AS-i Slaves         Variablendeklaration bei Datentransfer zwischen Standard- und Safety-Bereich         Verfügbarer Speicherplatz         Sicheres Projekt pinnen         Safety-Funktionen des ifm AS-i Packages nutzen         Sichere AS-i Slaves: Logisches Gerät rücksetzen         Sichere AS-i Slaves: Lingnose-Informationen ausgeben         Sichere AS-i Slaves: Hilfssignale HSI_1 und HSI_2 an sichere AS-i Ausgangsmodule sende         Lokale E/A-Schnittstelle: Logisches Gerät rücksetzen                                                                                                    | 70<br>70<br>70<br>70<br>70<br>70<br>71<br>72<br>73<br>73<br>73<br>75<br>75<br>76<br>76<br>76<br>77<br>78<br>79<br>en 79<br>79                                                                                                    |
| 8 | 7.7<br>7.7.1<br>7.7.2<br>8.1<br>8.2<br>8.2.1<br>8.2.2<br>8.2.3<br>8.2.4<br>8.2.5<br>8.2.6<br>8.2.7<br>8.3<br>8.3.1<br>8.3.2<br>8.3.3<br>8.3.4<br>8.3.5                                                     | Task-Abarbeitung konfigurieren         Haupt-Task konfigurieren         Visualisierung-Task konfigurieren         Programmierung der fehlersicheren SPS         Objekte einer sicheren Anwendung         Sichere Anwendung erstellen         Unterstützte Programmierbausteine (POUs)         Verfügbare Safety-Bibliotheken         Unterstützte Programmiersprachen         Mindestanzahl an AS-i Slaves         Variablendeklaration bei Datentransfer zwischen Standard- und Safety-Bereich         Verfügbare Speicherplatz         Sichere AS-i Slaves: Logisches Gerät rücksetzen         Sichere AS-i Slaves: Diagnose-Informationen ausgeben         Sichere AS-i Slaves: Hilfssignale HSL1 und HSL2 an sichere AS-i Ausgangsmodule sende         Lokale E/A-Schnittstelle: Diagnose-Informationen ausgeben                                                                                                    | 70<br>70<br>70<br>70<br>70<br>70<br>71<br>72<br>73<br>73<br>73<br>75<br>75<br>76<br>76<br>77<br>78<br>77<br>78<br>79<br>en 79<br>en 79<br>79<br>79                                                                                                    |
| 8 | 7.7<br>7.7.1<br>7.7.2<br>8.1<br>8.2<br>8.2.1<br>8.2.2<br>8.2.3<br>8.2.4<br>8.2.5<br>8.2.6<br>8.2.7<br>8.3<br>8.3.1<br>8.3.2<br>8.3.3<br>8.3.4<br>8.3.5<br>8.3.6                                            | Task-Abarbeitung konfigurieren         Haupt-Task konfigurieren         Visualisierung-Task konfigurieren         Programmierung der fehlersicheren SPS         Objekte einer sicheren Anwendung         Sichere Anwendung erstellen         Unterstützte Programmierbausteine (POUs)         Verfügbare Safety-Bibliotheken         Unterstützte Programmiersprachen         Mindestanzahl an AS-i Slaves         Variablendeklaration bei Datentransfer zwischen Standard- und Safety-Bereich         Verfügbarer Speicherplatz         Sicheres Projekt pinnen         Safety-Funktionen des ifm AS-i Packages nutzen         Sichere AS-i Slaves: Logisches Gerät rücksetzen         Sichere AS-i Slaves: Logisches Gerät rücksetzen         Sichere AS-i Slaves: Hilfssignale HSL_1 und HSL_2 an sichere AS-i Ausgangsmodule sendu         Lokale E/A-Schnittstelle: Diagnose-Informationen ausgeben         Lokale E/A-Schnittstelle: Diagnose-Informationen ausgeben         Lokale E/A-Schnittstelle: Diagnose-Informationen ausgeben         Lokale E/A-Schnittstelle: Diagnose-Informationen ausgeben         Lokale E/A-Schnittstelle: Diagnose-Informationen ausgeben         Lokale E/A-Schnittstelle: Auf nicht sichere Ein-/Ausgänge zugreifen                                                                                                    | 70<br>70<br>70<br>70<br>70<br>70<br>70<br>72<br>73<br>73<br>73<br>75<br>75<br>76<br>76<br>77<br>78<br>77<br>78<br>79<br>en 79<br>en 79<br>79<br>79<br>                                                                                                    |
| 8 | 7.7<br>7.7.1<br>7.7.2<br>8.1<br>8.2<br>8.2.1<br>8.2.2<br>8.2.3<br>8.2.4<br>8.2.5<br>8.2.6<br>8.2.7<br>8.3<br>8.3.1<br>8.3.2<br>8.3.3<br>8.3.1<br>8.3.2<br>8.3.3<br>8.3.4<br>8.3.5<br>8.3.6<br>8.3.7        | Task-Abarbeitung konfigurieren         Haupt-Task konfigurieren         Visualisierung-Task konfigurieren         Programmierung der fehlersicheren SPS         Objekte einer sicheren Anwendung         Sichere Anwendung erstellen         Unterstützte Programmierbausteine (POUs)         Verfügbare Safety-Bibliotheken         Unterstützte Programmiersprachen         Mindestanzahl an AS-i Slaves         Variablendeklaration bei Datentransfer zwischen Standard- und Safety-Bereich         Verfügbarer Speicherplatz         Sichere AS-i Slaves: Logisches Gerät rücksetzen         Sichere AS-i Slaves: Logisches Gerät rücksetzen         Sichere AS-i Slaves: Hilfssignale HSI_1 und HSI_2 an sichere AS-i Ausgangsmodule sende         Lokale E/A-Schnittstelle: Diagnose-Informationen ausgeben         Lokale E/A-Schnittstelle: Diagnose-Informationen ausgeben         Lokale E/A-Schnittstelle: Logisches Gerät rücksetzen         Lokale E/A-Schnittstelle: Logisches Gerät rücksetzen         Lokale E/A-Schnittstelle: Logisches Gerät rücksetzen         Lokale E/A-Schnittstelle: Logisches Gerät rücksetzen         Lokale E/A-Schnittstelle: Logisches Gerät rücksetzen         Lokale E/A-Schnittstelle: Logisches Gerät rücksetzen         Lokale E/A-Schnittstelle: Logisches Gerät rücksetzen         Lokale E/A-Schnittstelle: Logisches Gerät rücksetzen         Lokale E/A-Schni | 70<br>70<br>70<br>70<br>70<br>70<br>70<br>71<br>72<br>73<br>73<br>73<br>75<br>75<br>76<br>77<br>78<br>77<br>78<br>79<br>en 79<br>79<br>en 79<br>79<br>80<br>80<br>81                                                                                                    |
| 8 | 7.7<br>7.7.1<br>7.7.2<br>8.1<br>8.2<br>8.2.1<br>8.2.2<br>8.2.3<br>8.2.4<br>8.2.5<br>8.2.6<br>8.2.7<br>8.3<br>8.3.1<br>8.3.2<br>8.3.3<br>8.3.1<br>8.3.2<br>8.3.3<br>8.3.4<br>8.3.5<br>8.3.6<br>8.3.7<br>8.4 | Task-Abarbeitung konfigurieren         Haupt-Task konfigurieren         Visualisierung-Task konfigurieren         Programmierung der fehlersicheren SPS         Objekte einer sicheren Anwendung         Sichere Anwendung erstellen         Unterstützte Programmierbausteine (POUs)         Verfügbare Safety-Bibliotheken         Unterstützte Programmiersprachen         Mindestanzahl an AS-i Slaves         Variablendeklaration bei Datentransfer zwischen Standard- und Safety-Bereich         Verfügbarer Speicherplatz         Sichere AS-i Slaves: Logisches Gerät rücksetzen         Sichere AS-i Slaves: Logisches Gerät rücksetzen         Sichere AS-i Slaves: Hilfssignale HSI_1 und HSI_2 an sichere AS-i Ausgangsmodule sende         Lokale E/A-Schnittstelle: Logisches Gerät rücksetzen         Lokale E/A-Schnittstelle: Diagnose-Informationen ausgeben         Lokale E/A-Schnittstelle: Logisches Gerät rücksetzen         Lokale E/A-Schnittstelle: Logisches Gerät rücksetzen         Lokale E/A-Schnittstelle: Logisches Gerät rücksetzen         Lokale E/A-Schnittstelle: Logisches Gerät rücksetzen         Lokale E/A-Schnittstelle: Logisches Gerät rücksetzen         Lokale E/A-Schnittstelle: Logisches Gerät rücksetzen         Lokale E/A-Schnittstelle: Logisches Gerät rücksetzen         Lokale E/A-Schnittstelle: Logisches Informationen ausgeben         Lokale E/A-Schn | 70<br>70<br>70<br>70<br>70<br>70<br>70<br>71<br>72<br>73<br>73<br>73<br>74<br>75<br>75<br>76<br>77<br>78<br>77<br>78<br>79<br>en 79<br>79<br>en 79<br>79<br>en 79<br>80<br>81<br>82                                                                                                    |
| 8 | 7.7<br>7.7.1<br>7.7.2<br>8.1<br>8.2<br>8.2.1<br>8.2.2<br>8.2.3<br>8.2.4<br>8.2.5<br>8.2.6<br>8.2.7<br>8.3<br>8.3.1<br>8.3.2<br>8.3.3<br>8.3.4<br>8.3.5<br>8.3.6<br>8.3.7<br>8.4<br>8.4.1                   | Task-Abarbeitung konfigurieren         Haupt-Task konfigurieren         Visualisierung-Task konfigurieren         Programmierung der fehlersicheren SPS         Objekte einer sicheren Anwendung         Sichere Anwendung erstellen         Unterstützte Programmierbausteine (POUs)         Verfügbare Safety-Bibliotheken         Unterstützte Programmiersprachen         Mindestanzahl an AS-i Slaves         Variablendeklaration bei Datentransfer zwischen Standard- und Safety-Bereich         Verfügbarer Speicherplatz         Sicheres Projekt pinnen         Safety-Funktionen des ifm AS-i Packages nutzen         Sichere AS-i Slaves: Logisches Gerät rücksetzen         Sichere AS-i Slaves: Diagnose-Informationen ausgeben         Sichere AS-i Slaves: Hilfssignale HSI_1 und HSI_2 an sichere AS-i Ausgangsmodule sende         Lokale E/A-Schnittstelle: Diagnose-Informationen ausgeben         Lokale E/A-Schnittstelle: Diagnose-Informationen ausgeben         Lokale E/A-Schnittstelle: Diagnose-Informationen ausgeben         Lokale E/A-Schnittstelle: Diagnose-Informationen ausgeben         Safety-Funktionen von CODESYS nutzen         Safety-Funktionen von CODESYS nutzen         SafetyStandard-Bibliothek                                                                                                    | 70<br>70<br>70<br>70<br>70<br>70<br>70<br>71<br>73<br>74<br>75<br>76<br>76<br>77<br>78<br>78<br>79<br>en 79<br>79<br>en 79<br>79<br>en 79<br>80<br>81<br>82<br>82                                                                                                    |

| 8.4.2 | SafetyPLCopen-Bibliothek                                    | 83  |
|-------|-------------------------------------------------------------|-----|
| 8.4.3 | SafetyFSoEMaster-Bibliothek                                 | 84  |
| 8.5   | Datenaustausch zwischen Standard-SPS und fehlersicherer SPS |     |
| 8.5.1 | Hinweise zur Verwendung von Austauschobjekten               | 85  |
| 8.5.2 | Werkseitig angelegte Austauschvariablen nutzen              | 86  |
| 8.5.3 | Zusätzliche Objekte für Datenaustausch anlegen              | 88  |
| 8.5.4 | Intervall des Datenaustauschs einstellen                    | 88  |
| 8.6   | Sichere Querkommunikation                                   | 89  |
| 8.6.1 | Sichere Netzwerkvariablen einrichten                        | 89  |
| 8.6.2 | Sichere Netzwerkvariablen in Anwendung nutzen               | 91  |
| 8.7   | Sichere Feldbuskommunikation                                | 92  |
| 8.7.1 | FSoE-Verbindung konfigurieren                               | 92  |
| 8.7.2 | Hinweise zu FB FSoEMaster                                   | 93  |
| 8.8   | Prozesssicherheitszeit einstellen                           | 94  |
| 8.8.1 | Prozesssicherheitszeit beim AC4S                            | 94  |
| 8.8.2 | Variable Komponenten der Reaktionszeit einstellen           | 100 |
| 8.9   | Safety-Task konfigurieren                                   | 101 |
| 8.9.1 | Zykluszeit der fehlersicheren SPS einstellen                | 101 |
|       | -                                                           |     |

## Betrieb

102

| 9     | Betrieb                                                 | 102 |
|-------|---------------------------------------------------------|-----|
| 9.1   | CODESYS-Projekt auf Gerät übertragen                    |     |
| 9.1.1 | Standard-Anwendung auf AC4S laden                       |     |
| 9.1.2 | Sichere Anwendung auf AC4S laden                        |     |
| 9.1.3 | Hinweis: Projekte mit Netzwerkvariablen                 |     |
| 9.1.4 | Codefolgen der sicheren AS-i Slaves einlernen (teachen) |     |
| 9.1.5 | Boot-Applikation per SD-Karte löschen                   |     |
| 9.2   | Betriebszustände AC4S                                   |     |
| 9.2.1 | Standard-SPS                                            |     |
| 9.2.2 | Fehlersichere SPS                                       |     |
| 9.3   | Reset                                                   |     |
| 9.3.1 | Standard-SPS                                            |     |
| 9.3.2 | Fehlersichere SPS                                       |     |
| 9.4   | Web-Visualisierung anzeigen                             | 115 |

#### Anhang 10

| 10.1 Bibliothek ACnnnn_Utils.library                    | 117 |
|---------------------------------------------------------|-----|
| 10.1.1 Übersicht: AS-i Funktionen (FB_ASi)              |     |
| 10.1.2 Übersicht: System-Funktionen (FB_System)         |     |
| 10.1.3 Aufzählungstypen und komplexe Variablen          |     |
| 10.2 Bibliothek ACnnnn_SYS_CMD.library                  |     |
| 10.2.1 ACnnnn_SysCmd                                    |     |
| 10.3 Bibliothek SF IO.library                           |     |
| 10.3.1 CtrlASi_InSlave                                  |     |
| 10.3.2 CtrlASi OutSlave                                 |     |
| 10.3.3 CtrlASi ResetAllSlaves                           |     |
| 10.3.4 CtrlLocalInputs                                  |     |
| 10.3.5 Ctrl_SetDiagInfo                                 |     |
| 10.3.6 GetLocalInput                                    |     |
| 10.3.7 SetLocalOutput                                   |     |
| 10.4 Bibliothek SF_LogicalInterfaces.library            |     |
| 10.4.1 Hinweise zu logischen Geräten                    |     |
| 10.4.2 Logische Geräte für sichere AS-i Slaves          |     |
| 10.4.3 Logische Geräte für die lokale E/A-Schnittstelle | 242 |
|                                                         |     |
|                                                         |     |
|                                                         |     |

| 12           | ifm weltweit • ifm worldwide • ifm à l'échelle internationale               | D. | 281        |
|--------------|-----------------------------------------------------------------------------|----|------------|
| 11           | Index                                                                       | ~  | 278        |
| 10.5<br>10.6 | Fehler-Codes: Sichere AS-i Slaves<br>Fehler-Codes: Lokale E/A-Schnittstelle |    | 275<br>277 |
|              |                                                                             |    |            |

A

# 1 Vorbemerkung

| Innait                                     |       |
|--------------------------------------------|-------|
| Rechtliche Hinweise                        | 6     |
| Zweck des Dokuments                        | 6     |
| Verwendete Symbole und Formatierungen      | 7     |
| Übersicht: Anwender-Dokumentation für AC4S | 7     |
| Übersicht: CODESYS-Dokumentation von 3S    | 8     |
| Änderungshistorie                          | 8     |
|                                            | 14801 |

# 1.1 Rechtliche Hinweise

1631

© Alle Rechte bei ifm electronic gmbh. Vervielfältigung und Verwertung dieser Anleitung, auch auszugsweise, nur mit Zustimmung der ifm electronic gmbh.

Alle auf unseren Seiten verwendeten Produktnamen, -Bilder, Unternehmen oder sonstige Marken sind Eigentum der jeweiligen Rechteinhaber:

- AS-i ist Eigentum der AS-International Association, (→ <u>www.as-interface.net</u>)
- CAN ist Eigentum der CiA (CAN in Automation e.V.), Deutschland (→ <u>www.can-cia.org</u>)
- CODESYS<sup>™</sup> ist Eigentum der 3S Smart Software Solutions GmbH, Deutschland (→ <u>www.codesys.com</u>)
- DeviceNet<sup>™</sup> ist Eigentum der ODVA<sup>™</sup> (Open DeviceNet Vendor Association), USA (→ <u>www.odva.org</u>)
- EtherNet/IP<sup>®</sup> ist Eigentum der →ODVA™
- EtherCAT<sup>®</sup> ist eine eingetragene Marke und patentierte Technologie, lizenziert durch die Beckhoff Automation GmbH, Deutschland
- IO-Link<sup>®</sup> (→ <u>www.io-link.com</u>) ist Eigentum der →PROFIBUS Nutzerorganisation e.V., Deutschland
- ISOBUS ist Eigentum der AEF Agricultural Industry Electronics Foundation e.V., Deutschland (→ <u>www.aef-online.org</u>)
- Microsoft<sup>®</sup> ist Eigentum der Microsoft Corporation, USA (→ <u>www.microsoft.com</u>)
- PROFIBUS<sup>®</sup> ist Eigentum der PROFIBUS Nutzerorganisation e.V., Deutschland (→ <u>www.profibus.com</u>)
- PROFINET<sup>®</sup> ist Eigentum der → PROFIBUS Nutzerorganisation e.V., Deutschland
- Windows<sup>®</sup> ist Eigentum der →Microsoft Corporation, USA

# 1.2 Zweck des Dokuments

21675

Dieses Dokument gilt für folgende Geräte der Produktfamilie "SmartSPS SafeLine AC4S":

- SmartSPS SafeLine AC4S mit Profinet-Device-Schnittstelle (AC402S)
- SmartSPS SafeLine AC4S mit Profibus-Slave-Schnittstelle (AC412S)
- SmartSPS SafeLine AC4S mit EtherNet/IP-Device-Schnittstelle (AC422S)
- SmartSPS SafeLine AC4S mit EtherCAT-Slave-Schnittstelle (AC432S)

Dieses Dokument dient als Ergänzung zu den Gerätehandbüchern der o.g. Geräte.

Diese Anleitung beschreibt die Konfiguration und Programmierung der geräteinternen Standard-SPS und der fehlersicheren SPS des AC4S mithilfe des Programmiersystems CODESYS.

18655

# **1.3 Verwendete Symbole und Formatierungen**

▶ ... Handlungsanweisung

- > ... Reaktion, Ergebnis
- → ... Querverweis oder Internet-Link

123 Dezimalzahl

0x123 Hexadezimalzahl

0b010 Binärzahl

[...] Bezeichnung von Tasten, Schaltflächen oder Anzeigen

# 1.4 Übersicht: Anwender-Dokumentation für AC4S

Für die Modelle der Geräteklasse "SmartSPS SafeLine AC4S" stellt die ifm electronic die folgenden Anwender-Dokumentationen bereit:

| Dokument                 | Inhalt / Beschreibung                                                                                                    |
|--------------------------|----------------------------------------------------------------------------------------------------|
| Datenblatt               | Technische Daten des AC4S in Tabellenform                                                                                                    |
| Betriebsanleitung *      | <ul> <li>Hinweise zur Montage und elektrischen Installation des AC4S</li> <li>Inbetriebnahme, Beschreibung der Bedien- und Anzeigeelemente, Wartungshinweise,<br/>Maßzeichnung</li> </ul>                                                                                                    |
| Gerätehandbuch           | <ul> <li>Hinweise zur Bedienung des AC4S über GUI und Web-Interface</li> <li>Beschreibung der zyklischen und azyklischen Datensätze, der Feldbus-Parameter und der<br/>Kommandoschnittstelle</li> <li>Fehlerbeschreibung</li> </ul>                                                                          |
| Ergänzung Gerätehandbuch | <ul> <li>Beschreibung der azyklischen Datensätze und der Kommandoschnittstelle</li> </ul>                                                                                                    |
| Programmierhandbuch      | <ul> <li>Erstellung eines Projekts mit dem Gerät in CODESYS</li> <li>Konfiguration des Geräts in CODESYS</li> <li>Programmierung der Standard-SPS des Geräts</li> <li>Programmierung der fehlersicheren SPS des Geräts</li> <li>Beschreibung der gerätespezifischen CODESYS-Funktionsbibliotheken</li> </ul> |

Legende:

\*... Die Betriebsanleitung gehört zum Lieferumfang des Geräts.

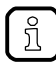

Alle Dokumente können von der ifm-Webseite heruntergeladen werden.

# 1.5 Übersicht: CODESYS-Dokumentation von 3S

Die 3S GmbH stellt für die Programmierung der Standard-SPS und der fehlersicheren SPS des AC4S folgende Anwender-Dokumentationen bereit:

| Dokument                 | Inhalt / Beschreibung                                                                                     |
|--------------------------|----------------------------------------------------------------------------------------------------|
| Online-Hilfe             | Kontextsensitive Hilfe                                                                                    |
|                          | <ul> <li>Beschreibung der Programmiersystems CODESYS und der Safety-Erweiterung</li> </ul>                |
| CODESYS Installation und | <ul> <li>Hinweise zur Installation des Programmiersystems CODESYS</li> </ul>                              |
| Erste Schritte           | <ul> <li>Erste Schritte beim Umgang mit dem Programmiersystem CODESYS</li> </ul>                          |
| Safety Anwenderhandbuch  | <ul> <li>Hinweise zur sicherheitsgerichteten Projektentwicklung mit CODESYS</li> </ul>                    |
|                          | <ul> <li>Hinweise zur sicherheitsgerichteten Programmierung der fehlersicheren SPS mit CODESYS</li> </ul> |

Alle Dokumente sind nach der Installation des Programmiersystems CODESYS 3.5 auf der Festplatte des PC/Laptops gespeichert und aufrufbar:

- Online-Hilfe:
  - ...\Programme\3S CoDeSys\CoDeSys\Online-Help
- CODESYS Installation und Erste Schritte: ...\Programme\3S CoDeSys\CoDeSys\Documentation
- Safety Anwenderhandbuch:
   ...\Programme\3S CoDeSys\CoDeSys\Documentation

# 1.6 Änderungshistorie

21676

| Ausgabe | Thema                       | Datum   |
|---------|-----------------------------|---------|
| 00      | Neuerstellung des Dokuments | 12/2017 |

# 2 Sicherheitshinweise

# Inhalt Allgemeine Sicherheitshinweise 9 Notwendige Vorkenntnisse 10 213

# 2.1 Allgemeine Sicherheitshinweise

Dieses Dokument vor Inbetriebnahme des Produktes lesen und während der Einsatzdauer aufbewahren.

Das Produkt nur bestimmungsgemäß verwenden.

Die Missachtung von Anwendungshinweisen oder technischen Angaben kann zu Sach- und / oder Personenschäden führen.

Unsachgemäße oder nicht bestimmungsgemäße Verwendung können zu Funktionsstörungen des Gerätes, zu unerwünschten Auswirkungen in der Applikation oder zum Verlust der Gewährleistungsansprüche führen.

Für Folgen durch Eingriffe in das Gerät oder Fehlgebrauch durch den Betreiber übernimmt der Hersteller keine Haftung.

- ► Angaben dieser Anleitung befolgen.
- ▶ Warnhinweise auf dem Gerät beachten.

# 2.2 Notwendige Vorkenntnisse

8516

Das Dokument richtet sich an Fachkräfte. Dabei handelt es sich um Personen, die aufgrund ihrer einschlägigen Ausbildung und ihrer Erfahrung befähigt sind, Risiken zu erkennen und mögliche Gefährdungen zu vermeiden, die der Betrieb oder die Instandhaltung eines Produkts verursachen kann.

Zum Programmieren der AC4S sollten die Personen zusätzlich mit der Software CODESYS 3.5 und der CODESYS Safety-Erweiterung vertraut sein.

Darüber hinaus sollten die Personen über Kenntnisse zu folgenden Themenkomplexen verfügen:

- Anforderungen an die sicherheitsgerichtete Programmierung
- Normen DIN EN ISO 13849 und DIN EN 62061

# 2.3 Verwendete Warnhinweise

# **▲** WARNUNG

Tod oder schwere irreversible Verletzungen sind möglich.

# **⚠ VORSICHT**

Leichte reversible Verletzungen sind möglich.

# ACHTUNG

Sachschaden ist zu erwarten oder möglich.

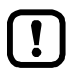

Wichtiger Hinweis Fehlfunktionen oder Störungen sind bei Nichtbeachtung möglich

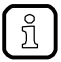

Information Ergänzender Hinweis

# 3 Systemvoraussetzungen

| Innait       |        |
|--------------|--------|
| Hardware     | <br>11 |
| Software     | <br>11 |
| Lizensierung | <br>11 |
|              | 16903  |

# 3.1 Hardware

16904

- Gerät der Produktfamilie SmartSPS SafeLine AC4S mit Firmware V4.2.5
- PC/Laptop f
  ür Programmiersystem CODESYS (→ Systemvoraussetzungen CODESYS Development System V3.5)
- Ethernet-Verbindung zwischen CODESYS-PC/Laptop und Konfigurationsschnittstelle (X3) des Geräts

# 3.2 Software

20253

Um die geräteinterne Standard-SPS und die fehlersichere SPS des AC4S zu programmieren, werden folgende Software-Komponenten benötigt:

| Komponente                                  | Bedeutung                                                                                                    | Version                  |
|---------------------------------------------|----------------------------------------------------------------------------------------------------|--------------------------|
| CODESYS Development System                  | Programmiersystem CODESYS für normenkonforme<br>SPS-Programmierung nach die IEC 61131-3                                               | 3.5 SP9 Patch 7 Hotfix 3 |
| Package "CODESYS für ifm SmartPLC SafeLine" | <ul> <li>Safety-Erweiterung für das Programmiersystem<br/>CODESYS</li> <li>Geräte- und Schpittstellenbeschreibung des AC4S</li> </ul> | 1.5.2.10                 |
|                                             | <ul> <li>Funktionsbibliotheken f ür Programmierung der<br/>Standard-SPS</li> </ul>                                                    |                          |
|                                             | <ul> <li>zertifizierte Funktionsbibliotheken f ür<br/>Programmierung der fehlersicheren SPS</li> </ul>                                |                          |
|                                             | <ul> <li>zertifizierte Bibliotheken f ür die sicherheitsgerichtete<br/>Programmierung (Safety PLCopen, Safety Standard)</li> </ul>    |                          |

Die in diesem Dokument zugesicherten Eigenschaften und Funktionen sind nur mit den Software-Komponenten in den hier angegebenen Versionen erreichbar! ifm electronic stellt auf seiner Webseite die benötigten Software-Komponenten zum

Herunterladen bereit.

# 3.3 Lizensierung

!

Mit dem Kauf eines Geräts der SmartSPS SafeLine AC4S hat der Käufer gleichzeitig eine gültige Lizenz für die Nutzung des Programmiersystems CODESYS 3.5 erworben.

18596

# 4 Installation

| Programmiersoftware CODESYS |       |
|-----------------------------|-------|
| ifm AS-i Package            | 13    |
|                             | 17146 |

# 4.1 **Programmiersoftware CODESYS**

Das CODESYS Development System (kurz: CODESYS) ist eine Entwicklungsumgebung für die Erstellung von SPS-Anwendungen (Applikationen) gemäß Norm IEC 61131-3.

# 4.1.1 CODESYS Development System installieren

Um die Software "CODESYS Development System" zu installieren:

- ▶ Programmiersystem CODESYS 3.5 SP9 Patch 7 Hotfix 3 installieren (→ CODESYS Installation und Erste Schritte).
- > CODESYS 3.5 SP9 Patch 7 Hotfix 3 ist auf dem PC/Laptop installiert.

# 4.2 ifm AS-i Package

!

| Komponenten des ifm-Packages | 13    |
|------------------------------|-------|
| ifm-Package installieren     | 14    |
| ifm-Package deinstallieren   | 14    |
|                              | 17679 |

Machen Sie sich mit folgenden CODESYS-Funktionen vertraut!
 Package Manager

 Online-Hilfe > CODESYS Development System > Packages und Lizenzen verwalten

# 4.2.1 Komponenten des ifm-Packages

10982

ifm electronic stellt für die Programmierung des AC4S das Package "CODESYS für ifm SmartPLC SafeLine" (kurz: ifm-Package) bereit. Das ifm-Package (Datei: ifm\_SmartPLC\_SafeLine\_V1\_5\_2\_10.package) enthält folgende zertifizierte Komponenten:

| Komponente                 | Beschreibung                                                                                                    |
|----------------------------|----------------------------------------------------------------------------------------------------|
| Plugins                    | CODESYS-Plugins                                                                                                    |
| Dateien                    | Projektvorlagen, Projektbeispiele, Safety-Anwenderhandbuch CODESYS, CODESYS-Profile                                                                                                    |
| Online-Hilfe-Dateien       | Online-Hilfen (CODESYS Safety, Safety Netzvariablen)                                                                                                    |
| Online-Hilfe-Merge-Dateien | Online-Hilfe-System                                                                                                    |
| Gerätebeschreibung         | Beschreibung der Gerätemodule, Schnittstellen und zusätzlicher Geräte                                                                                                    |
| Bibliothek                 | CODESYS-Bibliotheken (SF_IO, SafetyPLCopen, SF_LogicalInterfaces, SafetyStandard, SafetySystemIO, SafetyNetVar, SafetyFSoEMaster, ACnnn_Utils. ACnnn_SYS_CMD, IoStandard, SysSafetyIoBase_ifm, IoDrvEtherCAT, IoDrvEtherNetIP, IoDrvAL1020, IoDrvAL1030) |

## 4.2.2 ifm-Package installieren

Um das ifm-Package auf dem Programmier-PC/Laptop zu installieren: Voraussetzungen

> CODESYS 3.5 SP9 Patch 7 Hotfix 3 ist auf dem Programmier-PC/Laptop installiert.

#### 1 CODESYS starten

- ► CODESYS mit Administratorrechten starten.
- > CODESYS-Programmoberfläche erscheint.

#### 2 ifm-Package installieren

- ▶ Mit [Tools] > [Package Manager] den Package Manager starten.
- > Fenster [Package Manager] erscheint.
- ▶ [Installieren...] klicken, um den Installationsdialog zu starten.
- ifm-Package ifm\_SmartPLC\_SafeLine\_V1\_5\_2\_10.package wählen und eine komplette Installation durchführen.
- > Fenster [Package Manager] zeigt installiertes ifm-Package.
- [Schließen] klicken, um den Package Manager beenden.
  - ► Hinweis zum korrekten Start des Programmiersystems CODESYS beachten! → CODESYS starten (→ S. <u>15</u>)

## 4.2.3 ifm-Package deinstallieren

Um das installierte Package "CODESYS für ifm SmartPLC SafeLine" zu deinstallieren:

#### 1 CODESYS starten

ñ

- ► CODESYS mit Administratorrechten starten.
- > CODESYS-Programmoberfläche erscheint.
- 2 ifm package deinstallieren
  - ▶ [Tools] > [Packagae Manager] wählen, um den Package Manager aufzurufen.
  - > Fenster [Package Manager] zeigt die installierten Packages.
  - ► Kontrollfeld [Versionsnummer anzeigen] aktivieren.
  - > Fenster zeigt Versionsnummern der installierten Packages.
  - Package-Version wählen, die deinstalliert werden soll.
  - ► Auf [Entfernen...] klicken, um das gewählte Package zu deinstallieren.
  - > Gewählte Package-Version wird entfernt.
  - Auf [Schließen] klicken, um den Package Manager zu beenden.

# 5 Schnelleinstieg

| CODESYS starten                        | 15    |
|----------------------------------------|-------|
| CODESYS-Projekt erstellen              | 16    |
| CODESYS-Dokumentation nutzen           | 20    |
| Nutzerkonto anlegen                    | 20    |
| Programmierschnittstelle konfigurieren | 21    |
|                                        | 15858 |

# 5.1 CODESYS starten

19358

ifm electronic stellt für CODESYS ein spezielles Profil bereit. Das CODESYS-Profil "ifm electronic SmartPLC SafeLine V3.5.9.73" erzeugt eine vorkonfigurierte Umgebung für die Konfiguration und Programmierung eines AC4S-Automatisierungssystems.

Um CODESYS mit dem Profil "ifm electronic SmartPLC SafeLine V3.5.9.73" zu starten:

## Voraussetzungen

- > Software-Komponenten wurden korrekt installiert ( $\rightarrow$  ifm-Package installieren ( $\rightarrow$  S. <u>14</u>))
- 1 Desktop-Verknüpfung erstellen
  - Die bei der Installation erzeugte Desktop-Verknüpfung von CODESYS löschen.
  - Desktop-Verknüpfung der folgenden Anwendung erstellen: [Start] > [Alle Programme] > [3S CODESYS] > [CODESYS] > [CODESYS] without Profile]

## 2 CODESYS mit ifm-Profil starten

- Doppelklick auf Desktopverknüpfung [CODESYS without Profile]
- > Auswahlfenster erscheint.
- ▶ In Liste [Versionsprofil] den Wert [ifm electronic SmartPLC SafeLine V3.5.9.73] wählen.
- Mit [Weiter] die Auswahl übernehmen und das Profil laden.
- > CODESYS-Programmiersystem startet mit dem gewählten Profil.

# 5.2 CODESYS-Projekt erstellen

#### Inhalt

| Neues Projekt mit AC4S erstellen    | 17    |
|-------------------------------------|-------|
| Übersicht: Projektstruktur mit AC4S | 19    |
|                                     | 17129 |

!

.

- Machen Sie sich mit folgenden CODESYS-Funktionen vertraut!
  - CODESYS-Projekt erstellen  $\rightarrow$  Online-Hilfe > CODESYS Development System > Projekt anlegen und konfigurieren
  - Objekte der Benutzeroberfläche

     → Online-Hilfe > CODESYS Development System > Referenz Benutzeroberfläche

# 5.2.1 Neues Projekt mit AC4S erstellen

12225

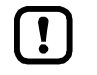

Um Fehler bei einer manuellen Systemkonfiguration zu vermeiden, wird ausdrücklich empfohlen, bei der Erstellung eines SmartSPS SafeLine AC4S-Projekts in CODESYS das Projekt-Template der ifm electronic zu verwenden.

## Voraussetzungen:

- > Alle notwendigen Software-Komponenten sind korrekt installiert (→ ifm-Package installieren (→ S. 14)).
- > CODESYS wurde fehlerfei gestartet ( $\rightarrow$  CODESYS starten ( $\rightarrow$  S. <u>15</u>)).

## 1 Neues Projekt anlegen

- ▶ [Datei] > [Neues Projekt ...] wählen.
- > Fenster zur Konfiguration der Projekteigenschaften erscheint.

| Kategorien:           | Vorlagen:                                                          |
|-----------------------|--------------------------------------------------------------------|
| FIOJEKIE              | ifm SmartPLC DataLine ifm SmartPLC<br>Projekt StandardLine Projekt |
|                       | 🐞 1. 🧃                                                             |
|                       | Leeres Projekt SmartPLC SafeLine<br>Projekt                        |
|                       |                                                                    |
|                       | Standardprojekt Standardprojekt mit<br>Application Composer        |
| Ein leeres Projekt    |                                                                    |
| Name: 2. MyProject    |                                                                    |
| Ort: 3. C: WyProjects | · · · · · · · · · · · · · · · · · · ·                              |
|                       | OK Abbrechen                                                       |

- ► Folgende Werte einstellen:
  - 1. [Vorlagen]: [ifm\_SmartPLC\_SafeLine Projekt] wählen.
  - 2. [Name]: Projektname eingeben
  - 3. [Ort]: Speicherort für Projektdatei wählen.
- ► [OK] klicken, um die eingegebenen Werte zu bestätigen.
- > CODESYS erzeugt ein neues Projekt mit einem AC4S.
- > Fenster [Geräte] zeigt den Gerätebaum des Projekts (→ Übersicht: Projektstruktur mit AC4S (→ S. 19)).

## 2 Projekt speichern

- ▶ [Datei] > [Projekt speichern] wählen.
- > CODESYS speichert das Projekt.

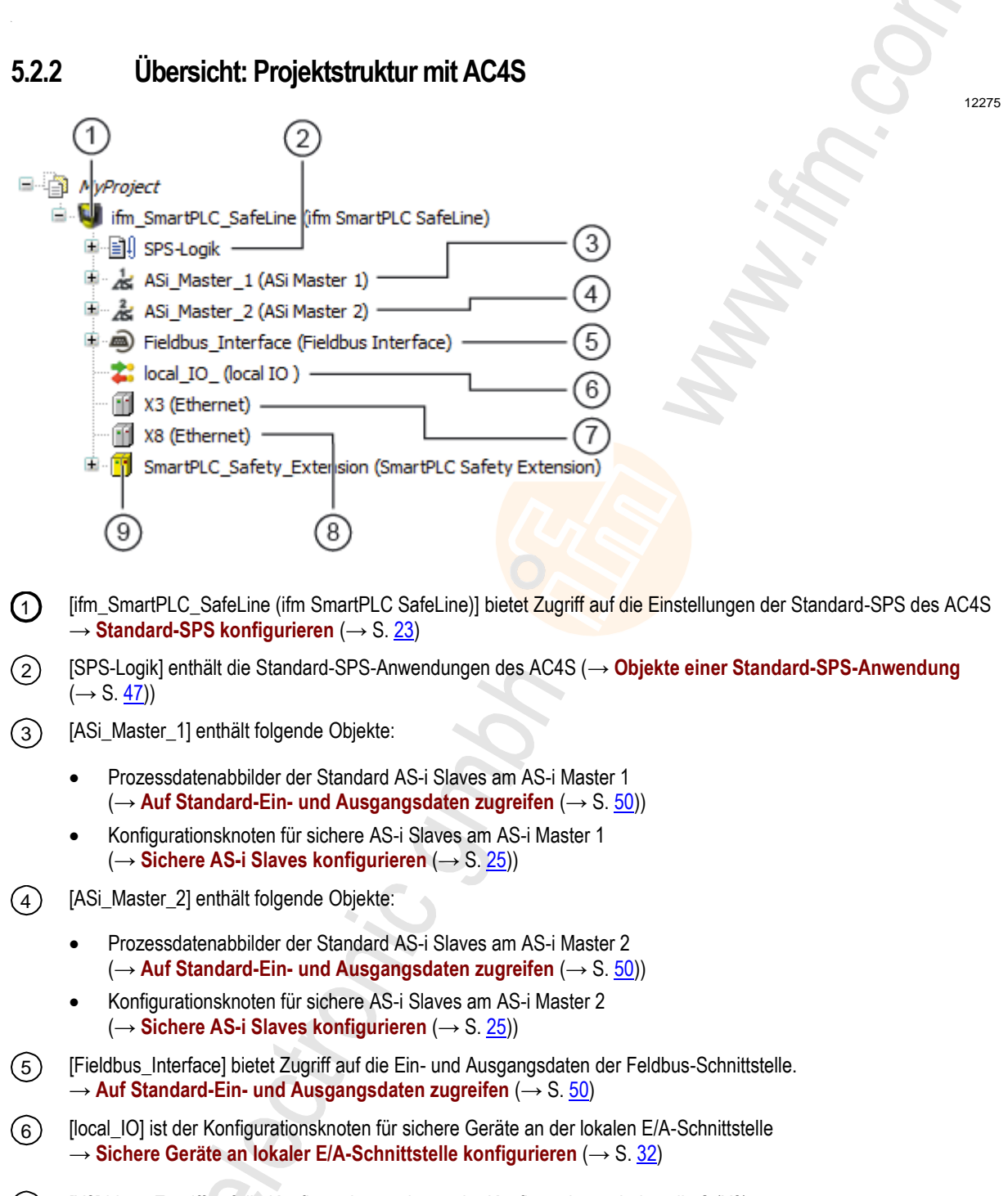

- (7) [X3] bietet Zugriff auf die Konfigurationsoptionen der Konfigurationsschnittstelle 2 (X3)  $\rightarrow$  Feldbus-Funktionalität erweitern ( $\rightarrow$  S. <u>42</u>) und  $\rightarrow$  IP-Einstellungen ändern ( $\rightarrow$  S. <u>40</u>)
- (8) [X8] bietet Zugriff auf die Konfigurationsoptionen der Konfigurationsschnittstelle 2 (X8)  $\rightarrow$  Feldbus-Funktionalität erweitern ( $\rightarrow$  S. <u>42</u>) und  $\rightarrow$  IP-Einstellungen ändern ( $\rightarrow$  S. <u>40</u>)
- (9) [SmartPLC\_Safety\_Extension] bietet Zugriff auf folgende Objekte:
  - Einstellungen der fehlersicheren SPS des AC4S ( $\rightarrow$  Fehlersichere SPS konfigurieren ( $\rightarrow$  S. 24))
  - sichere Anwendung ( $\rightarrow$  Objekte einer sicheren Anwendung ( $\rightarrow$  S. <u>72</u>))

# 5.3 **CODESYS-Dokumentation nutzen**

Dieses Handbuch beschreibt ausschließlich die Integration, Konfiguration und Programmierung des AC4S mithilfe des Programmiersystems CODESYS.

Für die Beschreibung von Nutzeraktionen und Komponenten der Bedienoberfläche wird die CODESYS-eigene Terminologie verwendet.

Standard-Funktionen und -Mechanismen von CODESYS werden nicht beschrieben. Am Anfang jedes Abschnitts erfolgt ein Verweis auf die entsprechenden Kapitel der Online-Hilfe von CODESYS.

Um die Online-Hilfe von CODESYS aufzurufen:

- CODESYS starten.
- > Bedienoberfläche von CODESYS erscheint.
- ▶ [F1] drücken.

ที

- > Online-Hilfe des Programmiersystems CODESYS erscheint.
  - Machen Sie sich mit dem Programmiersystem CODESYS vertraut! Dies gilt insbesondere für folgende Themen:
    - Bezeichnungen und Funktionen der Elemente der Bedienoberfläche
    - Grundlegende Menüfunktionen
    - Programmiertechniken und Mechanismen zur Datenhaltung

# 5.4 Nutzerkonto anlegen

18968

- Machen Sie sich mit folgenden CODESYS-Funktionen vertraut!
  - Safety Benutzerverwaltung und Zugriffskontrolle:
     → Online-Hilfe > Add-Ons > CODESYS Safety > Safety Benutzerverwaltung und Zugriffskontrolle
  - Safety Benutzerkonfiguration:
     → Online-Hilfe > Add-Ons > CODESYS Safety > Safety Benutzerkonfiguration

Safety-relevante Objekten und Funktionen eines Projekts dürfen nur von einem Nutzer ausgeführt werden, der zur Benutzergruppe "Safety" bzw "Safety.ExtendedLevel" gehört.

Um einen Nutzer anzulegen:

- ► [Projekt] > [Projekteinstellungen] wählen
- CODESYS-Benutzerverwaltung erscheint.
- Nutzer anlegen und der gewünschten Benutzergruppe hinzufügen.
- Passwort erzeugen.

20

20233

# 5.5 **Programmierschnittstelle konfigurieren**

Um das erstellte Projekt auf das AC4S zu übertragen, muss zwischen dem Programmiersystem CODESYS und dem AC4S ein gültiger Kommunikationspfad konfiguriert werden. Standard-SPS und fehlersichere SPS des AC4S sind hardwaretechnisch getrennt. Deshalb ist es notwendig, die Kommunikationspfade für beide Steuerungen separat einzustellen.

## 5.5.1 Kommunikationspfad der Standard-SPS setzen

Folgende Schnittstellen können als Programmierschnittstelle konfiguriert werden:

- Ethernet-Konfigurationsschnittstelle 1 (X3)
- Ethernet-Konfigurationsschnittstelle 2 (X8)

Um die Verbindung zwischen CODESYS-Programmiersoftware und der Standard-SPS des AC4S zu konfigurieren:

- 1 Vorbereitungen
  - ► CODESYS-PC/Laptop und Konfigurationsschnittstelle 1 (X3) oder 2 (X8) des Geräts verbinden.
  - Optional: IP-Einstellungen der Ethernet-Schnittstellen anpassen.
- 2 Kommunikationseinstellungen wählen
  - Im Gerätebaum: Doppelklick auf Symbol [ifm\_SmartPLC\_SafeLine]
  - ▶ Im Editor-Fenster: Auf [Kommunikationseinstellungen] klicken.
  - > Editor-Fenster zeigt Kommunikationseinstellungen der SPS.
- 3 Gateway wählen
  - ▶ In Liste [Gateway] das gewünschte Gateway wählen.
  - > Liste zeigt gewählten Gateway.
- 4 Kommunikationspfad setzen
  - ► Auf [Netzwerk durchsuchen...] klicken.
  - > Fenster [Gerät auswählen] erscheint.
  - ▶ Gateway-Knoten wählen und auf [Gerät suchen] klicken, um den Scan-Vorgang zu starten.
  - > CODESYS durchsucht Netzwerk nach Geräten.
  - > Fenster zeigt Netzwerkpfad und erkannte Geräte.
    - 🖃 💏 🖕 Gateway-1

— I SafeLine (X3: 192.168.0.2, X8: 192.168.0.10) [0301.C002]

- ► Knoten des AC4S wählen.
- > Informationsfeld zeigt Detailinformationen über gewählten Knoten.
- ▶ Mit [OK] den Kommunikationspfad zur Standard-SPS setzen.
- > CODESYS kann Daten auf die Standard-SPS des AC4S übertragen.

# 5.5.2 Kommunikationspfad der fehlersicheren SPS setzen

Um die Verbindung zwischen CODESYS-Programmiersoftware und der fehlersicheren SPS des AC4S zu konfigurieren:

Voraussetzungen:

- > Kommunikationspfad zur Standard-SPS ist korrekt eingestellt (→ Kommunikationspfad der Standard-SPS setzen (→ S. 21)).
- 1 Kommunikationseinstellungen wählen
  - Im Projektbaum: Doppelklick auf Symbol [SmartPLC\_Safety\_Extension]
  - > Editor-Fenster zeigt Registerkarte [Kommunikationseinstellungen].

## 2 Kommunikationspfad setzen

- ▶ [Netzwerk durchsuchen...] aktivieren.
- > Fenster [Gerät auswählen] erscheint.
- ▶ Knoten [Gateway-1] markieren und mit [Gerät suchen] den Scan-Vorgang starten.
- > Gerät durchsucht Netzwerk nach Geräten.
- > Fenster zeigt erkannte Geräte und Netzwerkpfad.

Gateway-1
SafeLine (X3: 192.168.0.2, X8: 192.168.0.10) [0301.C002]
[0301.C002.0000]

- ► Im Netzwerkpfad den Unterknoten des SafeLine-Knotens wählen.
- > Informationsfeld zeigt Detailinformationen über gewählten Knoten.
- ▶ Mit [OK] den Kommunikationspfad zur fehlersicheren SPS setzen.

## 3 Verbindung zur fehlersicheren SPS bestätigen

- > Fenster [Verbindung zur Sicherheitssteuerung] erscheint.
- In Feld [Instanzidentifikation] die Seriennummer des Geräts eingeben.
- Auf [OK] klicken, um die Eingabe zu bestätigen.
- > CODESYS verifiziert die Verbindung zur fehlersicheren SPS.
- > CODESYS kann sich auf die fehlersichere SPS einloggen.

# 6 Systemkonfiguration

## Inhalt

| Standard-SPS konfigurieren                                 | 23    |
|------------------------------------------------------------|-------|
| Fehlersichere SPS konfigurieren                            | 24    |
| Sichere AS-i Slaves konfigurieren                          | 25    |
| Sichere Geräte an lokaler E/A-Schnittstelle konfigurieren  | 32    |
| Standard-Geräte an lokaler E/A-Schnittstelle konfigurieren | 40    |
| IP-Einstellungen ändern                                    | 40    |
| Zusätzliches Gerät zum Proiekt hinzufügen                  | 41    |
| Feldbus-Funktionalität erweitern                           |       |
|                                                            | 18964 |

Dieses Kapitel enthält Informationen über die Konfiguration der geräteinternen SPS, der eingebundenen sicheren AS-i Slaves, der sicheren Sensoren/Aktuatoren an der lokalen E/A-Schnittstelle und der Ethernet-Konfigurationsschnittstelle.

# 6.1 Standard-SPS konfigurieren

!

- Machen Sie sich mit folgenden CODESYS-Funktionen vertraut!
  - Generischer Geräteeditor → Online-Hilfe > CODESYS Development System > Referenz Benutzeroberfläche > Objekte > Objekt 'Gerät' und Generischer Geräteeditor

Die Konfiguration der Standard-SPS erfolgt über den "Generischen Geräteeditor" des CODESYS-Programmiersystems. Der Programmierer kann über folgenden Knoten im Gerätebaum auf den Geräteeditor der Standard-SPS zugreifen:

😻 ifm\_SmartPLC\_SafeLine (ifm SmartPLC SafeLine)

Um die geräteinterne Standard-SPS zu konfigurieren:

- ► Im Gerätebaum: Doppelklick auf [ifm\_SmartPLC\_SafeLine]
- > Editor-Fenster zeigt Geräte-Editor der geräteinternen Standard-SPS.
- Standard-SPS konfigurieren.
- Projekt speichern, um die Änderungen zu übernehmen.

# 6.2 Fehlersichere SPS konfigurieren

18960

- Machen Sie sich mit folgenden CODESYS-Funktionen vertraut!
  - Editor der Sicherheitssteuerung → Online-Hilfe > Add-Ons > CODESYS Safety > Editoren > Editor der Sicherheitssteuerung

Die Konfiguration der fehlersicheren SPS des AC4S erfolgt über den "Geräteeditor der Sicherheitssteuerung" des CODESYS-Programmiersystems. Der Programmierer kann über folgenden Knoten im Gerätebaum auf den Geräteeditor der fehlersicheren SPS zugreifen:

SmartPLC\_Safety\_Extension (SmartPLC Safety Extension)

Um die fehlersichere SPS des AC4S zu konfigurieren:

- Im Gerätebaum: Doppelklick auf [SmartPLC\_Safety\_Extension (SmartPLC Safety Extension)]
- > Editor-Fenster zeigt Geräteeditor der fehlersicheren SPS des AC4S.
- Fehlersichere SPS wie gewünscht konfigurieren.

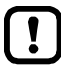

Die Schaltfläche [Firmware Update] in der Registerkarte [Sicherheitssteuerung] besitzt im Zusammenhang mit dem AC4S keine Funktionalität!

Schaltfläche nicht aktivieren!

Ein Update der Firmware des AC4S darf nur durch autorisierte Mitarbeiter der ifm electronic durchgeführt werden!

- Kontaktieren Sie ihren AS-i Fachberater f
  ür weitere Informationen.
- Nach einem Firmware-Update muss der Anwender die Bootapplikation aus sicherheitstechnischen Gesichtspunkten neu bewerten, übersetzen und auf das Gerät laden.

24

# 6.3 Sichere AS-i Slaves konfigurieren

## Inhalt

| Hinweise                                  | 25    |
|-------------------------------------------|-------|
| Sichere AS-i Slaves in Projekt einbinden  | 27    |
| Sichere AS-i Slaves aus Projekt entfernen |       |
|                                           | 1897/ |

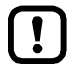

Die Konfiguration der sicheren Ein- und Ausgänge erfolgt über den "Geräte-Editor für logische E/As" des Programmiersystems CODESYS Safety. In den folgenden Abschnitten werden nur die AC4S-spezifischen Funktionen beschrieben!

- Machen Sie sich mit folgenden CODESYS-Funktionen vertraut!
  - Geräteeditor für logische E/As

     → Online-Hilfe > Add-Ons > CODESYS Safety > Editoren > Geräteeditor für logische E/As

## 6.3.1 Hinweise

## Konzept der logischen Geräte

Sichere AS-i Slaves werden über sogenannte logische Geräte in ein CODESYS-Projekt eingebunden. Je nach Art des sicheren AS-i Slaves erfüllen die logischen Geräte unterschiedliche Funktionen.

## Sichere AS-i Eingangs-Slaves

Abgebildet auf das klassische Verhalten einer Speicherprogrammierbaren Steuerung übernimmt das logische Gerät sowohl Funktionen der Signalerfassung als auch der Signalverarbeitung. Im Einzelnen sind dies folgende Funktionen:

- die vom sicheren AS-i Eingangs-Slaves generierten Code-Halbfolgen erfassen
- die Code-Halbfolgen mithilfe der internen Logik vorverarbeiten
- das Ergebnis der logischen Vorverarbeitung als sicheren Variablenwert bereitstellen

Die logische Vorverarbeitung kann der Programmierer über das Parameter-Interface des logischen Geräts konfigurieren.

20227

#### Sichere AS-i Ausgangs-Slaves

Sichere AS-i Ausgangs-Slaves werden indirekt über einen virtuellen AS-i Control Slave angesteuert. Der AS-i Control Slave übernimmt folgende Funktionen:

• eine sichere Code-Folge für die Freigabe eines sicheren AS-i Ausgangs-Slaves erzeugen

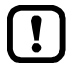

Der AC4S erkennt den AS-i Control Slave erst nach dem Herunterladen des Safety-Projekts auf den AC4S. Der betreffende AS-i Master erzeugt daraufhin einen Konfigurationsfehler (Unbekannter Slave).

► Projektierungsabgleich durchführen, um den Fehler zu beseitigen (→ Gerätehandbuch, Quick-Setup: AS-i Netzwerke projektieren)

## Verfügbare logische Geräte für sichere AS-i Slaves

18987

20229

| Bezeichnung | Тур | Referefenz |
|-------------|-----|------------|

Für sichere AS-i Slaves stehen folgende logische Geräte zur Verfügung:

| Bezeichnung                          | Тур     | Referefenz                                                                 |
|--------------------------------------|---------|----------------------------------------------------------------------------|
| SF_IN_ASi_forced                     | Eingang | $\rightarrow$ SF_IN_ASi_forced ( $\rightarrow$ S. <u>212</u> )             |
| SF_IN_ASi_independent                | Eingang | → SF_IN_ASi_independent (→ S. $216$ )                                      |
| SF_IN_ASi_conditionally_dependent    | Eingang | $\rightarrow$ SF_IN_ASi_conditionally_dependent ( $\rightarrow$ S. 220)    |
| SF_IN_ASi_dependent                  | Eingang | $\rightarrow$ SF_IN_ASi_dependent ( $\rightarrow$ S. 224)                  |
| SF_IN_ASi_dependent_filter_w_testreq | Eingang | $\rightarrow$ SF_IN_ASi_dependent_filter_w_testreq ( $\rightarrow$ S. 228) |
| SF_IN_ASi_dependent_filter_ntestreq  | Eingang | $\rightarrow$ SF_IN_ASi_dependent_filter_ntestreq ( $\rightarrow$ S. 232)  |
| SF_IN_ASi_dependent_filter_nshutdown | Eingang | $\rightarrow$ SF_IN_ASi_dependent_filter_nshutdown ( $\rightarrow$ S. 236) |
| SF_OUTcontrol_ASi                    | Ausgang | $\rightarrow$ SF_OUTcontrol_ASi ( $\rightarrow$ S. 240)                    |

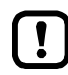

Detaillierte Informationen zu den logischen Geräten:  $\rightarrow$  Hinweise zu logischen Geräten ( $\rightarrow$  S. <u>207</u>)

## 6.3.2 Sichere AS-i Slaves in Projekt einbinden

Sichere AS-i Slaves werden in 2 Schritten in ein CODESYS-Projekt eingebunden:

- Logisches Gerät des sicheren AS-i Slaves zum Projektbaum hinzufügen: → Logisches Gerät zum Projektbaum hinzufügen (→ S. <u>27</u>)
- Logisches Gerät konfigurieren:
   → Logisches Gerät konfigurieren (→ S. 29)

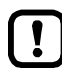

Die Auswahl der passenden logischen Geräte liegt in der Verantwortung des Anwenders. Der Anwender muss sicherstellen, dass die gewählten logischen Geräte die für die zu realisierende Sicherheitsanwendung notwendige Funktionalität bereitstellen.

► Dokumentation der logischen Geräte beachten (→ Logische Geräte für sichere AS-i Slaves (→ S. <u>211</u>))!

Ein logisches Gerät mit einer definierten AS-i Adresse darf innerhalb eines Safety-Projekts nur ein einziges Mal eingebunden werden!

## Logisches Gerät zum Projektbaum hinzufügen

14806

8964

Sichere AS-i Slaves werden im Standardbereich des Gerätebaums über die Knoten [SF\_ASi\_Master\_1] und [SF\_ASi\_Master\_2] in das CODESYS-Projekts eingebunden:

| • | Sichere AS-i Slaves an AS-i Master 1: | ASi_Master_1 (ASi Master 1)<br>ASi_1_binaryIO (ASi_1_binaryIO)<br>ASi_1_analogIO (ASi_1_analogIO)<br>SF_ASi_Master_1 (SF_ASi Master 1) |
|---|---------------------------------------|----------------------------------------------------------------------------------------------------|
| • | Sichere AS-i Slaves an AS-i Master 2: | ASi_Master_2 (ASi Master 2)<br>ASi_2_binaryIO (ASi_2_binaryIO)<br>ASi_2_analogIO (ASi_2_analogIO)<br>SF_ASi_Master_2 (SF_ASi Master 2) |

Um einen sicheren AS-i Eingangs- oder Ausgangs-Slave in das Projekt einzubinden: Voraussetzungen:

- > Sicherer AS-i Slave ist korrekt installiert und adressiert.
- > AS-i Netzwerk ist projektiert.
- 1 AS-i Netzwerk wählen
  - Im Standardbereich des Gerätebaums: Safety-Knoten des AS-i Netzwerks markieren, in dem der sichere AS-i Slave installiert ist:
    - für AS-i 1: [ASi\_Master\_1] > [SF\_ASi\_Master\_1]
    - für AS-i 2: [ASi\_Master\_2] > [SF\_ASi\_Master\_2]

## 2 Logisches Gerät wählen

- ▶ [Projekt] > [Gerät anhängen...] wählen.
- > Auswahlfenster erscheint.

| 3.<br>Name: UniqueName                   |                                  |      |
|------------------------------------------|----------------------------------|------|
| Aktion:                                  |                                  |      |
| 🕑 Gerat annängen 👘 Gerat einrugen 👘 Gera | at einstecken 🛛 🔘 Gerat aktualis | erer |
| Gerät: 1.                                |                                  | _    |
| Hersteller: ifm electronic               |                                  | •    |
| Name                                     | Hersteller                       |      |
| 🚎 🐋 SF_IN_ASi_conditionally_dependent    | ifm electronic                   |      |
| - 🚎 SF_IN_ASi_dependent                  | ifm electronic                   |      |
| - 🚎 SF_IN_ASi_dependent_filter_nshutdown | ifm electronic                   |      |
| - 🚎 SF_IN_ASi_dependent_filter_ntestreq  | ifm electronic                   |      |
| 🥌 🚎 SF_IN_ASi_dependent_filter_w_testreq | ifm electronic                   |      |
| - 🚎 SF_IN_ASi_forced                     | ifm electronic                   |      |
| 🥌 🚎 SF_IN_ASi_independent                | ifm electronic                   |      |
|                                          | ifm electronic                   |      |
| 🦾 🧐 SF_OUTcontrol_ASi                    |                                  |      |

- ► Im Bereich [Gerät] folgende Werte einstellen:
  - 1. [Hersteller]: ifm electronic
  - 2. Tabelle: gewünschtes logisches Gerät markieren (→ Hinweis)
  - 3. [Name]: eindeutige Bezeichnung für logisches Gerät eingeben
- Mit [Gerät anhängen] die eingestellten Werte übernehmen.
- > CODESYS fügt das logische Gerät an folgenden Positionen des Gerätebaums ein:
  - im Standard-Bereich als Unterelement des Safety-Knotens des gewählten AS-i Netzwerks
  - 🖹 🏄 SF\_ASi\_Master\_1 (SF\_ASi Master 1)
    - 🗁 🍎 Slave 0 Unique [->Unique] (SF\_IN\_ASi\_forced)
  - im Safety-Extension-Bereich als Unterelement des Knotens [Logische E/As]
  - 🖹 🔟 Logische E/As
    - 🖶 提 SF\_ASi\_Master\_1
      - 🦾 🍎 Slave 0 Unique [<-Unique] (SF\_IN\_ASi\_forced)
- ▶ Mit [Schließen] das Auswahlfenster schließen.

#### 3 AS-i Adresse zuweisen

- Im Standardbereich des Gerätebaums: Doppelklick auf das hinzugefügte logische Gerät
- > Editor-Fenster zeigt Registerkarte mit Konfigurationsoptionen des logischen Geräts.
- ► Registerkarte [Safe ASi IO Konfiguration] wählen.
- > Tabelle zeigt Parameter des logischen Geräts.
- ▶ In Spalte [Wert] die Adresse des sicheren AS-i Slaves eingeben.
- > Logisches Gerät ist an den sicheren AS-i Slave gekoppelt.
- > Symbol im Gerätebaum zeigt zugewiesene AS-i Adresse.

## 4 Optional: Weitere logische Geräte hinzufügen

Schritte 1 bis 3 wiederholen, um zusätzliche logische Geräte zum Gerätebaum hinzuzufügen.

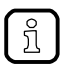

Hinweise zur Konfiguration des logischen Geräts:  $\rightarrow$  Logisches Gerät konfigurieren ( $\rightarrow$  S. 29) Hinweise zum Entfernen des logischen Geräts:  $\rightarrow$  Sichere AS-i Slaves aus Projekt entfernen ( $\rightarrow$  S. 31)

## Logisches Gerät konfigurieren

18978

Die Konfiguration erfolgt über den Knoten [Logische E/As] im Safety-Extension-Bereich des Gerätebaums. Alle in das Projekt eingebundenen sicheren AS-i Slaves sind dort als Unterknoten gelistet.

Um das logische Gerät eines sicheren AS-i Slaves zu konfigurieren:

- Im Safety-Extension-Bereich des Gerätebaums: Doppelklick auf das Symbol des logischen Geräts unter [Safety Logik] > [SafetyApp] > [Logische E/As]
- > Editor-Fenster zeigt folgende Optionen:

| Registerkarte           | Bedeutung                                                                                                    |
|-------------------------|----------------------------------------------------------------------------------------------------|
| [Sichere Konfiguration] | Parameter-Interface des logischen Geräts<br>( $\rightarrow$ Parameter des logischen Geräts einstellen ( $\rightarrow$ S. <u>30</u> ))      |
| [I/O Abbild]            | Variablen-Abbild für den Zugriff aus Safety-Anwendung ( $\rightarrow$ Sicheres Prozesssignal auf Variable abbilden ( $\rightarrow$ S. 30)) |
| [Information]           | Informationen über den sicheren AS-i Slave ( $\rightarrow$ Online-Hilfe CODESYS Safety)                                                    |

#### Parameter des logischen Geräts einstellen

Die Registerkarte [Sichere Konfiguration] ermöglicht den Zugriff auf das Parameter-Interface des logischen Geräts. Anzahl und Art der verfügbaren Parameter ist abhängig vom gewählten logischen Gerät.

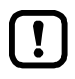

Unsachgemäß eingestellte Parameter können zu unerwünschtem Verhalten des Systems führen.

Machen Sie sich vor der Konfiguration mit den Parametern des logischen Geräts vertraut (→ Logische Geräte für sichere AS-i Slaves (→ S. <u>211</u>))!

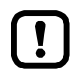

Alle Zeitangaben besitzen eine Ungenauigkeit von +/- 1 SPS-Zykluszeit. Der Anwender kann die Zykluszeit der geräteinternen fehlersicheren SPS im Rahmen der vorgegebenen Grenzen frei einstellen.

- Bei der Dimensionierung der folgenden Parameter die eingestellte SPS-Zykluszeit beachten!
  - Stabilisierungszeit (StabilisingTime)
  - Synchronisationszeit (SynchronisingTime)
  - Toleranzzeit (ToleranceTime)

Um das logische Gerät zu konfigurieren:

- > Im Geräte-Editor die Registerkarte [Sichere Konfiguration] wählen.
- > Editor-Fenster zeigt Tabelle mit verfügbaren Parametern des logischen Geräts.
- ▶ In Spalte [Werte] für alle angezeigten Parameter die gewünschten Parameterwerte eingeben.
- > Eingegebenen Werte werden übernommen.

## Sicheres Prozesssignal auf Variable abbilden

20246

Das logische Gerät erzeugt ein sicheres Prozesssignal. Um dieses Signal in der Safety-Anwendung nutzen zu können, muss es auf eine Variable abgebildet werden.

Um das erzeugte Prozesssignal eines logischen Geräts auf eine sichere Variable abzubilden:

- Im Geräte-Editor die Registerkarte [I/O Abbild] wählen.
- > Editor-Fenster zeigt Tabelle mit den Mapping-Einstellungen.
- ▶ Im Variablenfeld von Bit 0 den Namen der Variable eingeben, auf die das sichere Prozesssignal abgebildet werden soll.
- > CODESYS erzeugt mit der eingegebenen Bezeichnung eine globale Variable vom Typ SAFEBOOL.
- > Safety-Anwendung kann über die Variable auf das sichere Prozesssignal zugreifen.

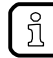

Die erzeugte Variable ist in der Globale-Variablen-Liste (GVL) IoConfigRemote\_Globals abgelegt.

Bei der Benennung der Variablen immer eindeutige Bezeichnungen wählen!

# 6.3.3 Sichere AS-i Slaves aus Projekt entfernen

Um einen sicheren AS-i Slave vollständig aus dem Projekt zu entfernen, müssen die 2 Instanzen des logischen Geräts im Projektbaum separat gelöscht werden.

## 1 Logisches Gerät im Standard-Bereich entfernen

- ► Logisches Gerät im Standardbereich des Gerätebaums markieren.
- ▶ [Bearbeiten] > [Löschen] wählen.
- > CODESYS entfernt das logische Gerät aus dem Standard-Bereich.

## 2 Logisches Gerät im Safety-Extension-Bereich entfernen

- ▶ Logisches Gerät im Safety-Extension-Bereich des Gerätebaums markieren.
- ► [Bearbeiten] > [Löschen] wählen.
- > CODESYS entfernt das logische Gerät aus dem Safety-Extension-Bereich.

# 6.4 Sichere Geräte an lokaler E/A-Schnittstelle konfigurieren

#### Inhalt

| Hinweise                                     | 32    |
|----------------------------------------------|-------|
| Sicheres lokales Gerät in Projekt einbinden  | 34    |
| Testsignal an lokalem Ausgang erzeugen       |       |
| Sicheres lokales Gerät aus Projekt entfernen | 39    |
|                                              | 18972 |

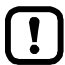

Die Konfiguration der sicheren Ein- und Ausgänge erfolgt über den "Geräte-Editor für logische E/As" von CODESYS Safety. In den folgenden Abschnitten werden nur die AC4S-spezifischen Funktionen beschrieben!

- ► Machen Sie sich mit folgenden CODESYS-Funktionen vertraut!
  - Geräteeditor für logische E/As

     → Online-Hilfe > Add-Ons > CODESYS Safety > Editoren > Geräteeditor für logische E/As

## 6.4.1 Hinweise

## Konzept der logischen Geräte

Sichere Geräte an der lokalen E/A-Schnittstelle werden über sogenannte logische Geräte in ein CODESYS-Projekt eingebunden. Je nach Art des sicheren Geräts erfüllen die logischen Geräte unterschiedliche Funktionen.

## Sichere Geräte an lokalen Eingängen

Abgebildet auf das klassische EVA-Konzept einer Speicherprogrammierbaren Steuerung übernimmt das logische Gerät dabei sowohl Funktionen der Signalerfassung als auch der Signalverarbeitung. Im Einzelnen sind dies folgende Funktionen:

- die von den sicheren Geräten generierten Signale erfassen
- die Signale mithilfe der internen Logik vorverarbeiten
- das Ergebnis der logischen Vorverarbeitung als sicheren Variablenwert bereitstellen

Die logische Vorverarbeitung kann der Programmierer über das Parameter-Interface des logischen Geräts konfigurieren.

20227

18983

## Sichere Geräte an lokalen Ausgängen

Sichere Geräte an den lokalen Ausgängen können mit logischen Geräten angesteuert werden. Das logische Gerät übernimmt folgende Funktionen:

- ein sicheres Signal erzeugen
- das sichere Signal an den gewählten Ausgangskanälen der lokalen E/A-Schnittstelle ausgeben

## Verfügbare logische Geräte für sichere Ein-/Ausgänge

Für sichere Geräte an der lokalen E/A-Schnittstelle stehen folgende logische Geräte zur Verfügung:

| Bezeichnung                            | Е/А-Тур | Referenz                                                                             |
|----------------------------------------|---------|--------------------------------------------------------------------------------------|
| SF_IN_local_forced                     | Eingang | $\rightarrow$ SF_IN_local_forced ( $\rightarrow$ S. 243)                             |
| SF_IN_local_independent                | Eingang | $\rightarrow$ SF_IN_local_independent ( $\rightarrow$ S. <u>247</u> )                |
| SF_IN_local_conditionally_dependent    | Eingang | $\rightarrow$ SF_IN_local_conditionally_dependent ( $\rightarrow$ S. <u>251</u> )    |
| SF_IN_local_dependent                  | Eingang | → SF_IN_local_dependent (→ S. 255)                                                   |
| SF_IN_local_dependent_filter_testreq   | Eingang | $\rightarrow$ SF_IN_local_dependent_filter_testreq ( $\rightarrow$ S. 259)           |
| SF_IN_local_dependent_filter_ntestreq  | Eingang | $\rightarrow$ SF_IN_local_dependent_filter_ntestreq ( $\rightarrow$ S. <u>263</u> )  |
| SF_IN_local_dependent_filter_nshutdown | Eingang | $\rightarrow$ SF_IN_local_dependent_filter_nshutdown ( $\rightarrow$ S. <u>267</u> ) |
| SF_OUT_local_single                    | Ausgang | $\rightarrow$ SF_OUT_local_single ( $\rightarrow$ S. <u>272</u> )                    |
| SF_OUT_local_dual                      | Ausgang | $\rightarrow$ SF_OUT_local_dual ( $\rightarrow$ S. 273)                              |
| SF_OUT_local_testpulse                 | Ausgang | $\rightarrow$ SF_OUT_local_testpulse ( $\rightarrow$ S. <u>274</u> )                 |

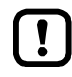

Detaillierte Informationen zu den logischen Geräten:  $\rightarrow$  Hinweise zu logischen Geräten ( $\rightarrow$  S. 207)

## 6.4.2 Sicheres lokales Gerät in Projekt einbinden

Sichere Geräte an der lokalen E/A-Schnittstelle werden in 2 Schritten in ein CODESYS-Projekt eingebunden:

- Logisches Gerät zum Projektbaum hinzufügen: → Logisches Gerät zum Projektbaum hinzufügen (→ S. <u>34</u>)
- Logisches Gerät konfigurieren:
   → Logisches Gerät konfigurieren (→ S. 37)

!

Die Auswahl der passenden logischen Geräte liegt in der Verantwortung des Anwenders. Der Anwender muss sicherstellen, dass die gewählten logischen Geräte die für die zu realisierende Sicherheitsanwendung notwendige Funktionalität bereitstellen.

► Dokumentation der logischen Geräte beachten (→ Logische Geräte für die lokale E/A-Schnittstelle (→ S. 242))!

Ein logisches Gerät mit definierten Eingangskanälen bzw. Ausgangskanälen darf innerhalb eines Safety-Projekts nur ein einziges Mal eingebunden werden!

## Logisches Gerät zum Projektbaum hinzufügen

18982

18979

Sichere Geräte an der lokalen E/A-Schnittstelle werden im Standardbereich des Gerätebaums über den Knoten [local\_IO\_] in das Projekt eingebunden:

—鞣 local\_IO\_(local IO )

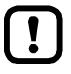

Die Auswahl der passenden logischen Geräte obliegt dem Anwender. Der Anwender muss sicherstellen, dass die gewählten logischen Geräte die für die zu realisierende Sicherheitsanwendung notwendige Funktionalität bereitstellen.

► Dokumentation der logischen Geräte beachten (→ Logische Geräte für die lokale E/A-Schnittstelle (→ S. 242))!

Ein logisches Gerät eines Typs mit 2 definierten Eingangskanälen (Input\_Channel\_A, Input\_Channel\_B) darf innerhalb eines Safety-Projekts nur ein einziges Mal eingebunden werden!

## Voraussetzung:

1

- > Geräte sind entsprechend der gewünschten Sicherheitseinstufung mit der lokalen E/A-Schnittstelle verdrahtet.
- Logisches Gerät hinzufügen
- Im Standardbereich des Gerätebaums: Knoten [local\_IO\_] wählen:
- ▶ [Projekt] > [Gerät anhängen...] wählen.
- > Dialogfenster erscheint:

| Gerät anhängen                                                             |                | 23 |  |
|----------------------------------------------------------------------------|----------------|----|--|
| Name: UniqueName                                                           |                |    |  |
| Aktion:                                                                    |                |    |  |
| 💿 Gerät anhängen 💿 Gerät einfügen 💿 Gerät einstecken 💿 Gerät aktualisieren |                |    |  |
| Gerät: 1                                                                   |                |    |  |
| Hersteller: ifm electronic                                                 |                | •  |  |
| 2. Name                                                                    | Hersteller     |    |  |
| SF_IN_local_conditionally_dependent                                        | ifm electronic |    |  |
|                                                                            | ifm electronic |    |  |
|                                                                            | ifm electronic |    |  |
|                                                                            | ifm electronic |    |  |
|                                                                            | ifm electronic |    |  |
|                                                                            | ifm electronic |    |  |
|                                                                            | ifm electronic |    |  |
|                                                                            | ifm electronic |    |  |
|                                                                            | ifm electronic |    |  |
|                                                                            | ifm electronic |    |  |
| 4                                                                          |                |    |  |
| V Nach Kategorien gruppieren                                               |                |    |  |

- ► In Gruppe [Gerät] folgende Parameter einstellen:
  - 1. [Hersteller]: ifm electronic wählen.
  - 2. Tabelle: gewünschtes logisches Gerät markieren (→ Hinweis)
  - 3. [Name]: Eindeutigen Instanznamen eingeben.
- Mit [Gerät anhängen] die eingestellten Werte übernehmen.
- CODESYS fügt Instanzen des logischen Geräts an folgenden Positionen des Gerätebaums ein:
   im Standard-Bereich als Unterelement des Knotens [local\_IO\_]
  - 🚊 📚 local\_IO\_(local IO )
    - Channel 0,0 Unique [->Unique] (SF\_IN\_local\_forced)
  - im Safety-Extension-Bereich als Unterelement des Knotens [Logische E/As]
  - 🖶 🔟 Logische E/As

🖹 📚 local\_IO\_

- Channel 0,0 Unique [<-Unique] (SF\_IN\_local\_forced)</p>
- Mit [Schließen] das Dialogfenster schließen.

#### 2 Ein- bzw. Ausgangskanäle zuweisen

- Im Standardbereich des Gerätebaums: Doppelklick auf das hinzugefügte logische Gerät
- > Editor-Fenster zeigt Konfigurationsoptionen des logischen Geräts.
- ▶ Registerkarte [Safe Local IO Konfiguration] wählen.
- > Tabelle zeigt in Abhängigkeit des gewählten logischen Geräts folgende Parameter:

| Schnittstellen-Typ  | Parameter        | Bedeutung                                                                                              |
|---------------------|------------------|----------------------------------------------------------------------------------------------------|
| Eingang (2-kanalig) | Input_Channel_A  | Lokaler Eingang, der mit Sensorkanal A verbunden ist.                                                  |
|                     | Input_Channel_B  | Lokaler Eingang, der mit Sensorkanal B verbunden ist.                                                  |
| Ausgang (1-kanalig) | Output_Channel   | Lokaler Ausgang, der mit dem Aktuator verbunden ist bzw. an dem das Testsignal ausgegeben werden soll. |
| Ausgang (2-kanalig) | Output_Channel_A | Lokaler Ausgang, der mit Aktuatorkanal A verbunden ist.                                                |
|                     | Output_Channel_B | Lokaler Ausgang, der mit Aktuatorkanal B verbunden ist.                                                |

- In der Spalte [Wert] f
  ür jeden Parameter den gew
  ünschten Wert eingeben.
- > Logisches Gerät ist mit den eingestellten Ein- bzw. Ausgangskanälen gekoppelt.
- > Symbol im Gerätebaum zeigt zugewiesene E/A-Kanäle.

## 3 Optional: Weitere logische Geräte hinzufügen

Schritte 1 bis 2 wiederholen, um zusätzliche logische Geräte zum Gerätebaum hinzuzufügen.

Hinweise zur Konfiguration der logischen Geräte  $\rightarrow$  Sichere Geräte an lokaler E/A-Schnittstelle konfigurieren ( $\rightarrow$  S. 32)

Hinweise zum Entfernen des logischen Geräts:  $\rightarrow$  Sicheres lokales Gerät aus Projekt entfernen ( $\rightarrow$  S. 39)

36
#### Logisches Gerät konfigurieren

Die Konfiguration erfolgt über den Knoten [Logische E/As] im Safety-Extension-Bereich des Gerätebaums. Alle in das Projekt eingebundenen sicheren lokalen Geräte sind dort als Unterknoten gelistet.

Um das logische Gerät eines sicheren Sensors an einem lokalen Eingangskanal zu konfigurieren:

- Im Safety-Extension-Bereich des Gerätebaums: Doppelklick auf das Symbol des logischen Geräts unter [Safety Logik] > [SafetyApp] > [Logische E/As]
- > Editor-Fenster zeigt folgende Optionen:

| Pagistarkarta           | Redeutung / Referenz                                                                                                    |
|-------------------------|----------------------------------------------------------------------------------------------------|
| Registerkarte           |                                                                                                    |
| [Sichere Konfiguration] | Parameter-Interface des logischen Geräts $(\rightarrow$ Parameter des logischen Geräts einstellen $(\rightarrow$ S. <u>37</u> ))          |
| [I/O Abbild]            | Variablen-Abbild für den Zugriff aus Safety-Anwendung<br>(→ <mark>Sicheres Prozesssignal auf Variable abbild</mark> en (→ S. <u>38</u> )) |
| [Information]           | Informationen über das sichere Peripheriegeräts (→ CODESYS-Hilfe)                                                                         |

#### Parameter des logischen Geräts einstellen

18973

18980

Die Registerkarte [Sichere Konfiguration] ermöglicht den Zugriff auf das Parameter-Interface des logischen Geräts. Anzahl und Art der verfügbaren Parameter sind abhängig vom gewählten logischen Gerät.

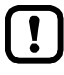

 Unsachgemäß einstellte Parameter können zu unerwünschtem Verhalten des System führen.
 Machen Sie sich vor der Konfiguration mit den Parametern des logischen Geräts vertraut (→ Logische Geräte für die lokale E/A-Schnittstelle (→ S. 242))!

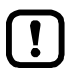

Alle Zeitangaben besitzen eine Ungenauigkeit von +/- 1 SPS-Zykluszeit. Der Anwender kann die Zykluszeit der geräteinternen fehlersicheren SPS im Rahmen der vorgegebenen Grenzen frei einstellen.

- Bei der Dimensionierung der folgenden Parameter die eingestellte SPS-Zykluszeit beachten!
  - Stabilisierungszeit (StabilisingTime)
  - Synchronisationszeit (SynchronisingTime)
  - Toleranzzeit (ToleranceTime)

Um das logische Gerät zu konfigurieren:

- ▶ Im Geräte-Editor die Registerkarte [Sichere Konfiguration] wählen.
- > Editor-Fenster zeigt Tabelle mit verfügbaren Parametern des logischen Geräts.
- ▶ In Spalte [Werte] für alle angezeigten Parameter die gewünschten Werte eingeben.
- > Eingegebene Werte werden übernommen.

\*

#### Sicheres Prozesssignal auf Variable abbilden

Das logische Gerät erzeugt ein sicheres Prozesssignal. Um dieses Signal in der Safety-Anwendung nutzen zu können, muss es auf eine Variable abgebildet werden.

Um das erzeugte Prozesssignal eines logischen Geräts auf eine sichere Variable abzubilden:

- ► Im Geräte-Editor die Registerkarte [I/O Abbild] wählen.
- > Editor-Fenster zeigt Tabelle mit den Mapping-Einstellungen.
- ▶ Im Variablenfeld von Bit 0 den Namen der Variable eingeben, auf die das sichere Prozesssignal abgebildet werden soll.
- > CODESYS erzeugt mit der eingegebenen Bezeichnung eine globale Variable vom Typ SAFEBOOL.
- > Safety-Anwendung kann über die Variable auf das sichere Prozesssignal zugreifen.

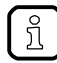

Die erzeugte Variable ist in der Globale-Variablen-Liste (GVL) IoConfigRemote\_Globals abgelegt.

Bei der Benennung der Variablen immer eindeutige Bezeichnungen wählen!

### 6.4.3 Testsignal an lokalem Ausgang erzeugen

Bestimmte Gerätetypen benötigen als Eingangssignal einen Testimpuls, um einen Querschluss der beiden Eingangskanäle zu erkennen. Mithilfe des logischen Geräts SF\_OUT\_local\_testpulse kann der Programmierer an einem lokalen Ausgang ein Testsignal erzeugen.

Um ein Testsignal an einem lokalen Ausgang zu erzeugen:

Logisches Gerät "SF\_OUT\_loal\_testpulse" zum Projektbaum hinzufügen (→ Logisches Gerät zum Projektbaum hinzufügen (→ S. 34))

Die Parameter des Testimpulses sind fest eingestellt, es existieren keine zusätzlichen Konfigurationsoptionen ( $\rightarrow$  SF\_OUT\_local\_testpulse ( $\rightarrow$  S. <u>274</u>)).

### 6.4.4 Sicheres lokales Gerät aus Projekt entfernen

Um ein an der lokalen E/A-Schnittstelle eingebundenes sicheres Gerät vollständig aus dem Projekt zu entfernen, müssen die 2 Instanzen des logischen Geräts im Projektbaum separat gelöscht werden.

#### 1 Logisches Gerät im Standard-Bereich entfernen

- Logisches Gerät im Standardbereich des Gerätebaums markieren.
- ▶ [Bearbeiten] > [Löschen] wählen.

2

- > CODESYS entfernt das logische Gerät aus dem Standard-Bereich.
- Logisches Gerät im Safety-Extension-Bereich entfernen
  - ▶ Logisches Gerät im Safety-Extension-Bereich des Gerätebaums markieren.
  - ▶ [Bearbeiten] > [Löschen] wählen.
  - > CODESYS entfernt das logische Gerät aus dem Safety-Extension-Bereich.

8963

# 6.5 Standard-Geräte an lokaler E/A-Schnittstelle konfigurieren

6976

Standard-Geräte werden ohne logisches Gerät in das CODESYS-Projekt eingebunden. Nachdem das Gerät ordnungsgemäß mit der lokalen E/A-Schnittstelle verdrahtet ist, kann der Programmierer über Funktionsbausteine direkt aus der sicheren Anwendung heraus auf die Prozessdaten zugreifen.

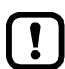

Der Zugriff auf nicht sichere Ein- und Ausgänge der lokalen E/A-Schnittstelle erfolgt ausschließlich über die fehlersichere SPS des AC4S.

• Um auf die Ein-/Ausgangsdaten der nicht sicheren Geräte an der lokalen E/A-Schnittstelle zuzugreifen:

```
\rightarrow Lokale E/A-Schnittstelle: Auf nicht sichere Ein-/Ausgänge zugreifen (\rightarrow S. <u>80</u>)
```

 Um Prozessdaten zwischen Standard-SPS und fehlersicherer SPS des AC4S zu übertragen:

 $\rightarrow$  Datenaustausch zwischen Standard-SPS und fehlersicherer SPS ( $\rightarrow$  S. <u>85</u>)

## 6.6 IP-Einstellungen ändern

14524

- Machen Sie sich mit folgenden CODESYS-Funktionen vertraut!
- Ethernet-Adapter-Konfigurator
   → Online-Hilfe > Feldbusunterstützung > Ethernet-Adapter-Konfigurator

Die Ethernet-Konfigurationsschnittstellen 1 (X3) und 2 (X8) dürfen nicht Teilnehmer des selben Ethernet-Subnetzes sein. Eine Nichtbeachtung kann zu Verbindungsproblemen zwischen dem Programmiersystem CODESYS und dem Gerät führen.

 IP-Einstellungen so konfigurieren, dass die Schnittstellen X3 und X8 zu unterschiedlichen Ethernet-Subnetzen gehören.

Um die IP-Einstellungen der Ethernet-Konfigurationsschnittstellen 1 (X3) und 2 (X8) zu ändern:

#### 1 Ethernet-Schnittstelle wählen

- ▶ Im Gerätebaum: Doppelklick auf gewünschte Ethernet-Schnittstelle (X3 oder X8)
- > Editor-Fenster zeigt Ethernet-Geräteeditor.
- 2 IP-Einstellungen ändern
  - ▶ IP-Einstellungen der Ethernet-Schnittstelle ändern.
  - > Projekt speichern, um die Änderungen zu übernehmen.

## 6.7 Zusätzliches Gerät zum Projekt hinzufügen

Innerhalb eines CODESYS-Projekts können mehrer AC4S verwaltet werden. Um ein zusätzliches Gerät zu einem CODESYS-Projekt hinzuzufügen:

#### Voraussetzungen:

> CODESYS-Projekt wurde korrekt erstellt (→ Neues Projekt mit AC4S erstellen (→ S. 17)).

#### 1 Gerät hinzufügen

- Rechtsklick auf [MyProject]
- > Kontextmenü erscheint.
- ▶ [Gerät anhängen...] wählen.
- > Fenster [Gerät anhängen] erscheint:

| 🖬 Gerät anhängen 🛛 🕹 |                                     |                 |                   |  |
|----------------------|-------------------------------------|-----------------|-------------------|--|
| 3.<br>Name: ifm_     | SmartPLC_SafeLine_2                 |                 |                   |  |
| Aktion:              |                                     |                 |                   |  |
| Gerät an             | hängen () Gerät einfügen () Gerät ( | einstecken 🔘 Ge | erät aktualisiere |  |
| Gerät: 1.            |                                     |                 |                   |  |
| Hersteller:          | ifm electronic                      |                 | ~                 |  |
| Name                 |                                     | Hersteller      | Version ^         |  |
| 2 🚺 ifn              | n SmartPLC DataLine                 | ifm electronic  | 3.5.9.70          |  |
| 🧃 ifn                | n SmartPLC SafeLine                 | ifm electronic  | 3.5.9.76          |  |
| 🖳 🔰 itn              | n SmartPLC StandardLine             | ifm electronic  | 3.5.9.76          |  |
| <                    | IN ASi conditioanly dependent       | ifm electronic  | 3507 *            |  |

🖂 Nach Kategorien gruppieren

- ► Folgende Werte einstellen:
  - 1. [Hersteller]: ifm electronic wählen.
  - 2: [Gerät]: In Liste [ifm SmartPLC SafeLine] wählen.
  - 3. [Name]: Eindeutigen Namen für Gerät eingeben
- Auf [Gerät anhängen] klicken, um das Gerät zum Projekt hinzuzufügen.
- ► Auf [Schließen] klicken, um das Fenster zu schließen.
- > CODESYS fügt Gerät zum Gerätebaum hinzu.

#### 2 Gerät konfigurieren

• Gerät wie gewünscht konfigurieren ( $\rightarrow$  Systemkonfiguration ( $\rightarrow$  S. 23)).

#### 3 Projekt speichern

- ▶ [Datei] > [Projekt speichern] wählen.
- > CODESYS speichert das Projekt.

## 6.8 Feldbus-Funktionalität erweitern

| Verfügbare Feldbus-Stacks | 42    |
|---------------------------|-------|
| EtherČAT Master nutzen    | 43    |
| Feldbus-Stack hinzufügen  |       |
|                           | 15782 |

## 6.8.1 Verfügbare Feldbus-Stacks

13978

Neben seiner hardwareseitig definierten Feldbus-Funktionalität kann das Gerät softwareseitig als Feldbus-Gerät betrieben werden. Dafür muss der Anwender den Ethernet-Konfigurationsschnittstellen 1 (X3) oder 2 (X8) in CODESYS einen Feldbus-Stack zuweisen und konfigurieren. Das Gerät unterstützt folgende Feldbus-Stacks:

| Bezeichnung            | Feldbus     | Weitere Infomrationen                                      |
|------------------------|-------------|------------------------------------------------------------|
| EtherCAT Master        | EtherCAT    | → Et <mark>herCAT Master nutzen</mark> (→ S. <u>43</u> )   |
| EtherNet/IP Scanner    | EtherNet/IP |                                                            |
| Modbus TCP Master      | Modbus TCP  | → Feldbus- <mark>Stack hinzufügen</mark> (→ S. <u>46</u> ) |
| Modbus TCP Slave Gerät | Modbus TCP  |                                                            |

42

### 6.8.2 EtherCAT Master nutzen

#### Inhalt

| EtherCAT Master hinzufügen                  | 43   |
|---------------------------------------------|------|
| EtherCAT Master konfigurieren               | 44   |
| EtherCAT Slave hinzufügen und konfigurieren | 45   |
| 5 5                                         | 7474 |

Das Gerät kann zusätzlich als EtherCAT Master betrieben werden. Dafür stellt die ifm electronic einen EtherCAT-Master-Stack für das Programmiersystem CODESYS 3.5 bereit. Der Nutzer muss dem EtherCAT Master eine der beiden Ethernet-Konfigurationsschnittstellen (X3 oder X8) zuweisen.

#### EtherCAT Master hinzufügen

7475

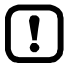

ñ

Pro Gerät kann nur ein EtherCAT Master genutzt werden.

Um den EtherCAT-Master-Stack zum Projekt hinzuzufügen:

#### Voraussetzungen:

Projekt mit AC4S öffnen oder erstellen.

#### 1 EtherCAT-Master-Stack hinzufügen

- ▶ Im Gerätebaum: Rechtsklick auf [ifm\_SmartPLC\_SafeLine]
- ▶ Im Kontextmenü: [Gerät anhängen...] wählen.
- > Fenster [Gerät anhängen] erscheint.
- Folgende Werte einstellen:
   1. [Hersteller]: [ifm electronic] wählen.
  - 2. In Tabelle: [EtherCAT Master] wählen.
- Auf [Gerät anhängen] klicken, um das gewählten Gerät zum Projekt hinzuzufügen.
- ▶ Auf [Schließen] klicken, um das Fenster zu schließen.
- > CODESYS fügt EtherCAT Master zum Gerätebaum hinzu.

CODESYS fügt automatisch einen EtherCAT-Master-Aufruf zu dem Task mit der kürzesten Zykluszeit hinzu.

Für Hinwiese zur Konfiguration der Taskabarbeitung:  $\rightarrow$  Task-Abarbeitung konfigurieren ( $\rightarrow$  S. <u>70</u>)

### EtherCAT Master konfigurieren

7477

- ► Machen Sie sich mit folgenden CODESYS-Funktionen vertraut!
  - EtherCAT Master
     → Online-Hilfe > Feldbusunterstützung > EtherCAT Konfigurator > EtherCAT-Master

Der Nutzer muss dem hinzugefügten EtherCAT Master die Ethernet-Konfigurationsschnittstelle 1 (X3) oder 2 (X8) zuweisen.

#### 1 Voraussetzungen

- > CODESYS-Laptop/PC ist korrekt mit dem Gerät verbunden.
- > Netzwerkpfad der Standard-SPS ist eingestellt (→ Programmierschnittstelle konfigurieren (→ S. 21)).

#### 2 Ethernet-Schnittstelle zuweisen

- Im Gerätenbaum: Doppelklick auf [EtherCAT\_Master (EtherCAT Master)]
- ► Auf Registerkarte [Allgemein] klicken.
- > Editor-Fenster zeigt Konfigurationsoptionen des EtherCAT Master.
- ► Auf [Durchsuchen...] klicken.
- > Fenster [Netzwerkadapter auswählen] erscheint.
- Gewünschte Ethernet-Schnittstelle wählen (eth0 = X3 oder eth1 = X8).
- Auf [OK] klicken, um die gewählte Ethernet-Schnittstelle zu übernehmen.
- > Feld [Quelladresse (MAC)] zeigt die MAC-Adresse der gewählten Ethernet-Schnittstelle.
- > Feld [Netzwerkname] zeigt die Bezeichnung der Ethernet-Schnittstelle.
- > EtherCAT Master ist mit gewählter Ethernet-Schnittstelle gekoppelt.

#### 3 EtherCAT Master konfigurieren

- ► Parameter des EtherCAT Master wie gewünscht einstellen.
- > EtherCAT Master ist konfiguriert.

Weiter mit:  $\rightarrow$  EtherCAT Slave hinzufügen und konfigurieren ( $\rightarrow$  S. <u>45</u>)

### EtherCAT Slave hinzufügen und konfigurieren

7479

- Machen Sie sich mit folgenden CODESYS-Funktionen vertraut!
  - EtherCAT Slave

     → Online-Hilfe > Feldbusunterstützung > EtherCAT Konfigurator > EtherCAT-Slave

Um EtherCAT Slaves für den Betrieb mit dem EtherCAT Master des AC4S zu konfigurieren: Voraussetzungen:

- > EtherCAT Master ist zum Projekt hinzugefügt und konfiguriert (→ EtherCAT Master hinzufügen (→ S. 43)).
- > Gerätebeschreibungsdatei des EtherCAT Slaves wurde herunterladen ( $\rightarrow$  Webseite des Herstellers).

#### 1 Optional: EtherCAT Slave zum Geräte-Repository hinzufügen

- ► [Tools] > [Geräte-Repository...] wählen.
- > Fenster [Geräte-Repository] erscheint.
- ► [Installieren...] klicken.
- > Fenster [Installiere Gerätebeschreibung] erscheint.
- ► Gerätebeschreibungsdatei des EtherCAT Slaves wählen und [Öffnen] klicken.
- > CODESYS installiert das Gerät im Geräte-Repository.
- 2 EtherCAT Slave hinzufügen
  - ▶ Im Standardbereich des Gerätebaums: Rechtsklick auf [EtherCAT\_Master (EtherCAT Master)]
  - Im Kontextmenü: [Gerät anhängen...] wählen.
  - > Fenster [Gerät anhängen] erscheint.
  - ▶ Im Bereich [Gerät] den gewünschten EtherCAT Slave wählen.
  - ▶ Auf [Gerät anhängen] klicken, um das gewählte Gerät zum Projekt hinzuzufügen.
  - ► Auf [Schließen] klicken, um das Fenster zu schließen.
  - > CODESYS fügt den EtherCAT Slave zum Projekt hinzu.

#### 3 EtherCAT Slave konfigurieren

- ▶ Im Standardbereich des Gerätebaums: Doppelklick auf den hinzugefügten EtherCAT Slave.
- > Editor-Fenster zeigt Konfigurationsoptionen des Geräts.
- EtherCAT Slave wie gewünscht konfigurieren.

## 6.8.3 Feldbus-Stack hinzufügen

17702

- Machen Sie sich mit folgenden CODESYS-Funktionen vertraut!

Um die Ethernet-Schnittstelle als eine Feldbus-Schnittstelle zu deklarieren:

#### 1 CODESYS-Projekt erstellen/laden

► CODESYS-Projekt mit AC4S erstellen oder laden.

#### 2 Feldbus-Stack hinzufügen

I

- Im Gerätebaum: Rechtsklick auf [X3 (Ethernet)] oder [X8 (Ethernet)].
- ▶ Im Kontextmenü: [Gerät anhängen...] wählen.
- > Fenster [Gerät anhängen] erscheint.
- ► Folgende Werte einstellen:
  - 1. [Hersteller]: [<Alle Hersteller>] wählen.
  - 2. In Tabelle: In Spalte [Name] den gewünschten Feldbus-Stack wählen.
  - 3. [Name]: Name des Feldbus-Stacks eingeben.
- Auf [Gerät anhängen] klicken, um den gewählten Feldbus-Stack zum Projekt hinzuzufügen.
- > Im Gerätebaum: CODESYS fügt gewählten Feldbus-Stack als Unterelement der Ethernet-Schnittstelle ein.

#### 3 Feldbus-Stack konfigurieren

- ► Hinzugefügtes Feldbus-Gerät konfigurieren.
- Projekt speichern, um die Änderungen zu übernehmen.

46

# 7 Programmierung

#### Inhalt

| Objekte einer Standard-SPS-Anwendung          | 47   |
|-----------------------------------------------|------|
| Standard-SPS-Anwendung erstellen              | 48   |
| Auf Standard-Ein- und Ausgangsdaten zugreifen | 50   |
| Funktionen des ifm-Packages nutzen            | 57   |
| Visualisierungen nutzen                       | 64   |
| Querkommunikation                             | 68   |
| Task-Abarbeitung konfigurieren                | 70   |
|                                               | 7074 |

Dieses Kapitel liefert Informationen über die Programmierung der Standard-SPS des Geräts.

Machen Sie sich mit der Programmierung nach Norm IEC 61131-3 vertraut!

## 7.1 Objekte einer Standard-SPS-Anwendung

Alle Objekte einer Standard-SPS-Anwendung sind als Unterelemente des Knotens [Application] im Standardbereich des Gerätebaums gelistet. In der Grundkonfiguration enthält eine Standard-SPS-Anwendung folgende Objekte:

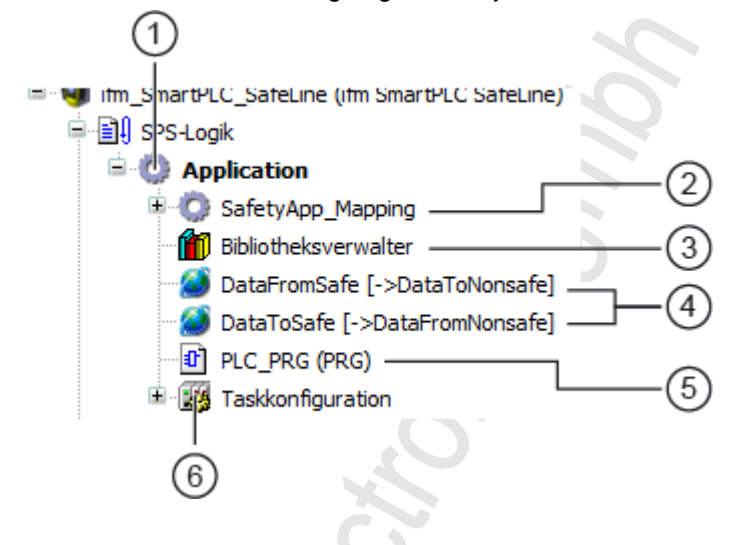

- (1) [Application] ist der Container der Standard-SPS-Anwendung
- (2) [SafetyApp\_Mapping] ist eine Hilfsanwendung für den Datenaustausch zwischen Standard-SPS und fehlersicherer SPS ( $\rightarrow$  Intervall des Datenaustauschs einstellen ( $\rightarrow$  S. 88))
- (3) [Bibliotheksverwalter] bietet Zugriff auf die Standard- und gerätespezifischen Funktionsbibliotheken
- (4) [DataFromSafe] und [DataToSafe] sind globale Variablenlisten f
  ür den Datenaustausch zwischen Standard-SPS und fehlersicherer SPS (→ Datenaustausch zwischen Standard-SPS und fehlersicherer SPS (→ Datenaustausch zwischen Standard-SPS und fehlersicherer SPS (→ S. <u>85</u>))
- (5) [PLC\_PRG (PRG)] bietet Zugriff auf den Programm-Editor der Standard-Anwendung  $(\rightarrow \text{Standard-SPS-Anwendung erstellen} (\rightarrow S. \frac{48}{)})$
- 6 [Taskkonfiguration] bietet Zugriff auf die Einstellungen der Task-Abarbeitung  $(\rightarrow Haupt-Task konfigurieren (\rightarrow S. <u>70</u>))$

## 7.2 Standard-SPS-Anwendung erstellen

17691

- Machen Sie sich mit folgenden CODESYS-Funktionen vertraut!
  - Applikation programmieren

     → Online-Hilfe > CODESYS Development System > Applikation programmieren

     Programmierreferenz
    - → Online-Hilfe > CODESYS Development System > Referenz Programmierung

Um eine Standard-SPS-Anwendung zu erstellen:

- Im Standardbereich des Gerätebaums: Doppelklick auf [PLC\_PRG (PRG)]
- > Editor-Fenster zeigt Programmieroberfläche:

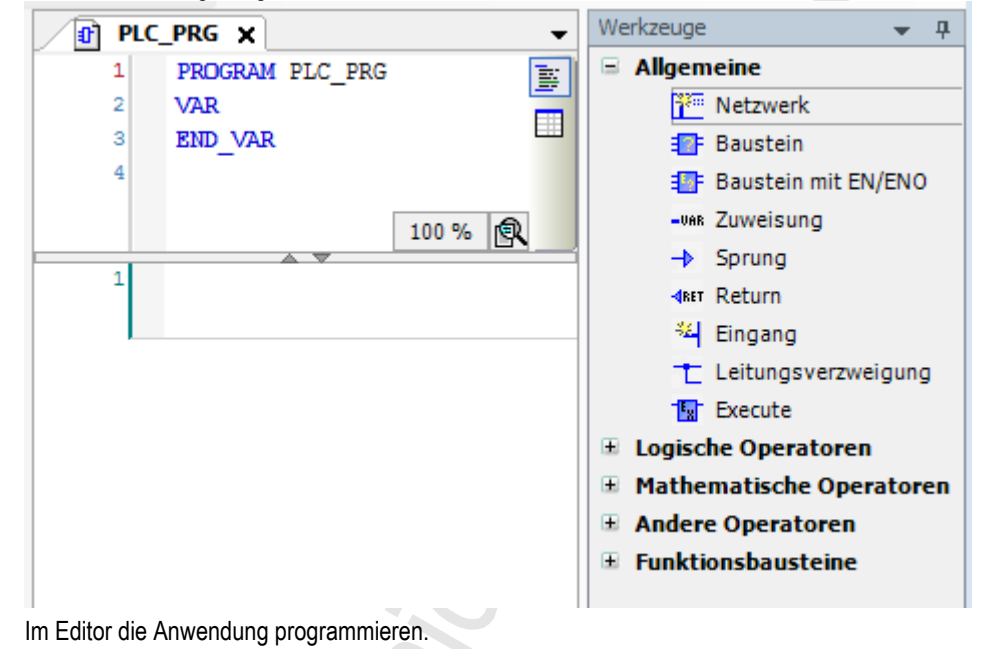

### 7.2.1 Remanente Variablen nutzen

18522

Die Standard-SPS des Geräts unterstützt die Verwendung remanenter Variablen. Als VAR RETAIN deklarierte Variablen werden in einem Speicherbereich abgelegt, der auch beim Ausschalten des Geräts erhalten bleibt.

Die Deklaration einer Variable als RETAIN beeinflusst auch deren Verhalten beim Zurücksetzen der Standard-SPS-Anwendung ( $\rightarrow$  Unterstützte Reset-Varianten ( $\rightarrow$  S. <u>112</u>)).

Der Speicherbereich für RETAIN-Variablen umfasst 4072 Bytes.

 Bei der Deklaration von RETAIN-Variablen die maximale Größe des RETAIN-Speicherbereichs beachten!

### Unterstützte Programmiersprachen

I

7.2.2

Folgende Tabelle zeigt, welche Programmiersprachen nach IEC 61131 durch die ifm-Funktionsbibliotheken unterstützt werden:

|                        | iktionsbausteinsprache (FUP) | aufsprache (AS) | weisungsliste (AWL) | ntinuous Function Chart (CFC) | ıtaktplan (KOP) | ukturierter Text (ST) |
|------------------------|------------------------------|-----------------|---------------------|-------------------------------|-----------------|-----------------------|
| Bibliothek             | Funkti                       | Ablau           | Anwei               | Contir                        | Konta           | Strukt                |
| ACnnnn_Utils.library   | x                            | X               | Х                   | х                             | х               | Х                     |
| ACnnnn_SYS_CMD.library | Х                            | X               | ×                   | Х                             | Х               | Х                     |

Legende:

X ... wird unterstützt

- ... wird nicht unterstützt

## 7.2.3 Systemzeit des Geräts ändern

18271

## **WARNUNG**

Gefahr von unerwünschtem Systemverhalten!

Die Verwendung der CODESYS-Funktion SysTimeRtcSet zum Einstellen der Uhrzeit kann zu Fehlfunktionen führen.

- Um die Systemzeit (Datum, Uhrzeit) des Geräts einzustellen, ausschließlich die folgenden gerätespezifischen Kommandos nutzen:
  - Funktionsbaustein Set\_DateTime (→ Set\_TimeDate (→ S. <u>171</u>))
  - Systemkommando 0x1109 mit Funktionsbaustein ACnnnn\_SysCmd (→ ACnnnn\_SysCmd (→ S. <u>183</u>))

# 7.3 Auf Standard-Ein- und Ausgangsdaten zugreifen

#### Inhalt

| Möglichkeiten des Zugriffs auf Ein- und Ausgangsdaten | 50    |
|-------------------------------------------------------|-------|
| Gültigkeit der Schnittstellen-Daten                   |       |
| Prozessdaten der AS-i Slaves                          |       |
| Feldbus-Daten                                         |       |
| Prozessdaten der nicht-sicheren lokalen Geräte        |       |
|                                                       | 11185 |

- !
- Machen Sie sich mit folgenden CODESYS-Funktionen vertraut!
- Adressen nach IEC-Standard 61131-3:
   → Online-Hilfe > CODESYS Development System > Programmierreferenz > Operanden > Adressen
- Zugriff auf IEC-Adresse über AT-Deklaration: → Online-Hilfe > CODESYS Development System > Programmierreferenz > Deklaration > AT-Deklaration
- Definieren eines ALIAS f
  ür eine IEC-Adresse:

   → Online-Hilfe > CODESYS Development System > Programmierreferenz > Datentypen > Reference
- Kopplung einer Programm-Variablen an eine Adresse (Mapping):
   → Online-Hilfe > CODESYS Development System > E/A-Anbindung konfigurieren

## 7.3.1 Möglichkeiten des Zugriffs auf Ein- und Ausgangsdaten

17621

In einem CODESYS-Projekt besitzt jeder Ein- und Ausgang eine physikalische Adresse nach IEC-Standard (z.B. %IW5). CODESYS bietet folgende Möglichkeiten, um aus einer Standard-SPS-Anwendung heraus auf diese Adresse und somit auf die Ein-/Ausgangsdaten eines Geräts zuzugreifen:

- Direkter Zugriff auf die IEC-Adresse
- Zugriff auf IEC-Adresse über AT-Deklaration
- Definition eines ALIAS für eine IEC-Adresse
- Verknüpfung einer Programm-Variablen mit einer IEC-Adresse (Mapping)

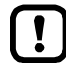

Die IEC-Adressen (%I, %Q) der Ein- und Ausgänge verändern sich, wenn zusätzliche sichere AS-i Slaves in das CODESYS-Projekt eingebunden werden.

Für den Zugriff auf die Ein und Ausgänge immer symbolische Programmierung nutzen!

## 7.3.2 Gültigkeit der Schnittstellen-Daten

Um den Zugriff auf Ein- und Ausgänge von AS-i Slaves zu erleichtern, stellen AC4S-Projekte fest definierte Schnittstellen (Interfaces) im Gerätebaum bereit ( $\rightarrow$  Übersicht: Projektstruktur mit AC4S ( $\rightarrow$  S. <u>19</u>)).

In Abhängigkeit von der eingestellten Ausgangskontrolle (Manuell, Gateway, SPS) aktualisiert der CODESYS-Datenmapper nur bestimmte Adressbereiche der Schnittstellen. Folgende Tabelle zeigt, an welchen Adressbereichen der E/A-Schnittstellen in den einzelnen Betriebsarten aktuelle Werte anliegen:

| Ausgangskontrolle | Schnittstellen       | Aktualisierte Adressbereiche/Kanäle                                            |  |  |
|-------------------|----------------------|--------------------------------------------------------------------------------|--|--|
| Manuell           | [ASi_Master_1]       | AS-i 1 Input (%IB, %IW)                                                        |  |  |
|                   | [ASi_Master_2]*      | AS-i 2 Input (%IB, %IW)                                                        |  |  |
|                   | [Fieldbus_Interface] | <ul> <li>AS-i 1 Output (%IB, %IW)</li> <li>AS-i 2 Output (%IB, %IW)</li> </ul> |  |  |
| Gateway           | [ASi_Master_1]       | A <mark>Si 1 Input (%IB, %IW)</mark>                                           |  |  |
|                   | [ASi_Master_2]*      | AS-i 2 Input (%IB, %IW)                                                        |  |  |
|                   | [Fieldbus_Interface] | <ul> <li>AS-i 1 Output (%IB, %IW)</li> <li>AS-i 2 Output (%IB, %IW)</li> </ul> |  |  |
| SPS               | [ASi_Master_1]       | <ul> <li>AS-i 1 Input (%IB, %IW)</li> <li>AS-i 1 Output (%QB, %QW)</li> </ul>  |  |  |
|                   | [ASi_Master_2]*      | <ul> <li>AS-i 2 Input (%IB, %IW)</li> <li>AS-i 2 Output (%QB, %QW)</li> </ul>  |  |  |
|                   | [Fieldbus_Interface] | <ul> <li>AS-i 1 Output (%IB, %IW)</li> <li>AS-i 2 Output (%IB, %IW)</li> </ul> |  |  |

\* ... nur verfügbar bei Geräten mit 2 AS-i Mastern

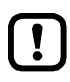

Bei der Verknüpfung von Variablen mit Ein- und Ausgängen nur die Schnittstellen im Gerätebaum nutzen, die vom CODESYS-Datenmapper aktualisiert werden!

### 7.3.3 Prozessdaten der AS-i Slaves

Der Gerätebaum bietet direkten Zugriff auf die zyklisch aktualisierten Prozessabbilder der Ein- und Ausgänge der AS-i Slaves.

- ASi\_Master\_1 (ASi Master 1) ASi\_1\_binaryIO (ASi\_1\_binaryIO) ASi\_1\_analogIO (ASi\_1\_analogIO) — (2) SF\_ASi\_Master\_1 (SF\_ASi Master 1) ASi\_Master\_2 (ASi Master 2) ASi\_2\_binaryIO (ASi\_2\_binaryIO) — (3) ASi\_2\_analogIO (ASi\_2\_analogIO) SF\_ASi\_Master\_2 (SF\_ASi Master 2) (4)
- Digitale Ein- und Ausgangsdaten der Slave an AS-i Master 1:  $\rightarrow$  Digitale Ein- und Ausgangsdaten ( $\rightarrow$  S. 53)
- (2) Analoge Ein- und Ausgangsdaten der Slaves an AS-i Master 1:  $\rightarrow$  Analoge Ein- und Ausgangsdaten ( $\rightarrow$  S. 53)
- (3) Digitale Ein- und Ausgangsdaten der Slaves an AS-i Master 2:  $\rightarrow$  Digitale Ein- und Ausgangsdaten ( $\rightarrow$  S. 53)
- (4) Analoge Ein- und Ausgangsdaten der Slaves an AS-i Master 2:  $\rightarrow$  Analoge Ein- und Ausgangsdaten ( $\rightarrow$  S. <u>53</u>)

Gültigkeit der Schnittstellen-Daten beachten ( $\rightarrow$  Gültigkeit der Schnittstellen-Daten ( $\rightarrow$  S. <u>51</u>))!

Die Funktionsbibliothek ACnnnn\_Utils.library enthält die komplexe Variable ASi\_NET. Die Variable bildet alle Ein- und Ausgänge eines komplett ausgebauten AS-i Netzwerks ab. Der Programmierer kann diese Datenstruktur nutzen, um die Prozessabbilder der Ein- und Ausgänge eines AS-i Netzwerks zu speichern. ( $\rightarrow$  ASI\_NET (STRUCT) ( $\rightarrow$  S. <u>178</u>))

52

ñ

### Digitale Ein- und Ausgangsdaten

Um auf die digitalen Prozessdaten der Slaves an AS-i Master 1 zuzugreifen:

- Im Gerätebaum: Doppelklick auf [ASi\_1\_binaryIO]
- > Editor-Fenster zeigt strukturierte Liste der digitalen Ein- und Ausgänge der AS-i Slaves.

| Variable         | Mapping | Kanal              | Adresse | Тур                 |
|------------------|---------|--------------------|---------|---------------------|
| 📮 ··· 🍬          |         | ASi Input bin      | %IB1    |                     |
| 🗄 🧤              |         | Digital S(A) Slave | %IB1    | ARRAY [131] OF BYTE |
| 😟 🏘              |         | Digital B Slave    | %IB32   | ARRAY [131] OF BYTE |
| 🖻 <sup>K</sup> ø |         | ASi Output bin     | %QB1    |                     |
| 🗄 🍢              |         | Digital S(A) Slave | %QB1    | ARRAY [131] OF BYTE |
| 😟 o 🍢            |         | Digital B Slave    | %QB32   | ARRAY [131] OF BYTE |

▶ In Spalte [Variable]: Auf 🗄 klicken, um einzelne Variablen sichtbar zu machen.

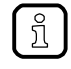

Um in einem System mit 2 AS-i Mastern auf die digitalen Prozessdaten der Slaves an AS-i Master 2 zuzugreifen: Doppelklick auf [ASi\_2\_binaryIO]

### Analoge Ein- und Ausgangsdaten

Um auf die analogen Prozessdaten der Slaves an AS-i Master 1 zuzugreifen:

- Im Gerätebaum: Doppelklick auf [ASi\_1\_analogIO]
- > Editor-Fenster zeigt strukturierte Liste der analogen Ein- und Ausgänge der AS-i Slaves.

| Variable | Mapping | Kanal      | Adresse | Тур                               |
|----------|---------|------------|---------|-----------------------------------|
|          |         | ASi Input  | %IW32   | ARRAY [131] OF SLAVEaANAaINaTYPE  |
| 😟 🍢      |         | ASi Output | %QW32   | ARRAY [131] OF SLAVEaANAaOUTaTYPE |

▶ In Spalte [Variable]: Auf 🕂 klicken, um einzelne Variablen sichtbar zu machen.

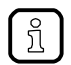

Um in einem System mit 2 AS-i Mastern auf die analogen Prozessdaten der Slaves an AS-i Master 2 zuzugreifen: Doppelklick auf [ASi\_1\_analogIO]

## 7.3.4 Feldbus-Daten

Der Gerätebaum bietet direkten Zugriff auf die Daten, die zwischen Feldbus und Gerät übertragen werden.

Fieldbus\_Interface (Fieldbus Interface)

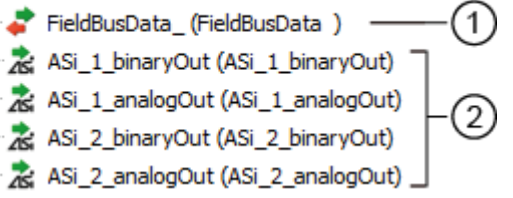

- 2 Ausgangsdaten der AS-i Slaves an AS-i Master 1 und AS-i Master 2, die von der übergeordneten Feldbus-SPS gesendet werden.

 $\rightarrow$  Ausgangsdaten der AS-i Slaves ( $\rightarrow$  S. <u>55</u>)

Gültigkeit der Schnittstellen-Daten beachten ( $\rightarrow$  Gültigkeit der Schnittstellen-Daten ( $\rightarrow$  S. <u>51</u>))!

#### Ein- und Ausgangsdaten der Feldbus-Schnittstelle

17619

17585

Die Ein- und Ausgangsdaten der Feldbus-Schnittstelle werden zyklisch in jeweils 120 Worten übertragen. Der Programmierer kann symbolisch (empfohlen) oder über die IEC-Adresse auf diese Daten zugreifen.

Um auf die Ein- und Ausgangsdaten der Feldbus-Schnittstelle zuzugreifen:

- Im Gerätebaum: Doppelklick auf [FieldBusData\_]
- > Editor-Fenster zeigt strukturierte Liste der Ein- und Ausgänge:

| Variable | Mapping | Kanal                | Adresse | Тур                  |
|----------|---------|----------------------|---------|----------------------|
| ⊞ ¥≱     |         | Inputs from fieldbus | %IW373  | ARRAY [0119] OF WORD |
| 😟 🍢      |         | Outputs to fieldbus  | %QW373  | ARRAY [0119] OF WORD |

▶ In Spalte [Variable]: Auf ∓ klicken, um einzelne Variablen sichtbar zu machen.

54

#### Ausgangsdaten der AS-i Slaves

Der Bereich enthält alle Daten, die der übergeordnete Feldbus-Controller zyklisch über den Feldbus an die AS-i Ausgangs-Slaves sendet. Die Daten sind wie ein AS-i Netzwerk strukturiert. Der Programmierer kann symbolisch (empfohlen) oder über die IEC-Adressen auf diese Daten zugreifen.

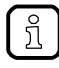

Die Daten dieses Bereichs kann der Programmierer nutzen, um bei eingestellter Ausgangskontrolle = SPS die Sollwerte der übergeordneten Feldbus-Steuerung in der CODESYS-Standard-SPS zu verarbeiten.

#### **Digitale Ausgangsdaten**

Um auf die digitalen Ausgangsdaten der Slaves an AS-i Master 1 zuzugreifen:

- Im Gerätebaum: Doppelklick auf [ASi\_1\_binaryIO]
- > Editor-Fenster zeigt die strukturierte Liste der digitalen Ausgangsdaten:

| Variable    | Mapping | Kanal              | Adresse | Тур                 |
|-------------|---------|--------------------|---------|---------------------|
| <b>⊡</b> ¥≱ |         | FB ASi Output bin  | %IB986  |                     |
| 🗄 - 🎽       |         | Digital S(A) Slave | %IB986  | ARRAY [131] OF BYTE |
| 😟 🎽         |         | Digital B Slave    | %IB1017 | ARRAY [131] OF BYTE |

▶ In Spalte [Variable]: Auf + klicken, um einzelne Variablen sichtbar zu machen.

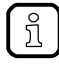

Um in einem System mit 2 AS-i Mastern auf die digitalen Ausgangsdaten der Slaves an AS-i Master 2 zuzugreifen: Doppelklick auf [ASi\_2\_binaryIO]

#### Analoge Ausgangsdaten

Um auf die analogen Ausgangsdaten der Slaves an AS-i Master 1 zuzugreifen:

- Im Gerätebaum: Doppelklick auf [ASi\_1\_analogOut]
- > Editor-Fenster zeigt die strukturierte Liste der analogen Ausgangsdaten:

| Variable | Mapping | Kanal             | Adresse | Тур                              |
|----------|---------|-------------------|---------|----------------------------------|
| ⊞… ¥ø    |         | FB ASi Output ana | %IW524  | ARRAY [131] OF SLAVEaANAaINaTYPE |

▶ In Spalte [Variable]: Auf 🛨 klicken, um einzelne Variablen sichtbar zu machen.

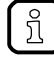

Um in einem System mit 2 AS-i Mastern auf die analogen Ausgangsdaten der Slaves an AS-i Master 2 zuzugreifen:

Doppelklick auf [ASi\_2\_analogOut]

17620

## 7.3.5 Prozessdaten der nicht-sicheren lokalen Geräte

Der Zugriff auf nicht sichere Ein- und Ausgänge der lokalen E/A-Schnittstelle erfolgt ausschließlich über die fehlersichere SPS des AC4S.

• Um auf die Ein-/Ausgangsdaten der nicht sicheren Geräte an der lokalen E/A-Schnittstelle zuzugreifen:

 $\rightarrow$  Lokale E/A-Schnittstelle: Auf nicht sichere Ein-/Ausgänge zugreifen ( $\rightarrow$  S. 80)

Um Prozessdaten zwischen Standard-SPS und fehlersicherer SPS des AC4S zu übertragen:
 → Datenaustausch zwischen Standard-SPS und fehlersicherer SPS (→ S. 85)

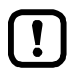

Die Prozessdaten der nicht-sicheren Ein- und Ausgänge der lokalen E/A-Schnittstelle werden am Knoten [local\_IO\_] nicht automatisch aktualisiert!

## 7.4 Funktionen des ifm-Packages nutzen

Das CODESYS-Package "CODESYS für ifm SmartPLC SafeLine" stellt verschiedene Funktionen für die Programmierung der geräteinternen CODESYS-Steuerung bereit. In den folgenden Abschnitten werden diese Funktionen kurz beschrieben. Um eine leichtere Orientierung zu ermöglichen, sind die Funktionen thematisch gruppiert und mit einem Querverweis zur ausführlichen Erklärung im Anhang des Handbuchs versehen.

### 7.4.1 Steuerinterface der ifm-Funktionsbausteine

Alle Funktionsbausteine (FB) der Bibliotheken ACnnnn\_Utils.library und ACnnnn\_SYS\_CMD.library besitzen Ein- und Ausgänge für Steuersignale. Die Eingänge aktivieren die Ausführung des Funktionsbausteins. Die Ausgänge liefern Informationen über den internen Zustand des Funktionsbausteins. Mithilfe der Signale kann der Programmierer eine Steuerungsstruktur für die gezielte Abarbeitung des FB erzeugen und auf eventuell auftretende Fehler reagieren. Anzahl und Bezeichnung der FB-Steuersignale geben Hinweise auf die Art der FB-Ausführung:

#### FB mit einmaliger Ausführung

17140

18489

17660

Diese Funktionsbausteine führen nach der Aktivierung ihre Funktion genau einmal aus. Um die Funktion erneut auszuführen, muss der FB wieder aktiviert werden. FBs dieser Art verfügen über ein Steuer-Interface mit folgenden Ein- und Ausgängen:

| Bezeichnung | Art          | Datentyp                 | Bedeutung                                                | Mögliche V      | Verte                                    |
|-------------|--------------|--------------------------|----------------------------------------------------------|-----------------|------------------------------------------|
| xExecute    | Eingang      | BOOL                     | FB-Ausführung steuern                                    | FALSE<br>⇒ TRUE | FB-Ausführung starten                    |
|             |              |                          |                                                          | sonst.          | keine Auswirkung                         |
| xReady      | Ausgang      | BOOL                     | Anzeige, ob FB-Ausführung<br>beendet ist                 | FALSE           | FB-Ausführung noch nicht beendet         |
|             |              |                          |                                                          | TRUE            | FB-Ausführung beendet                    |
| xBusy       | Ausgang BOOL | Anzeige, ob FB aktiv ist | FALSE                                                    | FB ist inaktiv. |                                          |
|             |              |                          |                                                          | TRUE            | FB ist aktiv.                            |
| xError      | Ausgang      | Ausgang BOOL             | Anzeige, ob bei FB-Ausführung<br>Fehler aufgetreten sind | FALSE           | FB fehlerfrei ausgeführt.                |
|             |              |                          |                                                          | TRUE            | Fehler bei FB-Ausführung<br>aufgetreten. |
| wDiagnostic | Ausgang      | WORD                     | Fehler-Code                                              | FB-spezifise    | ch                                       |

Die folgende Abbildung zeigt den Zusammenhang zwischen den Belegungen der Steuersignale:

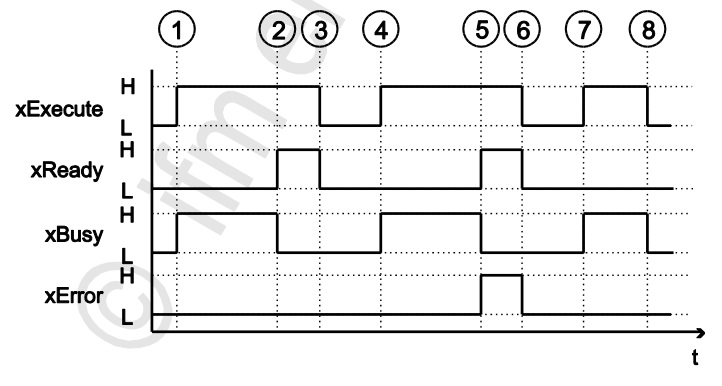

| 1 | xExecute = TRUE:<br>xBusy = TRUE:                   | Steigende Flanke (FALSE → TRUE) startet die Ausführung des FB.<br>FB-Ausführung ist gestartet, aber noch nicht beendet.                                        |
|---|-----------------------------------------------------|----------------------------------------------------------------------------------------------------|
| 2 | xReady = TRUE:<br>xBusy = FALSE:<br>xError = FALSE: | FB-Ausführung ist beendet; an Datenausgängen liegen gültige Werte an.<br>FB ist nicht mehr aktiv.<br>FB-Ausführung verlief fehlerfrei.                         |
| 3 | xExecute = FALSE:                                   | Alle Signalausgänge werden auf FALSE gesetzt und alle internen Zustände werden zurückgesetzt.                                                                  |
| 4 | $\rightarrow$ (1)                                   |                                                                                                    |
| 5 | xReady = TRUE:<br>xBusy = FALSE:<br>xError = TRUE:  | FB-Ausführung ist beendet.<br>FB ist nicht mehr aktiv.<br>Bei FB-Ausführung sind Fehler aufgetreten; wDiagnostic gibt Fehler-Code aus.                         |
| 6 | $\rightarrow$ ③                                     |                                                                                                    |
| 7 | $\rightarrow$ (1)                                   |                                                                                                    |
| 8 | xExecute = FALSE:                                   | FB-Ausführung wird vor Bee <mark>ndigung unterbrochen;</mark> Alle Signalausgänge werden auf<br>FALSE gesetzt und alle internen Zustände werden zurückgesetzt. |

### FB mit zyklischer Ausführung

17141

Funktionsbausteine, die bei Aktivierung ihre Funktion solange zyklisch ausführen, bis sie wieder deaktiviert werden, besitzen folgende Steuer-Ein- und Ausgänge:

| Bezeichnung | Art     | Datentyp     | Bedeutung                                                | Mögliche Werte                             |                                          |
|-------------|---------|--------------|----------------------------------------------------------|--------------------------------------------|------------------------------------------|
| xEnable     | Eingang | BOOL         | FB-Ausführung steuern                                    | FALSE                                      | FB-Ausführung stoppen                    |
|             |         |              | <b>S</b>                                                 | TRUE                                       | FB-Ausführung starten                    |
| xActive     | Ausgang | BOOL         | Anzeige, ob FB-Ausführung beendet ist                    | FALSE                                      | FB-Ausführung noch nicht beendet         |
|             |         |              |                                                          | TRUE                                       | FB-Ausführung beendet                    |
| xError      | Ausgang | Ausgang BOOL | Anzeige, ob bei FB-Ausführung<br>Fehler aufgetreten sind | FALSE                                      | FB fehlerfrei ausgeführt.                |
|             |         |              |                                                          | TRUE                                       | Fehler bei FB-Ausführung<br>aufgetreten. |
| wCycleCount | Ausgang | WORD         | Zähler für die FB-Zyklen                                 | Ganzzahliger Wert (Hexadezimaldarstellung) |                                          |
| wDiagnostic | Ausgang | WORD         | Fehler-Code                                              | FB-spezifisch                              |                                          |

## 7.4.2 System konfigurieren

Um das System des Gerätes zu konfigurieren, die folgenden Funktionsbausteine nutzen:

| Name                 | Beschreibung                                                                                    | Referenz                                                           |
|----------------------|-------------------------------------------------------------------------------------------------|--------------------------------------------------------------------|
| QuickSetupASi_Master | Quick-Setup-Routine auf einem AS-i Master ausführen                                             | $\rightarrow$ QuickSetupASi_Master ( $\rightarrow$ S. <u>169</u> ) |
| Set_TimeDate         | Systemzeit (Datum, Uhrzeit) des Systems einstellen                                              | $\rightarrow$ Set_TimeDate ( $\rightarrow$ S. <u>171</u> )         |
| Get_FieldbusInfo     | Feldbustyp, den Status der Feldbus-Verbindung und die Parameter der Feldbus-Schnittstelle lesen | $\rightarrow$ Get_FieldbusInfo ( $\rightarrow$ S. <u>167</u> )     |

## 7.4.3 AS-i Master konfigurieren

17448

17449

17450

Um den oder die AS-i Master des Geräts zu konfigurieren, die folgenden Funktionsbausteine nutzen:

| Name           | Beschreibung                                                                                           | Referenz                                                      |
|----------------|----------------------------------------------------------------------------------------------------|---------------------------------------------------------------|
| Set_Mode       | Betriebsart des AS-i Masters einstellen<br>(Projektierungsmodus oder Geschützter Betrieb)              | $\rightarrow$ Set_Mode ( $\rightarrow$ S. <u>152</u> )        |
| Set_ASi_Config | Diagnosefunktionen des AS-i Masters (Doppeladress-<br>erkennung, Erdschlussfehlererkennung) einstellen | $\rightarrow$ Set_ASi_Config ( $\rightarrow$ S. <u>148</u> )  |
| Set_AdressMode | Automatische Adressierung des AS-i Masters einstellen                                                  | $\rightarrow$ Set_AddressMode ( $\rightarrow$ S. <u>146</u> ) |

## 7.4.4 AS-i Slaves konfigurieren

Um die AS-i Slaves zu konfigurieren, die mit dem Gerät verbunden sind, die folgenden Funktionsbausteine nutzen:

| Name                 | Beschreibung                                                                  | Referenz                                                           |
|----------------------|-------------------------------------------------------------------------------|--------------------------------------------------------------------|
| Set_SlaveAddress     | Adresse eines AS-i Slaves ändern                                              | $\rightarrow$ Set_SlaveAddress ( $\rightarrow$ S. <u>158</u> )     |
| Set_SlaveParameter   | E/A-Konfiguration und ID-Codes (IO, ID, ID1, ID2) eines<br>AS-i Slaves ändern | $\rightarrow$ Set_SlaveParameter ( $\rightarrow$ S. <u>162</u> )   |
| Set_SlaveExtendedID1 | Extended ID1 eines AS-i Slaves ändern                                         | $\rightarrow$ Set_SlaveExtendedID1 ( $\rightarrow$ S. <u>160</u> ) |

## 7.4.5 AS-i Netzwerk verwalten

Um die vom AC4S gesteuerten AS-i Netzwerke zu verwalten, die folgenden Funktionsbausteine nutzen:

#### Komplexe Variablen nutzen

18528

17126

Die Bibliothek stellt dem Programmierer verschiedene komplexe Variablen (STRUCT) zur Verfügung. Sie bündeln logisch zusammengehörige Daten. Sie erleichtern dadurch die Organisation der Datenhaltung in der Anwendung und verringern gleichzeitig die Fehleranfälligkeit bei der Variablendeklaration.

Folgende komplexe Variablen stehen zur Verfügung:

| Name     | Bedeutung                                                                                                    | Referenz                                                                    |
|----------|----------------------------------------------------------------------------------------------------|-----------------------------------------------------------------------------|
| ASI_NET  | Die komplexe Variable enthält das komplette Prozessabbild (Ein- und Ausgänge) eines AS-i Netzwerks.                                                                                                    | $\rightarrow$ ASI_NET (STRUCT) ( $\rightarrow$ S. <u>178</u> )              |
| ASI_DATA | <ul> <li>Die komplexe Variable enthält folgende Komponenten:</li> <li>Slave-Listen (LPS, LDS, LAS, LPF, LCE, LCEMS, LCEAS, LDAE)</li> <li>Parameter-Abbilder (PI, PP)</li> <li>Konfigurationsdaten der AS-i Slaves (CDI, PCD)</li> </ul> | → ASI_DATA (STRUCT) (→ S. <u>175</u> )<br>→ Get_ASi_Data (→ S. <u>164</u> ) |

#### Netzwerkeinstellungen ändern

| Name           | Beschreibung                                                                            | Referenz                                                     |
|----------------|-----------------------------------------------------------------------------------------|--------------------------------------------------------------|
| Set_ProjectAll | Projektierungsabgleich auf einem AS-i Master ausführen                                  | $\rightarrow$ Set_ProjectAll ( $\rightarrow$ S. <u>156</u> ) |
| Set_LPS        | Liste der projektierten Slaves (LDS) ändern                                             | → <b>Set_LPS</b> (→ S. <u>150</u> )                          |
| Set_PCD        | Permanente Projektierungsdaten (IO, ID, ID1, ID2) aller<br>Slaves am AS-i Master ändern | $\rightarrow$ Set_PCD ( $\rightarrow$ S. <u>154</u> )        |

### Netzwerkeinstellungen lesen

Um die Netzwerkeinstellungen zyklisch auszulesen und in der Applikation bereitzustellen:

| Name         | Beschreibung                                                                                | Referenz |
|--------------|---------------------------------------------------------------------------------------------|----------|
| Get_ASi_Data | Set_ASi_Data Folgende Datensätze für Netzwerkverwaltung gebündelt<br>und zyklisch auslesen: |          |
|              | <ul> <li>Liste der aktivierten Slaves (LAS)</li> </ul>                                      |          |
|              | <ul> <li>Liste der detektierten Slaves (LDS)</li> </ul>                                     |          |
|              | <ul> <li>Liste der projektierten Slaves (LPS)</li> </ul>                                    |          |
|              | Liste der Peripheriefehler (LPF)                                                            |          |
|              | <ul> <li>Liste der Konfigurationsfehler (LCE)</li> </ul>                                    |          |
|              | <ul> <li>Liste der Konfigurationsfehler - fehlende Slaves<br/>(LCEMS)</li> </ul>            |          |
|              | <ul> <li>Liste der Konfigurationsfehler - zusätzliche Slaves<br/>(LCEAS)</li> </ul>         |          |
|              | Liste der Doppeladressfehler (LDAE)                                                         |          |
|              | <ul> <li>Konfigurationsdaten-Abbild (CDI)</li> </ul>                                        |          |
|              | <ul> <li>Permanente Konfigurationsdaten (PCD)</li> </ul>                                    |          |
|              | Eingangsparameter (PI)                                                                      |          |
|              | Ausgangsparameter (PP)                                                                      |          |

Alternativ können diese Daten auch separat mit den folgenden FB ausgelesen werden:

#### Parameter-Abbilder lesen

|                     |                                                             | 17569                                                             |
|---------------------|-------------------------------------------------------------|-------------------------------------------------------------------|
| Name                | Beschreibung                                                | Referenz                                                          |
| Get_InputParameter  | Parameter der Eingänge der Slaves am AS-i Master lesen (PI) | $\rightarrow$ Get_InputParameter ( $\rightarrow$ S. <u>142</u> )  |
| Get_OutputParameter | Parameter der Ausgänge der Slaves am AS-i Master lesen (PP) | $\rightarrow$ Get_OutputParameter ( $\rightarrow$ S. <u>144</u> ) |

#### Slave-Listen lesen

|           | 18530                                                             |                                                         |
|-----------|-------------------------------------------------------------------|---------------------------------------------------------|
| Name      | Beschreibung                                                      | Referenz                                                |
| Get_LPS   | Liste der projektierten Slaves (LPS) lesen                        | → Get_LPS (→ S. <u>126</u> )                            |
| Get_LDS   | Liste der detektierten Slaves (LDS) lesen                         | → Get_LDS (→ S. <u>124</u> )                            |
| Get_LAS   | Liste der aktivierten Slaves (LAS) lesen                          | → Get_LAS (→ S. <u>122</u> )                            |
| Get_LPF   | Liste der Peripheriefehler (LPF) lesen                            | → Get_LPF (→ S. <u>136</u> )                            |
| Get_LCE   | Liste der Konfigurationsfehler (LCE) lesen                        | → <b>Get_LCE</b> (→ S. <u>128</u> )                     |
| Get_LCEMS | Liste der Konfigurationsfehler - Fehlender Slave (LCEMS) lesen    | $\rightarrow$ Get_LCEMS ( $\rightarrow$ S. <u>132</u> ) |
| Get_LCEAS | Liste der Konfigurationsfehler - Zusätzlicher Slave (LCEAS) lesen | $\rightarrow$ Get_LCEAS ( $\rightarrow$ S. <u>130</u> ) |
| Get_LDAE  | Liste der Doppeladressfehler (LDAE) lesen                         | $\rightarrow$ Get_LDAE ( $\rightarrow$ S. <u>134</u> )  |

### Konfigurationsdaten der Slaves lesen

|         |                                                                                     | 18533                                                 |
|---------|-------------------------------------------------------------------------------------|-------------------------------------------------------|
| Name    | Beschreibung                                                                        | Referenz                                              |
| Get_CDI | Konfigurationsdaten-Abbild (IO, ID, ID1, ID2) aller Slaves am AS-i Master lesen     | $\rightarrow$ Get_CDI ( $\rightarrow$ S. <u>138</u> ) |
| Get_PCD | Permanente Konfigurationsdaten aller Slaves (IO, ID, ID1, ID2) am AS-i Master lesen | $\rightarrow$ Get_PCD ( $\rightarrow$ S. <u>140</u> ) |

## Status der Spannungsversorgung lesen

| Name            | Beschreibung                                               | Referenz                                                      |
|-----------------|------------------------------------------------------------|---------------------------------------------------------------|
| Get_ASi_PHY_Dat | Status der Spannungsvesorgung des AS-i Netzwerks ermitteln | $\rightarrow$ Get_ASi_PHY_Dat ( $\rightarrow$ S. <u>119</u> ) |

## 7.4.6 Kommandos an System und AS-i Master senden

Ähnlich der azyklisch übertragenen Kommando-Kanäle und Datensätze des Geräts, kann der Programmierer mit dem FB ACnnnn\_SysCmd ( $\rightarrow$  ACnnnn\_SysCmd ( $\rightarrow$  S. <u>183</u>)) Kommandos an das System oder einen AS-i Master senden.

- Übersicht Systemkommandos:  $\rightarrow$  Tabelle: Systemkommandos ( $\rightarrow$  S. <u>184</u>)
- Übersicht AS-i Master-Kommandos: → Tabelle: AS-i Master-Kommandos (→ S. <u>184</u>)

ĺi

Der FB ACnnnn\_SysCmd ist standardmäßig verborgen. Um den FB zu einem Programmbaustein hinzuzufügen:

- Gewünschtes Netzwerk markieren und mit [FUP/KOP/AWL] > [Leeren Baustein einfügen] einen leeren Funktionsbaustein einfügen.
- > Netzwerk zeigt leeren FB.
- Doppelklick auf Namensfeld des FB
- Bezeichnung ACnnnn\_SysCmd eingeben und mit [ENTER] bestätigen.
- > FB hat Ein- und Ausgänge des ACnnnn\_SysCmd.
- Ein- und Ausgänge des FB entsprechend des gewünschten Kommandos einstellen.

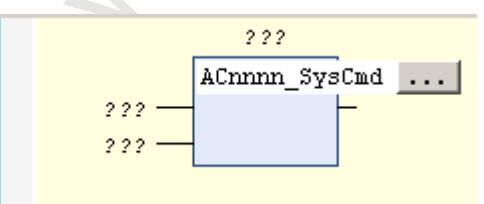

| $ACnnnn_sysCmd_0$ |               |            |         |
|-------------------|---------------|------------|---------|
|                   | ACnnnn SysCmd |            |         |
| 2 2 2             | xExecute      | uCount     |         |
| 2 2 2             | uCommandID    | xReady     | - 2 2 2 |
| 2 2 2             | uTarget       | xError     | - 2 2 2 |
| 2 2 2             | pDataIn       | uErrorCode | - 2 2 2 |
| 2 2 2             | uSizeIn       |            |         |
| 2 2 2             | pData0ut      |            |         |
| 222 —             | uSizeOut      |            |         |
|                   |               |            |         |

## 7.5 Visualisierungen nutzen

#### Inhalt

| I Interstützte Visualisierungstynen        | 64    |
|--------------------------------------------|-------|
| Visualisierung zu einem Proiekt hinzufügen |       |
| Visualisierung erstellen                   | 66    |
| Visualisierung konfigurieren               | 67    |
|                                            | 17059 |

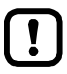

- Machen Sie sich mit folgenden CODESYS-Funktionen vertraut!
  - Visualisierungen in CODESYS  $\rightarrow$  Online-Hilfe > CODESYS Visualization

## 7.5.1 Unterstützte Visualisierungstypen

Das Gerät unterstützt folgende CODESYS-Visualisierungstypen:

#### • Web-Visualisierung (WebVisu)

Eine WebVisu bietet die Möglichkeit, in einem Webbrowser mithilfe einer anwendungsspezifischen Visualisierung ausgewählte Prozess- und Steuerdaten grafisch darzustellen.

#### 7.5.2 Visualisierung zu einem Projekt hinzufügen

Um eine Visualisierung zu einem CODESYS-Projekt hinzuzufügen:

- CODESYS-Projekt öffnen. ► ODER: Neues CODESYS-Projekt erstellen. (→ Neues Projekt mit AC4S erstellen (→ S. 17)) Im Standardbereich des Gerätebaums: [Application] wählen. ►
- [Projekt] > [Objekt hinzufügen] > [Visualisierung...] wählen. ►
- Fenster [Visualisierung hinzufügen] erscheint. >
- Im Feld [Name] eine Bezeichnung für die Visualisierung eingeben und mit [Hinzufügen] übernehmen. ►
- CODESYS fügt folgende Elemente zum Standardbereich des Gerätebaums hinzu: >
- SPS-Logik

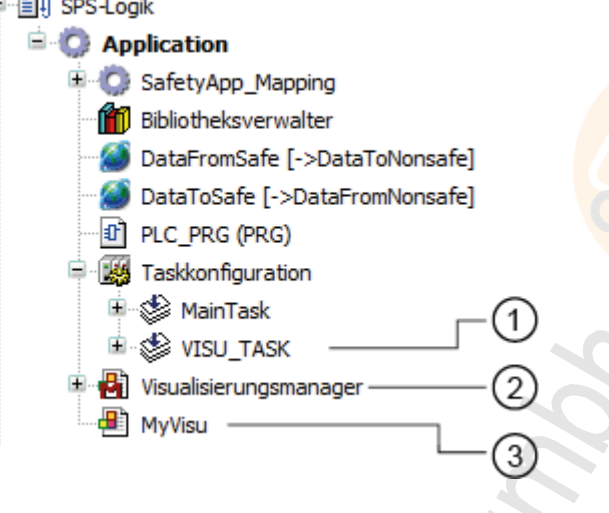

#### (1)**IVISU TASKI:**

Eigenschaften des Visualisierungs-Tasks einstellen:  $\rightarrow$  Visualisierung-Task konfigurieren ( $\rightarrow$  S. 70)

[Visualisierungsmanager]: (2)Eigenschaften der Visualisierungen einstellen: → Eigenschaften der Web-Visualisierung ändern (→ S. 67)

#### [MyVisu]: (3)

Bereich für die Erstellung der Visualisierungsobjekte:  $\rightarrow$  Visualisierung erstellen ( $\rightarrow$  S. 66)

## 7.5.3 Visualisierung erstellen

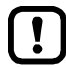

Für Target- und Web-Visualisierung jeweils eine separate Visualisierung erstellen.

Um eine Visualisierung für eine Standard-SPS-Anwendung zu erstellen:

- ► Im Standardbereich des Gerätebaums: Doppelklick auf [MyVisu]
- > Visualisierungs-Editor mit Werkzeug-Box erscheint:

| Visualisierungsmanager 🛛 🔠 MyVisu 🗙 | - | Werkzeuge 👻 🔻                   |  |  |
|-------------------------------------|---|---------------------------------|--|--|
| ~ -                                 |   | 🏢   🏢   🔊                       |  |  |
|                                     |   | Basis Allgemeine Steuerelemente |  |  |
|                                     |   | Alarmmanager Messgeräte         |  |  |
|                                     |   | Lampen/ Schalter/ Bilder        |  |  |
|                                     |   | Spezielle Steuerelemente        |  |  |
|                                     |   | Datums-/Uhrzeit-Steuerelemente  |  |  |
|                                     |   | ImagePool_sm3 Symbols           |  |  |
|                                     |   | SM3_Basic SM3_Drive_ETC         |  |  |
|                                     |   | Bevorzugt                       |  |  |
|                                     |   |                                 |  |  |
|                                     |   |                                 |  |  |
|                                     |   | Rechteck                        |  |  |

- ► Mithilfe der Werkzeuge die Visualisierung erstellen.
- Projekt speichern, um die Änderungen zu übernehmen.

## 7.5.4 Visualisierung konfigurieren

Um die Eigenschaften der erstellten Visualisierung zu konfigurieren, eine der folgenden Optionen wählen:

• Eigenschaften der Web-Visualisierung ändern (→ S. <u>67</u>)

#### Eigenschaften der Web-Visualisierung ändern

Um die Eigenschaften der Web-Visualisierung zu ändern:

- ► Im Standardbereich des Gerätebaums: Doppelklick auf [Web-Visualisierung]
- > Editor-Fenster zeigt Eigenschaften der Web-Visualisierung:

| WebVisu X TargetVisu                | Visualization                        |
|-------------------------------------|--------------------------------------|
| Startvisualisierung: 1              | MyWebVisu                            |
| Name der .htm-Datei: 2              | . webvisu                            |
| Aktualisierungsrate (ms):           | 200                                  |
| Standardgröße Kommunikationspuffer: | 50000                                |
| 3.                                  | Verwendete Visualisierungen anzeigen |
| Skalierungsoptionen                 |                                      |
| 💿 Fest 💿 Isotropisch                | 🔘 Anisotropisch                      |
| Client Breite:                      | 1280                                 |
| Client Höhe:                        | 1024                                 |
| Darstellungsoptionen                |                                      |

- ► Folgende Werte einstellen:
  - 1. Feld [Startvisualisierung]: Die erstellte Web-Visualisierung wählen.
  - 2. Feld [Name der .htm-Datei]: Bezeichnung für HTML-Datei eingeben (→ Hinweis).
  - 3. Bereich [Skalierungsoptionen]: Feste Breite und Höhe wie abgebildet eingeben.

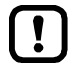

Im Feld [Name der .htm-Datei] die Bezeichnung eingeben, unter der die Web-Visualisierung im Webbrowser erreichbar sein soll ( $\rightarrow$  Web-Visualisierung anzeigen ( $\rightarrow$  S. <u>115</u>)).

- ▶ Bei der Eingabe der Bezeichung nur Kleinschreibung nutzen!
- Projekt speichern, um geänderte Werte zu übernehmen.

17065

## 7.6 Querkommunikation

#### Inhalt

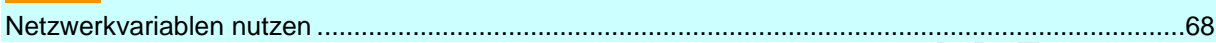

10293

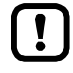

- Machen Sie sich mit folgenden CODESYS-Funktionen vertraut!
  - $\rightarrow$  Online-Hilfe > CODESYS Development System > Daten im Netzwerk austauschen > Netzwerkvariablen

Das Gerät unterstützt die CODESYS-Funktion "Netzvariablen". Der Anwender kann damit Daten zwischen den Standard-SPSen eines Projekts übertragen.

Netzvariablen werden nach dem Broadcast-Prinzip übertragen. Ein Sender kann Daten an mehrere Empfänger verschicken.

### 7.6.1 Netzwerkvariablen nutzen

16189

► Hinweise zur Konfiguration der Ethernet-Konfigurationsschnittstellen 1 (X3) und 2 (X8) beachten: → IP-Einstellungen ändern (→ S. 40)

Die Netzwerkvariablen dürfen nur im Subnetz der Ethernet-Schnittstelle gesendet werden, über die das Gerät querkommuniziert. Der Programmierer muss die Broadcast-Adresse der Netzwerkvariablenliste entsprechend ändern. Beispiel:

- Ethernet-Schnittstelle: X3
- IP-Adresse der Ethernet-Schnittstelle: 192.168.1.10
- Einzustellende Broadcast-Adresse: 192.168.1.255

Um die Querkommunikation zwischen Standard-SPSen zu erzeugen: Voraussetzungen:

- AC4S 1 und AC4S 2 sind Teilnehmer des selben CODESYS-Projekts (→ Zusätzliches Gerät zum Projekt hinzufügen (→ S. 41)).
- > Die AC4S-Geräte sind über Ethernet-Netzwerk gekoppelt.

#### 1 Netzwerkvariablenliste des Senders erstellen

- ▶ Im Standardbereich des Gerätebaums des AC4S 1: [SPS-Logik] > [Application] wählen.
- ▶ [Projekt] > [Objekt hinzufügen] > [Netzwerkvariablenliste (Sender)...] wählen.
- > Dialogfenster erscheint.
- ► Folgende Parameter wie gewünscht einstellen
  - 1. [Name]: Eindeutige Bezeichnung der Variablenliste
  - 2. [Netzwerktyp]: UDP
  - 3. [Einstellungen]: Broadcast-Adresse ( $\rightarrow$  Hinweis)
  - 4. [Task]: Gewünschter Task
- Auf [Hinzufügen] klicken, um die eingegebenen Werte zu übernehmen.
- > CODESYS erzeugt Netzwerkvariablenliste des Senders.
- > Netzwerkvariablenliste erscheint im Gerätebaum als Unterknoten der Standard-Anwendung.

#### 2 Netzwerkvariablen deklarieren

- ▶ Im Standardbereich des Gerätebaums: Doppelklick auf Netzwerkvariablenliste des Senders
- > Editor-Fenster zeigt Variablendeklaration.
- ► Netzwerkvariablen deklarieren.
- 3 Netzwerkvariablenliste des Empfängers erstellen
  - ▶ Im Standardbereich des Gerätebaums des AC4S 2: [SPS-Logik] > [Application] wählen.
  - ▶ [Projekt] > [Objekt hinzufügen] > [Netzwerkvariablenliste (Empfänger)...] wählen.
  - > Dialogfenster erscheint.
  - ► Folgende Parameter wie gewünscht einstellen
    - 1. [Name]: Eindeutige Bezeichnung der Variablenliste
    - 2. [Task]: Gewünschter Task
    - 3. [Sender]: Variablenliste des Senders
  - ▶ Auf [Hinzufügen] klicken, um die eingegebenen Werte zu übernehmen.
  - > CODESYS erzeugt Netzwerkvariablenliste des Empfängers.
  - > Netzwerkvariablenliste erscheint im Gerätebaum als Unterknoten der Standard-Anwendung.

#### 4 Optional: Weitere Empfängerlisten erstellen

Schritt 3 wiederholen, um zusätzliche Geräte mit der Variablenliste des Senders zu verbinden.

# 7.7 Task-Abarbeitung konfigurieren

4109

- Machen Sie sich mit folgenden CODESYS-Funktionen vertraut!
  - Taskkonfiguration

     → Online-Hilfe > CODESYS Development System > Applikation programmieren >
     Taskkonfiguration

Die Abarbeitung der Tasks wird durch Parameter gesteuert. Der Anwender kann jeden Task separat parametrieren.

CODESYS legt bei der Erstellung des Projekts und der Visualisierungen automatisch folgende Tasks an:

| Name        | Beschreibung                                                              | Verweis                                                               |
|-------------|---------------------------------------------------------------------------|-----------------------------------------------------------------------|
| [MainTask]  | Konfiguration des Haupt-Tasks (u.a. für Hauptprogramm<br>[PLC_PRG (PRG)]) | $\rightarrow$ Haupt-Task konfigurieren ( $\rightarrow$ S. <u>70</u> ) |
| [VISU_TASK] | Konfiguration des Tasks für die Abarbeitung der Visualisierung            | → Visualisierung-Task konfigurieren<br>(→ S. <u>70</u> )              |

## 7.7.1 Haupt-Task konfigurieren

18412

Die Grundeinstellungen der Task-Eigenschaften decken die Anforderungen vieler Anwendungen ab. Bei nicht optimaler Geräte-Performance muss der Anwender mithilfe von Tests die optimalen Task-Eigenschaften eigenverantwortlich ermitteln und einstellen.

Um die Parameter eines Tasks zu ändern:

- Im Standardbereich des Gerätebaums: Doppelklick auf [Taskkonfiguration] > [MainTask]
- > Editor-Fenster zeigt die Konfiguration des Haupt-Tasks.
- Parameter wie gewünscht einstellen.
- > Eingestellter Wert ist gültig.

### 7.7.2 Visualisierung-Task konfigurieren

17066

!

- Um die Abarbeitung anderer, f
  ür die Kernfunktionalit
  ät der Applikation wichtigen Tasks nicht zu unterbrechen, den Visualisierungs-Task (VISU\_TASK) mit einer m
  öglichst niedrigeren Priorit
  ät ausf
  ühren.
- Um die Ressourcen der geräteinternen SPS und des Feldbus-Netzwerks zu schonen, den VISU\_TASK in angemessenen zyklischen Intervallen ausführen.

Jede Visualisierung wird getrennt vom Programm-Code in einem separaten Task ausgeführt. Um die Eigenschaften des Visualisierung-Tasks einzustellen:

- Im Standardbereich des Gerätebaums: Doppelklick auf [Taskkonfiguration] > [VISU\_TASK]
- > Editor-Fenster zeigt Parameter des Visualisierungs-Tasks.
- Parameter wie gewünscht einstellen.
- Projekt speichern, um geänderte Werte zu übernehmen.

# 8 Programmierung der fehlersicheren SPS

#### Inhalt

| Obiekte einer sicheren Anwendung                            | 72   |
|-------------------------------------------------------------|------|
| Sichere Anwendung erstellen                                 | 73   |
| Safety-Funktionen des ifm AS-i Packages nutzen              | 78   |
| Safety-Funktionen von CODESYS nutzen                        | 82   |
| Datenaustausch zwischen Standard-SPS und fehlersicherer SPS | 85   |
| Sichere Querkommunikation                                   | 89   |
| Sichere Feldbuskommunikation                                | 92   |
| Prozesssicherheitszeit einstellen                           | 94   |
| Safety-Task konfigurieren                                   | 101  |
|                                                             | 8689 |

Dieses Kapitel liefert Informationen über die Programmierung der fehlersicheren SPS des AC4S.

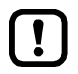

- Machen Sie sich mit folgenden CODESYS-Funktionen vertraut!

  - Programmierreferenz
     → Online-Hilfe > Add-Ons > CODESYS Safety > Programmierreferenz
  - Konzepte

     → Online-Hilfe > Add-Ons > CODESYS Safety > Konzepte

## 8.1 Objekte einer sicheren Anwendung

Alle Objekte einer sicheren Anwendung sind als Unterelemente des Knotens [SafetyApp] im Safety-Bereich des Gerätebaums gelistet. In der Grundkonfiguration enthält die sicherheitsgerichtete Anwendung folgende Objekte:

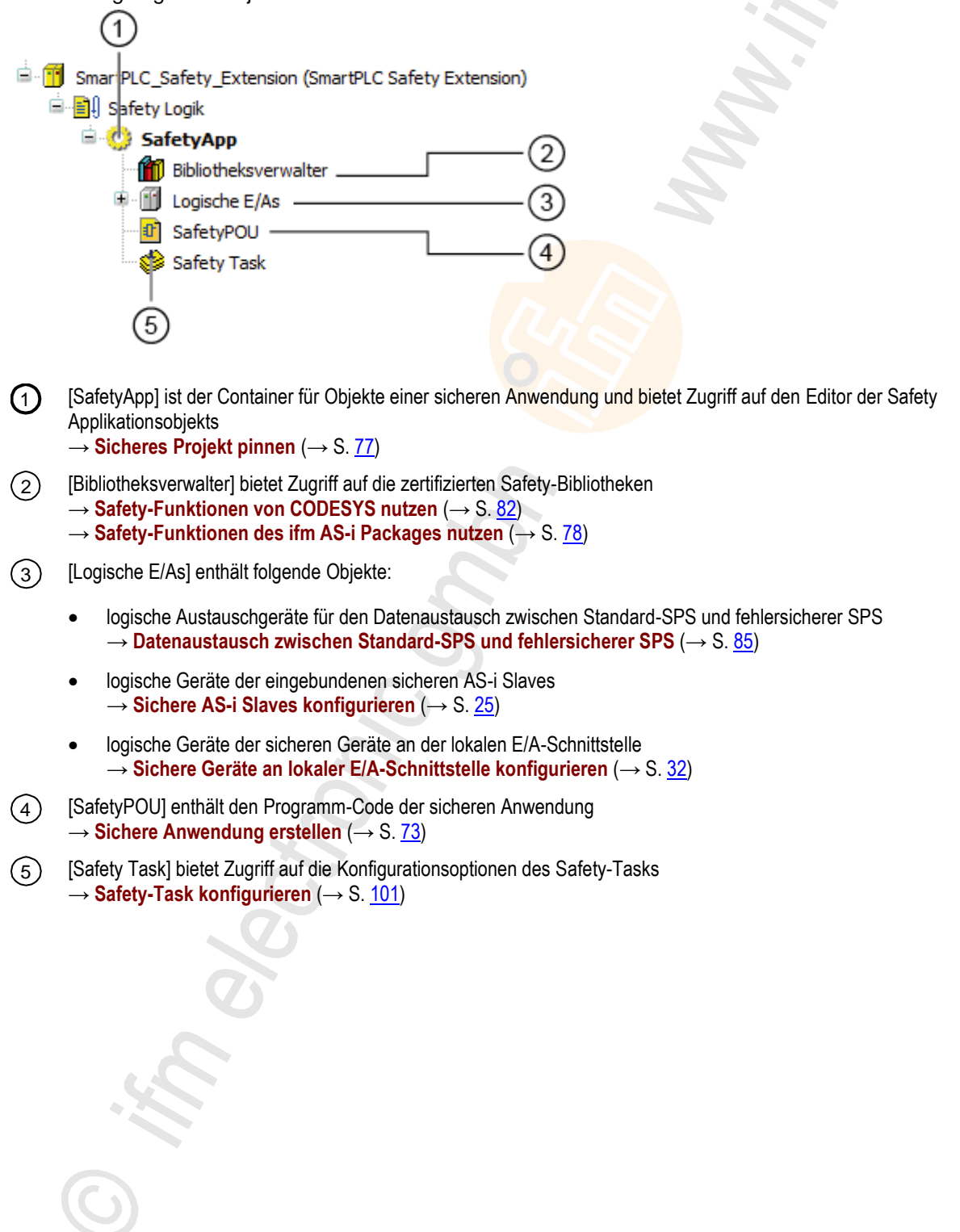
## 8.2 Sichere Anwendung erstellen

#### Inhalt

| Unterstützte Programmierbausteine (POUs)                                     | 74   |
|------------------------------------------------------------------------------|------|
| Verfügbare Safety-Bibliotheken                                               | 75   |
| Unterstützte Programmiersprachen                                             | 75   |
| Mindestanzahl an AS-i Slaves                                                 | 76   |
| Variablendeklaration bei Datentransfer zwischen Standard- und Safety-Bereich | 76   |
| Verfügbarer Speicherplatz                                                    | 77   |
| Sicheres Projekt pinnen                                                      | 77   |
|                                                                              | 6956 |

Um eine sichere Anwendung zu erstellen:

- Im Safety-Extension-Bereich des Gerätebaums: Doppelklick auf [SafetyPOU]
- > Editor-Fenster zeigt die Programmieroberfläche (Safety FB-Editor):

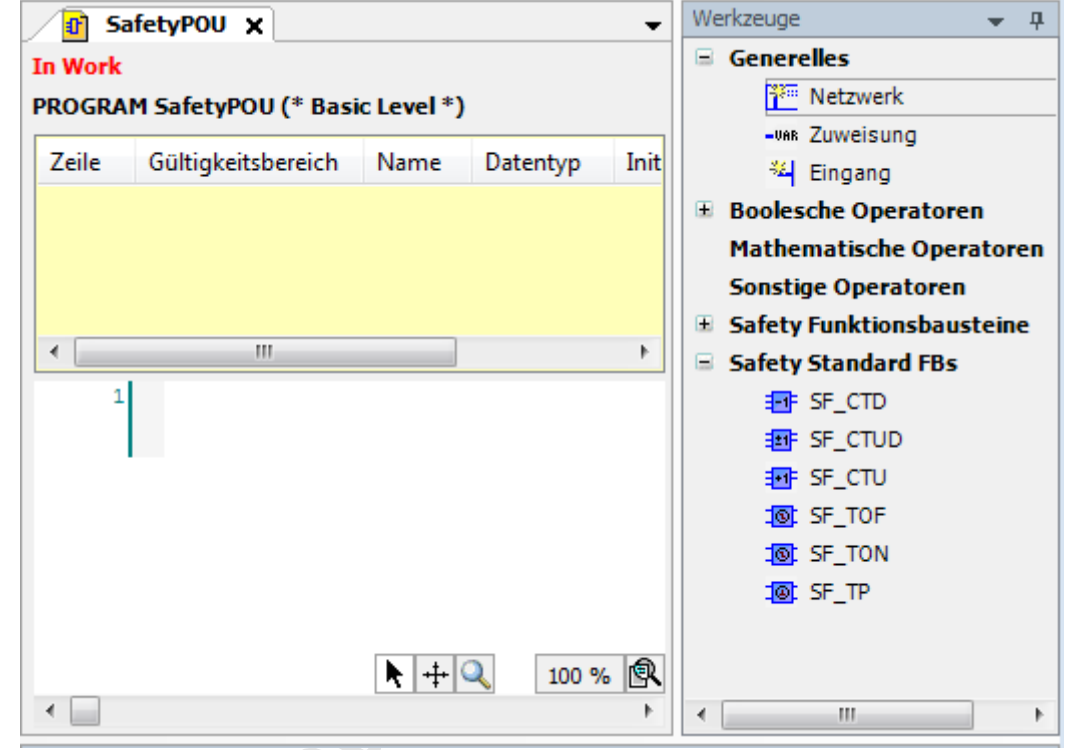

## 8.2.1 Unterstützte Programmierbausteine (POUs)

Die Eingabe des Programmcodes erfolgt in den sogenannten POUs (= Program Organization Unit). CODESYS Safety bietet 2 POU-Typen für die sichere Programmierung. Sie unterscheiden sich im Umfang der nutzerbaren Funktionen.

| <b>J</b>                                           |                                                   |                                                                                          |
|----------------------------------------------------|---------------------------------------------------|------------------------------------------------------------------------------------------|
| Nutzerbare Elemente                                | Basic POU                                         | Extended POU                                                                             |
| Generelle Elemente                                 | Netzwerk, Zuweisung, Eingang                      | Netzwerk, Zuweisung, Eingang, Sprung,<br>Return                                          |
| Boolesche Operatoren                               | AND, OR                                           | AND, OR, XOR, NOT                                                                        |
| Sonstige Operatoren                                | -                                                 | SEL, MUX                                                                                 |
| Mathematische Operatoren                           | -                                                 | ADD, SUB, MUL, DIV, EQ, NE LT, LE, GT,<br>GE                                             |
| Safety-Standard-Funktionen<br>(safetystandard.lib) | SF_CTD, SF_CTUD, SF_CTU, SF_TOF,<br>SF_TON, SF_TP | SF_RS, SF_SR, SF_CTD, SF_CTUD,<br>SF_CTU, SF_TOF, SF_TON, SF_TP,<br>SF_F_TRIG, SF_R_TRIG |
| Safety-PLCopen-Funktionen<br>(safetyplcopen.lib)   | alle                                              | alle                                                                                     |

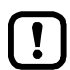

Für die Verwendung von Extended POUs muss der Entwickler Mitglied der Benutzergruppe "Safety.ExtendedLevel" sein ( $\rightarrow$  Nutzerkonto anlegen ( $\rightarrow$  S. <u>20</u>)).

Die Verwendung von Extended POUs erfordert aufgrund der höheren Komplexität des Programmcodes einen aufwendigeren Verifikationsprozess.

Nach Möglichkeit ausschließlich Basic POUs verwenden, um eine sichere Anwendung zu erstellen!

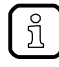

Der während der Erzeugung des Safety-Projekts angelegte "SafetyPOU" ist vom Typ Basic POU ( $\rightarrow$  Objekte einer sicheren Anwendung ( $\rightarrow$  S. <u>72</u>)).

19471

## 8.2.2 Verfügbare Safety-Bibliotheken

Für die Erstellung sicherer Anwendungen stehen dem Programmierer folgende Bibliotheken mit zertifizierten Safety-Funktionen zur Verfügung:

| Bibliothek               | Beschreibung                                                                                  | Referenz                                                                                          |
|--------------------------|-----------------------------------------------------------------------------------------------|---------------------------------------------------------------------------------------------------|
| sf_io.library            | gerätespezifische Safety-Funktionsbausteine                                                   | $\rightarrow$ Safety-Funktionen des ifm AS-i Packages nutzen ( $\rightarrow$ S. $\underline{78})$ |
| safetystandard.library   | sichere Standard-Funktionsbausteine<br>(Bistabile Funktionsbausteine, Zähler, Timer, Trigger) | $\rightarrow$ SafetyStandard-Bibliothek ( $\rightarrow$ S. <u>82</u> )                            |
| safetyplcopen.library    | Safety Funktionsbausteine der PLCopen Safety                                                  | $\rightarrow$ SafetyPLCopen-Bibliothek ( $\rightarrow$ S. 83)                                     |
| safetyfsoemaster.library | Funktionsbausteine für FSoE-Übertragung                                                       | $\rightarrow$ SafetyFSoEMaster-Bibliothek ( $\rightarrow$ S. <u>84</u> )                          |

### 8.2.3 Unterstützte Programmiersprachen

Folgende Tabelle zeigt, welche Programmiersprachen nach IEC 61131-3 von den zertifizierten Safety-Bibliotheken unterstützt werden:

| Bibliothek               | Funktionsbausteinsprache (FUP) | Ablaufsprache (AS) | Anweisungsliste (AWL) | Continuous Function Chart (CFC) | Kontaktplan (KOP) | Strukturierter Text (ST) |
|--------------------------|--------------------------------|--------------------|-----------------------|---------------------------------|-------------------|--------------------------|
| sf_io.library            | х                              | -                  | -                     | -                               | -                 | -                        |
| safetystandard.library   | х                              | -                  | -                     | _                               | _                 | -                        |
| safetyplcopen.library    | х                              | _                  | _                     | _                               | _                 | _                        |
| safetyfsoemaster.library | х                              | _                  | _                     | _                               | _                 | _                        |

Legende:

X ... wird unterstützt

- ... wird nicht unterstützt

## 8.2.4 Mindestanzahl an AS-i Slaves

18462

## **WARNUNG**

Gefahr von Datenverlust

In jedem vom AC4S gesteuerten AS-i Netz müssen insgesamt mindestens 5 AS-i Slaves installiert sein (Standard- oder Safety-AS-i Slaves).

Wenn weniger als 5 AS-i Slaves zur Konfiguration eines AS-i Netzes gehören, die notwendige Anzahl an AS-i Slaves mithilfe funktionsloser virtueller AS-i Control-Slaves bereitstellen (→ SF OUTcontrol ASi (→ S. 240)).

## 8.2.5 Variablendeklaration bei Datentransfer zwischen Standard- und Safety-Bereich

7075

Um in einer Anwendung den Variablenwert aus dem jeweils anderen Bereich nutzen zu können, muss die Variable immer zuerst als Austauschvariable deklariert werden. Anschließend kann der Entwickler die so erzeugte Variable direkt im Programmcode der Standard-Anwendung bzw. der sicheren Anwendung einsetzen.

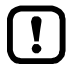

Wenn der Entwickler zuerst eine Variable im Deklarationsteil des POU erzeugt und anschließend eine gleichnamige Austauschvariable definiert, generiert CODESYS eine Fehlermeldung beim Kompilieren der Anwendung.

Beispiel:

#### Aufgabe:

In der sicheren Anwendung soll ein nicht sicherer boolescher Wert aus der Standard-Anwendung verwendet werden.

#### Vorgehensweise:

- Austauschvariable vom Typ BOOL im Austauschgerät [DataFromNonsafe] deklarieren und Variablenliste in [DataToSafe] aktualisieren (→ Werkseitig angelegte Austauschvariablen nutzen (→ S. <u>86</u>)).
- 2. In der Standard-Anwendung der Variable einen Wert zuweisen.
- 3. In der sicheren Anwendung die Austauschvariable als Quelle für FB oder Zuweisung nutzen.

| C | ) |
|---|---|

### 8.2.6 Verfügbarer Speicherplatz

Für die Programmierung sicherer Anwendungen auf der fehlersicheren SPS steht dem Anwender folgender Speicherplatz zur Verfügung:

- IEC-Programm-Code: 384 KBytes
- IEC-Daten: 128 KBytes

### 8.2.7 Sicheres Projekt pinnen

17169

11571

!

Machen Sie sich mit folgenden CODESYS-Funktionen vertraut!

Projekt pinnen

→ Online-Hilfe > Add-Ons > CODESYS Safety > Pinnen

Nach der Fertigstellung einer sicheren Anwendung muss das Projekt gepinnt werden. Dabei werden die Zustände aller Objekte der sicheren Anwendung gespeichert und mit einer Prüfsumme gegen Änderungen gesichert.

## 8.3 Safety-Funktionen des ifm AS-i Packages nutzen

#### Inhalt

| Sichere AS-i Slaves: Logisches Gerät rücksetzen                                         | 78 |
|-----------------------------------------------------------------------------------------|----|
| Sichere AS-i Slaves: Diagnose-Informationen ausgeben                                    | 79 |
| Sichere AS-i Slaves: Hilfssignale HSI_1 und HSI_2 an sichere AS-i Ausgangsmodule senden | 79 |
| Lokale E/A-Schnittstelle: Logisches Gerät rücksetzen                                    | 79 |
| Lokale E/A-Schnittstelle: Diagnose-Informationen ausgeben                               | 80 |
| Lokale E/A-Schnittstelle: Auf nicht sichere Ein-/Ausgänge zugreifen                     | 80 |
| PLCopen Safety: Diagnose-Informationen ausgeben                                         | 81 |
|                                                                                         |    |

ifm electronic stellt die Bibliothek SF\_IO.1ib bereit. Sie enthält zertifizierte Funktionsbausteine, mit denen der Programmierer sichere Anwendungen für die fehlersichere SPS des AC4S erstellen kann. Die Bibliothek wird bei der Erstellung eines Safety-Projekts mithilfe der AC4S-Vorlage automatisch geladen. Der Anwender kann über den Bibliotheksverwalter im Safety-Extension-Bereich des Gerätebaums auf die Elemente der Bibliothek zugreifen.

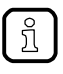

Um Funktionsbausteine aus der ifm-Bibliothek sf\_io.lib zu einem Netzwerk hinzuzufügen:

- Netzwerk wählen.
- ► [Strg]+[B] aktivieren.
- > Fenster [Eingabehilfe] erscheint.
- ▶ Unter [SF\_IO] den gewünschten FB wählen und mit [OK] in das Netzwerk einfügen.

## 8.3.1 Sichere AS-i Slaves: Logisches Gerät rücksetzen

601

9009

Um das logische Gerät eines sicheren AS-i Eingangs-Slaves aus dem verriegelten Fehlerzustand zurückzusetzen und in den Initialisierungszustand zu wechseln, stehen folgende Funktionsbausteine bereit:

| Funktionsbaustein      | Beschreibung                                                                                                    | Referenz                                                             |
|------------------------|----------------------------------------------------------------------------------------------------|----------------------------------------------------------------------|
| CtrlASi_InSlave        | Sicheren AS-i Eingangs-Slave zurücksetzen, der sich im verriegelten Fehlerzustand befindet                          | $\rightarrow$ CtrlASi_InSlave ( $\rightarrow$ S. <u>191</u> )        |
| CtrlASi_ResetAllSlaves | Alle sicheren AS-i Slaves eines AS-i Netzwerks<br>zurücksetzen, die sich im verriegelten Fehlerzustand<br>befinden. | $\rightarrow$ CtrlASi_ResetAllSlaves ( $\rightarrow$ S. <u>196</u> ) |

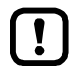

Der sichere AS-i Slave, der mithilfe des FB CtrlASi\_InSlave gesteuert werden soll, muss im Gerätebaum eingebunden sein!

## 8.3.2 Sichere AS-i Slaves: Diagnose-Informationen ausgeben

Um die Ausgabe der internen Diagnose-Informationen eines logischen Geräts zu steuern, stehen folgende Funktionsbausteine bereit.

| Funktionsbaustein | Beschreibung                                                                      | Referenz                                                       |
|-------------------|-----------------------------------------------------------------------------------|----------------------------------------------------------------|
| CtrlASi_InSlave   | Diagnose-Informationen eines sicheren AS-i<br>Eingangs-Slaves ausgeben            | $\rightarrow$ CtrlASi_InSlave ( $\rightarrow$ S. <u>191</u> )  |
| CtrlASi_OutSlave  | Diagnose-Informationen eines AS-i Control Slaves für<br>sichere Ausgänge ausgeben | $\rightarrow$ CtrlASi_OutSlave ( $\rightarrow$ S. <u>193</u> ) |

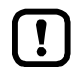

Der sichere AS-i Slave, der mithilfe des FB gesteuert werden soll, muss im Gerätebaum eingebunden sein!

# 8.3.3 Sichere AS-i Slaves: Hilfssignale HSI\_1 und HSI\_2 an sichere AS-i Ausgangsmodule senden

427

429

Um die Hilfssignale HSI\_1 und HSI\_2 an das logische Gerät eines sicheren AS-i Control Slaves zu senden, steht der folgende Funktionsbaustein bereit:

| Funktionsbaustein | Beschreibung                                                                   | Referenz                                                       |
|-------------------|--------------------------------------------------------------------------------|----------------------------------------------------------------|
| CtrlASi_OutSlave  | Hilfssignale HS1 und HS2 an AS-i Control Slave für<br>sicheren Ausgänge senden | $\rightarrow$ CtrlASi_OutSlave ( $\rightarrow$ S. <u>193</u> ) |

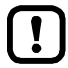

Der sichere AS-i Control-Slave, der mithilfe des FB gesteuert werden soll, muss im Gerätebaum eingebunden sein!

Eine einmal ausgelöste Übertragung der beiden Hilfssignale HSI\_1 und HSI\_2 kann nicht unterbrochen werden! Hinweise über den Status der Signalübertragung liefert der FB-Ausgang DiagCode.

## 8.3.4 Lokale E/A-Schnittstelle: Logisches Gerät rücksetzen

434

Um ein logisches Gerät eines sicheren Sensors an der lokalen E/A-Schnittstelle aus dem verriegelten Fehlerzustand zurückzusetzen, stehen folgende Funktionsbausteine bereit:

| Funktionsbaustein | Beschreibung                                                                                                    | Referenz                                                      |
|-------------------|----------------------------------------------------------------------------------------------------|---------------------------------------------------------------|
| CtrlLocalInputs   | Sicheres 2-kanaliges Peripheriegerät an der lokalen<br>E/A-Schnittstelle zurücksetzen, das sich im verriegelten<br>Fehlerzustand befindet | $\rightarrow$ CtrlLocalInputs ( $\rightarrow$ S. <u>198</u> ) |

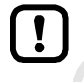

Das sichere Gerät, das mithilfe des FB gesteuert werden soll, muss im Gerätebaum eingebunden sein!

### 8.3.5 Lokale E/A-Schnittstelle: Diagnose-Informationen ausgeben

Um die Ausgabe der internen Diagnose-Informationen des logischen Geräts eines sicheren Sensors an der lokalen E/A-Schnittstelle zu steuern, stehen folgende Funktionsbausteine bereit.

| Funktionsbaustein | Beschreibung                                                                              | Referenz                                                      |
|-------------------|-------------------------------------------------------------------------------------------|---------------------------------------------------------------|
| CtrlLocalInputs   | Diagnose-Informationen von 2 sicheren Eingängen der<br>Iokalen E/A-Schnittstelle ausgeben | $\rightarrow$ CtrlLocalInputs ( $\rightarrow$ S. <u>198</u> ) |

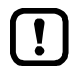

Das sichere Gerät, das mithilfe des FB gesteuert werden soll, muss im Gerätebaum eingebunden sein!

## 8.3.6 Lokale E/A-Schnittstelle: Auf nicht sichere Ein-/Ausgänge zugreifen

426

428

Um auf die nicht sicheren Ein- und Ausgängen der lokalen E/A-Schnittstelle zuzugreifen, stehen folgende Funktionsbausteine bereit:

| Funktionsbaustein | Beschreibung                                                                        | Referenz                                                     |
|-------------------|-------------------------------------------------------------------------------------|--------------------------------------------------------------|
| GetLocalInput     | Prozessdaten eines nicht sicheren Eingangs der lokalen<br>E/A-Schnittstelle lesen   | $\rightarrow$ GetLocalInput ( $\rightarrow$ S. <u>203</u> )  |
| SetLocalOutput    | Prozessdaten an einem nicht sicheren Ausgang der lokalen E/A-Schnittstelle ausgeben | $\rightarrow$ SetLocalOutput ( $\rightarrow$ S. <u>204</u> ) |

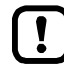

Die mit dem FB GetLocalInput erfassten Prozessdaten der lokalen Eingänge sind nicht sicher (Datentyp: BOOL).

Aus nicht sicheren Prozessdaten implizit keine sichere Funktion ableiten!

Um mit der Standard-SPS des AC4S auf die nicht sicheren Prozessdaten der lokalen Ein- und Ausgänge zugreifen zu können:

► Globale Austauschvariablen nutzen! (→ Datenaustausch zwischen Standard-SPS und fehlersicherer SPS (→ S. <u>85</u>))

80

## 8.3.7 PLCopen Safety: Diagnose-Informationen ausgeben

Die Funktionsbausteine der PLCopen-Safety-Bibliothek SafetyPLCopen.lib geben am Ausgang DiagCode Informationen über ihren inneren Zustand aus. Um diese Diagnose-Informationen in der sicheren Anwendung nutzen zu können, steht der folgende Funktionsbaustein bereit:

| Funktionsbaustein | Beschreibung                                                                                                    | Referenz                                               |
|-------------------|----------------------------------------------------------------------------------------------------|--------------------------------------------------------|
| Ctrl_SetDiagInfo  | Diagnose-Informationen der Funktionsbausteine der<br>Safety-PLCopen-Bibliothek SafetyPLCopen.lib im OSC<br>ausgeben | $\rightarrow$ Ctrl_SetDiagInfo ( $\rightarrow$ S. 200) |

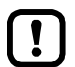

Der FB generiert für jeden Zustandswechsel eine separate Meldung im Online Support Center (OSC). Der Ringspeicher des OSC stößt deshalb nach kurzer Zeit an seine Kapazitätsgrenzen.

Den FB Ctrl\_SetDiagInfo nur f
ür die Fehlersuche nutzen (Debugging)!

## 8.4 Safety-Funktionen von CODESYS nutzen

3S stellt in der Programmierumgebung CODESYS Safety mehrere Bibliotheken bereit. Sie enthalten zertifizierte Funktionsbausteine (FB), mit denen der Programmierer sichere Anwendungen für die fehlersichere SPS des AC4S erstellen kann. Die Bibliotheken werden bei der Erstellung eines Safety-Projekts mithilfe der AC4S-Vorlage automatisch geladen ( $\rightarrow$  Neues Projekt mit AC4S erstellen ( $\rightarrow$  S. <u>17</u>)). Der Anwender kann über den Bibliotheksverwalter im Safety-Extension-Bereich des Gerätebaums auf die Elemente der Bibliotheken zugreifen.

Folgende Bibliotheken stehen zur Verfügung:

- SafetyStandard-Bibliothek ( $\rightarrow$  S. <u>82</u>)
- SafetyPLCopen-Bibliothek (→ S. <u>83</u>)
- SafetyFSoEMaster-Bibliothek (→ S. <u>84</u>)

## 8.4.1 SafetyStandard-Bibliothek

20249

15821

Die Bibliothek SafetyStandard.1ib bietet sichere Varianten von Standard-Funktionen (Zähler, Timer, Trigger, Bistabile Funktionen). Die Bibliothek enthält folgende Funktionen:

| Funktionsbaustein | Bedeutung                                              |
|-------------------|--------------------------------------------------------|
| SF_RS             | Sicheres bistabiler Baustein mit dominantem Setzen     |
| SF_SR             | Sicheres bistabiler Baustein mit dominantem Rücksetzen |
| SF_CTD            | Sicherer Zähler (rückwärts)                            |
| SF_CTUD           | Sicherer Zähler (vorwärts)                             |
| SF_TOF            | Sicherer Timer mit Ausschaltverzögerung                |
| SF_TON            | Sicherer Timer mit Einschaltverzögerung                |
| SF_TP             | Sicherer Timer mit Pulsgeber                           |
| SF_F_TRIG         | Sicherer Trigger mit Erkennung fallender Flanken       |
| SF_R_TRIG         | Sicherer Trigger mit Erkennung steigender Flanken      |

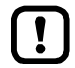

Die Verwendung der in CODESYS bereitgestellten Safety-Standard-Funktionsbausteine liegt in der Verantwortung des Entwicklers!

► Verfügbarkeit der FBs beachten (→ Unterstützte Programmierbausteine (POUs) (→ S. <u>74</u>))!

Die vollständige Dokumentation der SafetyStandard.lib kann über die Online-Hilfe von CODESYS Safety abgerufen werden:

→ Online-Hilfe > Add-Ons > CODESYS Safety > Bibliotheken > SafetyStandard

82

## 8.4.2 SafetyPLCopen-Bibliothek

Die Bibliothek SafetyPLCopen.lib enthält folgende zertifizierte Funktionsbausteine:

| Funktionsbaustein        | Bedeutung                                                                                                    |
|--------------------------|----------------------------------------------------------------------------------------------------|
| SF_Antivalent            | Logische UND-Verknüpfung von 2 antivalenten Signalen; Überwachung der Diskrepanzzeit                                |
| SF_EDM                   | Überwachung des Grundzustands und des Schaltzustands von Aktoren, die von sicheren Ausgangsgeräten gesteuert werden |
| SF_EmergencyStop         | Überwachung eines NOT-HALT-Tasters                                                                                  |
| SF_EnableSwitch          | Auswertung der Signale eines handbetätigten, dreistufigen Zustimmungsschalters                                      |
| SF_Equivalent            | Logische UND-Verknüpfung von 2 äquivalenten Signalen; Überwachung der Diskrepanzzeit                                |
| SF_ESPE                  | Überwachung einer berührungslos wirkenden Schutzeinrichtung                                                         |
| SF_GuardLocking          | Überwachung einer Schutzeinrichtung mit vierstufiger Verriegelung                                                   |
| SF_GuardMonitoring       | Überwachung einer Sch <mark>utzeinrichtung mit zweis</mark> tufiger Verriegelung                                    |
| SF_ModeSelector          | Auswahl einer Betriebsart                                                                                           |
| SF_MutingPar             | Paralleles Muting mit 4 Muting-Sensoren                                                                             |
| SF_MutingPar_2Sensor     | Paralleles Muting mit 2 Muting-Sensoren                                                                             |
| SF_MutingSeq             | Sequentielles Muting mit 4 Muting-Sensoren                                                                          |
| SF_OutControl            | Steuerung eines sicheren Ausgangs mit einem nicht-sicheren Signal und optionaler<br>Anlaufsperre                    |
| SF_SafetyRequest         | Schnittstelle zwischen Benutzerprogramm und Systemumgebung                                                          |
| SF_TestabelSafetySensor  | periodisches Testen eines Sensors / einer berührungslos wirkenden Schutzeinrichtung (ESPE) vom Typ 2                |
| SF_TwoHandControlTypeII  | Funktion für "Zweihandschaltung Typ 2"                                                                              |
| SF_TwoHandControlTypeIII | Funktion für "Zweihandschaltung Typ 3"                                                                              |

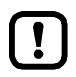

Die Verwendung der in CODESYS bereitgestellten Safety-PLCopen-Funktionsbausteine liegt in der Verantwortung des Entwicklers!

Die vollständige Dokumentation der Bibliothek SafetyPLCopen.1ib kann über die Online-Hilfe von CODESYS Safety abgerufen werden: → Online-Hilfe > Add-Ons > CODESYS Safety > Bibliotheken > SafetyPLCopen

Detaillierte Informationen zu den Spezifikationen: → www.plcopen.org > PLCopen Safety

## 8.4.3 SafetyFSoEMaster-Bibliothek

Die Bibliothek SafetyFSoEMaster.lib bietet Zugriff auf Funktionen für die sichere Kommunikation über EtherCAT (FailSafe over EtherCAT - FSoE). Die Bibliothek enthält folgende zertifizierte Funktionsbausteine:

| Funktionsbaustein | Beschreibung                                                                                                    |
|-------------------|----------------------------------------------------------------------------------------------------|
| FSoEMaster        | Überwachung der sicheren Übertragung von Daten zwischen EtherCAT-Master und EtherCAT-Slave (Senden / Empfangen) |

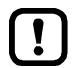

Die Verwendung der in CODESYS bereitgestellten SafetyFSoEMaster-Funktionsbausteine liegt in der Verantwortung des Entwicklers!

Die vollständige Dokumentation der Bibliothek SafetyFSoEMaster.1ib kann über die Online-Hilfe von CODESYS Safety abgerufen werden: → Online-Hilfe > Add-Ons > CODESYS Safety > Feldbusse > FSoE

#### 8.5 Datenaustausch zwischen Standard-SPS und fehlersicherer SPS

7085

Standard-SPS und fehlersichere SPS des AC4S sind hardwareseitig getrennt. Der Datenaustausch zwischen beiden Bereichen erfolgt deshalb über einen speziellen Speicherbereich, auf den beide SPSen unabhängig voneinander zugreifen können.

Der Programmierer kann den Datenaustausch zwischen den Bereichen mit dem CODESYS-Mechanismus der logischen Austauschvariablen organisieren.

- Machen Sie sich mit folgenden CODESYS-Funktionen vertraut!
  - GVL für logischen Datenaustausch → Online-Hilfe > Add-Ons > CODESYS Safety > Gerätetopologie > Logische E/As > GVL für Logischen Austausch
  - Logisches E/A für Datenaustausch mit der Hauptsteuerung → Online-Hilfe > Add-Ons > CODESYS Safety > Gerätetopologie > Logische E/As > Logisches E/A für Datenaustausch mit der Hauptsteuerung

#### 8.5.1 Hinweise zur Verwendung von Austauschobjekten

18482

Die Variablenwerte zwischen Standard-SPS und fehlersicherer SPS werden grundsätzlich als nicht sichere Daten übertragenen!

Aus nicht sicheren Variablenwerten implizit keine sicheren Funktionen ableiten!

Befindet sich die Standard-SPS im STOP-Zustand, werden die deklarierten Austauschvariablen für den Datentransfer in Richtung Safety-SPS mit dem Ersatzwert "0" beschrieben.

Im fehlersicheren Bereich erzeugte sichere Informationen immer unverändert in den ► Standardbereich übertragen! Im Standardbereich kann das Signal dann weiterverarbeitet werden (z.B. Negation).

85

### 8.5.2 Werkseitig angelegte Austauschvariablen nutzen

Bei der Erstellung eines AC4S-Projekts mithilfe der AC4S-Vorlage legt CODESYS automatisch Objekte für den Datenaustausch zwischen Standard-SPS und fehlersicherer SPS an. Pro Übertragungsrichtung wird jeweils ein gekoppeltes Paar aus Globaler Variablenliste (GVL) und logischem Austauschgerät generiert.

#### GVL im Standard-Bereich:

#### Logische Austauschgeräte im Safety-Bereich:

DataFromSafe [->DataToNonsafe]
DataToSafe [->DataFromNonsafe]

--- 🔟 DataFromNonsafe [<-DataToSafe]

DataToNonsafe [<-DataFromSafe]</p>

Mit diesen Austauschobjekten vom Datentyp BYTE können pro Richtung jeweils 8 boolesche Werte gebündelt übertragen werden.

Um Zugriffskonflikte auszuschließen, besitzt pro Austauschrichtung nur eine SPS die Schreibrechte auf das logische Austauschgerät.

Folgende Tabelle zeigt die Zusammenhänge:

| Globale Variablenliste<br>(im Standardbereich des Gerätebaums | Logisches Austauschgerät<br>(im Safety-Extension Bereich des Gerätebaums) | Schreibrechte     |
|---------------------------------------------------------------|---------------------------------------------------------------------------|-------------------|
| [DataToSafe]                                                  | [DataFromNonsafe]                                                         | Standard-SPS      |
| [DataFromSafe]                                                | [DataToNonsafe]                                                           | fehlersichere SPS |

#### Datentransfer Standard-Bereich >>> Safety-Bereich

Um Daten vom Standard-Bereich des Geräts in den Safety-Bereich des Geräts zu übertragen:

#### 1 Austauschvariablen im Safety-Bereich deklarieren

- Im Safety-Extension-Bereich des Gerätebaums: Doppelklick auf [DataFromNonsafe]
- > Editor-Fenster zeigt Tabelle für Deklaration der Austauschvariablen.
- ▶ In Spalte [Variable] zeilenweise die Bezeichnungen für Austauschvariablen vom Datentyp BOOL eingeben.

#### 2 Austauschvariablen mit dem Standard-Bereich verknüpfen

- Im Standardbereich des Gerätebaums: Doppelklick auf [DataToSafe]
- > Editorfenster zeigt Deklarationsteil der Globalen Variablenliste.
- ► [Aktualisieren] aktivieren.
- > CODESYS übernimmt die deklarierte Austauschvariablen aus [DataFromNonsafe] (Schritt 1).
- > Deklarationsteil zeigt die deklarierte Austauschvariablen.
- !

Die logischen Austauschgeräte dürfen ausschließlich im Safety-Bereich definiert werden. Eine Änderung im Standard-Bereich ist nicht erlaubt!

Wenn im logischen Austauschgerät Variablen hinzugefügt oder geändert werden, muss der Entwickler die entsprechende Variablenliste zwingend aktualisieren (Schritt 2)!

8962

#### Datentransfer Safety-Bereich >>> Standard-Bereich

Um Daten vom Safety-Bereich des Geräts in den Standard-Bereich des Geräts zu übertragen:

#### 1 Austauschvariablen im Safety-Bereich deklarieren

- Im Safety-Extension-Bereich des Gerätebaums: Doppelklick auf [DataToNonsafe]
- > Editor-Fenster zeigt Tabelle mit aktuell deklarierten Variablen.
- ▶ In Spalte [Variable] zeilenweise die Bezeichnungen für Austauschvariablen vom Datentyp BOOL eingeben.

#### 2 Austauschvariablen mit dem Standard-Bereich verknüpfen

- Im Standard-Bereich des Gerätebaums: Doppelklick auf [DataFromSafe]
- > Editorfenster zeigt Deklarationsteil der Globalen Variablenliste.
- ► [Aktualisieren] aktivieren.
- > CODESYS übernimmt die deklarierte Austauschvariable aus [DataToNonsafe] (Schritt 1).
- > Deklarationsteil zeigt die deklarierten Austauschvariablen.

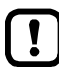

Die logischen Austauschgeräte dürfen ausschließlich im Safety-Bereich definiert werden. Eine Änderung im Standard-Bereich ist nicht erlaubt!

Wenn im logischen Austauschgerät Variablen hinzugefügt oder geändert werden, muss der Entwickler die entsprechende Variablenliste zwingend aktualisieren (Schritt 2)!

## 8.5.3 Zusätzliche Objekte für Datenaustausch anlegen

Reichen die Kapazitäten der werkseitig angelegten Austauschvariablen nicht aus, kann der Programmierer zusätzliche Austauschvariablen erstellen.

▶ Hinweise beachten ( $\rightarrow$  Datenaustausch zwischen Standard-SPS und fehlersicherer SPS ( $\rightarrow$  S. <u>85</u>))!

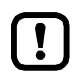

Für den Datenaustausch zwischen Standard-SPS und Safety-SPS dürfen nur folgende Datentypen verwendet werden: BYTE, WORD, LONG Mehrere sichere Werte vom Datentyp BOOL können gebündelt in einer Variable vom

Datentyp BYTE oder WORD übertragen werden.

Die Übertragung von Arrays von Austauschvariablen wird nicht unterstützt! In jedem Zyklus der Safety-SPS können pro Richtung (Standard-SPS >>> Safety-SPS, Safety-SPS >>> Standard-SPS) maximal 256 Bytes an Daten übertragen werden.

- Bei der Erzeugung zusätzlicher Objekte für den Datenaustausch die maximal übertragbare Datenmenge beachten!
- In die Berechnung der Transferdaten folgende Objekte einbeziehen:
  - sichere Querkommunikation (Safety NetVars):  $\rightarrow$  Sichere Netzwerkvariablen einrichten ( $\rightarrow$  S. 89)
  - sichere Feldbuskommunikation (FSoE):  $\rightarrow$  Sichere Feldbuskommunikation ( $\rightarrow$  S. <u>92</u>)

### 8.5.4 Intervall des Datenaustauschs einstellen

8472

19570

Der Anwender kann einstellen, in welchen Intervallen die Daten zwischen fehlersicherer SPS und Standard-SPS übertragen werden.

Um das Intervall des Variablen-Mappings einzustellen:

- Im Standardbereich des Gerätebaums: Doppelklick auf (SPS-Logik) > [Application] > [SafetyApp
  - Doppelklick auf [SPS-Logik] > [Application] > [SafetyApp\_Mapping] > [Taskkonfiguration] > [MapTask]
    - SafetyApp\_Mapping
      MapPou (PRG)

      Taskkonfiguration

      Bibliotheksverwalter
- > Editorfenster zeigt Konfigurationsoptionen für das Variablen-Mapping.
- ▶ In Liste [Typ] den Wert [Zyklisch] wählen.
- ► Im Feld [Intervall] das gewünschte Intervall eingeben.
- Projekt speichern, um die Änderungen zu übernehmen.

## 8.6 Sichere Querkommunikation

#### Inhalt

| Sichere Netzwerkvariablen einrichten                                                                                                    | 89    |
|----------------------------------------------------------------------------------------------------|-------|
| Sichere Netzwerkvariablen in Anwendung nutzen                                                                                                    | 91    |
| , and the second second s | 11525 |

- !
- Machen Sie sich mit folgenden CODESYS-Funktionen vertraut!
  - Fehlersichere Netzwerkvariablen

     → Online-Hilfe > Add-Ons > CODESYS Safety > CODESYS Safety NetVars

Die Gerätefamilie SmartSPS SafeLine AC4S unterstützt die CODESYS-Funktion Safety NetVars (fehlersichere Netzwerkvariablen). Safety NetVars ermöglichen das Senden und Empfangen von sicheren Daten zwischen 2 fehlersicheren SPS in einem CODESYS-Projekt.

Safety NetVars arbeiten nach dem Sender-Empfänger-Prinzip. Für jede gewünschte Übertragungsrichtung muss ein Sender-Empfänger-Paar erzeugt werden. Ein Sender kann mehrere Empfänger besitzen.

### 8.6.1 Sichere Netzwerkvariablen einrichten

21673

► Hinweise zur Konfiguration der Ethernet-Konfigurationsschnittstellen 1 (X3) und 2 (X8) beachten: → IP-Einstellungen ändern (→ S. 40)

Maximal 10 Verbindungen werden unterstützt (Sender >>> Empfänger). Pro Sender/Empfänger-Paar dürfen maximal 32 Bytes übertragen werden.

- Um die Größe der Transferdaten pro Sender/Empänger-Paar zu bestimmen, folgende Formeln nutzen.
  - Safety NetVars (Sender): Transferdaten = SummesafetyNetVars(Sender)\*2+ 10 Bytes SummesafetyNetVars(Sender): Größe aller deklarierten Variablen addieren (bis zu 16 SAFEBOOL = 2 Bytes, jedes SAFEINT = 2 Bytes, jedes SAFEWORD = 2 Bytes)
  - Safety NetVars (Empfänger): Transferdaten = Summe<sub>SafetyNetVars(Empfänger)</sub>\*2 + 10 Bytes Summe<sub>SafetyNetVars(Empfänger)</sub>: Größe aller deklarierten Variablen addieren (bis zu 16 SAFEBOOL = 2 Bytes, jedes SAFEINT = 2 Bytes, jedes SAFEWORD= 2 Bytes)

In jedem Zyklus der fehlersicheren SPS können pro Richtung maximal 256 Bytes zwischen Standard-SPS und Safety-SPS übertragen werden.

- Bei der Dimensionierung der Safety NetVars die maximal übertragbare Datenmenge beachten!
- ▶ In die Berechnung der Transferdaten folgende Objekte einbeziehen:
  - logische Austauschobjekte:  $\rightarrow$  Datenaustausch zwischen Standard-SPS und fehlersicherer SPS ( $\rightarrow$  S. <u>85</u>)
  - sichere Feldbuskommunikation (FSoE):  $\rightarrow$  Sichere Feldbuskommunikation ( $\rightarrow$  S. <u>92</u>)

Um sichere Daten von AC4S 1 an AC4S 2 zu senden:

#### Voraussetzungen

- > AC4S 1 und AC4S 2 sind Teilnehmer des selben CODESYS-Projekts (→ Zusätzliches Gerät zum Projekt hinzufügen (→ S. <u>41</u>)).
- > Die AC4S-Geräte 1 und 2 sind über Ethernet-Netzwerk gekoppelt.

#### 1 Netzwerkvariablenliste im Sender erzeugen

- In der Safety-Extension des Gerätebaums des AC4S 1: [Safety Logik] > [SafetyApp] wählen.
- ▶ [Project] > [Objekt hinzufügen] > [Safety Netzwerkvariablenliste (Sender)] wählen.
- > Dialogfenster erscheint.
- ▶ Im Feld [Name] eine eindeutige Bezeichnung für die Liste eingeben.
- ► Auf [Hinzufügen] klicken.
- > Editor-Fenster zeigt Konfiguration der Variablenliste des Senders.

#### 2 Sichere Variablen deklarieren

- ► Rechtsklick in Editor-Fenster.
- Im Kontextmenü [Variablendeklaration einfügen] wählen.
- > Dialogfenster erscheint
- Parameter der sicheren Variable wie gewünscht einstellen.
- Auf [OK] klicken, um die sichere Variable zur Netzwerkvariablenliste hinzuzufügen.
- > Editor-Fenster zeigt deklarierte Variable.
- > Optional: Schritt 2 wiederholen, um zusätzliche sichere Variablen zur Netzwerkvariablenliste hinzuzufügen.

#### 3 Netzwerkvariablenliste im Empfänger erzeugen

- ▶ In der Safety-Extension des Gerätebaums des AC4S 2: [Safety Logik] > [SafetyApp] wählen.
- ▶ [Project] > [Objekt hinzufügen] > [Safety Netzwerkvariablenliste (Empfänger)] wählen.
- > Dialogfenster erscheint.
- ▶ Im Feld [Name] eine eindeutige Bezeichnung für die Liste eingeben.
- Auf [Hinzufügen] klicken.
- > Editor-Fenster zeigt Konfiguration der Variablenliste des Empfänegrs.

#### 4 Netzwerkvariablenlisten koppeln

- Doppelklick auf erzeugte Netzwerkvariablenliste (Empfänger)
- Editor-Fenster zeigt Konfiguration der Variablenliste.
- ▶ In Liste [Zugeordnete Sender] die gewünschte Netzwerkvariablenliste (Sender) wählen.
- ► Auf [Aktualisieren] klicken.
- CODESYS koppelt die Netzwerkvariablenlisten von Sender und Empfänger.
- > Editor-Fenster zeigt die sicheren Variablen der gekoppelten Netzwerkvariablenliste.

#### 5 Optional: Weitere sichere Querkommunikation einrichten

Schritte 1 bis 3 für entgegengesetzte Übertragungsrichtung wiederholen.

## 8.6.2 Sichere Netzwerkvariablen in Anwendung nutzen

## ▲ WARNUNG

#### Gefahr von Personen- und Sachschäden

Im Debug-Modus führt das Stoppen einer fehlersicheren SPS weder zur Unterbrechung der sicheren Querkommunikation noch zum Rücksetzen von gerade aktiven Signalen führt, d.h. empfangenden fehlersicheren SPSen reagieren nicht. Dieses Verhalten ist gewollt und dient dem Test und der Fehlerbeseitgung des Systems.

Im Debug-Modus sicherstellen, dass sich zu keinem Zeitpunkt Personen im Gefahrenbereich der Anlage aufhalten.

Um die eingerichteten Safety NetVars nutzen zu können, müssen sie in der sicheren Anwendung der AC4S-Geräte aktiviert werden.

#### Voraussetzungen:

2

 Netzwerkvariablenlisten in Sender und Empfänger wurden erzeugt und korrekt konfiguriert (→ Sichere Netzwerkvariablen einrichten (→ S. 89)).

#### 1 Netzerkvariablenliste des Senders aktivieren

- Sichere Anwendung des AC4S (Sender) öffnen
- ► FB NetVarSender einfügen
- ▶ Als Instanznamen die Bezeichnung der Netzwerkvariablenliste (Sender) wählen.
- ► FB konfigurieren (→ CODESYS-Hifle)
- Netzwerkvariablenliste des Empfängers aktivieren
  - ► Sichere Anwendung des AC4S (Empfänger) öffnen.
  - ► FB NetVarReceiver einfügen.
  - Als Instanznamen die Bezeichnung der Netzerkvariablenliste (Empfänger) wählen.
  - ► FB konfigurieren ( $\rightarrow$  CODESYS-Hilfe)

#### 3 Optional: Weitere Netzwerkvariablenlisten aktivieren

Schritte 1 und 2 wiederholen, um zusätzliche Netzwerkvariablenlisten zu aktivieren.

## 8.7 Sichere Feldbuskommunikation

#### 

!

!

- Machen Sie sich mit folgenden CODESYS-Funktionen vertraut!
- Fail Safe over EtherCAT

   → Online-Hilfe > Add-Ons > CODESYS Safety > Feldbusse > FSoE
- ► Hinweise zur Konfiguration der Ethernet-Konfigurationsschnittstellen 1 (X3) und 2 (X8) beachten: → IP-Einstellungen ändern (→ S. 40)

Das Gerät unterstützt folgende Protokolle für die sichere Kommunikation über Feldbusse:

• Fail Safe over EtherCAT (FSoE)

## 8.7.1 FSoE-Verbindung konfigurieren

21674

- Für jedes fehlersichere FSoE-Ein-/Ausgangsmodul eine Instanz des FB FSoEMaster nutzen!
- ▶ Hinweise zum FB FSoEMaster beachten! (→ Hinweise zu FB FSoEMaster (→ S. <u>93</u>)) In einem FSoE-Netzwerk müssen FSoE-Adressen und Connection-IDs eindeutig sein. CODESYS erkennt nicht, wenn eine FSoE-Adresse oder eine Connection-ID mehrfach vergeben wird.

Um über eine FSoE-Verbindung auf die sicheren Ein- /Ausgangsdaten des EtherCAT Slaves zuzugreifen:

Voraussetzungen

- > AC4S ist über Ethernet-Netzwerk mit EtherCAT Slave verbunden.
- > AC4S ist als EtherCAT Master konfiguriert ( $\rightarrow$  EtherCAT Master hinzufügen ( $\rightarrow$  S. <u>43</u>)).
- 1 Sicheren EtherCAT Slave hinzufügen
  - ▶ Sicheren EtherCAT Slave hinzufügen (→ EtherCAT Slave hinzufügen und konfigurieren (→ S. 45))
  - > Sicheres Modul des EtherCAT Slaves erscheint im sicheren Bereich des Gerätebaums unter [Logische E/As].

#### 2 Sicheren EtherCAT Slave konfigurieren

- ▶ Im sicheren Bereich des Gerätebaums unter [Logische E/As]: Doppelklick auf sicheres Modul des EtherCAT Slaves
- ► Registerkarte [Sichere Konfiguration] wählen.
- > Geräteeditor zeigt Konfiguration des sicheren Moduls des EtherCAT Slaves.
- ► Folgende Parameter wie gewünscht einstellen:

| Parameter       | Beschreibung                                      | Mögliche Werte                 |
|-----------------|---------------------------------------------------|--------------------------------|
| [FSoE address]  | FSoE-Adresse des sicheren EtherCAT Slaves         | 1255 (abhängig von FSoE-Slave) |
| [Connection ID] | Nummer der Verbindung zum sicheren EtherCAT Slave | 165535                         |
| [Watchdog Time] | Watchdog-Zeit                                     |                                |

#### 3 Sichere Ein-/Ausgangssignale des EtherCAT Slaves auf Variablen mappen

- ▶ Im sicheren Bereich des Gerätebaums unter [Logische E/As]: Doppelklick auf sicheres Modul des EtherCAT Slaves
- ► Registerkarte [I/O Abbild] wählen.
- > Geräteeditor zeigt Variablen-Mapping der sicheren Ein-/Ausgangssignale.
- Sichere Ein-/Ausgangssignale des EtherCAT Slaves auf Variablen mappen.
- Auf sichere Daten des EtherCAT Slaves zugreifen
  - Sichere Anwendung des AC4S öffnen.
  - ► FB FSoEMaster einfügen.
  - ► FB FSoEMaster wie gewünscht konfigurieren.

### 8.7.2 Hinweise zu FB FSoEMaster

18586

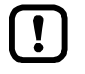

4

- Machen Sie sich mit folgenden CODESYS-Funktionen vertraut!
  - Funktionsbaustein FSoEMaster
    - → Online-Hilfe > Add-Ons > CODESYS Safety > Feldbusse > FSoE > FSoEMaster

Die Dokumentation des FB FSoEMaster in der CODESYS-Online-Hilfe ist nicht korrekt.

- Beim Einsatz des FB FSoEMaster folgendes beachten:
  - Der Parameter S\_ActivateIN muss immer auf TRUE gesetzt werden, unabhängig davon, ob es sich um ein EtherCAT-Eingangs- oder Ausgangsmodul handelt.
  - Der Diagnosecode 0x80nn zeigt den aktuellen Zustand des FSoEMaster. Bits nn können folgende Werte einnehmen:

| Wert | Zustand    | Beschreib                                                                                                    | ing                                                                    |  |
|------|------------|----------------------------------------------------------------------------------------------------|------------------------------------------------------------------------|--|
| 0x64 | Reset      | Die Verbind                                                                                                    | lung sind zurückgesetzt (Ausgänge sind im sicheren Zustand)            |  |
| 0x65 | Session    | Es wird die                                                                                                    | Session-ID übertragen (Ausgänge sind im sicheren Zustand)              |  |
| 0x66 | Connection | Es wird die                                                                                                    | Verbindungs-ID übertragen (Ausgänge sind im sicheren Zustand)          |  |
| 0x67 | Parameter  | Es werden                                                                                                    | Es werden die Parameter übertragen (Ausgänge sind im sicheren Zustand) |  |
| 0x68 | Data       | Prozessdaten oder Ersatzwerte werden übertragen.<br>Der Ausgang S_ReadyIN zeigt, welche Daten übertragen werden: |                                                                        |  |
|      |            | FALSE Übertragung eines Ersatzwerts bedingt durch einen erkannten Fehler im IO-Modul                             |                                                                        |  |
|      |            | TRUE                                                                                                    | Übertragung Prozessdaten                                               |  |

## 8.8 Prozesssicherheitszeit einstellen

| Prozesssicherheitszeit beim AC4S                  | <br>94 |
|---------------------------------------------------|--------|
| Variable Komponenten der Reaktionszeit einstellen | 100    |
|                                                   | 16681  |

## 8.8.1 Prozesssicherheitszeit beim AC4S

17130

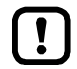

Inhalt

Grundsätzliche Informationen:  $\rightarrow$  Abschnitt "Prozesssicherheitszeit" im Orginal-Gerätehandbuch

Bei der Berechnung der Prozesssicherheitszeit des Gesamtsystems müssen folgenden Szenarien unterschieden werden:

Ohne sichere Querkommunikation

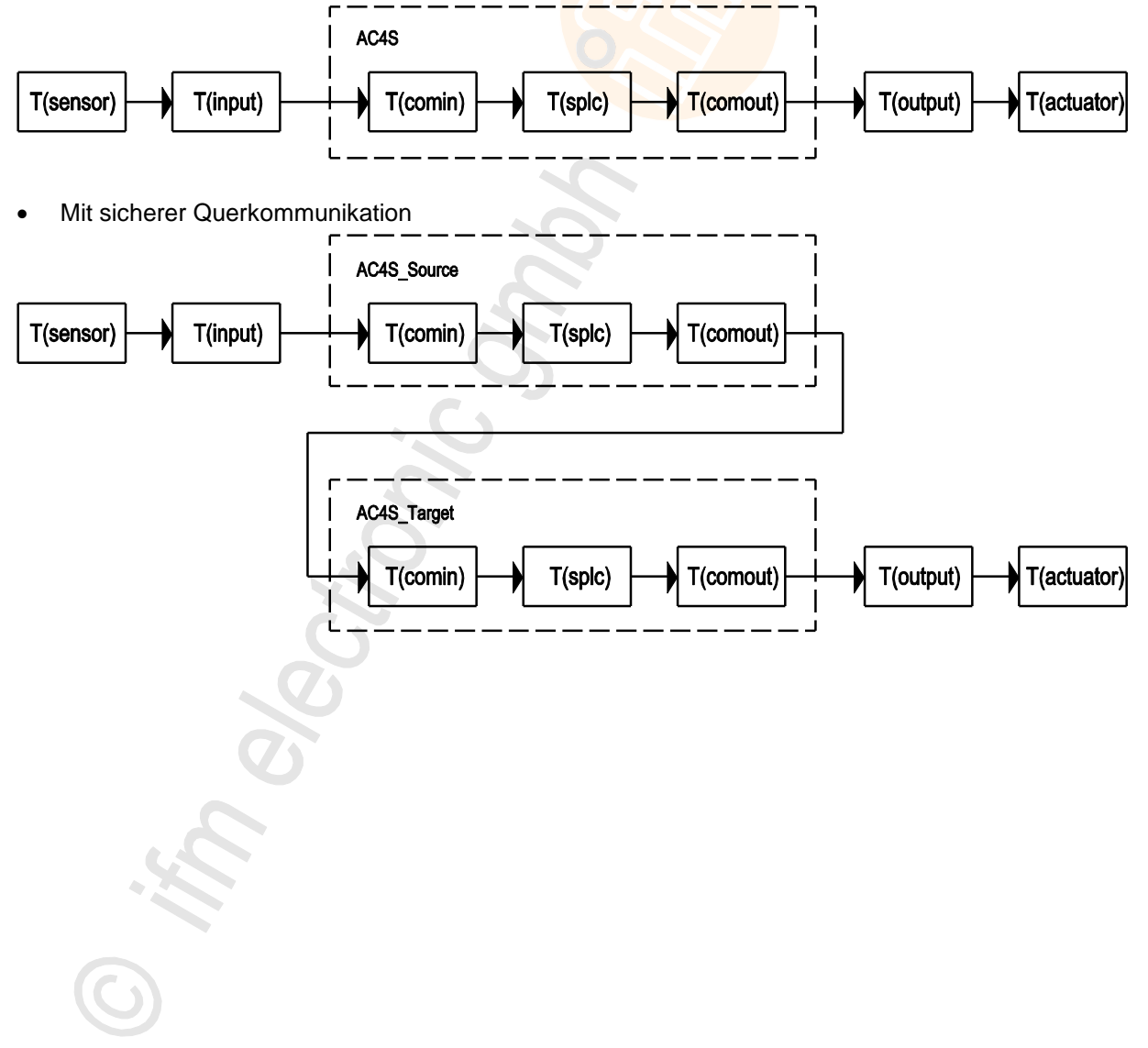

| Komponente  | Beschreibung                                      | Mögliche Werte                                                                          |                                        |
|-------------|---------------------------------------------------|-----------------------------------------------------------------------------------------|----------------------------------------|
| T(sensor)   | Reaktionszeit des Safety Sensors                  | → Betriebsanleitung / Datenblatt                                                        |                                        |
| T(input)    | Reaktionszeit der Safety Eingangsgeräts           | <ul> <li>→ Betriebsanleitung / Datenblatt</li> <li>bei lokalem Eingang: 0 ms</li> </ul> |                                        |
| T(comin)    | Reaktionszeit des                                 | AS-i                                                                                    | 30ms                                   |
|             | Eingangskommunikationskanals (ab Klemme)          | Local IO                                                                                | 16ms                                   |
|             |                                                   | FSoE                                                                                    | 32ms + 4*T(MapTask) +<br>4*T(MainTask) |
|             |                                                   | Safety NetVars                                                                          | 32ms + 4*T(MapTask) +<br>4*T(MainTask) |
| T(splc)     | Verarbeitungszeit des fehlersicheren SPS          | 2*T(SafetyTask)                                                                         |                                        |
| T(comout)   | Reaktionszeit des                                 | AS-i                                                                                    | 15ms                                   |
|             | Ausgangskommunikationskanals (bis Klemme)         | Local IO                                                                                | 8ms                                    |
|             |                                                   | FSoE                                                                                    | 32ms + 4*T(MapTask) +<br>4*T(MainTask) |
|             | 6                                                 | Safety NetVars                                                                          | 32ms + 4*T(MapTask) +<br>4*T(MainTask) |
| T(output)   | Reaktionszeit der<br>Ausgangsverarbeitungseinheit | <ul> <li>→ Betriebsanleitung / Datenblatt</li> <li>bei lokalem Ausgang: 0ms</li> </ul>  |                                        |
| T(actuator) | Reaktionszeit des Aktuators                       | → Betriebsanleitung / Datenblatt                                                        |                                        |

Die folgende Tabelle zeigt die Bedeutung der einzelnen Komponenten des AC4S:

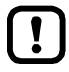

Die Prozesssicherheitszeit verlängert sich um 1 SPS-Zyklus, wenn der sichere AS-i Eingangs-Slave bzw. die sicheren lokalen Eingangskanäle in CODESYS mithilfe der folgenden logischen Geräte konfiguriert wird:

- SF\_IN\_ASi\_dependent\_filter\_nshutdown (→ S. 236)
- SF\_IN\_local\_dependent\_filter\_nshutdown ( $\rightarrow$  S. <u>267</u>)

#### Schritt 1: Typische Reaktionszeiten berechnen

- ► Typische Reaktionszeiten des Sicherheitsfunktion des Geräts berechnen:
  - Ohne sichere Querkommunikation

|                       | AS-i Ausgang                                                                            | Lokaler Ausgang                                                           | FSoE Slave Ausgang                                                                                           |
|-----------------------|-----------------------------------------------------------------------------------------|---------------------------------------------------------------------------|----------------------------------------------------------------------------------------------------|
| AS-i Eingang          | <mark>30 ms</mark> +<br>2*T(SafetyTask) +<br><mark>15 ms</mark>                         | <mark>30 ms</mark> +<br>2*T(SafetyTask) +<br><mark>8 ms</mark>            | <mark>30 ms</mark> +<br>2*T(SafetyTask) +<br>4*T(MainTask) +<br>4*T(MapTask) + 32 ms                         |
| Lokaler<br>Eingang    | <mark>16 ms</mark> +<br>2*T(SafetyTask) +<br><mark>15 ms</mark>                         | <mark>16 ms</mark> +<br>2*T(SafetyTask) +<br><mark>8 ms</mark>            | <mark>16 ms</mark> +<br>2*T(SafetyTask) +<br>4*T(MainTask) +<br>4*T(MapTask) + 32 ms                         |
| FSoE Slave<br>Eingang | 32 ms +<br>4*T(MainTask) +<br>4*T(MapTask) +<br>2*T(SafetyTask) +<br><mark>15 ms</mark> | 32 ms +<br>4*T(MainTask) +<br>4*T(MapTask) +<br>2*T(SafetyTask) +<br>8 ms | 32 ms +<br>4*T(MainTask) +<br>4*T(MapTask) +<br>2*T(SafetyTask) +<br>4*T(MainTask) +<br>4*T(MapTask) + 32 ms |

Mit sicherer Querkommunikation (Safety NetVars)

|                       | nach Gerät 2                                                                                                    |                                                                                                    |                                                                                                    |  |
|-----------------------|----------------------------------------------------------------------------------------------------|----------------------------------------------------------------------------------------------------|----------------------------------------------------------------------------------------------------|--|
| von Gerät 1           | AS-i Ausgang                                                                                                    | Lokaler Ausgang                                                                                                    | FSoE Slave Ausgang                                                                                                    |  |
| AS-i Eingang          | 30 ms +<br>2*T(SafetyTask_Dev1) +<br>4*T(MapTask_Dev1) +<br>4*T(MainTask_Dev1) + 32 ms +<br>4*T(MapTask_Dev2) +<br>4*T(MainTask_Dev2) + 32 ms +<br>2*T(SafetyTask_Dev2) +<br>15 ms                                             | 30 ms +<br>2*T(SafetyTask_Dev1) +<br>4*T(MapTask_Dev1) +<br>4*T(MainTask_Dev1) + 32 ms +<br>4*T(MapTask_Dev2) +<br>4*T(MainTask_Dev2) + 32 ms +<br>2*T(SafetyTask_Dev2) +<br>8 ms                                             | 30 ms +           2*T(SafetyTask_Dev1) +           4*T(MapTask_Dev1) +           4*T(MainTask_Dev1) + 32 ms +           4*T(MapTask_Dev2) +           4*T(MainTask_Dev2) + 32 ms +           2*T(SafetyTask_Dev2) +           4*T(MapTask_Dev2) +           4*T(MapTask_Dev2) +                                                                              |  |
| Lokaler<br>Eingang    | 16 ms +<br>2*T(SafetyTask_Dev1) +<br>4*T(MapTask_Dev1) +<br>4*T(MainTask_Dev1) + 32 ms +<br>4*T(MapTask_Dev2) +<br>4*T(MainTask_Dev2) + 32 ms +<br>2*T(SafetyTask_Dev2) +<br>15 ms                                             | 16 ms<br>2*T(SafetyTask_Dev1) +<br>4*T(MapTask_Dev1) +<br>4*T(MainTask_Dev1) + 32 ms +<br>4*T(MapTask_Dev2) +<br>4*T(MainTask_Dev2) + 32 ms +<br>2*T(SafetyTask_Dev2) +<br>8 ms                                               | 16 ms         2*T(SafetyTask_Dev1) +         4*T(MapTask_Dev1) +         4*T(MainTask_Dev1) + 32 ms +         4*T(MapTask_Dev2) +         4*(MainTask_Dev2) + 32 ms +         2*T(SafetyTask_Dev2) +         4*T(MapTask_Dev2) +         4*T(MainTask_Dev2) + 32 ms +         2*T(SafetyTask_Dev2) +         4*T(MapTask_Dev2) +         4*T(MapTask_Dev2) + |  |
| FSoE Slave<br>Eingang | 4*T(MapTask_Dev1) +<br>4*T(MainTask_Dev1) + 32 ms +<br>2*T(SafetyTask_Dev1) +<br>4*T(MapTask_Dev1) +<br>4*T(MainTask_Dev1) + 32 ms +<br>4*T(MapTask_Dev2) +<br>4*T(MainTask_Dev2) + 32 ms +<br>2*T(SafetyTask_Dev2) +<br>15 ms | 4*T(MapTask_Dev1) +<br>4*T(MainTask_Dev1) + 32 ms +<br>2*T(SafetyTask_Dev1) +<br>4*T(MapTask_Dev1) +<br>4*T(MainTask_Dev1) + 32 ms +<br>4*T(MapTask_Dev2) +<br>4*T(MainTask_Dev2) + 32 ms +<br>2*T(SafetyTask_Dev2) +<br>8 ms | 4*T(MapTask_Dev1) +<br>4*T(MainTask_Dev1) + 32 ms +<br>2*T(SafetyTask_Dev1) +<br>4*T(MapTask_Dev1) +<br>4*T(MainTask_Dev1) + 32 ms +<br>4*T(MapTask_Dev2) +<br>4*T(MainTask_Dev2) + 32 ms +<br>2*T(SafetyTask_Dev2) +<br>4*T(MapTask_Dev2) +<br>4*T(MainTask_Dev2) + 32 ms                                                                                   |  |

Die Formeln in der Tabelle bestimmen nur die typische Reaktionszeit des Geräts. Bei der Berechnung der typischen Reaktionszeit des Prozesses müssen zusätzlich die Verzögerungszeiten der Safety AS-i Sensoren/Aktuatoren und der jeweiligen Eingangs-Ausgangsgeräte addiert werden (T(sensor) + T(input) und T(output) + T(aktuator)).

#### Schritt 2: Reaktionszeit der Sicherheitsfunktion berechnen

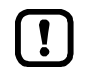

Messungen für an realer Anlage durchführen.

- ► Watchdog-Zeiten und Tasküberwachungen ausreichend groß dimensionieren.
- In allen Abschnitten des Signallaufpfads mit sicherer Feldbuskommunikation oder sicherer Querkommunikation die maximale Reaktionszeit messen.
  - sichere Feldbuskommunikation (FSoE): Ausgang tMaxRespTimeMS des FB FSoEMaster
  - sichere Querkommunikation (Safety NetVars): Ausgang tMaxRespTime MS des FB NetVarReceiver
- Mit gemessenen Werten die Reaktionszeit der Sicherheitsfunktion berechnen:
  - ohne sichere Querkommunikation:

|                       | AS-i Ausgang                                                         | Lokaler Ausgang                                                     | FSoE Slave Ausgang                                                         |
|-----------------------|----------------------------------------------------------------------|---------------------------------------------------------------------|----------------------------------------------------------------------------|
| AS-i Eingang          | -                                                                    | 17                                                                  | <mark>30 ms</mark> +<br>2*T(SafetyTask) +<br>tMaxRespTimeMS(FSoE_out)      |
| Lokaler<br>Eingang    | -                                                                    |                                                                     | 16 ms +<br>2*T(SafetyTask) +<br>tMaxRespTimeMS(FSoE_out)                   |
| FSoE Slave<br>Eingang | tMaxRespTimeMS(FSoE_in) +<br>2*T(SafetyTask) +<br><mark>15 ms</mark> | tMaxRespTimeMS(FSoE_in) +<br>2*T(SafetyTask) +<br><mark>8 ms</mark> | tMaxRespTimeMS(FSoE_in) +<br>2*T(SafetyTask) +<br>tMaxRespTimeMS(FSoE_out) |

mit sicherer Querkommunikation:

|                       | nach Gerät 2                                                                                                    |                                                                                                    |                                                                                                    |
|-----------------------|----------------------------------------------------------------------------------------------------|----------------------------------------------------------------------------------------------------|----------------------------------------------------------------------------------------------------|
| von Gerät 1           | AS-i Ausgang                                                                                                    | Lokaler Ausgang                                                                                                    | FSoE Slave Ausgang                                                                                                    |
| AS-i Eingang          | <mark>30 ms</mark> +<br>2*T(SafetyTask_Dev1) +<br>tMaxRespTimeMS(SafeNetVars) +<br>2*T(SafetyTask_Dev2) +<br>15 ms      | 30 ms       +         2*T(SafetyTask_Dev1) +       +         tMaxRespTimeMS(SafeNetVars) +       +         2*T(SafetyTask_Dev2) +       +         8 ms       + | <mark>30 ms</mark> +<br>2 <sup>+</sup> T(SafetyTask_Dev1) +<br>tMaxRespTimeMS(SafeNetVars) +<br>2 <sup>+</sup> T(SafetyTask_Dev2) +<br>tMaxRespTimeMS(FSoE_out) |
| Lokaler<br>Eingang    | 16 ms +<br>2*T(SafetyTask_Dev1) +<br>tMaxRespTimeMS(SafeNetVars) +<br>2*T(SafetyTask_Dev2) +<br>15 ms                   | 16 ms +<br>2*T(SafetyTask_Dev1) +<br>tMaxRespTimeMS(SafeNetVars) +<br>2*T(SafetyTask_Dev2) +<br>8 ms                                                           | 16 ms +<br>2*T(SafetyTask_Dev1) +<br>tMaxRespTimeMS(SafeNetVars) +<br>2*T(SafetyTask_Dev2) +<br>tMaxRespTimeMS(FSoE_out)                                        |
| FSoE Slave<br>Eingang | tMaxRespTimeMS(FSoE_in) +<br>2*T(SafetyTask_Dev1) +<br>tMaxRespTimeMS(SafeNetVars) +<br>2*T(SafetyTask_Dev2) +<br>15 ms | tMaxRespTimeMS(FSoE_in) +<br>2*T(SafetyTask_Dev1) +<br>tMaxRespTimeMS(SafeNetVars) +<br>2*T(SafetyTask_Dev2) +<br>8 ms                                         | tMaxRespTimeMS(FSoE_in) +<br>2*T(SafetyTask_Dev1) +<br>tMaxRespTimeMS(SafeNetVars) +<br>2*T(SafetyTask_Dev2) +<br>tMaxRespTimeMS(FSoE_out)                      |

ĺ

Die Formeln in der Tabelle bestimmen nur die maximale Reaktionszeit der Geräte. Bei der Berechnung der maximalen Reaktionszeit des Prozesses müssen zusätzlich die Verzögerungszeiten der Safety AS-i Sensoren/Aktuatoren und der jeweiligen Eingangs-Ausgangsgeräte addiert werden (T(sensor) + T(input) und T(output) + T(aktuator)).

11231

#### Schritt 3: Watchdog-Zeiten definieren

Sichere Querkommunikation und sichere Feldbuskommunikation werden mithilfe von Watchdogs überwacht. Die Watchdogzeiten müssen hinreichend groß gewählt werden.

- Aus den in Schritt 2 gemessenen maximalen Reaktionszeiten der Sicherheitsfunktion die Watchdog-Zeiten bestimmen. ifm empfiehlt folgende Formeln:
  - sichere Querkommunikation: T(WD\_SafetyNetVars) = 2\*T(tMaxRespTimeMS)
  - sichere Feldbuskommunikation: T(WD\_FSoE) = 2\*T(tMaxRespTimeMS)
- ▶ Watchdog-Zeiten einstellen (Variable Komponenten der Reaktionszeit einstellen ( $\rightarrow$  S. 100)).

#### Schritt 4: Worst-Case-Reaktionszeit der Sicherheitsfunktion berechnen

Die Worst-Case-Prozesssicherheitszeit

- Aus den berechneten und gemessenen Werten den Worst-Case-Wert berechnen.
  - Ohne sichere Querkommunikation:

|                       | AS-i Ausgang                                            | Lokaler Ausgang                           | FSoE Slave Ausgang                                                 |
|-----------------------|---------------------------------------------------------|-------------------------------------------|--------------------------------------------------------------------|
| AS-i Eingang          | -                                                       | -                                         | T(WD_FSoE)                                                         |
| Lokaler<br>Eingang    | -                                                       | -                                         | T(WD_FSoE)                                                         |
| FSoE Slave<br>Eingang | T(WD_FSoE) +<br>2*T(SafetyTask) +<br><mark>15 ms</mark> | T(WD_FSoE) +<br>2*T(SafetyTask) +<br>8 ms | T(WD_FSoE_in) +<br>2*T(SafetyTask) +<br>2*tMaxRespTimeMS(FSoE_out) |

• Mit sicherer Querkommunikation:

|                       | nach Gerät 2                                                                                                    |                                                                                                    |                                                                                                    |
|-----------------------|----------------------------------------------------------------------------------------------------|----------------------------------------------------------------------------------------------------|----------------------------------------------------------------------------------------------------|
| von Gerät 1           | AS-i Ausgang                                                                                                    | Lokaler Ausgang                                                                                                    | FSoE Slave Ausgang                                                                                                    |
| AS-i Eingang          | MAX(<br><u>30 ms</u> +<br>2*T(SafetyTask_Dev1) +<br><u>tMaxRespTimeMS(SafetyNetVars)</u><br>+ 2*T(SafetyTask_Dev2) +<br><u>15 ms</u> ;<br><u>T(WD_SafetyNetVars)</u> +<br>2*T(SafetyTask_Dev2) +<br><u>15 ms</u> ) | MAX(<br><u>30 ms</u> +<br>2*T(SafetyTask_Dev1) +<br><u>tMaxRespTimeMS(SafetyNetVars)</u><br>+ 2*T(SafetyTask_Dev2) +<br><u>8 ms</u> ;<br><u>T(WD_SafetyNetVars)</u> +<br>2*T(SafetyTask_Dev2) +<br><u>8 ms</u> ) | MAX(<br><u>30 ms</u> +<br>2*T(SafetyTask_Dev1) +<br><u>tMaxRespTimeMS(SafetyNetVars)</u><br>+ 2*T(SafetyTask_Dev2) +<br><u>tMaxRespTimeMS(FSoE_out);</u><br><u>T(WD_SafetyNetVars)</u> +<br>2*T(SafetyTask_Dev2) +<br><u>tMaxRespTimeMS(FSoE_out);</u><br><u>T(WD_FSoE_out)</u> ) |
| Lokaler<br>Eingang    | MAX(<br>16 ms +<br>2*T(SafetyTask_Dev1) +<br>tMaxRespTimeMS(SafetyNetVars)<br>+ 2*T(SafetyTask_Dev2) +<br>15 ms;<br>T(WD_SafetyNetVars) +<br>2*T(SafetyTask_Dev2) +<br>15 ms)                                      | MAX(<br>16 ms +<br>2*T(SafetyTask_Dev1) +<br>tMaxRespTimeMS(SafetyNetVars)<br>+ 2*T(SafetyTask_Dev2) +<br>8 ms;<br>T(WD_SafetyNetVars) +<br>2*T(SafetyTask_Dev2) +<br>8 ms)                                      | MAX(<br>16 ms +<br>2*T(SafetyTask_Dev1) +<br>tMaxRespTimeMS(SafetyNetVars)<br>+ 2*T(SafetyTask_Dev2) +<br>tMaxRespTimeMS(FSoE_out);<br>T(WD_SafetyNetVars) +<br>2*T(SafetyTask_Dev2) +<br>tMaxRespTimeMS(FSoE_out);<br>T(WD_FSoE_out))                                            |
| FSoE Slave<br>Eingang | MAX(<br>T(WD_FSoE_in) +<br>2*T(SafetyTask_Dev1) +<br>tMaxRespTimeMS(SafetyNetVars)<br>+ 2*T(SafetyTask_Dev2) +<br>15 ms;<br>T(WD_SafetyNetVars) +<br>2*T(SafetyTask_Dev2) +<br>15 ms)                              | MAX(<br>T(WD_FSoE_in) +<br>2*T(SafetyTask_Dev1) +<br>tMaxRespTimeMS(SafetyNetVars)<br>+ 2*T(SafetyTask_Dev2) +<br>8 ms;<br>T(WD_SafetyNetVars) +<br>2*T(SafetyTask_Dev2) +<br>8 ms)                              | MAX(<br>T(WD_FSoE_in) +<br>2*T(SafetyTask_Dev1) +<br>tMaxRespTimeMS(SafetyNetVars)<br>+ 2*T(SafetyTask_Dev2) +<br>tMaxRespTimeMS(FSoE_out);<br>T(WD_SafetyNetVars) +<br>2*T(SafetyTask_Dev2) +<br>tMaxRespTimeMS(FSoE_out);<br>T(WD_FSoE_out))                                    |

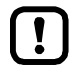

Zu den errechneten Worst-Case-Zeiten müssen jeweils die Reaktionszeiten der Ausgangsseite addiert werden (T(output) + T(actuator)).

## 8.8.2 Variable Komponenten der Reaktionszeit einstellen

Die variablen Komponenten, die die Prozesssicherheitszeit des Gesamtsystems beeinflussen, kann der Anwender an folgenden Punkten innerhalb des CODESY-Projekts einstellen:

• T(MainTask):

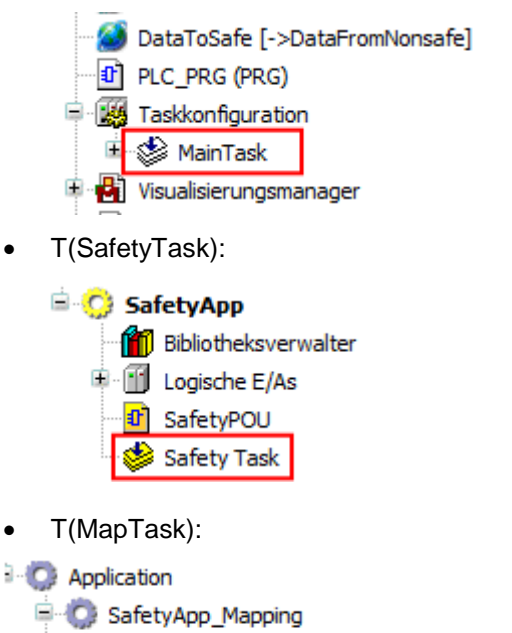

MapPou (PRG)

Taskkonfiguration
Taskkonfiguration
Task
MapTask
MapTask
T(WD\_SafetyNetVars):

🎁 Bibliotheksverwalter

Ð SafetyNetVar\_Receiver

🖲 🔟 Logische E/As

🗊 SafetyPOU

鰺 Safety Task

- Ort: Standardbereich des Gerätebaums
- Knoten: [MainTask]
- Parameter: [Intervall]
- Ort: Safety-Extension des Gerätebaums
- Knoten: [Safety Task]
- Parameter: [Zykluszeit]
- Ort: Standardbereich des Gerätebaums
- Knoten: [MapTask]
- Parameter: [Intervall]
- Ort: Safety-Extension des AS-i Gerätebaums
- Knoten: Safety Netzwerkvariable (Empfänger)
- Parameter: [Watchdog-Zeit]

• T(WD\_FSoE):

🖹 🚫 SafetyApp

```
SafetyApp

Bibliotheksverwalter

Logische E/As

DataFromNonsafe [<-DataToSafe]

DataToNonsafe [<-DataFromSafe]

FSoE [<-FSoE] (SI6 Safety)

SafetyPOU
```

Safety Task

- Ort: Safety-Extension des AS-i Gerätebaums
- Knoten: [Logische E/As] > Sicheres EtherCAT-Modul
- Parameter: [Watchdog Time]

## 8.9 Safety-Task konfigurieren

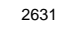

Die Konfiguration der Safety-Tasks der sicheren Anwendung erfolgt über den "Safety Task Editor" des Programmiersystems CODESYS Safety.

- Machen Sie sich mit folgenden CODESYS-Funktionen vertraut!
  - Safety Task Editor

     → Online-Hilfe > Add-Ons > CODESYS Safety > Editoren >Safety Task Editor

## 8.9.1 Zykluszeit der fehlersicheren SPS einstellen

18442

Der Programmierer kann die Zykluszeit der fehlersicheren SPS frei einstellen. Gültig sind ganzzahlige Wert im Bereich 10...100 ms.

Um die Zykluszeit der fehlersicheren SPS einzustellen:

- Im Safety-Extension-Bereich des Gerätebaums: Doppelklick auf [Safety Logik] > [SafetyApp] > [Safety Task]
- > Editor-Fenster zeigt Konfigurationsoptionen des Safety-Tasks.
- ► Im Feld [Zykluszeit] die gewünschte Zykluszeit eingeben.
- ▶ In der Liste die Safety-POUs wählen, für die die eingestellte Zykluszeit gelten soll.
- > Die eingestellte Zykluszeit gilt für alle gewählten Safety-POUs.

101

## 9 Betrieb

| Inhalt                               |       |
|--------------------------------------|-------|
| CODESYS-Projekt auf Gerät übertragen |       |
| Betriebszustände AC4S                |       |
| Reset                                |       |
| Web-Visualisierung anzeigen          | 115   |
|                                      | 18492 |

## 9.1 CODESYS-Projekt auf Gerät übertragen

Um das CODESYS-Projekt auf dem AC4S zu speichern, müssen folgende Komponenten separat auf das Gerät übertragen werden:

- Standard-Anwendung "Application" (→ Standard-Anwendung auf AC4S laden (→ S. 103))
- sichere Anwendung "SafetyApp" ( $\rightarrow$  Sichere Anwendung auf AC4S laden ( $\rightarrow$  S. <u>104</u>))

►

Hinweise zu den Betriebsarten der Standard-SPS und der fehlersicheren SPS des AC4S beachten!  $\rightarrow$  Betriebszustände AC4S ( $\rightarrow$  S. 107)

ifm-Systemlösungen und vom Anwender erstellte CODESYS-Anwendungen dürfen nicht

- gleichzeitig auf dem AC4S gespeichert und ausgeführt werden!
- Vor dem Laden einer Standard-Anwendung auf das AC4S alle auf dem Gerät gespeicherten ifm-Systemlösungen löschen (→ Gerätehandbuch, ifm-Apps deinstallieren)!

Um eine ifm-Systemlösung in einem Anwender-Projekt nutzen zu können, müssen die Funktionen über separat erhältliche Bibliotheken in das Projekt eingebunden werden.

AS-i Fachberater der ifm electronic kontaktieren!

102

## 9.1.1 Standard-Anwendung auf AC4S laden

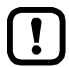

Bei gleichzeitiger Verwendung von Netzwerkvariablen und Safety Netzwerkvariablen:  $\rightarrow$  Hinweis: Projekte mit Netzwerkvariablen ( $\rightarrow$  S. <u>105</u>)

Um die Standard-Anwendung des CODESYS-Projekts auf das AC4S zu übertragen:

#### Voraussetzungen:

- > Kommunikationspfad der Standard-SPS ist korrekt eingestellt (→ Programmierschnittstelle konfigurieren (→ S. <u>21</u>)).
- > Alle ifm-Systemlösungen auf dem Gerät wurden gelöscht (→ Gerätehandbuch: ifm-Apps deinstallieren).

#### 1 Standard-Anwendung auf Gerät laden

- Im Standardbereich des Gerätebaums: Standard-Anwendung markieren und mit [Projekt] > [Aktive Applikation setzen] aktivieren.
- ▶ [Online] > [Einloggen] wählen.
- > CODESYS geht in den Online-Modus.
- > CODESYS kompiliert die Standard-Anwendung und überträgt sie auf das AC4S.

#### 2 Standard-Anwendung starten

- ► [Application] starten.
- > [Application] ist im RUN-Zustand.

#### 3 Optional: Bootapplikation erzeugen

- ▶ [Online] > [Bootapplikation erzeugen] wählen.
- > CODESYS speichert die Standard-Anwendung spannungsausfallsicher auf dem AC4S.

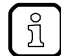

Ist der Parameter [Erzeuge implizit Bootapplikation beim Download] in den Eigenschaften der Applikation aktiviert, kann Schritt 3 entfallen.

Um zu prüfen, ob der Parameter aktiviert ist:

- ► [Application] markieren.
- ► [Ansicht] > [Eigenschaften] wählen.
- > Registerkarte [Bootapplikation] zeigt aktuellen Parameterwert.

## 9.1.2 Sichere Anwendung auf AC4S laden

20385

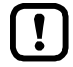

Bei gleichzeitiger Verwendung von Netzwerkvariablen und Safety Netzwerkvariablen:  $\rightarrow$  Hinweis: Projekte mit Netzwerkvariablen ( $\rightarrow$  S. <u>105</u>)

Beim ersten Einloggen auf die fehlersichere Steuerung wird der Programmierer aufgefordert, eine Instanzidentifikation einzugeben. Die Instanzidentifikation ist die Seriennummer des Geräts ohne die führenden Nullen.

Beispiel:

- Seriennummer: 000000569158
- Instanzidentifikation: 569158

Um die Seriennummer des Geräts zu ermitteln:

- $\rightarrow$  Aufkleber unterhalb der Feldbus-Schnittstellen (X6/X7) oder
- $\rightarrow$  GUI/Web-Interface:

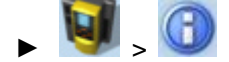

Um die sichere Anwendung des CODESYS-Projekts auf das AC4S zu übertragen:

#### Voraussetzungen:

- > Kommunikationspfad der fehlersicheren SPS ist korrekt eingestellt (→ Programmierschnittstelle konfigurieren (→ S. <u>21</u>)).
- 1 Sichere Anwendung auf AC4S laden
  - Im Safety-Extension-Bereich des Gerätebaums: [SafetyApp] markieren und mit [Projekt] > [Aktive Applikation setzen] aktivieren.
  - ► [Online] > [Einloggen] wählen.
  - > CODESYS geht in den Online-Modus.
  - > CODESYS kompiliert die sichere Anwendung und überträgt sie auf das AC4S.
  - ► Warnmeldungen und Hinweise beachten!
- 2 Sichere Anwendung starten
  - ► [SafetyApp] starten.
  - > [SafetyApp] ist im RUN-Zustand.
  - Optional: Codefolgen einlernen
    - Codefolgen der sicheren AS-i Eingangs-Slaves einlernen (→ Prozesssicherheitszeit beim AC4S (→ S. 94)).
- 4 Optional: Sichere Bootapplikation erzeugen
  - ▶ Sichere Anwendung pinnen (→ CODESYS-Online-Hilfe).
  - ▶ [Online] > [Bootapplikation erzeugen] wählen.
  - > CODESYS speichert die sichere Anwendung spannungsausfallsicher auf dem AC4S.

Nachdem die sichere Bootapplikation auf dem AC4S erzeugt wurde, bleibt die fehlersichere SPS weiterhin im Betriebszustand "Debug-Betrieb"!

► Hinweise zum Wechsel der Betriebszustände beachten (→ Zwischen den Zuständen wechseln (→ S. <u>111</u>))

ñ

3

## 9.1.3 Hinweis: Projekte mit Netzwerkvariablen

Wenn Netzwerkvariablen und Safety Netzwerkvariablen gleichzeitig genutzt werden, dann muss der Anwender folgende Reihenfolge bei der Übertragung der Anwendungen auf das Gerät beachten:

#### 1 Safety Netzwerkvariablen erstellen

- ► Gerät 1: Safety Netzwerkvariablenliste (Sender) erstellen und konfigurieren
- ► Gerät 2: Safety Netzwerkvariablenliste (Empfänger) erstellen und konfigurieren
- ► Optional: Weitere Sender-Empfänger-Paare erstellen und konfigurieren

#### 2 Anwendungen auf Geräte übertragen

- ▶ Auf allen Geräten: In Standard-SPS und die fehlersichere SPS einloggen.
- Boot-Applikationen auf beide SPSen übertragen
- ► Prüfen, ob Safety NetVars korrekt funktionen.
- 3 Ausloggen
  - Aus der Standard-SPS ausloggen.
- 4 Standard-Netzwerkvariablen erstellen
  - Gerät1: Netzwerkvariablenliste (Sender) erstellen und konfigurieren.
  - ► Gerät 2: Netzwerkvariablenliste (Empfänger) erstellen und konfigurieren.
  - ► Optional: Weitere Sender-Empfänger-Paare erstellen und konfigurieren.

#### 5 Anwendung auf Geräte übertragen

- ► Auf allen Geräten: In Standard-SPS einloggen.
- Boot-Applikation auf Standard-SPS übertragen.
- Prüfen, ob Netzwerkvariablen und Safety Netzwerkvariablen korrekt funktionieren.

## 9.1.4 Codefolgen der sicheren AS-i Slaves einlernen (teachen)

Um die Codefolge eines sicheren AS-i Slaves einzulernen (teachen):

#### Voraussetzungen:

- > Sicherer AS-i Slave ist mit AC4S verbunden und adressiert.
- > Alle sicheren AS-i Eingangs-Slaves sind freigeschaltet (z.B Not-Halt-Schalter: entriegelt).
- Sichere Anwendung ist auf Gerät gespeichert und gestartet (→ Sichere Anwendung auf AC4S laden (→ S. <u>104</u>)).
- > Code-Tabelle ist leer.
- 1 Codefolgen eines sicheren AS-i Slaves einlernen
  - > AC4S fordert Testung für sicheren AS-i Eingangs-Slave an (OSC-Meldung).
  - ► Sicheren AS-i Eingangs-Slave betätigen und wieder freischalten (Schaltfolge: verriegeln ⇒ entriegeln)
  - > Sicherer AS-i Slave sendet Codefolge an AC4S.
  - > AC4S füllt Code-Tabelle mit Codefolge des sicheren AS-i Eingangs-Slaves.
  - > Codefolge des sicheren AS-i Eingangs-Slaves ist eingelernt.
- 2 Optional: Weitere Codefolgen einlernen
  - Schritt 1 für zusätzliche sichere AS-i Eingangs-Slaves wiederholen.

15210

18455

## 9.1.5 Boot-Applikation per SD-Karte löschen

Für den Fall, dass nach dem Start einer komplexen Boot-Applikation das Gerät überlastet ist und nicht mehr auf auf Bedienereingaben oder Login-Versuche reagiert, muss die Boot-Applikation auf dem Gerät zwangsweise gelöscht werden.

Um die Boot-Applikation auf dem Gerät zu löschen:

- Schreibschutz der SD-Karte deaktivieren
- Im Wurzelverzeichnis der SD-Karte eine Datei mit dem Namen KillBootApp.txt erstellen.
- SD-Karte in den Steckplatz für SD-Karten des Geräts stecken
- ► Gerät neu starten.

ñ

- > Boot-Applikation auf der geräteinternen Standard-SPS wird gelöscht.
- > Datei KillBootApp.txt auf SD-Karte wird in KillBootApp.rdy umbenannt.

Bei dieser Methode werden folgende Daten auf der geräteinternen Standard-SPS entfernt:

- alle Dateien der Boot-Applikation
- alle CRC-Dateien
- Verzeichnis mit Web- und/oder Target-Visualisierungen
- Daten im Speicherbereich F-RAM

7973

13769

4136

10272

## 9.2 Betriebszustände AC4S

| Standard-SPS      |  |
|-------------------|--|
| Fehlersichere SPS |  |
|                   |  |

Dieser Abschnitt gibt Hinweise zu den Betriebsmodi und den Zuständen der Standard-SPS und der fehlersicheren SPS des Geräts sowie zu den Zuständen der Anwendungen.

## 9.2.1 Standard-SPS

#### Betriebsmodus der Standard-SPS

Die Standard-SPS des Geräts kann in folgenden Modi betrieben werden:

- Offline-Modus
   Im Offline-Modus ist der Nutzer auf der Standard-SPS ausgeloggt oder es besteht keine Verbindung zwischen CODESYS und der Standard-SPS (z.B. Verbindungsabbruch).
- Online-Modus
   Im Online-Modus ist der Nutzer auf der Standard-SPS eingeloggt.

#### Zustände der Standard-SPS-Anwendung

Die auf dem Gerät gespeicherten Standard-Anwendungen werden in separaten Tasks unabhängig voneinander ausgeführt. Ein Standard-Anwendung kann folgende Zustände einnehmen:

- Entladen Auf der Standard-SPS ist keine Anwendung gespeichert.
- LÄUFT (RUN) Die Standard-Anwendung wird ausgeführt (zyklisch abgearbeitet).
- STOP
  - Die Standard-Anwendung wird nicht ausgeführt.

#### Zustand der Standard-Anwendung anzeigen

Um den aktuellen Betriebszustand der Standard-SPS anzuzeigen, eine der folgenden Aktionen ausführen:

- CODESYS:
  - > Im Gerätebaum: Knoten der Standard-Anwendung zeigt Status: ODER:
  - > Im Online-Modus zeigt die CODESYS-Statusleiste den aktuellen Zustand der Standard-Anwendung.
- GUI / Web-Interface des Geräts:

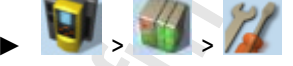

- Registerkarte [Applikationen] wählen.
- > Seite zeigt Zustände der auf dem Gerät gespeicherten Standard-SPS-Applikationen.

#### Zwischen den Zuständen wechseln

Um zwischen den Zuständen der Standard-Anwendung umzuschalten, eine der folgenden Aktionen wählen:

#### Standard-SPS-Applikation starten

Um eine auf dem Gerät gespeicherte Standard-SPS-Applikation zu starten:

- CODESYS:
  - ▶ Im Standardbereich des Gerätebaums: Gewünschte Standard-Anwendung als aktive Applikation markieren.
  - Mit [Online] > [Einloggen] die Verbindung zur CODESYS-Standard-SPS herstellen.
  - ▶ Mit [Debug] > [Start] die Abarbeitung der aktiven Applikation starten.
  - > Applikation geht in RUN-Zustand.
  - ▶ Optional: Vorgang für zusätzliche Applikationen wiederholen.
- GUI / Web-Interface:

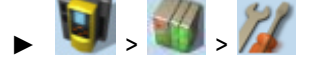

- ► Registerkarte [Applikationen] wählen.
- ▶ Mit [▲] / [▼] die gewünschte Applikation wählen.
- > Seite zeigt Betriebszustand der gewählten Applikation.
- Mit Funktionstaste [Starten] die Abarbeitung der gewählte Applikation starten.
- > Applikation geht in RUN-Zustand.
- Optional: Vorgang f
  ür zus
  ätzliche Applikationen wiederholen.

#### Standard-SPS-Applikation stoppen

Um eine auf dem Gerät gespeicherte Standard-SPS-Applikation zu stoppen:

- CODESYS:
  - ▶ Im Standardbereich des Gerätebaums: Gewünschte Standard-Anwendung als aktive Applikation markieren.
  - Mit [Online] > [Einloggen] die Verbindung zur CODESYS-Standard-SPS herstellen.
  - Mit [Online] > [Stop] die Abarbeitung der aktiven Applikation stoppen.
  - > Applikation geht in den STOP-Zustand.
  - > Optional: Vorgang für additional Applikationen wiederholen.
- GUI / Web-Interface:
  - 🔰 . 🚮 . 🄏 -
  - ► Registerkarte [Applikationen] wählen.
  - ▶ Mit [▲] / [▼] die gewünschte Applikation wählen.
  - > Seite zeigt Betriebszustand der gewählten Applikation.
  - Mit Funktionstaste [Stoppen] die Abarbeitung der gewählte Applikation stoppen.
  - > Applikation geht in den STOP-Zustand.
  - Optional: Vorgang f
    ür weitere Applikationen wiederholen.

10264

18029

18027
# 9.2.2 Fehlersichere SPS

8665

- Machen Sie sich mit folgenden CODESYS-Funktionen vertraut!
- Einführung Safety-Online

   → Online-Hilfe > Add-Ons > CODESYS Safety > Online-Modus > Einführung: Safety
   Online
- Zustände der Sicherheitssteuerung
   → Online-Hilfe > Add-Ons > CODESYS Safety > Online-Modus > Zustände der
   Sicherheitssteuerung
- Debug-Modus

   → Online-Hilfe > Add-Ons > CODESYS Safety > Online-Modus > Debug-Modus

Für den ordnungsgemäßen Betrieb der fehlersicheren SPS des AC4S sind folgende Eigenschaften von Bedeutung:

- Betriebsmodus der fehlersicheren SPS ( $\rightarrow$  S. <u>109</u>)
- Zustände der fehlersicheren SPS ( $\rightarrow$  S. <u>110</u>)
- Zustände der sicheren Anwendung ( $\rightarrow$  S. <u>110</u>)

## Betriebsmodus der fehlersicheren SPS

Die fehlersichere SPS des AC4S kann in folgenden Modi betrieben werden:

Offline-Modus

Im Offline-Modus ist der Nutzer auf der fehlersicheren SPS ausgeloggt oder es besteht keine Verbindung zwischen CODESYS und der fehlersicheren SPS (z.B. Verbindungsabbruch).

Online-Modus
 Im Online-Modus ist der Nutzer auf der fehlersicheren SPS eingeloggt.

3083

# Zustände der fehlersicheren SPS

Die fehlersichere SPS des AC4S kann folgende Zustände einnehmen:

- Entladen
  - Im Zustand "Entladen" ist keine sichere Anwendung auf dem AC4S gespeichert.
- Unsicherer Betrieb (Debug-Modus) Im Zustand "Unsicherer Betrieb" ist eine Download-Applikation oder eine Bootapplikation auf dem AC4S gespeichert, die sich im STOP-Zustand befindet (→ Zustände der sicheren Anwendung (→ S. <u>110</u>)).

Der Debug-Modus hat folgende Unterzustände:

- Unsicher (DL) Im Unterzustand "Unsicher (DL) ist eine sichere Anwendung auf dem AC4S gespeichert.
  - Unsicher (BA) Im Unterzustand "Unsicher (BA)" ist eine sichere Bootapplikation auf dem AC4S gespeichert.
- Sicherer Betrieb

Im Zustand "Sicherer Betrieb" ist eine sichere Bootapplikation auf dem AC4S gespeichert, die sich im RUN-Zustand befindet ( $\rightarrow$  Zustände der sicheren Anwendung ( $\rightarrow$  S. <u>110</u>)). Der Zustand "Sicherer Betrieb" hat folgende Unterzustände:

SICHER + eingelogat

Im Unterzustand "SICHER + eingeloggt" befindet sich die fehlersichere SPS im Online-Modus ( $\rightarrow$  Betriebsmodus der fehlersicheren SPS ( $\rightarrow$  S. 109)).

Ausgeloggt

Im Unterzustand "Ausgeloggt" befindet sich die fehlersichere SPS im Offline-Modus ( $\rightarrow$  Betriebsmodus der fehlersicheren SPS ( $\rightarrow$  S. <u>109</u>)).

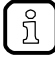

Im Online-Modus wird der aktuelle Betriebszustand der fehlersicheren SPS in der CODESYS-Statusleiste angezeigt.

## Zustände der sicheren Anwendung

18383

Die sichere Anwendung auf der fehlersicheren SPS des AC4S kann folgende Zustände einnehmen:

LÄUFT (RUN)

Die sichere Anwendung wird ausgeführt (zyklische Abarbeitung).

STOP

Die sichere Anwendung wird nicht ausgeführt.

BEENDET

Die sichere Anwendung wurde aufgrund eines Laufzeitfehlers beendet.

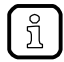

Im Online-Modus wird der aktuelle Zustand der sicheren Anwendung in der CODESYS-Statusleiste angezeigt.

## Zwischen den Zuständen wechseln

Folgendes Zustandsdiagramm zeigt die Zusammenhänge und möglichen Übergänge zwischen den einzelnen Betriebsmodi und Zuständen der fehlersicheren SPS:

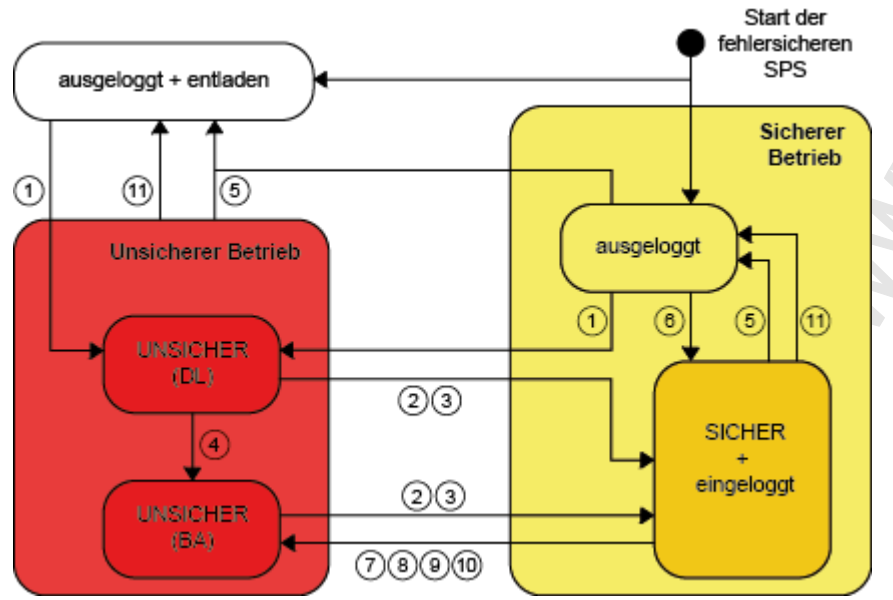

- (1) Einloggen mit Download ([Online] > [Einloggen])
- (2) Bootapplikation starten ([Debug] > [Start])
- (3) Ausloggen mit Bootapplikation neu starten
- (4) Bootapplikation erzeugen ([Online] > [Bootapplikation erzeugen])
- (5) Ausloggen ([Online] > [Ausloggen])
- (6) Einloggen auf Bootapplikation ([Online] > [Einloggen])
- (7) Stop ([Debug] > [Stop])
- (8) Reset kalt ([Online] > [Reset])
- (9) Schreiben ([Debug] > [Werte schreiben])
- (10) Forcen ([Debug] > [Werte forcen])
- (11) Verbindungsabbruch zwischen CODESYS und AC4S (automatischer Übergang)

# 9.3 Reset

| Inhalt            |         |
|-------------------|---------|
| Standard-SPS      | <br>112 |
| Fehlersichere SPS | <br>114 |
|                   | 18025   |

# 9.3.1 Standard-SPS

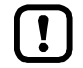

Ein Reset der Standard-SPS löst gleichzeitig einen Reset der fehlersicheren SPS des AC4S aus.

► Hinweise zum Anlaufverhalten der Steuerung beachten (→ Anlaufverhalten der Steuerung)!

# Unterstützte Reset-Varianten

18613

Die folgende Tabelle zeigt die von der geräteinternen Standard-SPS unterstützten Reset-Varianten und das resultierende System-Verhalten:

| Reset-Variante   | System-Verhalten                                                                                                    | Auslösende Aktionen                                             |
|------------------|----------------------------------------------------------------------------------------------------|-----------------------------------------------------------------|
| Reset (Warm)     | <ul> <li>Die Standard-Anwendung geht in den<br/>STOP-Zustand.</li> <li>Standard Variablen (VAR) der<br/>Standard-Anwendung werden neu initialisiert.</li> <li>Remanente Variablen (VAR RETAIN) der<br/>Standard-Anwendung behalten ihre aktuellen<br/>Werte.</li> </ul>                              | → Standard-Anwendung rücksetzen (warm)<br>(→ S. <u>113</u> )    |
| Reset (Kalt)     | <ul> <li>Die Standard-Anwendung geht in den Zustand<br/>STOP.</li> <li>Alle Variablen (VAR, VAR RETAIN) der<br/>Standard-Anwendung werden neu initialisiert.</li> </ul>                                                                                                    | → Standard-Anwendung rücksetzen (kalt) (→ S. $113$ )            |
| Reset (Ursprung) | <ul> <li>Die Standard-Anwendung geht in den<br/>STOP-Zustand.</li> <li>Die Standard-Anwendung auf der Standard-SPS<br/>wird gelöscht.</li> <li>Alle Variablen (VAR, VAR RETAIN) der<br/>Standard-Anwendung werden neu initialisiert.</li> <li>Standard-SPS wird in Urzustand rückgesetzt.</li> </ul> | → Standard-Anwendung rücksetzen (Urspung)<br>(→ S. <u>113</u> ) |

Eine Variable, die ohne einen Initialisierungswert deklariert wurde, wird mit dem variablenspezifischen Standardwert initialisiert (z.B. INT = 0).

ິງ

## Standard-Anwendung rücksetzen (warm)

Um die Standard-Anwendung auf der Standard-SPS zurückzusetzen, eine der folgenden Aktionen ausführen:

#### CODESYS: Befehl [Reset warm]

- Im Standardbereich des Gerätebaums: Gewünschte Standard-Anwendung als aktive Applikation markieren.
- ▶ Mit [Online] > [Einloggen] die Verbindung zur CODESYS-Standard-SPS herstellen.
- > CODESYS ist im Online-Modus.
- ▶ Mit [Online] > [Reset warm] die Standard-Anwendung zurücksetzen.
- GUI: Befehl [Zurücksetzen]
  - VIII > VIII wählen.
  - ► Registerkarte [Alle Applikationen] wählen.
  - Mit [Zurücksetzen] alle Standard-Anwendungen zurücksetzen.

## Standard-Anwendung rücksetzen (kalt)

Um die Standard-Anwendung auf der Standard-SPS zurückzusetzen, eine der folgenden Aktionen ausführen:

#### Standard-Anwendung auf das Gerät herunterladen

- ► → Standard-Anwendung auf AC4S laden (→ S. <u>103</u>)
- CODESYS: Befehl [Reset kalt]
  - Im Standardbereich des Gerätebaums: Gewünschte Standard-Anwendung als aktive Applikation markieren.
  - ▶ Mit [Online] > [Einloggen] die Verbindung zur CODESYS-Standard-SPS herstellen.
  - > CODESYS ist im Online-Modus.
  - ▶ Mit [Online] > [Reset kalt] die Standard-Anwendung zurücksetzen.

## Standard-Anwendung rücksetzen (Urspung)

Um die Standard-Anwendung auf der Standard-SPS rückzusetzen:

#### • CODESYS: Befehl [Reset Urspung]

- Im Standardbereich des Gerätebaums: Gewünschte Standard-Anwendung als aktive Applikation markieren.
- ▶ Mit [Online] > [Einloggen] die Verbindung zur CODESYS-Standard-SPS herstellen.
- > CODESYS ist im Online-Modus.
- Mit [Online] > [Reset Urspung] die Standard-Anwendung rücksetzen.

18962

12/2017

Reset

# 9.3.2 Fehlersichere SPS

## Unterstützte Reset-Varianten

Die folgende Tabelle zeigt die von der geräteinternen fehlersicheren SPS unterstützten Reset-Varianten und das resultierende System-Verhalten:

| Reset-Variante | System-Verhalten                                                                                                    | Auslösende Aktionen                                          |
|----------------|----------------------------------------------------------------------------------------------------|--------------------------------------------------------------|
| Reset (Kalt)   | <ul> <li>Sichere Anwendung geht in den Zustand STOP</li> <li>Alle Variablen (VAR, VAR RETAIN) der sicheren<br/>Anwendung werden neu initialisiert.</li> </ul> | → Sichere Anwendung rücksetzen (kalt) (→ S. $\frac{114}{}$ ) |

# Sichere Anwendung rücksetzen (kalt)

Um die sichere Anwendung auf der fehlersicheren SPS zurückzusetzen, <u>eine</u> der folgenden Aktionen ausführen:

- Neue sichere Anwendung auf Gerät laden
  - ►  $\rightarrow$  CODESYS-Projekt auf Gerät übertragen ( $\rightarrow$  S. <u>102</u>)
- CODESYS: Befehl "Reset (kalt)" ausführen
  - ► [SafetyApp] als aktive Anwendung setzen.
  - ► [Online] > [Einloggen] wählen.
  - > Fehlersichere SPS geht in den Online-Modus.
  - ▶ [Online] > [Reset kalt] wählen, um die sichere Anwendung auf dem Gerät rückzusetzen.

12304

17445

12/2017

Reset

# 9.4 Web-Visualisierung anzeigen

Um die Web-Visualisierung einer Standard-SPS-Anwendung oder einer ifm-Systemlösung anzuzeigen:

#### Voraussetzungen:

> PC/Laptop ist mit Konfigurationsschnittstelle (X3) des Geräts verbunden (→ Gerätehandbuch: Konfigurationsschnittstelle: Verbindungskonzepte)

#### CODESYS-Standard-SPS-Awendung

- ► Standard-SPS-Anwendung mit Web-Visualisierung auf das Gerät übertragen und starten (→ Standard-Anwendung auf AC4S laden (→ S. <u>103</u>)).
- ► Auf PC/Laptop: Webbrowser starten.
- In Adresszeile folgendes eingeben und mit [ENTER] bestätigen: <IP-Adresse-des-Geräts>:<8080>/myvisu.htm

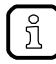

myvisu ist der vom Programmierer gewählte Visualisierungsname ( $\rightarrow$  Eigenschaften der Web-Visualisierung ändern ( $\rightarrow$  S. <u>67</u>)).

> Webbrowser zeigt die Web-Visualisierung der Standard-SPS-Anwendung.

#### ifm-Systemlösung

- ► ifm-Systemlösung auf dem Gerät installieren und starten (→ Gerätehandbuch: Single/Basis-App installieren bzw. Multi-App installieren).
- ► Informationen über installierte ifm-Apps aufrufen (→ Gerätehandbuch: Informationen über installierte ifm-Apps anzeigen).
- ► Auf Hyperlink der ifm-App klicken.
- > Webbrowser zeigt die Web-Visualisierung der ifm-Systemlösung.

ر محرم م

# 10 Anhang

# Inhalt

| Bibliothek ACnnnn_Utils.library           | 117 |
|-------------------------------------------|-----|
| Bibliothek ACnnnn SYS CMD.library         |     |
| Bibliothek SF IO.library                  | 190 |
| Bibliothek SF Logical Interfaces. library | 206 |
| Fehler-Codes: Sichere AS-i Slaves         | 275 |
| Fehler-Codes: Lokale E/A-Schnittstelle    | 277 |
|                                           |     |

# 10.1 Bibliothek ACnnnn\_Utils.library

# Inhalt

| Übersicht: AS-i Funktionen (FB ASi)      | <br>118 |
|------------------------------------------|---------|
| Übersicht: System-Funktionen (FB System) | <br>166 |
| Aufzählungstypen und komplexe Variablen  | <br>173 |
|                                          | 17722   |

# 10.1.1 Übersicht: AS-i Funktionen (FB\_ASi)

#### Inhalt

| Get_LAS       122         Get_LDS       124         Get_LPS       126         Get_LCE       128         Get_LCEAS       130 | 246    |
|----------------------------------------------------------------------------------------------------|--------|
| Get_LDS         124           Get_LPS         126           Get_LCE         128           Get_LCEAS         130             | 4<br>6 |
| Get_LPS                                                                                                    | 6      |
| Get_LCE                                                                                                    | 5      |
| Get_LCEAS                                                                                                    | 8      |
|                                                                                                    | 0      |
| Get_LCEMS                                                                                                    | 2      |
| Get_LDAE134                                                                                                    | 4      |
| Get_LPF136                                                                                                    | 6      |
| Get_CDI138                                                                                                    | 8      |
| Get_PCD140                                                                                                    | 0      |
| Get_InputParameter142                                                                                                    | 2      |
| Get_OutputParameter144                                                                                                    | 4      |
| Set_AddressMode146                                                                                                    | 6      |
| Set_ASi_Config148                                                                                                    | 8      |
| Set_LPS150                                                                                                    | 0      |
| Set_Mode152                                                                                                    | 2      |
| Set_PCD154                                                                                                    | 4      |
| Set_ProjectAll                                                                                                    | 6      |
| Set_SlaveAddress                                                                                                    | 8      |
| Set_SlaveExtendedID1160                                                                                                    | 0      |
| Set_SlaveParameter                                                                                                    | 2      |
| Get_ASi_Data164                                                                                                    | 4      |
|                                                                                                    | 29     |

# Get\_ASi\_PHY\_Dat

|                    |                        |                  | 16005 |
|--------------------|------------------------|------------------|-------|
| Baustein-Typ:      | Funktionsbaustein (FB) |                  |       |
| Bibliothek:        | ACnnnn_Utils.library   |                  |       |
| Symbol in CODESYS: | Get ASi PHY            | / Dat            |       |
|                    |                        | BOOL xPS         |       |
|                    |                        | BOOL xPM — 🕨     |       |
|                    |                        | BOOL XEF         |       |
|                    |                        | 8001 xSE         |       |
|                    |                        | BOOL xPF1        |       |
|                    |                        | BOOL xPF2 -      |       |
|                    |                        | WORD wVoltage1   |       |
|                    |                        | WORD wVoltage2   |       |
|                    |                        | DVT iSymmetry —  |       |
|                    |                        | BOOL xReady —    |       |
|                    |                        | BOOL xBusy       |       |
|                    |                        | BOOL xError -    |       |
|                    |                        | WORD wDiagnostic |       |
|                    |                        | h N              |       |

# Beschreibung

Der FB liest die physikalische Daten des gewählten AS-i Masters aus und gibt die Werte aus.

# Eingangsparameter

| Parameter                                  | Datentyp | Bedeutung             | Mögliche Werte |                                 |
|--------------------------------------------|----------|-----------------------|----------------|---------------------------------|
| xExecute BOOL Ausführung des FB steuern    | FALSE    | FB-Ausführung stoppen |                |                                 |
|                                            |          | 0                     | TRUE           | Einmalige FB-Ausführung starten |
| enASi_Master ASI_MASTER AS-i Master wählen | Master_1 | AS-i Master 1         |                |                                 |
|                                            |          |                       | Master_2       | AS-i Master 2                   |
|                                            | 4        |                       |                |                                 |

|   | S |  |
|---|---|--|
|   |   |  |
|   |   |  |
| 3 |   |  |

16041

| Parameter   | Datentyp | Bedeutung                                                                    | Mögliche V              | Verte                                                                                             |
|-------------|----------|------------------------------------------------------------------------------|-------------------------|---------------------------------------------------------------------------------------------------|
| xPS         | BOOL     | Spannungsquelle (Power Source)                                               | FALSE                   | Gerät wird durch Aux versorgt.                                                                    |
|             |          |                                                                              | TRUE                    | Gerät wird durch AS-i versorgt.                                                                   |
| хРМ         | BOOL     | Power24-Modul (PM)                                                           | FALSE                   | Power24-Modul fehlt.                                                                              |
|             |          |                                                                              | TRUE                    | Power24-Modul ist gesteckt.                                                                       |
| xEF         | BOOL     | Erdschlussfehler (Earth Fault)                                               | FALSE                   | kein Erdschluss                                                                                   |
|             |          |                                                                              | TRUE                    | Versorgunsgspannung ist<br>unsymmetrisch, Verdacht auf<br>Erdschluss.                             |
| xSE         | BOOL     | Status der<br>Erdschlussfehler-Erkennung (Status<br>Earth Fault Detection)   | FALSE                   | Erdschlussfehler-Erkennung<br>liefert keine gültigen Daten<br>(z.B. wenn AS-i Spannung<br>fehlt). |
|             |          | The S                                                                        | TRUE                    | Erdschlussfehler-Erkennung liefert gültige Daten.                                                 |
| xPF1        | BOOL     | Spannung <22,5 V (Power Fail<br>22,5 V)                                      | FALSE                   | kein AS-i Power Fail (Classic<br>APF)                                                             |
|             |          |                                                                              | TRUE                    | AS-i Power Fail (Classic APF),<br>d.h. AS-i Spannung liegt<br>unterhalb 22,5 V                    |
| xPF2        | BOOL     | Spannung <19,0V (Power Fail 19V)                                             | FALSE                   | kein AS-i Power Fail<br>(24V-APF)                                                                 |
|             |          |                                                                              | TRUE                    | AS-i Power Fail (24V-APF),<br>d.h. AS-i Spannung liegt<br>unterhalb 19,0 V                        |
| wVoltage1   | WORD     | Spannung AS-i+ nach AS-i- in mV                                              |                         | ·                                                                                                 |
| wVoltage2   | WORD     | Spannung FE nach AS-i- in mV                                                 |                         |                                                                                                   |
| iSymmetry   | INT      | Symmetrie in % (-100% +100%)                                                 | 0xFF9C                  | -100%                                                                                             |
|             |          |                                                                              | 0x0000                  | 0%                                                                                                |
|             | 4        |                                                                              | <br>0x0064              | <br>+100%                                                                                         |
| xReady      | BOOL     | Signal zeigt an, ob die Ausführung des FB abgeschlossen ist.                 | FALSE                   | FB ist inaktiv oder wird<br>ausgeführt.                                                           |
|             |          |                                                                              | TRUE                    | FB-Ausführung ist beendet.                                                                        |
| xBusy       | BOOL     | OL Signal zeigt an, ob der FB ausgeführt wird.                               | FALSE                   | FB ist deaktiviert oder<br>FB-Ausführung<br>abgeschlossen.                                        |
|             |          |                                                                              | TRUE                    | Ausführung des FB gestartet, aber noch nicht beendet.                                             |
| xError      | BOOL     | Signal zeigt an, ob während der<br>FB-Ausführung Fehler aufgetreten<br>sind. | FALSE                   | FB ist deaktiviert oder wird<br>gerade ausgeführt oder<br>FB-Ausführung verlief<br>fehlerlos.     |
|             | •        |                                                                              | TRUE                    | Bei der Ausführung des FB ist<br>ein Fehler aufgetreten.                                          |
| wDiagnostic | WORD     | Diagnoseinformationen                                                        | $\rightarrow$ Liste unt | en (Diagnose-Codes)                                                                               |

#### Diagnose-Codes:

0x0000 kein spezifischer Fehler gesetzt

# Get\_LAS

|                    |                         |                       | 1 | 6008 |
|--------------------|-------------------------|-----------------------|---|------|
| Baustein-Typ:      | Funktionsbaustein (FB)  |                       |   |      |
| Bibliothek:        | ACnnnn_Utils.library    |                       |   |      |
| Symbol in CODESYS: | Get_LA                  | S                     |   |      |
|                    | -xExecute BOOL          | DWORD dwLAS_SA_Slaves | - |      |
|                    | enASi_Master ASI_MASTER | DWORD dwLAS_B_Slaves  |   |      |
|                    | _                       | BOOL xReady           | V |      |
|                    |                         | BOOL xBusy            | _ |      |
|                    |                         | BOOL xError           | _ |      |
|                    |                         | WORD wDiagnostic      | - |      |
|                    |                         |                       |   |      |

## Beschreibung

16068

16069

Der FB liest die Liste der aktivierten Slaves (List of Active Slaves = LAS) des gewählten AS-i Masters aus und gibt die Werte aus.

#### Eingangsparameter

| Parameter    | Datentyp   | Bedeutung                 | Mögliche Wo | erte                            |
|--------------|------------|---------------------------|-------------|---------------------------------|
| xExecute     | BOOL       | Ausführung des FB steuern | FALSE       | FB-Ausführung stoppen           |
|              |            |                           | TRUE        | Einmalige FB-Ausführung starten |
| enASi_Master | ASI_MASTER | AS-i Master wählen        | Master_1    | AS-i Master 1                   |
|              |            |                           | Master_2    | AS-i Master 2                   |

| 16070           |          |                                                                                      |                                |                                                                                               |
|-----------------|----------|--------------------------------------------------------------------------------------|--------------------------------|-----------------------------------------------------------------------------------------------|
| Parameter       | Datentyp | Bedeutung                                                                            | Mögliche                       | Werte                                                                                         |
| dwLAS_SA_Slaves | DWORD    | Liste der aktiven S/A-Slaves. Jedes<br>Bit repräsentiert eine AS-i Adresse:          | Pro Bit:                       | 25                                                                                            |
|                 |          | – Bit 0 (LSB) = Adresse 0                                                            | 0                              | kein Single/A-Slave vorhanden                                                                 |
|                 |          | – Bit 31 (MSB) = Adresse 31/31A                                                      | 1                              | Single/A-Slave vorhanden                                                                      |
| dwLAS_B_Slaves  | DWORD    | Liste der aktiven B-Slaves. Jedes Bit                                                | Pro Bit:                       | 0                                                                                             |
|                 |          | – Bit 0 (LSB) = ungenutzt                                                            | 0                              | kein B-Slave vorhanden                                                                        |
|                 |          | <ul> <li>Bit 1 = Adresse 1B</li> <li></li> <li>Bit 31 (MSB) = Adresse 31B</li> </ul> | 1                              | B-Slave vorhanden                                                                             |
| xReady          | BOOL     | Signal zeigt an, ob die Ausführung<br>des FB abgeschlossen ist.                      | FALSE                          | FB ist inaktiv oder wird ausgeführt.                                                          |
|                 |          |                                                                                      | TRUE                           | FB-Ausführung ist beendet.                                                                    |
| xBusy           | BOOL     | Signal zeigt an, ob der FB ausgeführt wird.                                          | FALSE                          | FB ist deaktiviert oder<br>FB-Ausführung<br>abgeschlossen.                                    |
|                 |          |                                                                                      | TRUE                           | Ausführung des FB gestartet, aber noch nicht beendet.                                         |
| xError          | BOOL     | Signal zeigt an, ob während der<br>FB-Ausführung Fehler aufgetreten<br>sind.         | FALSE                          | FB ist deaktiviert oder wird<br>gerade ausgeführt oder<br>FB-Ausführung verlief<br>fehlerlos. |
|                 |          | 2                                                                                    | TRUE                           | Bei der Ausführung des FB ist ein Fehler aufgetreten.                                         |
| wDiagnostic     | WORD     | Diagnoseinformationen                                                                | → Liste unten (Diagnose-Codes) |                                                                                               |

## Diagnose-Codes:

- 0x0000 kein spezifischer Fehler gesetzt
- 0x0F01 Unbekannter Fehler
- 0x0F02 Unbekanntes/Ungültiges Ziel
- 0x0F03 Unbekannte Kommando-ID
- 0x0F04 Ungültige Parameter

# Get\_LDS

|                    |                         |                       | 16013 |
|--------------------|-------------------------|-----------------------|-------|
| Baustein-Typ:      | Funktionsbaustein (FB)  |                       |       |
| Bibliothek:        | ACnnnn_Utils.library    |                       |       |
| Symbol in CODESYS: | Get_                    | LDS                   |       |
|                    | -xExecute BOOL          | DWORD dwLDS_SA_Slaves |       |
|                    | enASi_Master ASI_MASTER | DWORD dwLDS_B_Slaves  |       |
|                    |                         | BOOL xReady — M       |       |
|                    |                         | BOOL xBusy —          |       |
|                    |                         | BOOL xError —         |       |
|                    |                         | WORD wDiagnostic -    |       |

#### Beschreibung

16118

16119

Der FB liest die Liste der detektierten Slaves (List of detetcted Slaves = LDS) des gewählten AS-i Masters aus und gibt die Werte aus.

#### Eingangsparameter

Parameter Mögliche Werte Datentyp Bedeutung BOOL FALSE xExecute Ausführung des FB steuern FB-Ausführung stoppen TRUE Einmalige FB-Ausführung starten ASI\_MASTER enASi\_Master AS-i Master wählen Master\_1 AS-i Master 1 AS-i Master 2 Master\_2

م م

16120

| Parameter       | Datentyp | Bedeutung                                                                    | Mögliche V              | Mögliche Werte                                                                                |  |
|-----------------|----------|------------------------------------------------------------------------------|-------------------------|-----------------------------------------------------------------------------------------------|--|
| dwLDS_SA_Slaves | DWORD    | Liste der detektierten S/A-Slaves.<br>Jedes Bit repräsentiert eine AS-i      | Pro Bit:                |                                                                                               |  |
|                 |          | Adresse:<br>– Bit 0 (LSB) = Adresse 0                                        | 0                       | kein Slave erkannt                                                                            |  |
|                 |          | <br>– Bit 31 (MSB) = Adresse 31/31A                                          | 1                       | Slave erkannt                                                                                 |  |
| dwLDS_B_Slaves  | DWORD    | Liste der detektierten B-Slaves. Jedes                                       | Pro Bit:                |                                                                                               |  |
|                 |          | Bit reprasentiert eine AS-i Adresse:<br>– Bit 0 (LSB) = ungenutzt            | 0                       | kein Slave erkannt                                                                            |  |
|                 |          | - Bit 1 = Adresse 1B<br><br>- Bit 31 (MSB) = Adresse 31B                     | 1                       | Slave erkannt                                                                                 |  |
| xReady          | BOOL     | Signal zeigt an, ob die Ausführung des FB abgeschlossen ist.                 | FALSE                   | FB ist inaktiv oder wird<br>ausgeführt.                                                       |  |
|                 |          |                                                                              | TRUE                    | FB-Ausführung ist beendet.                                                                    |  |
| xBusy           | BOOL     | Signal zeigt an, ob der FB ausgeführt<br>wird.                               | FALSE                   | FB ist deaktiviert oder<br>FB-Ausführung<br>abgeschlossen.                                    |  |
|                 |          |                                                                              | TRUE                    | Ausführung des FB gestartet, aber noch nicht beendet.                                         |  |
| xError          | BOOL     | Signal zeigt an, ob während der<br>FB-Ausführung Fehler aufgetreten<br>sind. | FALSE                   | FB ist deaktiviert oder wird<br>gerade ausgeführt oder<br>FB-Ausführung verlief<br>fehlerlos. |  |
|                 |          |                                                                              | TRUE                    | Bei der Ausführung des FB ist<br>ein Fehler aufgetreten.                                      |  |
| wDiagnostic     | WORD     | Diagnoseinformationen                                                        | $\rightarrow$ Liste unt | ten (Diagnose-Codes)                                                                          |  |

## Diagnose-Codes:

- 0x0000 kein spezifischer Fehler gesetzt
- 0x0F01 Unbekannter Fehler
- 0x0F02 Unbekanntes/Ungültiges Ziel
- 0x0F03 Unbekannte Kommando-ID
- 0x0F04 Ungültige Parameter

# Get\_LPS

|                    |                        |                       | 16015 |
|--------------------|------------------------|-----------------------|-------|
| Baustein-Typ:      | Funktionsbaustein (FB) |                       |       |
| Bibliothek:        | ACnnnn_Utils.library   |                       |       |
| Symbol in CODESYS: | Get_LP                 | 5                     |       |
|                    | -xExecute BOOL         | DWORD dwLPS_SA_Slaves |       |
|                    |                        | DWORD dwLPS_B_Slaves  |       |
|                    |                        | BOOL xReady           |       |
|                    |                        | BOOL xBusy —          |       |
|                    |                        | BOOL xError —         |       |
|                    |                        | WORD wDiagnostic      |       |
|                    |                        |                       |       |

#### Beschreibung

16130

16131

Der FB liest die Liste der projektierten Slaves (List of Projected Slaves = LPS) am gewählten AS-i Master aus und gibt die Werte aus.

#### Eingangsparameter

Parameter Datentyp Bedeutung **Mögliche Werte** FALSE FB-Ausführung stoppen xExecute BOOL Ausführung des FB steuern TRUE Einmalige FB-Ausführung starten enASi\_Master ASI\_MASTER AS-i Master wählen Master\_1 AS-i Master 1 AS-i Master 2 Master\_2

, , ,

16132

| Parameter       | Datentyp                                                                                                    | Bedeutung                                                                    | Mögliche Werte         |                                                                                               |
|-----------------|----------------------------------------------------------------------------------------------------|------------------------------------------------------------------------------|------------------------|-----------------------------------------------------------------------------------------------|
| dwLPS_SA_Slaves | DWORD                                                                                                    | Liste der projektierten S/A-Slaves.<br>Jedes Bit repräsentiert eine AS-i     | Pro Bit:               |                                                                                               |
|                 |                                                                                                    | Adresse:<br>– Bit 0 (LSB) = Adresse 0                                        | 0                      | Slave nicht projektiert                                                                       |
|                 |                                                                                                    | <br>– Bit 31 (MSB) = Adresse 31/31A                                          | 1                      | Slave projektiert                                                                             |
| dwLPS_B_Slaves  | DWORD                                                                                                    | Liste der projektierten B-Slaves.                                            | Pro Bit:               |                                                                                               |
|                 |                                                                                                    | Adresse:                                                                     | 0                      | Slave nicht projektiert                                                                       |
|                 | <ul> <li>Bit 0 (LSB) = ungenutzt</li> <li>Bit 1 = Adresse 1B</li> <li>Bit 31 (MSB) = Adresse 31B</li> </ul> |                                                                              | Slave projektiert      |                                                                                               |
| xReady          | BOOL                                                                                                    | Signal zeigt an, ob die Ausführung<br>des FB abgeschlossen ist.              | FALSE                  | FB ist inaktiv oder wird<br>ausgeführt.                                                       |
|                 |                                                                                                    |                                                                              | TRUE                   | FB-Ausführung ist beendet.                                                                    |
| xBusy           | BOOL                                                                                                    | Signal zeigt an, ob der FB ausgeführt<br>wird.                               | FALSE                  | FB ist deaktiviert oder<br>FB-Ausführung<br>abgeschlossen.                                    |
|                 |                                                                                                    |                                                                              | TRUE                   | Ausführung des FB gestartet, aber noch nicht beendet.                                         |
| xError          | BOOL                                                                                                    | Signal zeigt an, ob während der<br>FB-Ausführung Fehler aufgetreten<br>sind. | FALSE                  | FB ist deaktiviert oder wird<br>gerade ausgeführt oder<br>FB-Ausführung verlief<br>fehlerlos. |
|                 |                                                                                                    |                                                                              | TRUE                   | Bei der Ausführung des FB ist<br>ein Fehler aufgetreten.                                      |
| wDiagnostic     | WORD                                                                                                    | Diagnoseinformationen                                                        | $\rightarrow$ Liste un | ten (Diagnose-Codes)                                                                          |

#### **Diagnose-Codes:**

- 0x0000 kein spezifischer Fehler gesetzt
- 0x0F01 Unbekannter Fehler
- 0x0F02 Unbekanntes/Ungültiges Ziel
- 0x0F03
   Unbekannte Kommando-ID
- 0x0F04 Ungültige Parameter

1

# Get\_LCE

| Baustein-Typ:       Funktionsbaustein (FB)         Bibliothek:       ACnnnn_Utils.library         Symbol in CODESYS:       Get_LCE         xExecute 800L       DWORD dwLCE_SA_Slaves         enASi_Master ASI_MASTER       DWORD dwLCE_B_Slaves         800L       xReady |
|----------------------------------------------------------------------------------------------------|
| Bibliothek: ACnnnn_Utils.library Symbol in CODESYS: Get_LCE                                                                                                    |
| Symbol in CODESYS:<br>                                                                                                    |
|                                                                                                    |
| —enASi_Master ASI_MASTER DWORD dwLCE_B_Slaves —<br>BOOL xReady —                                                                                                    |
| 8001 xReady                                                                                                    |
|                                                                                                    |
| BOOL xBusy                                                                                                    |
| BOOL xError                                                                                                    |
| WORD wDiagnostic                                                                                                    |

## Beschreibung

16075

Der FB liest die Liste der Konfigurationsfehler (List of Configuration Errors = LCE) des gewählten AS-i Masters aus und gibt die Werte aus.

#### Eingangsparameter

| Parameter    | Datentyp   | Bedeutung                 | Mögliche W | erte                            |
|--------------|------------|---------------------------|------------|---------------------------------|
| xExecute     | BOOL       | Ausführung des FB steuern | FALSE      | FB-Ausführung stoppen           |
|              |            | 6                         | TRUE       | Einmalige FB-Ausführung starten |
| enASi_Master | ASI_MASTER | AS-i Master wählen        | Master_1   | AS-i Master 1                   |
|              |            | 5                         | Master_2   | AS-i Master 2                   |

16077

| Parameter                                                                                                   | Datentyp | Bedeutung                                                                    | Mögliche Werte          |                                                                                               |
|----------------------------------------------------------------------------------------------------|----------|------------------------------------------------------------------------------|-------------------------|-----------------------------------------------------------------------------------------------|
| dwLCE_SA_Slaves                                                                                             | DWORD    | Liste der Konfigurationsfehler der<br>S/A-Slaves. Jedes Bit repräsentiert    | Pro Bit:                |                                                                                               |
|                                                                                                    |          | eine AS-i Adresse:<br>– Bit 0 (LSB) = Adresse 0                              | 0                       | kein Konfigurationsfehler                                                                     |
|                                                                                                    |          | <br>– Bit 31 (MSB) = Adresse 31/31A                                          | 1                       | Konfigurationsfehler                                                                          |
| dwLCE_B_Slaves                                                                                              | DWORD    | Liste der Konfigurationsfehler der                                           | Pro Bit:                |                                                                                               |
|                                                                                                    |          | AS-i Adresse:                                                                | 0                       | kein Konfigurationsfehler                                                                     |
| <ul> <li>Bit 0 (LSB) = ungenutzt</li> <li>Bit 1 = Adresse 1B</li> <li>Bit 31 (MSB) = Adresse 31B</li> </ul> |          | Konfigurationsfehler                                                         |                         |                                                                                               |
| xReady                                                                                                    | BOOL     | Signal zeigt an, ob die Ausführung<br>des FB abgeschlossen ist.              | FALSE                   | FB ist inaktiv oder wird<br>ausgeführt.                                                       |
|                                                                                                    |          |                                                                              | TRUE                    | FB-Ausführung ist beendet.                                                                    |
| xBusy                                                                                                    | BOOL     | Signal zeigt an, ob der FB ausgeführt wird.                                  | FALSE                   | FB ist deaktiviert oder<br>FB-Ausführung<br>abgeschlossen.                                    |
|                                                                                                    |          |                                                                              | TRUE                    | Ausführung des FB gestartet,<br>aber noch nicht beendet.                                      |
| xError                                                                                                    | BOOL     | Signal zeigt an, ob während der<br>FB-Ausführung Fehler aufgetreten<br>sind. | FALSE                   | FB ist deaktiviert oder wird<br>gerade ausgeführt oder<br>FB-Ausführung verlief<br>fehlerlos. |
|                                                                                                    |          |                                                                              | TRUE                    | Bei der Ausführung des FB ist<br>ein Fehler aufgetreten.                                      |
| wDiagnostic                                                                                                 | WORD     | Diagnoseinformationen                                                        | $\rightarrow$ Liste unt | en (Diagnose-Codes)                                                                           |

#### **Diagnose-Codes:**

- 0x0000 kein spezifischer Fehler gesetzt
- 0x0F01 Unbekannter Fehler
- 0x0F02 Unbekanntes/Ungültiges Ziel
- 0x0F03 Unbekannte Kommando-ID
- 0x0F04 Ungültige Parameter

# Get\_LCEAS

|                    |                        |                         | 16010 |
|--------------------|------------------------|-------------------------|-------|
| Baustein-Typ:      | Funktionsbaustein (FB) |                         |       |
| Bibliothek:        | ACnnnn_Utils.library   |                         |       |
| Symbol in CODESYS: | Get                    | LCEAS                   |       |
|                    | -xExecute BOOL         | DWORD dwLCEAS_SA_Slaves |       |
|                    |                        | DWORD dwLCEAS_B_Slaves  |       |
|                    |                        | BOOL xReady —           |       |
|                    |                        | BOOL xBusy              |       |
|                    |                        | BOOL xError             |       |
|                    |                        | WORD wDiagnostic —      |       |
|                    |                        |                         |       |

## Beschreibung

16098

16099

Der FB liest die Liste der vorhandenen, aber nicht projektierten Slaves (List of Configuration Error – Additional Slave = LCEAS) des gewählten AS-i Masters aus und gibt die Werte aus.

#### Eingangsparameter

Parameter Datentyp Mögliche Werte **Bedeutung** BOOL FALSE FB-Ausführung stoppen xExecute Ausführung des FB steuern TRUE Einmalige FB-Ausführung starten enASi\_Master ASI\_MASTER AS-i Master wählen Master\_1 AS-i Master 1 Master\_2 AS-i Master 2

16100

| Parameter         | Datentyp | Bedeutung                                                                                                    | Mögliche V              | Verte                                                                                         |
|-------------------|----------|----------------------------------------------------------------------------------------------------|-------------------------|-----------------------------------------------------------------------------------------------|
| dwLCEAS_SA_Slaves | DWORD    | Liste der Konfigurationsfehler der<br>S/A-Slaves. Jedes Bit repräsentiert<br>eine AS-i Adresse:<br>– Bit 0 (LSB) = Adresse 0 | Pro Bit:                |                                                                                               |
|                   |          |                                                                                                    | 0                       | kein Konfigurationsfehler -<br>Zusätzlicher Slave                                             |
|                   |          | <br>– Bit 31 (MSB) = Adresse 31/31A                                                                                          | 1                       | Slave vorhanden, aber nicht projektiert                                                       |
| dwLCEAS_B_Slaves  | DWORD    | Liste der Konfigurationsfehler der                                                                                           | Pro Bit:                |                                                                                               |
|                   |          | B-Slaves. Jedes Bit representiert eine<br>AS-i Adresse:<br>– Bit 0 (LSB) = ungenutzt                                         | 0                       | kein Konfigurationsfehler -<br>Zusätzlicher Slave                                             |
|                   |          | <ul> <li>Bit 1 = Adresse 1B</li> <li>Bit 31 (MSB) = Adresse 31B</li> </ul>                                                   | 1                       | Slave vorhanden, aber nicht projektiert                                                       |
| xReady            | BOOL     | Signal zeigt an, ob die Ausführung des FB abgeschlossen ist.                                                                 | FALSE                   | FB ist inaktiv oder wird<br>ausgeführt.                                                       |
|                   |          |                                                                                                    | TRUE                    | FB-Ausführung ist beendet.                                                                    |
| xBusy             | BOOL     | Signal zeigt an, ob der FB ausgeführt wird.                                                                                  | FALSE                   | FB ist deaktiviert oder<br>FB-Ausführung<br>abgeschlossen.                                    |
|                   |          |                                                                                                    | TRUE                    | Ausführung des FB gestartet, aber noch nicht beendet.                                         |
| xError            | BOOL     | Signal zeigt an, ob während der<br>FB-Ausführung Fehler aufgetreten<br>sind.                                                 | FALSE                   | FB ist deaktiviert oder wird<br>gerade ausgeführt oder<br>FB-Ausführung verlief<br>fehlerlos. |
|                   |          |                                                                                                    | TRUE                    | Bei der Ausführung des FB ist ein Fehler aufgetreten.                                         |
| wDiagnostic       | WORD     | Diagnoseinformationen                                                                                                    | $\rightarrow$ Liste unt | en (Diagnose-Codes)                                                                           |

#### Diagnose-Codes:

- 0x0000 kein spezifischer Fehler gesetzt
- 0x0F01 Unbekannter Fehler
- 0x0F02 Unbekanntes/Ungültiges Ziel
- 0x0F03 Unbekannte Kommando-ID
- 0x0F04 Ungültige Parameter

1

# Get\_LCEMS

|                    |                         | 160                     | )1 |
|--------------------|-------------------------|-------------------------|----|
| Baustein-Typ:      | Funktionsbaustein (FB)  |                         |    |
| Bibliothek:        | ACnnnn_Utils.library    |                         |    |
| Symbol in CODESYS: | Get                     | LCEMS                   |    |
|                    | -xExecute BOOL          | DWORD dwLCEMS_SA_Slaves |    |
|                    | enASi_Master ASI_MASTER | DWORD dwLCEMS_B_Slaves  |    |
|                    |                         | BOOL xReady —           |    |
|                    |                         | BOOL xBusy              |    |
|                    |                         | BOOL xError —           |    |
|                    |                         | WORD wDiagnostic -      |    |
|                    |                         |                         |    |

## Beschreibung

16106

16107

Der FB liest die Liste der projektierten, aber nicht vorhandenen Slaves (List of Configuration Error – Missing Slave = LCEMS) am gewählten AS-i Master aus und gibt die Werte aus.

#### Eingangsparameter

Parameter Datentyp Mögliche Werte **Bedeutung** BOOL FALSE xExecute Ausführung des FB steuern FB-Ausführung stoppen TRUE Einmalige FB-Ausführung starten enASi\_Master ASI\_MASTER AS-i Master wählen AS-i Master 1 Master\_1 Master\_2 AS-i Master 2

16108

| Parameter         | Datentyp                                                                                                    | Bedeutung                                                                                                    | Mögliche V                                     | Verte                                                                                         |
|-------------------|----------------------------------------------------------------------------------------------------|----------------------------------------------------------------------------------------------------|------------------------------------------------|-----------------------------------------------------------------------------------------------|
| dwLCEMS_SA_Slaves | DWORD                                                                                                    | Liste der konfigurierten, aber nicht<br>vorhandenen S/A-Slaves. Jedes Bit<br>repräsentiert eine AS-i Adresse:<br>– Bit 0 (LSB) = Adresse 0 | Pro Bit:                                       |                                                                                               |
|                   |                                                                                                    |                                                                                                    | 0                                              | kein Konfigurationsfehler -<br>Fehlender Slave                                                |
|                   |                                                                                                    | – Bit 31 (MSB) = Adresse 31/31A                                                                                                    | 1                                              | Slave ist projektiert, aber nicht vorhanden                                                   |
| sdwLCEMS_B_Slaves | DWORD                                                                                                    | Liste der konfigurierten, aber nicht                                                                                                    | Pro Bit:                                       |                                                                                               |
|                   | vorhandenen B-Slaves. Jedes Bit<br>repräsentiert eine AS-i Adresse:<br>– Bit 0 (LSB) = ungenutzt<br>– Bit 1 = Adresse 1B<br><br>– Bit 31 (MSB) = Adresse 31B | 0                                                                                                    | kein Konfigurationsfehler -<br>Fehlender Slave |                                                                                               |
|                   |                                                                                                    | <ul> <li>Bit 1 = Adresse 1B</li> <li>Bit 31 (MSB) = Adresse 31B</li> </ul>                                                                 | 1                                              | Slave ist projektiert, aber nicht vorhanden                                                   |
| xReady            | BOOL                                                                                                    | Signal zeigt an, ob die Ausführung<br>des FB abgeschlossen ist.                                                                            | FALSE                                          | FB ist inaktiv oder wird<br>ausgeführt.                                                       |
|                   |                                                                                                    |                                                                                                    | TRUE                                           | FB-Ausführung ist beendet.                                                                    |
| xBusy             | BOOL                                                                                                    | Signal zeigt an, ob der FB ausgeführt wird.                                                                                                | FALSE                                          | FB ist deaktiviert oder<br>FB-Ausführung<br>abgeschlossen.                                    |
|                   |                                                                                                    |                                                                                                    | TRUE                                           | Ausführung des FB gestartet,<br>aber noch nicht beendet.                                      |
| xError            | BOOL                                                                                                    | Signal zeigt an, ob während der<br>FB-Ausführung Fehler aufgetreten<br>sind.                                                               | FALSE                                          | FB ist deaktiviert oder wird<br>gerade ausgeführt oder<br>FB-Ausführung verlief<br>fehlerlos. |
|                   |                                                                                                    |                                                                                                    | TRUE                                           | Bei der Ausführung des FB ist<br>ein Fehler aufgetreten.                                      |
| wDiagnostic       | WORD                                                                                                    | Diagnoseinformationen                                                                                                    | $\rightarrow$ Liste unt                        | en (Diagnose-Codes)                                                                           |
|                   |                                                                                                    |                                                                                                    |                                                |                                                                                               |

#### Diagnose-Codes:

- 0x0000 kein spezifischer Fehler gesetzt
- 0x0F01 Unbekannter Fehler
- 0x0F02
   Unbekanntes/Ungültiges Ziel
- 0x0F03 Unbekannte Kommando-ID
- 0x0F04 Ungültige Parameter

# Get\_LDAE

|                    |                         |                        | 16012 |
|--------------------|-------------------------|------------------------|-------|
| Baustein-Typ:      | Funktionsbaustein (FB)  |                        |       |
| Bibliothek:        | ACnnnn_Utils.library    |                        |       |
| Symbol in CODESYS: | Get_LD                  | AE                     |       |
|                    | -xExecute BOOL          | DWORD dwLDAE_SA_Slaves |       |
|                    | enASi_Master ASI_MASTER | DWORD dwLDAE_B_Slaves  |       |
|                    |                         | BOOL xReady —          |       |
|                    |                         | BOOL xBusy —           |       |
|                    |                         | BOOL xError            |       |
|                    |                         | WORD wDiagnostic       |       |

## Beschreibung

16112

16113

Der FB liest die Doppeladressfehler (List of Duplicate Address Error = LDAE) des gewählten AS-i Masters aus und gibt die Werte in einer Liste aus.

#### Eingangsparameter

Parameter Datentyp Bedeutung Mögliche Werte BOOL FALSE FB-Ausführung stoppen xExecute Ausführung des FB steuern Einmalige FB-Ausführung TRUE starten enASi\_Master ASI\_MASTER AS-i Master wählen Master\_1 AS-i Master 1 Master\_2 AS-i Master 2

16114

| Parameter        | Datentyp                  | Bedeutung                                                                    | Mögliche \                     | Mögliche Werte                                                                                |  |
|------------------|---------------------------|------------------------------------------------------------------------------|--------------------------------|-----------------------------------------------------------------------------------------------|--|
| dwLDAE_SA_Slaves | DWORD                     | Liste der Doppeladressfehler. Jedes<br>Bit repräsentiert eine AS-i Adresse:  | Pro Bit:                       |                                                                                               |  |
|                  | - Bit 0 (LSB) = Adresse 0 | – Bit 0 (LSB) = Adresse 0                                                    | 0                              | kein Doppeladressfehler                                                                       |  |
|                  |                           | – Bit 31 (MSB) = Adresse 31/31A                                              | 1                              | Doppeladressfehler                                                                            |  |
| dwLDAE_B_Slaves  | DWORD                     | Liste der Doppeladressfehler. Jedes                                          | Pro Bit:                       |                                                                                               |  |
|                  |                           | – Bit 0 (LSB) = ungenutzt                                                    | 0                              | kein Doppeladressfehler                                                                       |  |
|                  |                           | <ul> <li>Bit 1 = Adresse 1B</li> <li>Bit 31 (MSB) = Adresse 31B</li> </ul>   | 1                              | Doppeladressfehler                                                                            |  |
| xReady           | BOOL                      | Signal zeigt an, ob die Ausführung des FB abgeschlossen ist.                 | FALSE                          | FB ist inaktiv oder wird<br>ausgeführt.                                                       |  |
|                  |                           |                                                                              | TRUE                           | FB-Ausführung ist beendet.                                                                    |  |
| xBusy            | BOOL                      | Signal zeigt an, ob der FB ausgeführt<br>wird.                               | FALSE                          | FB ist deaktiviert oder<br>FB-Ausführung<br>abgeschlossen.                                    |  |
|                  |                           |                                                                              |                                | Ausführung des FB gestartet, aber noch nicht beendet.                                         |  |
| xError           | BOOL                      | Signal zeigt an, ob während der<br>FB-Ausführung Fehler aufgetreten<br>sind. | FALSE                          | FB ist deaktiviert oder wird<br>gerade ausgeführt oder<br>FB-Ausführung verlief<br>fehlerlos. |  |
|                  |                           |                                                                              | TRUE                           | Bei der Ausführung des FB ist<br>ein Fehler aufgetreten.                                      |  |
| wDiagnostic      | WORD                      | Diagnoseinformationen                                                        | → Liste unten (Diagnose-Codes) |                                                                                               |  |

## Diagnose-Codes:

- 0x0000 kein spezifischer Fehler gesetzt
- 0x0F01 Unbekannter Fehler
- 0x0F02 Unbekanntes/Ungültiges Ziel
- 0x0F03 Unbekannte Kommando-ID
- 0x0F04 Ungültige Parameter

1

# Get\_LPF

|                    |                        |                       | 16014 |
|--------------------|------------------------|-----------------------|-------|
| Baustein-Typ:      | Funktionsbaustein (FB) |                       |       |
| Bibliothek:        | ACnnnn_Utils.library   |                       |       |
| Symbol in CODESYS: | Get                    | LPF                   |       |
|                    | -xExecute BOOL         | DWORD_dwLPF_SA_Slaves |       |
|                    | —enASi_Master          | DWORD dwLPF_B_Slaves  |       |
|                    |                        | BOOL xReady           |       |
|                    |                        | BOOL xBusy —          |       |
|                    |                        | BOOL xError           |       |
|                    |                        | WORD wDiagnostic —    |       |

## Beschreibung

Der FB liest die Liste der Peripheriefehler (List of Peripherial Faults = LPF) des gewählten AS-i Masters aus und gibt die Werte aus.

#### Eingangsparameter

Parameter Datentyp Bedeutung Mögliche Werte BOOL FALSE FB-Ausführung stoppen xExecute Ausführung des FB steuern TRUE Einmalige FB-Ausführung starten enASi\_Master ASI\_MASTER AS-i Master wählen Master\_1 AS-i Master 1 Master\_2 AS-i Master 2

16125

16126

| Parameter       | Datentyp                                                                                                    | Bedeutung                                                                                                   | Mögliche Werte          |                                                                                               |  |
|-----------------|----------------------------------------------------------------------------------------------------|----------------------------------------------------------------------------------------------------|-------------------------|-----------------------------------------------------------------------------------------------|--|
| dwLPF_SA_Slaves | DWORD                                                                                                    | Liste der Peripheriefehler an<br>S/A-Slaves. Jedes Bit repräsentiert                                        | Pro Bit:                |                                                                                               |  |
|                 |                                                                                                    | eine AS-i Adresse:<br>– Bit 0 (LSB) = Adresse 0                                                             | 0                       | kein Peripheriefehler                                                                         |  |
|                 |                                                                                                    | <br>– Bit 31 (MSB) = Adresse 31/31A                                                                         | 1                       | Peripheriefehler erkannt                                                                      |  |
| dwLPF_B_Slaves  | DWORD                                                                                                    | Liste der Peripheriefehler an                                                                               | Pro Bit:                |                                                                                               |  |
|                 |                                                                                                    | AS-i Adresse:                                                                                               | 0                       | kein Peripheriefehler                                                                         |  |
|                 | <ul> <li>Bit 0 (LSB) = ungenutzt</li> <li>Bit 1 = Adresse 1B</li> <li>Bit 31 (MSB) = Adresse 31B</li> </ul> | <ul> <li>Bit 0 (LSB) = ungenutzt</li> <li>Bit 1 = Adresse 1B</li> <li>Bit 31 (MSB) = Adresse 31B</li> </ul> |                         | Peripheriefehler erkannt                                                                      |  |
| xReady          | BOOL                                                                                                    | Signal zeigt an, ob die Ausführung<br>des FB abgeschlossen ist.                                             | FALSE                   | FB ist inaktiv oder wird<br>ausgeführt.                                                       |  |
|                 |                                                                                                    |                                                                                                    | TRUE                    | FB-Ausführung ist beendet.                                                                    |  |
| xBusy           | BOOL                                                                                                    | Signal zeigt an, ob der FB ausgeführt wird.                                                                 | FALSE                   | FB ist deaktiviert oder<br>FB-Ausführung<br>abgeschlossen.                                    |  |
|                 |                                                                                                    |                                                                                                    | TRUE                    | Ausführung des FB gestartet, aber noch nicht beendet.                                         |  |
| xError          | BOOL                                                                                                    | Signal zeigt an, ob während der<br>FB-Ausführung Fehler aufgetreten<br>sind.                                | FALSE                   | FB ist deaktiviert oder wird<br>gerade ausgeführt oder<br>FB-Ausführung verlief<br>fehlerlos. |  |
|                 |                                                                                                    |                                                                                                    | TRUE                    | Bei der Ausführung des FB ist ein Fehler aufgetreten.                                         |  |
| wDiagnostic     | WORD                                                                                                    | Diagnoseinformationen                                                                                       | $\rightarrow$ Liste unt | → Liste unten (Diagnose-Codes)                                                                |  |

#### **Diagnose-Codes:**

- 0x0000 kein spezifischer Fehler gesetzt
- 0x0F01 Unbekannter Fehler
- 0x0F02 Unbekanntes/Ungültiges Ziel
- 0x0F03 Unbekannte Kommando-ID
- 0x0F04 Ungültige Parameter

# Get\_CDI

|                    |                        |                               | 600 |
|--------------------|------------------------|-------------------------------|-----|
| Baustein-Typ:      | Funktionsbaustein (FB) |                               |     |
| Bibliothek:        | ACnnnn_Utils.library   |                               |     |
| Symbol in CODESYS: |                        | Get_CDI                       |     |
|                    | -xExecute BOOL         | ARRAY [0.,63] OF WORD awCDI — |     |
|                    |                        | BOOL xReady —                 |     |
|                    |                        | BOOL xBusy —                  |     |
|                    |                        | BOOL xError —                 |     |
|                    |                        | WORD wDiagnostic              |     |
|                    |                        |                               |     |

#### Beschreibung

16045

16046

Der FB liest die Konfigurationsdaten (Configuration Data Image = CDI) der Slaves am gewählten AS-i Master aus und gibt die Werte in einem Array aus. Die Konfigurationsdaten eines Slaves besteht aus den Registern IO, ID, ID1 und ID2.

#### Eingangsparameter

Parameter Datentyp Bedeutung Mögliche Werte xExecute BOOL Ausführung des FB steuern FALSE FB-Ausführung stoppen TRUE Einmalige FB-Ausführung starten ASI\_MASTER enASi\_Master AS-i Master wählen Master\_1 AS-i Master 1 AS-i Master 2 Master\_2

16047

| Parameter   | Datentyp               | Bedeutung                                                                    | Mögliche V                                                                                        | Mögliche Werte                                                                                |  |
|-------------|------------------------|------------------------------------------------------------------------------|---------------------------------------------------------------------------------------------------|-----------------------------------------------------------------------------------------------|--|
| awCDI       | ARRAY [063]<br>OF WORD | Konfigurationsdaten der Slaves am<br>gewählten AS-i Master                   | pro Word:<br>Bits 03: I/O-Code<br>Bits 47: ID-Code<br>Bits 8-11: ID1-Code<br>Bits 12-15: ID2-Code |                                                                                               |  |
| xReady      | BOOL                   | Signal zeigt an, ob die Ausführung<br>des FB abgeschlossen ist.              | FALSE                                                                                             | FB ist inaktiv oder wird<br>ausgeführt.                                                       |  |
|             |                        |                                                                              | TRUE                                                                                              | FB-Ausführung ist beendet.                                                                    |  |
| xBusy       | BOOL                   | Signal zeigt an, ob der FB ausgeführt wird.                                  | FALSE                                                                                             | FB ist deaktiviert oder<br>FB-Ausführung<br>abgeschlossen.                                    |  |
|             |                        |                                                                              | TRUE                                                                                              | Ausführung des FB gestartet, aber noch nicht beendet.                                         |  |
| xError      | BOOL                   | Signal zeigt an, ob während der<br>FB-Ausführung Fehler aufgetreten<br>sind. | FALSE                                                                                             | FB ist deaktiviert oder wird<br>gerade ausgeführt oder<br>FB-Ausführung verlief<br>fehlerlos. |  |
|             |                        |                                                                              | TRUE                                                                                              | Bei der Ausführung des FB ist ein Fehler aufgetreten.                                         |  |
| wDiagnostic | WORD                   | Diagnoseinformationen                                                        | → Liste unten (Diagnose-Codes)                                                                    |                                                                                               |  |

#### Diagnose-Codes:

- 0x0000 kein spezifischer Fehler gesetzt
- 0x0F01 Unbekannter Fehler
- 0x0F02 Unbekanntes/Ungültiges Ziel
- 0x0F03 Unbekannte Kommando-ID
- 0x0F04 Ungültige Parameter

-

# Get\_PCD

|                    |                        | 100                       | 17 |
|--------------------|------------------------|---------------------------|----|
| Baustein-Typ:      | Funktionsbaustein (FB) |                           |    |
| Bibliothek:        | ACnnnn_Utils.library   |                           |    |
| Symbol in CODESYS: | Get_                   | PCD                       |    |
|                    | -xExecute BOOL         | ARRAY [063] OF WORD awPCD |    |
|                    |                        | BOOL xReady —             |    |
|                    |                        | BOOL xBusy                |    |
|                    |                        | BOOL xError —             |    |
|                    |                        | WORD wDiagnostic —        |    |
|                    |                        |                           |    |

## Beschreibung

16141

Der FB liest die projektierten Konfigurationsdaten (Projected Configuration Data = PCD) der Slaves am gewählten AS-i Master und gibt die Werte in einem Array aus.

#### Eingangsparameter

| Parameter    | Datentyp   | Bedeutung                 | Mögliche W | erte                            |
|--------------|------------|---------------------------|------------|---------------------------------|
| xExecute     | BOOL       | Ausführung des FB steuern | FALSE      | FB-Ausführung stoppen           |
|              |            | 2                         | TRUE       | Einmalige FB-Ausführung starten |
| enASi_Master | ASI_MASTER | AS-i Master wählen        | Master_1   | AS-i Master 1                   |
|              |            |                           | Master_2   | AS-i Master 2                   |

16143

| Parameter   | Datentyp               | Bedeutung                                                                    | Mögliche V                                                                                                    | Verte                                                                                         |
|-------------|------------------------|------------------------------------------------------------------------------|----------------------------------------------------------------------------------------------------|-----------------------------------------------------------------------------------------------|
| awPCD       | ARRAY [063]<br>OF WORD | Permanente Konfigurationsdaten der<br>Slaves am gewählten AS-i Master        | pro Word:<br>Bits 03: I/O-Code<br>Bits 47: ID-Code<br>Bits 811: ID1-Code<br>Bits 1215: ID2-Code<br>① Daten in Word 0 sind ungültig! |                                                                                               |
| xReady      | BOOL                   | Signal zeigt an, ob die Ausführung<br>des FB abgeschlossen ist.              | FALSE                                                                                                    | FB ist inaktiv oder wird ausgeführt.                                                          |
|             |                        |                                                                              | TRUE                                                                                                    | FB-Ausführung ist beendet.                                                                    |
| xBusy       | BOOL                   | Signal zeigt an, ob der FB ausgeführt wird.                                  | FALSE                                                                                                    | FB ist deaktiviert oder<br>FB-Ausführung<br>abgeschlossen.                                    |
|             |                        |                                                                              | TRUE                                                                                                    | Ausführung des FB gestartet, aber noch nicht beendet.                                         |
| xError      | BOOL                   | Signal zeigt an, ob während der<br>FB-Ausführung Fehler aufgetreten<br>sind. | FALSE                                                                                                    | FB ist deaktiviert oder wird<br>gerade ausgeführt oder<br>FB-Ausführung verlief<br>fehlerlos. |
|             |                        |                                                                              | TRUE                                                                                                    | Bei der Ausführung des FB ist<br>ein Fehler aufgetreten.                                      |
| wDiagnostic | WORD                   | Diagnoseinformationen                                                        | $\rightarrow$ Liste unt                                                                                                    | en (Diagnose-Codes)                                                                           |

## Diagnose-Codes:

- 0x0000 kein spezifischer Fehler gesetzt
- 0x0F01 Unbekannter Fehler
- 0x0F02 Unbekanntes/Ungültiges Ziel
- 0x0F03 Unbekannte Kommando-ID
- 0x0F04 Ungültige Parameter

-

| Get_InputParameter | r                                    | 16007                               |  |
|--------------------|--------------------------------------|-------------------------------------|--|
| Baustein-Typ:      | Funktionsbaustein (FB)               |                                     |  |
| Bibliothek:        | ACnnnn_Utils.library                 |                                     |  |
| Symbol in CODESYS: | ymbol in CODESYS: Get_InputParameter |                                     |  |
|                    |                                      | ARRAY[031] OF BYTE abList_SA_Slave  |  |
|                    |                                      | ARRAY[031] OF BYTE abList_B_Slave — |  |
|                    |                                      | BOOL xReady —                       |  |
|                    |                                      | BOOL xBusy —                        |  |
|                    |                                      | BOOL xError                         |  |
|                    |                                      | WORD wDiagnostic —                  |  |
|                    |                                      |                                     |  |

# Beschreibung

16056

Der FB liest die Input-Parameter der Slaves am gewählten AS-i Masters aus und gibt die Werte in 2 Arrays für Single-A-Slaves und B-Slaves aus.

#### Eingangsparameter

| Parameter                                 | Datentyp | Bedeutung                 | Mögliche W | erte                            |
|-------------------------------------------|----------|---------------------------|------------|---------------------------------|
| xExecute                                  | BOOL     | Ausführung des FB steuern | FALSE      | FB-Ausführung stoppen           |
|                                           |          | 2                         | TRUE       | Einmalige FB-Ausführung starten |
| nASi_Master ASI_MASTER AS-i Master wählen | Master_1 | AS-i Master 1             |            |                                 |
|                                           |          |                           | Master_2   | AS-i Master 2                   |

| •••             |            |                                                                                                    |                         | 16058                                                                                         |
|-----------------|------------|----------------------------------------------------------------------------------------------------|-------------------------|-----------------------------------------------------------------------------------------------|
| Parameter       | Datentyp   | Bedeutung                                                                                                    | Mögliche V              | Verte                                                                                         |
| abList_SA_Slave | ARRAY[031] | Liste der Ausgangsparameter der<br>S/A-Slaves am gewählten AS-i<br>Master. Jedes Byte enthält die<br>Ausgangsparameter eines AS-i<br>Slaves.<br>– Byte 0 (LSB) = res.<br>– Byte 1 = Slave mit Adresse 1(A)<br>– Byte 31 = Slave mit Adresse 31(A) | Pro Byte:               |                                                                                               |
|                 | OF BYTE    |                                                                                                    | Bits 03:                | P0-P3                                                                                         |
| abList_B_Slave  | ARRAY[031] | Liste der Ausgangsparameter der                                                                                                    | Pro Byte:               |                                                                                               |
|                 | OF BYTE    | B-slaves am gewaniten AS-i Master.<br>Jedes Byte enthält die<br>Ausgangsparameter eines AS-i<br>Slaves.<br>– Byte 0 (LSB) = res.<br>– Byte 1 = Slave mit Adresse 1B<br><br>– Byte 31 = Slave mit Adresse 31B                                      | Bits 03:                | P0-P3                                                                                         |
| xReady          | BOOL       | Signal zeigt an, ob die Ausführung des FB abgeschlossen ist.                                                                                                    | FALSE                   | FB ist inaktiv oder wird<br>ausgeführt.                                                       |
|                 |            |                                                                                                    | TRUE                    | FB-Ausführung ist beendet.                                                                    |
| xBusy           | BOOL       | Signal zeigt an, ob der FB ausgeführt wird.                                                                                                    | FALSE                   | FB ist deaktiviert oder<br>FB-Ausführung<br>abgeschlossen.                                    |
|                 |            | 2                                                                                                    | TRUE                    | Ausführung des FB gestartet,<br>aber noch nicht beendet.                                      |
| xError          | BOOL       | Signal zeigt an, ob während der<br>FB-Ausführung Fehler aufgetreten<br>sind.                                                                                                    | FALSE                   | FB ist deaktiviert oder wird<br>gerade ausgeführt oder<br>FB-Ausführung verlief<br>fehlerlos. |
|                 |            | 0                                                                                                    | TRUE                    | Bei der Ausführung des FB ist<br>ein Fehler aufgetreten.                                      |
| wDiagnostic     | WORD       | Diagnoseinformationen                                                                                                    | $\rightarrow$ Liste unt | en (Diagnose-Codes)                                                                           |

## Diagnose-Codes:

- 0x0000 kein spezifischer Fehler gesetzt
- 0x0F01 Unbekannter Fehler
- 0x0F02 Unbekanntes/Ungültiges Ziel
- 0x0F03 Unbekannte Kommando-ID
- 0x0F04 Ungültige Parameter

Ox0F05 Zeitüberschreitung bei Abarbeitung (Timeout)

# Get\_OutputParameter

|                    |                                                                       | 16016                                                                                                    |
|--------------------|-----------------------------------------------------------------------|----------------------------------------------------------------------------------------------------|
| Baustein-Typ:      | Funktionsbaustein (FB)                                                |                                                                                                    |
| Bibliothek:        | ACnnnn_Utils.library                                                  |                                                                                                    |
| Symbol in CODESYS: | Get_Oul<br>— xExecute <i>800L</i><br>— enASi_Master <i>ASI_MASTER</i> | tputParameter<br>ARRAY [031] OF BYTE abList_SA_Slave<br>ARRAY [031] OF BYTE abList_B_Slave<br>BOOL xReady<br>BOOL xBusy<br>BOOL xError |
|                    |                                                                       | WORD wDiagnostic                                                                                                    |

## Beschreibung

16136

Der FB liest die Output-Parameter der Slaves am gewählten AS-i Master und gibt die Werte in für S/A-Slaves und B-Slaves getrennt in 2 Arrays aus.

#### Eingangsparameter

| Parameter    | Datentyp   | Bedeutung                 | Mögliche Werte |                                 |
|--------------|------------|---------------------------|----------------|---------------------------------|
| xExecute     | BOOL       | Ausführung des FB steuern | FALSE          | FB-Ausführung stoppen           |
|              |            |                           | TRUE           | Einmalige FB-Ausführung starten |
| enASi_Master | ASI_MASTER | AS-i Master wählen        | Master_1       | AS-i Master 1                   |
|              |            |                           | Master_2       | AS-i Master 2                   |
|                 |            |                                                                                                    |            | 16138                                                                                         |  |
|-----------------|------------|----------------------------------------------------------------------------------------------------|------------|-----------------------------------------------------------------------------------------------|--|
| Parameter       | Datentyp   | Bedeutung                                                                                                    | Mögliche \ | Verte                                                                                         |  |
| abList_SA_Slave | ARRAY[031] | Liste der Ausgangsparameter der                                                                                                    | Pro Byte:  |                                                                                               |  |
|                 | OF BYTE    | S/A-Slaves am gewaniten AS-i<br>Master. Jedes Byte enthält die<br>Ausgangsparameter eines AS-i<br>Slaves.<br>– Byte 0 (LSB) = res.<br>– Byte 1 = Slave mit Adresse 1(A)<br>– Byte 31 = Slave mit Adresse 31(A) | Bits 03:   | P0-P3                                                                                         |  |
| abList_B_Slave  | ARRAY[031] | Liste der Ausgangsparameter der                                                                                                    | Pro Byte:  |                                                                                               |  |
|                 | OF BYTE    | B-Slaves am gewaniten AS-I Master.<br>Jedes Byte enthält die<br>Ausgangsparameter eines AS-i<br>Slaves.<br>– Byte 0 (LSB) = res.<br>– Byte 1 = Slave mit Adresse 1B<br><br>– Byte 31 = Slave mit Adresse 31B   | Bits 03:   | P0-P3                                                                                         |  |
| xReady          | BOOL       | Signal zeigt an, ob die Ausführung des FB abgeschlossen ist.                                                                                                    | FALSE      | FB ist inaktiv oder wird ausgeführt.                                                          |  |
|                 |            |                                                                                                    | TRUE       | FB-Ausführung ist beendet.                                                                    |  |
| xBusy           | BOOL       | Signal zeigt an, ob der FB ausgeführt wird.                                                                                                    | FALSE      | FB ist deaktiviert oder<br>FB-Ausführung<br>abgeschlossen.                                    |  |
|                 |            |                                                                                                    | TRUE       | Ausführung des FB gestartet, aber noch nicht beendet.                                         |  |
| xError          | BOOL       | Signal zeigt an, ob während der<br>FB-Ausführung Fehler aufgetreten<br>sind.                                                                                                    | FALSE      | FB ist deaktiviert oder wird<br>gerade ausgeführt oder<br>FB-Ausführung verlief<br>fehlerlos. |  |
|                 |            | 0                                                                                                    | TRUE       | Bei der Ausführung des FB ist<br>ein Fehler aufgetreten.                                      |  |
| wDiagnostic     | WORD       | Diagnoseinformationen                                                                                                    | → Liste un | ten (Diagnose-Codes)                                                                          |  |

### Diagnose-Codes:

- 0x0000 kein spezifischer Fehler gesetzt
- 0x0F01 Unbekannter Fehler
- 0x0F02 Unbekanntes/Ungültiges Ziel
- 0x0F03 Unbekannte Kommando-ID
- 0x0F04 Ungültige Parameter

Ox0F05 Zeitüberschreitung bei Abarbeitung (Timeout)

| Set_AddressMode    |                                      | 16018            |
|--------------------|--------------------------------------|------------------|
| Baustein-Typ:      | Funktionsbaustein (FB)               |                  |
| Bibliothek:        | ACnnnn_Utils.library                 |                  |
| Symbol in CODESYS: | Set_AddressMode                      |                  |
|                    | -xExecute BOOL                       | BOOL xReady —    |
|                    | enASi_Master ASI_MASTER              | BOOL xBusy       |
|                    | enAuto_Address_Mode ASI_ADDRES5_MODE | BOOL xError      |
|                    |                                      | WORD wDiagnostic |
|                    |                                      |                  |

### Beschreibung

16146

Der FB aktiviert/deaktiviert den Parameter "Automatische Adressierung" für den gewählten AS-i Master.

### Eingangsparameter

|                     |                  |                                                                             |                              | 16147                                |
|---------------------|------------------|-----------------------------------------------------------------------------|------------------------------|--------------------------------------|
| Parameter           | Datentyp         | Bedeutung                                                                   | Mögliche                     | Werte                                |
| xExecute            | BOOL             | Ausführung des FB steuern                                                   | FALSE                        | FB-Ausführung stoppen                |
|                     |                  | ~                                                                           | TRUE                         | Einmalige FB-Ausführung starten      |
| enASi_Master        | ASI_MASTER       | AS-i Master wählen                                                          | Master_1                     | AS-i Master 1                        |
|                     |                  |                                                                             | Master_2                     | AS-i Master 2                        |
| enAuto_Address_Mode | ASI_ADDRESS_MODE | Parameter aktiviert/deaktiviert den<br>automatischen<br>Adressierungsmodus. | Auto_<br>address_<br>disable | Automatische<br>Adressierung inaktiv |
|                     | . (              | 5                                                                           | Auto_<br>address_<br>enable  | Automatische<br>Adressierung aktiv   |

.

17017

| Parameter   | Datentyp | Bedeutung                                                                    | Mögliche Werte          |                                                                                               |
|-------------|----------|------------------------------------------------------------------------------|-------------------------|-----------------------------------------------------------------------------------------------|
| xReady      | BOOL     | Signal zeigt an, ob die Ausführung des FB abgeschlossen ist.                 | FALSE                   | FB ist inaktiv oder wird<br>ausgeführt.                                                       |
|             |          |                                                                              | TRUE                    | FB-Ausführung ist beendet.                                                                    |
| xBusy       | BOOL     | Signal zeigt an, ob der FB ausgeführt<br>wird.                               | FALSE                   | FB ist deaktiviert oder<br>FB-Ausführung<br>abgeschlossen.                                    |
|             |          |                                                                              | TRUE                    | Ausführung des FB gestartet, aber noch nicht beendet.                                         |
| xError      | BOOL     | Signal zeigt an, ob während der<br>FB-Ausführung Fehler aufgetreten<br>sind. | FALSE                   | FB ist deaktiviert oder wird<br>gerade ausgeführt oder<br>FB-Ausführung verlief<br>fehlerlos. |
|             |          |                                                                              | TRUE                    | Bei der Ausführung des FB ist<br>ein Fehler aufgetreten.                                      |
| wDiagnostic | WORD     | Diagnoseinformationen                                                        | $\rightarrow$ Liste unt | en (Diagnose-Codes)                                                                           |

#### Diagnose-Codes:

0x0000 kein spezifischer Fehler gesetzt

. ,

ر ۲

147

## Set\_ASi\_Config

|                    |                            |                  | 16019 |
|--------------------|----------------------------|------------------|-------|
| Baustein-Typ:      | Funktionsbaustein (FB)     |                  |       |
| Bibliothek:        | ACnnnn_Utils.library       |                  |       |
| Symbol in CODESYS: | Set_ASi_Config             |                  |       |
|                    | -xExecute BOOL             | BOOL xReady —    |       |
|                    | enASi_Master ASI_MASTER    | BOOL xBusy       |       |
|                    |                            | BOOL xError      |       |
|                    | -xEarthFaultDetection BOOL | WORD wDiagnostic |       |

#### Beschreibung

16149

16150

Der FB aktiviert/deaktiviert die Parameter "Doppeladresserkennung" und "Erdschlusserkennung" für den gewählten AS-i Master.

### Eingangsparameter

| Parameter            | Datentyp   | Bedeutung                                                    | Mögliche W | erte                            |
|----------------------|------------|--------------------------------------------------------------|------------|---------------------------------|
| xExecute             | BOOL       | Ausführung des FB steuern                                    | FALSE      | FB-Ausführung stoppen           |
|                      |            | ~                                                            | TRUE       | Einmalige FB-Ausführung starten |
| enASi_Master         | ASI_MASTER | AS-i Master wählen                                           | Master_1   | AS-i Master 1                   |
|                      |            |                                                              | Master_2   | AS-i Master 2                   |
| xDoubleAdrDetection  | BOOL       | Parameter "Doppeladresserkennung"<br>aktivieren/deaktivieren | FALSE      | Doppeladresserkennung inaktiv   |
|                      |            | 05                                                           | TRUE       | Doppeladresserkrennung<br>aktiv |
| xEarthFaultDetection | BOOL       | Parameter "Erdschlusserkennung"<br>aktivieren/deaktivieren   | FALSE      | Erdschlusserkennung inaktiv     |
|                      |            |                                                              | TRUE       | Erdschlusserkennung aktiv       |

in the second 2005

17015

| Parameter   | Datentyp | Bedeutung                                                                    | Mögliche Werte          |                                                                                               |
|-------------|----------|------------------------------------------------------------------------------|-------------------------|-----------------------------------------------------------------------------------------------|
| xReady      | BOOL     | Signal zeigt an, ob die Ausführung des FB abgeschlossen ist.                 | FALSE                   | FB ist inaktiv oder wird<br>ausgeführt.                                                       |
|             |          |                                                                              | TRUE                    | FB-Ausführung ist beendet.                                                                    |
| xBusy       | BOOL     | Signal zeigt an, ob der FB ausgeführt<br>wird.                               | FALSE                   | FB ist deaktiviert oder<br>FB-Ausführung<br>abgeschlossen.                                    |
|             |          |                                                                              | TRUE                    | Ausführung des FB gestartet, aber noch nicht beendet.                                         |
| xError      | BOOL     | Signal zeigt an, ob während der<br>FB-Ausführung Fehler aufgetreten<br>sind. | FALSE                   | FB ist deaktiviert oder wird<br>gerade ausgeführt oder<br>FB-Ausführung verlief<br>fehlerlos. |
|             |          |                                                                              | TRUE                    | Bei der Ausführung des FB ist<br>ein Fehler aufgetreten.                                      |
| wDiagnostic | WORD     | Diagnoseinformationen                                                        | $\rightarrow$ Liste unt | en (Diagnose-Codes)                                                                           |

#### Diagnose-Codes:

0x0000 kein spezifischer Fehler gesetzt

.

0x0001

Falscher Parameter übergeben, Einstellung wurde nicht übernommen.

16153

## Set\_LPS

|                    |                         | 1002             | 20 |
|--------------------|-------------------------|------------------|----|
| Baustein-Typ:      | Funktionsbaustein (FB)  |                  |    |
| Bibliothek:        | ACnnnn_Utils.library    |                  |    |
| Symbol in CODESYS: | Set_LP5                 |                  |    |
|                    | -xExecute BOOL          | BOOL xReady —    |    |
|                    | enASi_Master ASI_MASTER | BOOL xBusy —     |    |
|                    |                         | BOOL xError      |    |
|                    | -dwLPS_B_Slaves DWORD   | WORD wDiagnostic |    |

#### Beschreibung

Der FB ändert die Liste der projektierten Slave (List of Projected Slaves = LPS) im gewählten AS-i Master.

### Eingangsparameter

|                 |            |                                                                                                    |            | 16154                           |
|-----------------|------------|----------------------------------------------------------------------------------------------------|------------|---------------------------------|
| Parameter       | Datentyp   | Bedeutung                                                                                                    | Mögliche V | Verte                           |
| xExecute        | BOOL       | Ausführung des FB steuern                                                                                                    | FALSE      | FB-Ausführung stoppen           |
|                 |            | ~                                                                                                    | TRUE       | Einmalige FB-Ausführung starten |
| enASi_Master    | ASI_MASTER | AS-i Master wählen                                                                                                    | Master_1   | AS-i Master 1                   |
|                 |            |                                                                                                    | Master_2   | AS-i Master 2                   |
| dwLPS_SA_Slaves | DWORD      | Liste der projektierten S/A-Slaves.<br>Jedes Bit repräsentiert eine AS-i<br>Adresse:<br>– Bit 0 (LSB) = Adresse 0<br><br>– Bit 31 (MSB) = Adresse 31/31A | Pro Bit:   |                                 |
|                 |            |                                                                                                    | 0          | Slave nicht projektiert         |
|                 |            |                                                                                                    | 1          | Slave projektiert               |
| dwLPS_B_Slaves  | DWORD      | Liste der projektierten B-Slaves.                                                                                                    | Pro Bit:   |                                 |
|                 |            | Adresse:                                                                                                    | 0          | Slave nicht projektiert         |
|                 |            | <ul> <li>Bit 0 (LSB) = ungenutzt</li> <li>Bit 1 = Adresse 1B</li> <li>Bit 31 (MSB) = Adresse 31B</li> </ul>                                              | 1          | Slave projektiert               |

1000 1000 1

17016

| Parameter   | Datentyp | Bedeutung                                                                    | Mögliche Werte          |                                                                                               |
|-------------|----------|------------------------------------------------------------------------------|-------------------------|-----------------------------------------------------------------------------------------------|
| xReady      | BOOL     | Signal zeigt an, ob die Ausführung<br>des FB abgeschlossen ist.              | FALSE                   | FB ist inaktiv oder wird<br>ausgeführt.                                                       |
|             |          |                                                                              | TRUE                    | FB-Ausführung ist beendet.                                                                    |
| xBusy       | BOOL     | Signal zeigt an, ob der FB ausgeführt<br>wird.                               | FALSE                   | FB ist deaktiviert oder<br>FB-Ausführung<br>abgeschlossen.                                    |
|             |          |                                                                              | TRUE                    | Ausführung des FB gestartet, aber noch nicht beendet.                                         |
| xError      | BOOL     | Signal zeigt an, ob während der<br>FB-Ausführung Fehler aufgetreten<br>sind. | FALSE                   | FB ist deaktiviert oder wird<br>gerade ausgeführt oder<br>FB-Ausführung verlief<br>fehlerlos. |
|             |          |                                                                              | TRUE                    | Bei der Ausführung des FB ist<br>ein Fehler aufgetreten.                                      |
| wDiagnostic | WORD     | Diagnoseinformationen                                                        | $\rightarrow$ Liste unt | en (Diagnose-Codes)                                                                           |

#### Diagnose-Codes:

. 0x0000 kein spezifischer Fehler gesetzt

\* \*

Master nicht im Projektierungsmodus

2

0x0019 .

16155

## Set\_Mode

|                    |                        |                  | 16021    |
|--------------------|------------------------|------------------|----------|
| Baustein-Typ:      | Funktionsbaustein (FB) |                  |          |
| Bibliothek:        | ACnnnn_Utils.library   |                  |          |
| Symbol in CODESYS: | Set_Mode               |                  |          |
|                    |                        | BOOL xReady      | -        |
|                    | enASi_Master           | BOOL xBusy -     | <b>—</b> |
|                    | enMode_ASi_Master      | BOOL xError      | L .      |
|                    |                        | WORD wDiagnostic | -        |

#### Beschreibung

Der FB ändert die Betriebsart (Geschützter Betrieb, Projektierungsmodus) des gewählten AS-i Masters.

#### Eingangsparameter

|                   |                     |                              |                  | 16156                           |
|-------------------|---------------------|------------------------------|------------------|---------------------------------|
| Parameter         | Datentyp            | Bedeutung                    | Mögliche W       | erte                            |
| xExecute          | BOOL                | Ausführung des FB steuern    | FALSE            | FB-Ausführung stoppen           |
|                   |                     | ~                            | TRUE             | Einmalige FB-Ausführung starten |
| enASi_Master      | ASI_MASTER          | AS-i Master wählen           | Master_1         | AS-i Master 1                   |
|                   |                     |                              | Master_2         | AS-i Master 2                   |
| enMode_ASi_Master | ASI_MASTER_<br>MODE | Betriebsart des AS-i Masters | Closed_<br>mode  | Geschützter Modus aktiv         |
|                   |                     | 6                            | Project_<br>mode | Projektierungsmodus aktiv       |

×c ر سربی م

17018

| Parameter   | Datentyp | Bedeutung                                                                    | Mögliche Werte          |                                                                                               |
|-------------|----------|------------------------------------------------------------------------------|-------------------------|-----------------------------------------------------------------------------------------------|
| xReady      | BOOL     | Signal zeigt an, ob die Ausführung<br>des FB abgeschlossen ist.              | FALSE                   | FB ist inaktiv oder wird<br>ausgeführt.                                                       |
|             |          |                                                                              | TRUE                    | FB-Ausführung ist beendet.                                                                    |
| xBusy       | BOOL     | Signal zeigt an, ob der FB ausgeführt wird.                                  | FALSE                   | FB ist deaktiviert oder<br>FB-Ausführung<br>abgeschlossen.                                    |
|             |          |                                                                              | TRUE                    | Ausführung des FB gestartet, aber noch nicht beendet.                                         |
| xError      | BOOL     | Signal zeigt an, ob während der<br>FB-Ausführung Fehler aufgetreten<br>sind. | FALSE                   | FB ist deaktiviert oder wird<br>gerade ausgeführt oder<br>FB-Ausführung verlief<br>fehlerlos. |
|             |          |                                                                              | TRUE                    | Bei der Ausführung des FB ist<br>ein Fehler aufgetreten.                                      |
| wDiagnostic | WORD     | Diagnoseinformationen                                                        | $\rightarrow$ Liste unt | en (Diagnose-Codes)                                                                           |

#### Diagnose-Codes:

0x0000 kein spezifischer Fehler gesetzt

• 0x0003

Slave mit Adresse 0 gefunden (Slave not detected)

) )

## Set\_PCD

|                    |                        |                    | 16022 |
|--------------------|------------------------|--------------------|-------|
| Baustein-Typ:      | Funktionsbaustein (FB) |                    |       |
| Bibliothek:        | ACnnnn_Utils.library   |                    |       |
| Symbol in CODESYS: | Set_PCD                |                    |       |
|                    | -xExecute BOOL         | BOOL xReady —      |       |
|                    | enASi_Master           | BOOL xBusy         |       |
|                    |                        | BOOL xError        |       |
|                    |                        | WORD wDiagnostic — |       |

#### Beschreibung

Der FB ändert die Konfigurationsdaten (Permanent Configuration Data = PCD) der Slaves am gewählten AS-i Master.

### Eingangsparameter

16160

| Parameter    | Datentyp               | Bedeutung                                                             | Mögliche W                                                                                                    | erte                            |
|--------------|------------------------|-----------------------------------------------------------------------|----------------------------------------------------------------------------------------------------|---------------------------------|
| xExecute     | BOOL                   | Ausführung des FB steuern                                             | FALSE                                                                                                    | FB-Ausführung stoppen           |
|              |                        | ~                                                                     | TRUE                                                                                                    | Einmalige FB-Ausführung starten |
| enASi_Master | ASI_MASTER             | AS-i Master wählen                                                    | Master_1                                                                                                    | AS-i Master 1                   |
|              |                        |                                                                       | Master_2                                                                                                    | AS-i Master 2                   |
| awPCD        | ARRAY [063]<br>OF WORD | Permanente Konfigurationsdaten der<br>Slaves am gewählten AS-i Master | pro Word:<br>Bits 03: I/O-Code<br>Bits 47: ID-Code<br>Bits 811: ID1-Code<br>Bits 1215: ID2-Code<br>① Daten in Word 0 sind ungültig! |                                 |

15574

| Parameter   | Datentyp                                                                         | Bedeutung                                                                         | Mögliche Werte                 |                                                                                               |
|-------------|----------------------------------------------------------------------------------|-----------------------------------------------------------------------------------|--------------------------------|-----------------------------------------------------------------------------------------------|
| xReady      | BOOL                                                                             | Signal zeigt an, ob die Ausführung des FB abgeschlossen ist.                      | FALSE                          | FB ist inaktiv oder wird<br>ausgeführt.                                                       |
|             |                                                                                  |                                                                                   | TRUE                           | FB-Ausführung ist beendet.                                                                    |
| xBusy       | BOOL                                                                             | Signal zeigt an, ob der FB ausgeführt<br>wird.                                    | FALSE                          | FB ist deaktiviert oder<br>FB-Ausführung<br>abgeschlossen.                                    |
|             |                                                                                  |                                                                                   | TRUE                           | Ausführung des FB gestartet, aber noch nicht beendet.                                         |
| xError      | rror BOOL Signal zeigt an, ob während der FB-Ausführung Fehler aufgetreten sind. | BOOL Signal zeigt an, ob während der<br>FB-Ausführung Fehler aufgetreten<br>sind. | FALSE                          | FB ist deaktiviert oder wird<br>gerade ausgeführt oder<br>FB-Ausführung verlief<br>fehlerlos. |
|             |                                                                                  |                                                                                   | TRUE                           | Bei der Ausführung des FB ist<br>ein Fehler aufgetreten.                                      |
| wDiagnostic | WORD                                                                             | Diagnoseinformationen                                                             | → Liste unten (Diagnose-Codes) |                                                                                               |

#### Diagnose-Codes:

. 0x0000 kein spezifischer Fehler gesetzt

Master nicht im Projektierungsmodus

2

0x0019 .

## Set\_ProjectAll

|                    |                        |                    | 16023 |
|--------------------|------------------------|--------------------|-------|
| Baustein-Typ:      | Funktionsbaustein (FB) |                    |       |
| Bibliothek:        | ACnnnn_Utils.library   |                    |       |
| Symbol in CODESYS: | Set_ProjectAll         |                    |       |
|                    | -xExecute BOOL         | BOOL xReady —      |       |
|                    | enASi_Master           | BOOL xBusy —       |       |
|                    |                        | BOOL xError        |       |
|                    |                        | WORD wDiagnostic - |       |
|                    |                        |                    |       |

### Beschreibung

Der FB startet den Projektierungsabgleich auf dem gewählten AS-i Master.

### Eingangsparameter

16125

| Parameter    | Datentyp   | Bedeutung                 | Mögliche W | erte                            |
|--------------|------------|---------------------------|------------|---------------------------------|
| xExecute     | BOOL       | Ausführung des FB steuern | FALSE      | FB-Ausführung stoppen           |
|              |            |                           | TRUE       | Einmalige FB-Ausführung starten |
| enASi_Master | ASI_MASTER | AS-i Master wählen        | Master_1   | AS-i Master 1                   |
|              |            |                           | Master_2   | AS-i Master 2                   |

17020

| Parameter   | Datentyp                                                                          | Bedeutung                                                                         | Mögliche Werte                                                               |                                                            |                                                                                               |
|-------------|-----------------------------------------------------------------------------------|-----------------------------------------------------------------------------------|------------------------------------------------------------------------------|------------------------------------------------------------|-----------------------------------------------------------------------------------------------|
| xReady      | BOOL                                                                              | Signal zeigt an, ob die Ausführung<br>des FB abgeschlossen ist.                   | FALSE                                                                        | FB ist inaktiv oder wird<br>ausgeführt.                    |                                                                                               |
|             |                                                                                   |                                                                                   | TRUE                                                                         | FB-Ausführung ist beendet.                                 |                                                                                               |
| xBusy       | BOOL                                                                              | Signal zeigt an, ob der FB ausgeführt<br>wird.                                    | FALSE                                                                        | FB ist deaktiviert oder<br>FB-Ausführung<br>abgeschlossen. |                                                                                               |
|             |                                                                                   |                                                                                   | TRUE                                                                         | Ausführung des FB gestartet, aber noch nicht beendet.      |                                                                                               |
| xError      | Error BOOL Signal zeigt an, ob während der FB-Ausführung Fehler aufgetreten sind. | BOOL Signal zeigt an, ob während der<br>FB-Ausführung Fehler aufgetreten<br>sind. | Signal zeigt an, ob während der<br>FB-Ausführung Fehler aufgetreten<br>sind. | FALSE                                                      | FB ist deaktiviert oder wird<br>gerade ausgeführt oder<br>FB-Ausführung verlief<br>fehlerlos. |
|             |                                                                                   |                                                                                   | TRUE                                                                         | Bei der Ausführung des FB ist<br>ein Fehler aufgetreten.   |                                                                                               |
| wDiagnostic | WORD                                                                              | Diagnoseinformationen                                                             | $\rightarrow$ Liste unt                                                      | → Liste unten (Diagnose-Codes)                             |                                                                                               |

#### Diagnose-Codes:

- 0x0000 kein spezifischer Fehler gesetzt .
- 0x0003 Slave mit Adresse 0 gefunden (Slave not detected) .
- 0x0019 Master nicht im Projektierungsmodus •

2

### Set\_SlaveAddress

|                    |                                  |                  | 16024 |
|--------------------|----------------------------------|------------------|-------|
| Baustein-Typ:      | Funktionsbaustein (FB)           |                  |       |
| Bibliothek:        | ACnnnn_Utils.library             |                  |       |
| Symbol in CODESYS: | Set_SlaveAddress                 |                  | 1     |
|                    | -xExecute BOOL                   | 8001 xReady      | ⊢ .   |
|                    | enASi_Master ASI_MASTER          | BOOL xBusy       | ⊢ .   |
|                    | enASi_Slave ASI_SLAVE            | BOOL xError      | ⊢ .   |
|                    | enASi_SlaveTyp                   | WORD wDiagnostic | ⊢ .   |
|                    | enASi_Slave_new ASI_SLAVE        |                  |       |
|                    | enASi_SlaveTyp_new ASI_SLAVE_TYP |                  | 1     |

#### Beschreibung

Der FB ändert die Adresse des gewählten AS-i Slaves.

#### Eingangsparameter

Parameter Datentyp Bedeutung Mögliche Werte xExecute BOOL Ausführung des FB steuern FALSE FB-Ausführung stoppen TRUE Einmalige FB-Ausführung starten ASI\_MASTER AS-i Master wählen enASi\_Master Master\_1 AS-i Master 1 AS-i Master 2 Master\_2 AS-i Slave an Adresse n  $(n = 1 \dots 31)$ enASi\_Slave ASI\_SLAVE Adresse des AS-i Slaves Slave\_n ASI\_SLAVE\_ Typ des AS-i Slaves Single oder A-Slave enASi\_SlaveTyp SA\_Slave TYP **B\_Slave B-Slave** enASi\_Slave\_new ASI\_SLAVE Neue Adresse des AS-i Slaves Slave\_n AS-i Slave an Adresse n (n = 1 ... 31) ASI\_SLAVE\_ TYP enASi\_SlaveTyp\_new Neuer Typ des AS-i Slaves SA\_Slave Single Slave oder A-Slave B\_Slave **B-Slave** 

16165

17021

| Parameter   | Datentyp                                                                         | Bedeutung                                                                     | Mögliche Werte                 |                                                                                               |
|-------------|----------------------------------------------------------------------------------|-------------------------------------------------------------------------------|--------------------------------|-----------------------------------------------------------------------------------------------|
| xReady      | BOOL                                                                             | Signal zeigt an, ob die Ausführung<br>des FB abgeschlossen ist.               | FALSE                          | FB ist inaktiv oder wird<br>ausgeführt.                                                       |
|             |                                                                                  |                                                                               | TRUE                           | FB-Ausführung ist beendet.                                                                    |
| xBusy       | BOOL                                                                             | Signal zeigt an, ob der FB ausgeführt<br>wird.                                | FALSE                          | FB ist deaktiviert oder<br>FB-Ausführung<br>abgeschlossen.                                    |
|             |                                                                                  |                                                                               | TRUE                           | Ausführung des FB gestartet, aber noch nicht beendet.                                         |
| xError      | rror BOOL Signal zeigt an, ob während der FB-Ausführung Fehler aufgetreten sind. | r BOOL Signal zeigt an, ob während der FB-Ausführung Fehler aufgetreten sind. | FALSE                          | FB ist deaktiviert oder wird<br>gerade ausgeführt oder<br>FB-Ausführung verlief<br>fehlerlos. |
|             |                                                                                  |                                                                               | TRUE                           | Bei der Ausführung des FB ist<br>ein Fehler aufgetreten.                                      |
| wDiagnostic | WORD                                                                             | Diagnoseinformationen                                                         | → Liste unten (Diagnose-Codes) |                                                                                               |

#### Diagnose-Codes:

- 0x0000 kein spezifischer Fehler gesetzt
- 0x0001 Slave antwortet nicht oder Wechsel in Offline-Modus während FB-Ausführung
- 0x0002 Slave mit alter Adresse nicht gefunden (Slave not detected)
- 0x0003 Slave mit Adresse 0 gefunden (Slave not detected)
- 0x0004 Slave mit neuer Adresse gefunden
- Ox0005
   Fehler beim Löschen der alten Adresse (Delete Error)
- 0x0006 ExtendedID1 konnten nach dem Schreiben nicht ausgelesen werden (Read Error)
- 0x0007 Fehler beim Schreiben des ExtendedID1 (Set Error)
- 0x0008 Neue Adresse temporär gespeichert
- 0x0009 ExtendedID1 temporär gespeichert
- 0x0018 Master nicht im Normalbetrieb.

16169

| Set_SlaveExtended  | IID1                    |                  | 16025 |
|--------------------|-------------------------|------------------|-------|
| Baustein-Typ:      | Funktionsbaustein (FB)  |                  |       |
| Bibliothek:        | ACnnnn_Utils.library    |                  |       |
| Symbol in CODESYS: | Set_SlaveExtendedID1    |                  |       |
|                    | -xExecute BOOL          | BOOL xReady —    |       |
|                    | enASi_Master ASI_MASTER | BOOL xBusy       |       |
|                    | enASi_Slave             | BOOL xError      |       |
|                    |                         | WORD wDiagnostic |       |
|                    |                         |                  |       |
|                    |                         |                  |       |

### Beschreibung

Der FB ändert die Extended ID1 des gewählten AS-i Slaves.

#### Eingangsparameter

16170 Parameter Mögliche Werte Datentyp Bedeutung FALSE FB-Ausführung stoppen xExecute BOOL Ausführung des FB steuern TRUE Einmalige FB-Ausführung starten enASi\_Master ASI\_MASTER AS-i Master wählen Master\_1 AS-i Master 1 Master\_2 AS-i Master 2 ASI\_SLAVE Adresse des AS-i Slaves AS-i Slave an Adresse n enASi\_Slave Slave\_n (n = 1 ... 31) enASi\_SlaveTyp ASI\_SLAVE\_ Typ des AS-i Slaves SA\_Slave Single oder A-Slave TYP B\_Slave **B-Slave** bExtendedID1 BYTE Erweiterter ID1-Code des gewählten Erweiterter ID1-Code (hexadezimaler Darstellung) AS-i Slaves

| 3 |  |
|---|--|

16148

| Parameter   | Datentyp                                                                      | Bedeutung                                                    | Mögliche Werte                                                                                |                                                            |
|-------------|-------------------------------------------------------------------------------|--------------------------------------------------------------|-----------------------------------------------------------------------------------------------|------------------------------------------------------------|
| xReady      | BOOL                                                                          | Signal zeigt an, ob die Ausführung des FB abgeschlossen ist. | FALSE                                                                                         | FB ist inaktiv oder wird<br>ausgeführt.                    |
|             |                                                                               |                                                              | TRUE                                                                                          | FB-Ausführung ist beendet.                                 |
| xBusy       | BOOL                                                                          | Signal zeigt an, ob der FB ausgeführt<br>wird.               | FALSE                                                                                         | FB ist deaktiviert oder<br>FB-Ausführung<br>abgeschlossen. |
|             |                                                                               |                                                              | TRUE                                                                                          | Ausführung des FB gestartet, aber noch nicht beendet.      |
| xError      | r BOOL Signal zeigt an, ob während der FB-Ausführung Fehler aufgetreten sind. | FALSE                                                        | FB ist deaktiviert oder wird<br>gerade ausgeführt oder<br>FB-Ausführung verlief<br>fehlerlos. |                                                            |
|             |                                                                               |                                                              | TRUE                                                                                          | Bei der Ausführung des FB ist<br>ein Fehler aufgetreten.   |
| wDiagnostic | WORD                                                                          | Diagnoseinformationen                                        | → Liste unten (Diagnose-Codes)                                                                |                                                            |

#### Diagnose-Codes:

- 0x0000 kein spezifischer Fehler gesetzt
- 0x0003 Slave mit Adresse 0 gefunden (Slave not detected)
- Ox0005 Fehler beim Löschen der alten Adresse (Delete Error)
- 0x0006 ExtendedID1 konnten nach dem Schreiben nicht ausgelesen werden (Read Error)
- 0x0007 Fehler beim Schreiben des ExtendedID1 (Set Error)
- 0x0009 ExtendedID1 temporär gespeichert
- Ox000E Ungültige Slave-Adresse (z.B. 0 oder 0B angegeben)
- 0x0018 Master nicht im Normalbetrieb.
- 0x0021 Ungültiger ExtendedID1-Code

16026

16172

## Set\_SlaveParameter

| Baustein-Typ:      | Funktionsbaustein (FB)                                                                                                    |                                                              |
|--------------------|----------------------------------------------------------------------------------------------------|--------------------------------------------------------------|
| Bibliothek:        | ACnnnn_Utils.library                                                                                                    |                                                              |
| Symbol in CODESYS: | Set_SlaveParameter<br>— xExecute BOOI<br>— enASi_Master ASI_MASTER<br>— enASi_Slave ASI_SLAVE<br>— enASi_SlaveTyp ASI_SLAVE_TYP<br>— enASi_SlaveParam BYTE | BOOL xReady<br>BOOL xBusy<br>BOOL xError<br>WORD wDiagnostic |
|                    |                                                                                                    |                                                              |

#### Beschreibung

Der FB ändert die Parameter des gewählten AS-i Slaves.

#### Eingangsparameter

16173 Parameter Mögliche Werte Datentyp Bedeutung BOOL Ausführung des FB steuern FALSE FB-Ausführung stoppen xExecute TRUE Einmalige FB-Ausführung starten enASi\_Master ASI\_MASTER AS-i Master wählen Master\_1 AS-i Master 1 Master\_2 AS-i Master 2 ASI\_SLAVE Adresse des AS-i Slaves AS-i Slave an Adresse n enASi\_Slave Slave\_n (n = 1 ... 31) ASI\_SLAVE\_ TYP Typ des AS-i Slaves enASi\_SlaveTyp SA\_Slave Single oder A-Slave B\_Slave **B-Slave** Slave-Parameter enASi\_SlaveParam BYTE Parameter des gewählten AS-i Slaves (hexadezimale Darstellung)

200

17025

| Parameter   | Datentyp | Bedeutung                                                                    | Mögliche Werte                 |                                                                                               |
|-------------|----------|------------------------------------------------------------------------------|--------------------------------|-----------------------------------------------------------------------------------------------|
| xReady      | BOOL     | Signal zeigt an, ob die Ausführung<br>des FB abgeschlossen ist.              | FALSE                          | FB ist inaktiv oder wird<br>ausgeführt.                                                       |
|             |          |                                                                              | TRUE                           | FB-Ausführung ist beendet.                                                                    |
| xBusy       | BOOL     | Signal zeigt an, ob der FB ausgeführt<br>wird.                               | FALSE                          | FB ist deaktiviert oder<br>FB-Ausführung<br>abgeschlossen.                                    |
|             |          |                                                                              | TRUE                           | Ausführung des FB gestartet, aber noch nicht beendet.                                         |
| xError      | BOOL     | Signal zeigt an, ob während der<br>FB-Ausführung Fehler aufgetreten<br>sind. | FALSE                          | FB ist deaktiviert oder wird<br>gerade ausgeführt oder<br>FB-Ausführung verlief<br>fehlerlos. |
|             |          |                                                                              | TRUE                           | Bei der Ausführung des FB ist<br>ein Fehler aufgetreten.                                      |
| wDiagnostic | WORD     | Diagnoseinformationen                                                        | → Liste unten (Diagnose-Codes) |                                                                                               |

#### Diagnose-Codes:

- 0x0000 kein spezifischer Fehler gesetzt
- Ox0001 Slave antwortet nicht oder Wechsel in Offline-Modus während FB-Ausführung
- 0x000A Slave nicht in LAS
- 0x000B Dateninhalt ungültig (z.B. Parameterwert >7 bei A/B-Slaves)
- Ox000E Ungültige Slave-Adresse (z.B. 0 oder 0B angegeben)
- 0x0018 Master nicht im Normalbetrieb.

## Get\_ASi\_Data

|                    |                        |                    | 160 |
|--------------------|------------------------|--------------------|-----|
| Baustein-Typ:      | Funktionsbaustein (FB) |                    |     |
| Bibliothek:        | ACnnnn_Utils.library   |                    |     |
| Symbol in CODESYS: | Get_ASi_Data           |                    |     |
|                    |                        | BOOL xActive       |     |
|                    | enASi_Master           | WORD wCyclCount —  |     |
|                    |                        | BOOL xError —      |     |
|                    |                        | WORD wDiagnostic — |     |

#### Beschreibung

16033

Der FB liest folgende Daten aus dem gewählten AS-i Masters aus und speichert die Werte in einer Strukturvariable vom Datentyp ASI\_DATA ( $\rightarrow$  ASI\_DATA (STRUCT) ( $\rightarrow$  S. <u>175</u>)):

- Liste der aktivierten Slaves (List of activated Slaves LAS)
- Liste der erkannten Slaves (List of detected Slaves LDS)
- Liste der projektierten Slaves (List of projected Slaves LPS)
- Liste der Konfigurationsfehler (List of Configuration Errors LCE)
- Liste der Konfigurationsfehler zusätzlicher Slave (List of Configuration Errors Additional Slave LCEAS)
- Liste der Konfigurationsfehler fehlender Slave (List of Configuration Error Missing Slave LCEMS)
- Liste der Peripheriefehler (List of Peripherical Faults LPF)
- Liste der Doppeladressfehler (List of Double Adress Errors LDAE)
- Konfigurationsdatenabbild (Configuration Data Image CDI)
- Projektierte Konfigurationsdaten (Projected Configuration Data PCD)
- Eingangsparameter der AS-i Slaves
- Ausgangsparameter der AS-i Slaves

#### Eingangsparameter

|              |                        |                                                                                  |            | 16034                 |
|--------------|------------------------|----------------------------------------------------------------------------------|------------|-----------------------|
| Parameter    | Datentyp               | Bedeutung                                                                        | Mögliche W | erte                  |
| xEnable      | BOOL                   | Aktivität des FB steuern                                                         | TRUE       | FB ist aktiviert      |
|              |                        |                                                                                  | FALSE      | FB ist deaktiviert    |
| enASi_Master | ASI_MASTER             | AS-i Master wählen                                                               | Master_1   | AS-i Master 1         |
|              | 0                      |                                                                                  | Master_2   | AS-i Master 2         |
| pASi_Data    | POINTER TO<br>ASI_DATA | Strukturvariable, in der die<br>ausgelesenen Daten gespeichert<br>werden sollen. | Uariable   | muss deklariert sein! |

16035

### Ausgangsparameter

| Parameter   | Datentyp | Bedeutung                                                                    | Mögliche Werte                 |                                                                                               |
|-------------|----------|------------------------------------------------------------------------------|--------------------------------|-----------------------------------------------------------------------------------------------|
| xActive     | BOOL     | Signal bestätigt die Ausführung des                                          | FALSE                          | FB ist inaktiv                                                                                |
|             |          | FB                                                                           | TRUE                           | FB ist aktiv (=wird ausgeführt)                                                               |
| wCyclCount  | WORD     | Zähler für vollständig durchlaufene<br>FB-Zyklen                             | Zahl in Hexadezimaldarstellung |                                                                                               |
| xError BOOL | BOOL     | Signal zeigt an, ob während der<br>FB-Ausführung Fehler aufgetreten<br>sind. | FALSE                          | FB ist deaktiviert oder wird<br>gerade ausgeführt oder<br>FB-Ausführung verlief<br>fehlerlos. |
|             |          |                                                                              | TRUE                           | Bei der Ausführung des FB ist ein Fehler aufgetreten.                                         |
| wDiagnostic | WORD     | Diagnoseinformationen                                                        | → Liste unten (Diagnose-Codes) |                                                                                               |

#### Diagnose-Codes:

- 0x0000 kein spezifischer Fehler gesetzt .
- 0xnF01 Unbekannter Fehler \*
- 0xnF02 Unbkennates/Ungültiges Ziel \*
- 0xnF03 Unbekannte Kommando-ID \*
- 0xnF04 Ungültige Parameter \*
- 0xnF05 Zeitüberschreitung bei Abarbeitung (Timeout) \* •

Legende:

- \* ... Get\_ASi\_Data führt den FB ACnnnn\_SysCmd sequentiell mit verschiedenen Kommando-IDs aus, um die einzelnen Elemente der komplexen Variable zu ermitteln. Im zurückgegebenen Fehlercode kennzeichnet das Nibble n den Kommando-Aufruf, bei dem der Fehler aufgetreten ist. n kann folgende Werte besitzen:
  - 1 = Fehler bei "Get LAS, LDA, LPF, LCE" 2 = Fehler bei "Get LPS" 3 = Fehler bei "Get CDI" 4 = Fehler bei "Get PCD"

  - 5 = Fehler bei "Get Input Parameter"

  - 6 = Fehler bei "Get Output Parameter" 7 = Fehler bei "Get LCEMS, LCEAS, LDAE"

.

# 10.1.2 Übersicht: System-Funktionen (FB\_System)

#### Inhalt

| Get FieldbusInfo     |       |
|----------------------|-------|
| QuickSetupASi_Master |       |
| Set_TimeDate         |       |
|                      | 17460 |

| Get_FieldbusInfo   |                        |                                    | 7450 |
|--------------------|------------------------|------------------------------------|------|
| Baustein-Typ:      | Funktionsbaustein (FB) | 0                                  | 405  |
| Bibliothek:        | ACnnnn_Utils.library   |                                    |      |
| Symbol in CODESYS: |                        | Get_FielbusInfo                    |      |
|                    | -xExecute BOOL         | ARRAY [0., 18] OF WORD aw_InfoList |      |
|                    |                        | BOOL xReady                        |      |
|                    |                        | BOOL xBusy                         |      |
|                    |                        | BOOL xError                        |      |
|                    |                        | WORD wDiagnostic —                 |      |
|                    |                        |                                    |      |

## Beschreibung

Der FB liest Informationen über den Feldbus und gibt die Werte in einer Liste aus. Folgende Informationen werden ausgelesen:

- Zustand des Feldbusses
- Feldbus-Typ
- Zustand der Ethernet-Verbindung an Port X6 und X7
- MAC-Adressen
- IP-Adresse des Feldbus-Hosts

#### Eingangsparameter

17455

| Parameter | Datentyp | Bedeutung                 | Mögliche Werte |                                 |
|-----------|----------|---------------------------|----------------|---------------------------------|
| xExecute  | BOOL     | Ausführung des FB steuern | FALSE          | FB-Ausführung stoppen           |
|           |          | 0                         | TRUE           | Einmalige FB-Ausführung starten |

•

17456

| Parameter   | Datentyp              | Bedeutung                                                                   | Mögliche Werte                                                                         |                                                                                               |
|-------------|-----------------------|-----------------------------------------------------------------------------|----------------------------------------------------------------------------------------|-----------------------------------------------------------------------------------------------|
| aw_InfoList | ARRAY[018]<br>OF WORD | Feldbus-Informationen                                                       | Lage der Daten innerhalb der einzelnen Worte $\rightarrow$ DS18: Feldbus-Informationen |                                                                                               |
| xReady      | BOOL                  | Signal zeigt an, ob die Ausführung des FB abgeschlossen ist.                | FALSE                                                                                  | FB ist inaktiv oder wird<br>ausgeführt.                                                       |
|             |                       |                                                                             | TRUE                                                                                   | FB-Ausführung ist beendet.                                                                    |
| xBusy       | BOOL                  | Signal zeigt an, ob der FB ausgeführt wird.                                 | FALSE                                                                                  | FB ist deaktiviert oder<br>FB-Ausführung<br>abgeschlossen.                                    |
|             |                       |                                                                             | TRUE                                                                                   | Ausführung des FB gestartet, aber noch nicht beendet.                                         |
| xError      | BOOL                  | SOOL Signal zeigt an, ob während der FB-Ausführung Fehler aufgetreten sind. | FALSE                                                                                  | FB ist deaktiviert oder wird<br>gerade ausgeführt oder<br>FB-Ausführung verlief<br>fehlerlos. |
|             |                       |                                                                             | TRUE                                                                                   | Bei der Ausführung des FB ist<br>ein Fehler aufgetreten.                                      |
| wDiagnostic | WORD                  | Diagnoseinformationen                                                       | → Liste unten (Diagnose-Codes)                                                         |                                                                                               |

## Diagnose-Codes:

- 0x0000 kein spezifischer Fehler gesetzt
- 0x0F01 Unbekannter Fehler
- 0x0F02 Unbekanntes/Ungültiges Ziel
- 0x0F03 Unbekannte Kommando-ID
- 0x0F04 Ungültige Parameter
- Ox0F05 Zeitüberschreitung bei Abarbeitung (Timeout)

## QuickSetupASi\_Master

| Baustein-Typ:      | Funktionsbaustein (FB)                 |                    |  |  |  |
|--------------------|----------------------------------------|--------------------|--|--|--|
| Bibliothek:        | ACnnnn_Utils.library                   |                    |  |  |  |
| Symbol in CODESYS: | QuickSetupASi_Master                   |                    |  |  |  |
|                    | — xExecute BOC                         | M BOOL xReady —    |  |  |  |
|                    | —————————————————————————————————————— | X BOOL xBusy —     |  |  |  |
|                    | — xMaster2 BOC                         | X BOOL xError —    |  |  |  |
|                    |                                        | WORD wDiagnostic — |  |  |  |

## Beschreibung

Der FB führt die Quick-Setup-Routine auf den gewählten AS-i Mastern aus.

### Eingangsparameter

15903

15902

| Parameter | Datentyp | Bedeutung                            | Mögliche Werte                                                         |                                                                          |
|-----------|----------|--------------------------------------|------------------------------------------------------------------------|--------------------------------------------------------------------------|
| xExecute  | BOOL     | Ausführung des FB steuern            | FALSE                                                                  | FB-Ausführung stoppen                                                    |
|           |          |                                      | TRUE                                                                   | Einmalige FB-Ausführung starten                                          |
| xMaster1  | BOOL     | AS-i Master 1 für Quick-Setup wählen | FALSE                                                                  | Kein Quick-Setup ausführen;<br>AS-i Projektierung bleibt<br>unverändert. |
|           |          |                                      | TRUE                                                                   | Quick-Setup auf AS-i Master ausführen                                    |
| xMaster2  | BOOL     | AS-i Master 2 für Quick-Setup wählen | FALSE Kein Quick-Setup aust<br>AS-i Projektierung blei<br>unverändert. | Kein Quick-Setup ausführen;<br>AS-i Projektierung bleibt<br>unverändert. |
|           |          | S.                                   | TRUE                                                                   | Quick-Setup auf AS-i Master ausführen                                    |

Xel North Contraction

15920

| Parameter   | Datentyp | Bedeutung                                                                    | Mögliche Werte          |                                                                                               |
|-------------|----------|------------------------------------------------------------------------------|-------------------------|-----------------------------------------------------------------------------------------------|
| xReady      | BOOL     | Signal zeigt an, ob die Ausführung<br>des FB abgeschlossen ist.              | FALSE                   | FB ist inaktiv oder wird<br>ausgeführt.                                                       |
|             |          |                                                                              | TRUE                    | FB-Ausführung ist beendet.                                                                    |
| xBusy       | BOOL     | Signal zeigt an, ob der FB ausgeführt wird.                                  | FALSE                   | FB ist deaktiviert oder<br>FB-Ausführung<br>abgeschlossen.                                    |
|             |          |                                                                              | TRUE                    | Ausführung des FB gestartet, aber noch nicht beendet.                                         |
| xError      | BOOL     | Signal zeigt an, ob während der<br>FB-Ausführung Fehler aufgetreten<br>sind. | FALSE                   | FB ist deaktiviert oder wird<br>gerade ausgeführt oder<br>FB-Ausführung verlief<br>fehlerlos. |
|             |          |                                                                              | TRUE                    | Bei der Ausführung des FB ist<br>ein Fehler aufgetreten.                                      |
| wDiagnostic | WORD     | Diagnoseinformationen                                                        | $\rightarrow$ Liste unt | en (Diagnose-Codes)                                                                           |

#### Diagnose-Codes:

0x0000 kein spezifischer Fehler gesetzt

. ,

• 0x0003

Slave mit Adresse 0 gefunden (Slave not detected)

170

## Set\_TimeDate

|                    |                        |                    |   | 15998 |
|--------------------|------------------------|--------------------|---|-------|
| Baustein-Typ:      | Funktionsbaustein (FB) |                    |   |       |
| Bibliothek:        | ACnnnn_Utils.library   |                    |   |       |
| Symbol in CODESYS: | Set_                   | TimeDate           |   |       |
|                    |                        | BOOL xReady -      | _ |       |
|                    | -bDay BYTE             | 800L xBusy -       | _ |       |
|                    | -bMonth BYTE           | BOOL xError -      | - |       |
|                    | -wYear WORD            | WORD wDiagnostic - | - |       |
|                    | -bHour BYTE            |                    |   |       |
|                    | -bMinute BYTE          |                    |   |       |
|                    | -bSecond BYTE          |                    |   |       |
|                    |                        |                    |   |       |

### Beschreibung

15949

15988

Der FB stellt mit den übergebenen Eingangswerten die Systemzeit (Uhrzeit, Datum) des Geräts ein.

## Eingangsparameter

| Parameter | Datentyp | Bedeutung                 | Mögliche W | erte                            |
|-----------|----------|---------------------------|------------|---------------------------------|
| xExecute  | BOOL     | Ausführung des FB steuern | FALSE      | FB-Ausführung stoppen           |
|           |          |                           | TRUE       | Einmalige FB-Ausführung starten |
| bDay      | BYTE     | Tag                       | 0x01       | 1                               |
|           |          |                           | <br>0x1F   | <br>31                          |
| bMonth    | BYTE     | Monat                     | 0x01       | Januar                          |
|           |          | 5                         | <br>0x0C   | <br>Dezember                    |
| wYear     | WORD     | Jahr                      | 0x07B3     | 1971                            |
|           |          |                           | <br>0x07F5 | <br>2037                        |
| bHour     | BYTE     | Stunde                    | 0x00       | 0                               |
|           |          | D                         | <br>0x17   | <br>23                          |
| bMinute   | BYTE     | Minute                    | 0x00       | 0                               |
|           | 6        |                           | <br>0x3B   | 59                              |
| bSecond   | BYTE     | Sekunde                   | 0x00       | 0                               |
|           | X        |                           | <br>0x3B   | 59                              |

15990

| Parameter   | Datentyp                                                                    | Bedeutung                                                       | Mögliche Werte                                                                    |                                                            |                                                                                               |
|-------------|-----------------------------------------------------------------------------|-----------------------------------------------------------------|-----------------------------------------------------------------------------------|------------------------------------------------------------|-----------------------------------------------------------------------------------------------|
| xReady      | BOOL                                                                        | Signal zeigt an, ob die Ausführung<br>des FB abgeschlossen ist. | FALSE                                                                             | FB ist inaktiv oder wird<br>ausgeführt.                    |                                                                                               |
|             |                                                                             |                                                                 | TRUE                                                                              | FB-Ausführung ist beendet.                                 |                                                                                               |
| xBusy       | BOOL                                                                        | Signal zeigt an, ob der FB ausgeführt wird.                     | FALSE                                                                             | FB ist deaktiviert oder<br>FB-Ausführung<br>abgeschlossen. |                                                                                               |
|             |                                                                             |                                                                 | TRUE                                                                              | Ausführung des FB gestartet, aber noch nicht beendet.      |                                                                                               |
| xError      | BOOL Signal zeigt an, ob während der FB-Ausführung Fehler aufgetreten sind. |                                                                 | BOOL Signal zeigt an, ob während der<br>FB-Ausführung Fehler aufgetreten<br>sind. | FALSE                                                      | FB ist deaktiviert oder wird<br>gerade ausgeführt oder<br>FB-Ausführung verlief<br>fehlerlos. |
|             |                                                                             |                                                                 | TRUE                                                                              | Bei der Ausführung des FB ist<br>ein Fehler aufgetreten.   |                                                                                               |
| wDiagnostic | WORD                                                                        | Diagnoseinformationen                                           | $\rightarrow$ Liste unt                                                           | en (Diagnose-Codes)                                        |                                                                                               |

#### Diagnose-Codes:

0x0000 kein spezifischer Fehler gesetzt

- 0x0001 Übergebene Werte für Datum/Zeit sind ungültig und konnten nicht gesetzt werden.
- 0x0002 NTP aktiv, Uhrzeit konnte nicht übernommen werden.

172

# 10.1.3 Aufzählungstypen und komplexe Variablen

| Inhalt      |                   |      |         |
|-------------|-------------------|------|---------|
| Aufzählungs | typen (ENUM)      | <br> | <br>173 |
| Komplexe V  | ariablen (STRUCT) | <br> | <br>175 |
|             |                   |      | 15986   |

Zusätzlich zu den Standard-Datentypen bietet das CODESYS-Package der ifm electronic folgende Aufzählungstypen (ENUM) und komplexe Variablen (STRUCT):

## Aufzählungstypen (ENUM)

Die Bibliothek ACnnnn\_Utils stellt folgende Aufzählungstypen (ENUM) bereit:

### ASI\_ADDRESS\_MODE (ENUM)

|                  |                             |    |                      |          | 1017 |
|------------------|-----------------------------|----|----------------------|----------|------|
| Bezeichnung      | Bedeutung                   | Va | riable               | Datentyp | Wert |
| ASI_ADDRESS_MODE | AS-i Autoadressierungsmodus | Y  | Auto_address_enable  | INT      | 0    |
|                  |                             | 3  | Auto_address_disable | INT      | 1    |

## ASI\_MASTER (ENUM)

|             |                            |                              |          | 16178 |
|-------------|----------------------------|------------------------------|----------|-------|
| Bezeichnung | Bedeutung                  | Variable                     | Datentyp | Wert  |
| ASI_MASTER  | Identifier für AS-i Master | <ul> <li>Master_1</li> </ul> | INT      | 1     |
|             |                            | <ul> <li>Master_2</li> </ul> | INT      | 2     |

## ASI\_MASTER\_MODE (ENUM)

|                 |                                |                                  |          | 16179 |
|-----------------|--------------------------------|----------------------------------|----------|-------|
| Bezeichnung     | Bedeutung                      | Variable                         | Datentyp | Wert  |
| ASI_MASTER_MODE | Betriebsmodus des AS-i Masters | Closed_mode                      | INT      | 0     |
|                 |                                | <ul> <li>Project_mode</li> </ul> | INT      | 1     |

16177

# ASI\_SLAVE (ENUM)

|             |                            |                              |          | 16180 |
|-------------|----------------------------|------------------------------|----------|-------|
| Bezeichnung | Bedeutung                  | Variable                     | Datentyp | Wert  |
| ASI_SLAVE   | Identifier für AS-i Slaves | Slave_1                      | INT      | 1     |
|             |                            | <ul> <li>Slave_2</li> </ul>  | INT      | 2     |
|             |                            | <ul> <li>Slave_3</li> </ul>  | INT      | 3     |
|             |                            | <ul> <li>Slave_4</li> </ul>  | INT      | 4     |
|             |                            | <ul> <li>Slave_5</li> </ul>  | INT      | 5     |
|             |                            | <ul> <li>Slave_6</li> </ul>  | INT      | 6     |
|             |                            | <ul> <li>Slave_7</li> </ul>  | INT      | 7     |
|             |                            | <ul> <li>Slave_8</li> </ul>  | INT      | 8     |
|             |                            | <ul> <li>Slave_9</li> </ul>  | INT      | 9     |
|             |                            | <ul> <li>Slave_10</li> </ul> | INT      | 10    |
|             |                            | <ul> <li>Slave_11</li> </ul> | INT      | 11    |
|             |                            | <ul> <li>Slave_12</li> </ul> | INT      | 12    |
|             |                            | Slave_13                     | INT      | 13    |
|             |                            | <ul> <li>Slave_14</li> </ul> | INT      | 14    |
|             |                            | <ul> <li>Slave_15</li> </ul> | INT      | 15    |
|             | <u> </u>                   | <ul> <li>Slave_16</li> </ul> | INT      | 16    |
|             |                            | <ul> <li>Slave_17</li> </ul> | INT      | 17    |
|             |                            | <ul> <li>Slave_18</li> </ul> | INT      | 18    |
|             |                            | <ul> <li>Slave_19</li> </ul> | INT      | 19    |
|             |                            | <ul> <li>Slave_20</li> </ul> | INT      | 20    |
|             | 5                          | <ul> <li>Slave_21</li> </ul> | INT      | 21    |
|             | . ()                       | <ul> <li>Slave_22</li> </ul> | INT      | 22    |
|             |                            | <ul> <li>Slave_23</li> </ul> | INT      | 23    |
|             |                            | <ul> <li>Slave_24</li> </ul> | INT      | 24    |
|             | 6                          | <ul> <li>Slave_25</li> </ul> | INT      | 25    |
|             |                            | <ul> <li>Slave_26</li> </ul> | INT      | 26    |
|             |                            | <ul> <li>Slave_27</li> </ul> | INT      | 27    |
|             | U U                        | <ul> <li>Slave_28</li> </ul> | INT      | 28    |
|             | 0                          | <ul> <li>Slave_29</li> </ul> | INT      | 29    |
|             |                            | <ul> <li>Slave_30</li> </ul> | INT      | 30    |
|             |                            | <ul> <li>Slave_31</li> </ul> | INT      | 31    |

# ASI\_SLAVE\_TYP (ENUM)

|               |                     |                              |          | 16181 |
|---------------|---------------------|------------------------------|----------|-------|
| Bezeichnung   | Bedeutung           | Variable                     | Datentyp | Wert  |
| ASI_SLAVE_TYP | Typ des AS-i Slaves | <ul> <li>SA_Slave</li> </ul> | INT      | 0     |
| 9             |                     | <ul> <li>B_Slave</li> </ul>  | INT      | 1     |

## Komplexe Variablen (STRUCT)

Die Bibliothek ACnnnn\_Utils.library stellt komplexe Variablen vom Datentyp STRUCT bereit. Sie werden von den FBs genutzt, können aber auch vom Programmierer in CODESYS-Projekten für die geräteinterne Standard-SPS eingesetzt werden.

ASI\_DATA (STRUCT)

15992

| Ве | zeichnung      | Datentyp              | Bedeutung                                                                       | Mögliche Werte                                                                                                    |
|----|----------------|-----------------------|---------------------------------------------------------------------------------|----------------------------------------------------------------------------------------------------|
| •  | LDS_SA_Slave   | DWORD                 | Liste der aktiven S/A-Slaves                                                    | Jedes Bit repräsentiert eine AS-i Adresse:<br>0 = kein Slave aktiv<br>1 = Slave aktiv                                                                                                    |
| •  | LDS_B_Slave    | DWORD                 | Liste der aktiven B-Slaves                                                      | → DS9 – Slave-Listen LAS, LDS, LPF, LCE,<br>Worte 47                                                                                                    |
| •  | LAS_SA_Slave   | DWORD                 | Liste aktiver S/A-Slaves                                                        | Jedes Bit repräsentiert eine AS-i Adresse:<br>0 = kein aktiver Slave<br>1 =aktiver Slave                                                                                                    |
| •  | LAS_B_Slave    | DWORD                 | Liste aktiver B-Slaves                                                          | → DS9 – Slave-Listen LAS, LDS, LPF, LCE,<br>Worte 03                                                                                                    |
| •  | LPF_SA_Slave   | DWORD                 | Liste der Peripheriefehler<br>(S/A-Slaves)                                      | Jedes Bit repräsentiert eine AS-i Adresse:<br>0 = kein Peripheriefehler<br>1 = Peripheriefehler                                                                                                   |
| •  | LPF_B_Slave    | DWORD                 | Liste der Peripheriefehler<br>(B-Slaves)                                        | → DS9 – Slave-Listen LAS, LDS, LPF, LCE,<br>Worte 811                                                                                                    |
| •  | LCE_SA_Slave   | DWORD                 | Liste mit Konfig <mark>urationsfehler</mark><br>(S/A-Slaves)                    | Jedes Bit repräsentiert eine AS-i Adresse:<br>0 = kein Konfigurationsfehler<br>1 = Konfigurationsfehlers                                                                                          |
| •  | LCE_B_Slave    | DWORD                 | Liste mit Konfigurationsfehler<br>(B-Slaves)                                    | → <b>DS9 – Slave-Listen LAS, LDS, LPF, LCE</b> ,<br>Worte 1215                                                                                                    |
| •  | LPS_SA_Slave   | DWORD                 | Liste der projektierten S/A-Slaves                                              | Jedes Bit repräsentiert eine AS-i Adresse:<br>0 = kein projektierter Slave                                                                                                    |
| •  | LPS_B_Slave    | DWORD                 | Liste der B-Slaves                                                              | 1 = projektierter Slave<br>→ DS10 – Slave-Liste LPS                                                                                                    |
| •  | LCEMS_SA_Slave | DWORD                 | Liste der Konfigurationsfehler:<br>projektierter, aber fehlender<br>S/A-Slaves  | Jedes Bit repräsentiert eine AS-i Adresse:<br>0 = kein Konfigurationsfehler<br>1 = Konfigurationsfehler                                                                                           |
| •  | LCEMS_B_Slave  | DWORD                 | Liste der Konfigurationsfehler:<br>projektierter, aber fehlender<br>B-Slaves    | → DS17 – AS-i Master: Fehlerlisten LCEMS,<br>LCEAS, LDAE, Worte 03                                                                                                    |
| •  | LCEAS_SA_Slave | DWORD                 | Liste der Konfigurationsfehler:<br>zusätzlicher S/A-Slaves                      | Jedes Bit repräsentiert eine AS-i Adresse:<br>0 = kein Fehler<br>1 = Fehler                                                                                                    |
| •  | LCEAS_B_Slave  | DWORD                 | Liste der Konfigurationsfehler:<br>zusätzlicher B-Slaves                        | → DS17 – AS-i Master: Fehlerlisten LCEMS,<br>LCEAS, LDAE, Worte 47                                                                                                    |
| •  | LDAE_SA_Slave  | DWORD                 | Liste der Doppeladressfehler<br>(S/A-Slaves)                                    | Jedes Bit repräsentiert eine AS-i Adresse:<br>0 = kein Doppeladressfehler<br>1 = Doppeladressfehler                                                                                               |
| •  | LDAE_B_Slave   | DWORD                 | Liste der Doppeladressfehler<br>(B-Slaves)                                      | → DS17 – AS-i Master: Fehlerlisten LCEMS,<br>LCEAS, LDAE, Worte 811                                                                                                    |
| •  | CDI            | ARRAY[063]<br>OF WORD | Abbild der aktuellen<br>Konfigurationsdaten<br>(CDI = Configuration Data Image) | Pro Slave steht ein Wort zur Verfügung:<br>Bits 03 = IO-Code<br>Bits 47 = ID-Code<br>Bits 811 = Extended ID1-Code<br>Bits 1215 = Extended ID2-Code<br>→ DS11 - Aktuelle Konfigurationsdaten (CDI) |

| Be | zeichnung            | Datentyp              | Bedeutung                                                                                  | Mögliche Werte                                                                                                    |
|----|----------------------|-----------------------|--------------------------------------------------------------------------------------------|----------------------------------------------------------------------------------------------------|
| •  | PCD                  | ARRAY[063]<br>OF WORD | Abbild der projektierten<br>Konfigurationsdaten<br>(PCD = Projected Configuration<br>Data) | Jedes Wort enthält Daten eines Slave:<br>Bits 03 = IO<br>Bits 47 = ID<br>Bits 811 = ID1<br>Bits 1215 = ID2<br>$\rightarrow$ DS12 - Projektierte Konfigurationsdaten<br>(PCD) |
| •  | InputParam_SA_Slave  | ARRAY[031]<br>OF BYTE | Eingangsparameter der S/A-Slaves                                                           | Jedes Byte enthält Parameter eines<br>S/A-Slaves:<br>Bits 03 = P0-P3<br>Bits 47 = reserviert<br>→ DS13 – Abbild der Eingangsparameter der<br>Slaves (PI), Worte 015          |
| •  | InputParam_B_Slave   | ARRAY[031]<br>OF BYTE | Eingangsparameter der B-Slaves                                                             | Jedes Byte enthält Parameter eines<br>B-Slaves:<br>Bits 03 = P0-P3<br>Bits 47 = reserviert<br>→ DS13 – Abbild der Eingangsparameter der<br>Slaves (PI), Worte 1631           |
| •  | OutputParam_SA_Slave | ARRAY[031]<br>OF BYTE | Ausgangsparameter der<br>S/A-Slaves                                                        | Jedes Byte enthält Parameter eines<br>S/A-Slaves:<br>Bits 03 = P0-P3<br>Bits 47 = reserviert<br>→ DS14 – Abbild der Ausgangsparameter der<br>Slaves (PP), Worte 015          |
| •  | OutputParam_B_Slave  | ARRAY[031]<br>OF BYTE | Ausgangsparameter der B-Slaves                                                             | Jedes Byte enthält Parameter eines<br>B-Slaves:<br>Bits 03 = P0-P3<br>Bits 47 = reserviert<br>→ DS14 – Abbild der Ausgangsparameter der<br>Slaves (PP), Worte 1631           |

AYID.31. BYTE

## ASI\_NET (STRUCT)

Die Struktur enthält das komplette Prozessabbild (Ein- und Ausgänge) eines AS-i Netzwerks.

| Be | zeichnung | Datentyp   | Bedeutung                      | Mögliche Werte                                                    |
|----|-----------|------------|--------------------------------|-------------------------------------------------------------------|
| -  | binIO     | ASI_BIN_IO | Binäre Ein- und Ausgangsdaten  | $\rightarrow$ ASI_BIN_IO (STRUCT) ( $\rightarrow$ S. <u>178</u> ) |
| •  | analO     | ASI_ANA_IO | Analoge Ein- und Ausgangsdaten | $\rightarrow$ ASI_ANA_IO (STRUCT) ( $\rightarrow$ S. <u>179</u> ) |

-

#### ASI\_BIN\_IO (STRUCT)

Die Struktur enthält die Prozessdaten der digitalen Ein- und Ausgangs-Slaves:

| Bezeichnung |                | Datentyp    | Bedeutung                                                 | Mögliche Werte                                                    |
|-------------|----------------|-------------|-----------------------------------------------------------|-------------------------------------------------------------------|
| •           | bin_IN_Slaves  | ASI_BIN_IN  | Eingangsdaten d <mark>er digitalen AS-</mark> i<br>Slaves | $\rightarrow$ ASI_BIN_IN (STRUCT) ( $\rightarrow$ S. <u>178</u> ) |
| •           | bin_OUT_Slaves | ASI_BIN_OUT | Ausgangsdaten der digitalen AS-i<br>Slaves                | →-ASI_BIN_OUT (STRUCT) (→ S. <u>178</u> )                         |

### ASI\_BIN\_IN (STRUCT)

Die Struktur enthält die Eingangsdaten der digitalen AS-i Slaves:

| Bezeichnung                  | Datentyp              | Bedeutung                                                          | Mögliche Werte                                                                                                    |
|------------------------------|-----------------------|--------------------------------------------------------------------|----------------------------------------------------------------------------------------------------|
| <ul> <li>SA_Slave</li> </ul> | ARRAY[131]<br>OF BYTE | Eingangsdaten der digitalen<br>S/A-Slaves,<br>1 Byte pro S/A-Slave | entspricht 1. bis 15. Wort des azyklischen<br>Datensatzes 2 (DS2)<br>→ DS2 – Digitale Slave-Eingänge und<br>Masterflags  |
| <ul> <li>B_Slave</li> </ul>  | ARRAY[131]<br>OF BYTE | Eingangsdaten der digitalen<br>B-Slaves,<br>1 Byte pro B-Slave     | entspricht 16. bis 31. Wort des azyklischen<br>Datensatzes 2 (DS2)<br>→ DS2 – Digitale Slave-Eingänge und<br>Masterflags |

## ASI\_BIN\_OUT (STRUCT)

Die Struktur enthält die Ausgangsdaten der digitalen AS-i Slaves.

Bezeichnung Datentyp Bedeutung **Mögliche Werte** ARRAY[1...31] entspricht 1. bis 15. Wort des azyklischen SA\_Slave\_bin\_OUT Ausgangsdaten der digitalen S/A-Slaves OF BYTE Datensatzes 5 (DS5) (1 Byte pro S/A-Slave) → DS5 – Digitale Slave-Ausgänge ARRAY[1...31] entspricht 16. bis 31. Wort des azyklischen B\_Slave\_bin\_OUT Ausgangsdaten der digitalen OF BYTE **B-Slaves** Datensatzes 5 (DS5) (1 Byte pro B-Slave) → DS5 – Digitale Slave-Ausgänge

15993

16002

16004

## ASI\_ANA\_IO (STRUCT)

Die Struktur enthält die Prozessdaten der analogen Ein- und Ausgangs-Slaves.

| Bezeichnung |               | Datentyp                           | Bedeutung                                                  | Mögliche Werte                                                        |
|-------------|---------------|------------------------------------|------------------------------------------------------------|-----------------------------------------------------------------------|
| •           | ana_IN_Slave  | ARRAY[131] OF<br>ASI_ANALOG_<br>IN | Eingangsdaten und Status-Flags<br>der analogen AS-i Slaves | $\rightarrow$ ASI_ANALOG_IN (STRUCT) ( $\rightarrow$ S. <u>179</u> )  |
| •           | ana_OUT_Slave | ARRAY[131] OF<br>ASI_ANALOG_OUT    | Ausgangsdaten und Status-Flags<br>der analogen AS-i Slaves | $\rightarrow$ ASI_ANALOG_OUT (STRUCT) ( $\rightarrow$ S. <u>180</u> ) |

#### ASI\_ANALOG\_IN (STRUCT)

15994

16001

Die Struktur enthält die Prozessdaten der analogen Eingangs-Slaves sowie die übertragenen Status-Flags.

| Bezeichnung               | Datentyp                 | Bedeutung                                                                  | Mögliche Werte                                                                     |
|---------------------------|--------------------------|----------------------------------------------------------------------------|------------------------------------------------------------------------------------|
| ▪ chan_1                  | INT                      | Analogwert Ka <mark>nal 1:</mark><br>S oder A-Eingang <mark>s-Slave</mark> | entspricht 1. bis 4. Wort eines 5 Worte<br>umfassenden Bereichs in den azyklischen |
| ▪ chan_2                  | INT                      | Analogwert Kanal 2:<br>S- oder A-Eingangs-Slave                            | → DS3 – Analoge Eingänge der Slaves<br>1(A)15(B)                                   |
| ▪ chan_3                  | INT                      | Analogwert Kanal 3:<br>S- oder B-Eingangs-Slave                            | → DS4 – Analoge Eingänge der Slaves<br>16(A)31(B)                                  |
| ▪ chan_4                  | INT                      | Analogwert Kanal 4:<br>S- oder B-Eingangs-Slave                            |                                                                                    |
| <ul> <li>flags</li> </ul> | ASI_ANALOG_OUT_<br>FLAGS | Status-Flags                                                               | $\rightarrow$ ASI_ANALOG_IN_FLAGS (STRUCT)<br>( $\rightarrow$ S. <u>180</u> )      |

## ASI\_ANALOG\_IN\_FLAGS (STRUCT)

Die Struktur enthält die Status-Flags des analogen Eingangs-Slaves.

| Bezeichnung             | Datentyp | Bedeutung                  | Mögliche Werte                       |
|-------------------------|----------|----------------------------|--------------------------------------|
| • V0                    | BOOL     | Valid-Bit, Kanal 1         | entspricht dem 5. Wort eines 5 Worte |
| <ul> <li>O0</li> </ul>  | BOOL     | Overflow-Bit, Kanal 1      | Datensätzen 3 und 4 (DS3+4)          |
| • V1                    | BOOL     | Valid-Bit, Kanal 2         | → DS3 – Analoge Eingänge der Slaves  |
| <ul> <li>O1</li> </ul>  | BOOL     | Overflow-Bit, Kanal 2      | → DS4 – Analoge Eingänge der Slaves  |
| • V2                    | BOOL     | Valid Bit Kanal 3          | 16(A)31(B)                           |
| <ul> <li>O2</li> </ul>  | BOOL     | Overflow-Bit, Kanal 3      | 0                                    |
| • V3                    | BOOL     | Valid-Bit, Kanal 4         |                                      |
| • O3                    | BOOL     | Overflow-Bit, Kanal 5      |                                      |
| ■ na1                   | BOOL     |                            |                                      |
| <ul> <li>TOA</li> </ul> | BOOL     | Transfer-Output, S/A-Slave |                                      |
| ■ na2                   | BOOL     | - 0.                       |                                      |
| <ul> <li>TOB</li> </ul> | BOOL     | Transfer-Output, B-Slave   |                                      |
| ■ na3                   | BOOL     |                            |                                      |
| <ul> <li>TIA</li> </ul> | BOOL     | Transfer-Input, S/A-Slave  |                                      |
| ■ na4                   | BOOL     | -                          |                                      |
| • TIB                   | BOOL     | Transfer-Input, B-Slave    |                                      |

## ASI\_ANALOG\_OUT (STRUCT)

15

15995

Die Struktur bildet die Prozessdaten der analogen Ausgangs-Slaves sowie die übertragenen Flags ab.

|                            |                          | U                                               |                                                                                 |
|----------------------------|--------------------------|-------------------------------------------------|---------------------------------------------------------------------------------|
| Bezeichnung                | Datentyp                 | Bedeutung                                       | Mögliche Werte                                                                  |
| ■ chan_1                   | INT                      | Analogwert Kanal 1:<br>S oder A-Ausgangs-Slave  | entspricht azyklischen Datensätzen 6 und 7 (DS6, DS7)                           |
| <ul> <li>chan_2</li> </ul> | INT                      | Analogwert Kanal 2:<br>S- oder A-Ausgangs-Slave | → DS6 – Analoge Ausgänge der Slaves<br>1(A)15(B)                                |
| <ul> <li>chan_3</li> </ul> | INT                      | Analogwert Kanal 3:<br>S- oder B-Ausgangs-Slave | → DS7 – Analoge Ausgange der Slaves<br>16(A)31(B)                               |
| <ul> <li>chan_4</li> </ul> | INT                      | Analogwert Kanal 4:<br>S- oder B-Ausgangs-Slave |                                                                                 |
| <ul> <li>flags</li> </ul>  | ASI_ANALOG_OUT_<br>FLAGS | Status-Flags                                    | $\rightarrow$ -ASI_ANALOG_OUT_FLAGS (STRUCT)<br>( $\rightarrow$ S. <u>181</u> ) |
## ASI\_ANALOG\_OUT\_FLAGS (STRUCT)

Die Struktur enthält die Status-Flags des analogen Ausgangs-Slaves.

| Bezeichnung              | Datentyp | Bedeutung                             | Mögliche Werte                                         |
|--------------------------|----------|---------------------------------------|--------------------------------------------------------|
| ■ na1                    | BOOL     |                                       | entspricht dem azyklischen Datensatz 8                 |
| na2                      | BOOL     |                                       | (DS8)<br>→ DS8 – Statusflags der analogen Ausgänge der |
| ■ na3                    | BOOL     |                                       | Slaves 131                                             |
| ■ na4                    | BOOL     |                                       |                                                        |
| ■ na5                    | BOOL     |                                       |                                                        |
| ■ na6                    | BOOL     |                                       |                                                        |
| ■ na7                    | BOOL     |                                       |                                                        |
| <ul> <li>na8</li> </ul>  | BOOL     |                                       |                                                        |
| OVA                      | BOOL     | Output valid, S/A- <mark>Slave</mark> |                                                        |
| <ul> <li>na9</li> </ul>  | BOOL     | -                                     |                                                        |
| OVB                      | BOOL     | Output valid, B-Slave                 |                                                        |
| ■ n10                    | BOOL     |                                       |                                                        |
| <ul> <li>TOA</li> </ul>  | BOOL     | Transfer Output, S/A-Slave            |                                                        |
| <ul> <li>na11</li> </ul> | BOOL     | -                                     |                                                        |
| • TOB                    | BOOL     | Transfer Output, B-Slave              |                                                        |
| <ul> <li>na12</li> </ul> | BOOL     | -                                     |                                                        |

# 10.2 Bibliothek ACnnnn\_SYS\_CMD.library

| Inhalt        |       |
|---------------|-------|
| ACanan SysCmd | 183   |
|               |       |
|               | 11123 |
|               |       |
|               |       |
|               |       |
|               |       |
|               |       |
|               |       |
|               |       |
|               |       |
|               |       |
|               |       |
|               |       |
|               |       |
|               |       |
|               |       |
|               |       |
|               |       |
|               |       |
|               |       |
|               |       |
|               |       |
|               |       |
|               |       |
|               |       |
|               |       |
|               |       |
|               |       |
|               |       |
|               |       |
|               |       |
|               |       |
|               |       |
|               |       |
|               |       |
|               |       |
|               |       |
|               |       |
|               |       |
|               |       |
|               |       |
|               |       |
|               |       |
|               |       |
|               |       |
|               |       |
|               |       |
|               |       |
|               |       |
|               |       |
|               |       |
|               |       |

#### 10.2.1 ACnnnn\_SysCmd

| Baustein-Typ:<br>Bibliothek: | Funktionsbaustein (FB)<br>ACnnnn_SYS_CMD.library                                                                                                    |                                                              |
|------------------------------|----------------------------------------------------------------------------------------------------|--------------------------------------------------------------|
| Symbol in CODESYS:           | ACnnnn_SysCmd<br>— xExecute <i>BOOL</i><br>— uCommandID <i>WORD</i><br>— uTarget <i>INT</i><br>— pDataIn <i>POINTER TO WORD</i><br>— uSizeIn <i>WORD</i><br>— pDataOut <i>POINTER TO WORD</i><br>— uSizeOut <i>WORD</i> | WORD uCount<br>BOOL xReady<br>BOOL xError<br>WORD uErrorCode |

## Beschreibung

15893

15890

Mit dem FB können einzelne Kommandos an das System oder einen AS-i Master gesendet werden. Jedes Kommando bezieht sich auf die Datenstrukturen eines der folgenden Elemente:

- Kommando-Anforderungs-Kanal:  $\rightarrow$  Beispiel: Spracheinstellung des Geräts ändern ( $\rightarrow$  S. 187) •
- Kommando-Antwort-Kanal:  $\rightarrow$  Beispiel: Datum / Uhrzeit / NTP-Einstellungen lesen ( $\rightarrow$  S. <u>188</u>) •
- Azyklischen Datensatz (DSx):  $\rightarrow$  Beispiel: LCEMS, LCEAS und LDAE von AS-i Master 2 lesen ( $\rightarrow$  S. <u>189</u>) .

|            |                    |                                                                                     |                                           | 15895                                                   |
|------------|--------------------|-------------------------------------------------------------------------------------|-------------------------------------------|---------------------------------------------------------|
| Parameter  | Datentyp           | Bedeutung                                                                           | Mögliche W                                | erte                                                    |
| xExecute   | BOOL               | Ausführung des FB steuern                                                           | FALSE                                     | FB-Ausführung stoppen                                   |
|            |                    | 5                                                                                   | TRUE                                      | Einmalige FB-Ausführung starten                         |
| uCommandID | WORD               | ID des auszuführenden Kommandos                                                     |                                           | stemkommandos (→ S. <u>184</u> )<br>-i Master-Kommandos |
| uTarget    | INT                | Geräte-Komponente, an die das<br>Kommando geschickt werden soll                     | 0                                         | System                                                  |
|            |                    |                                                                                     | 1                                         | AS-i Master 1                                           |
|            |                    |                                                                                     | 2                                         | AS-i MAster 2                                           |
| pDataIn    | POINTER TO<br>WORD | Puffer für Daten, die dem Kommando<br>als Eingangsparameter übergeben<br>werden.    | Im Kommand<br>beschriebend<br>3 bis 120)  | do-Anforderungs-Kanal<br>e Kommandoparameter (Worte     |
| uSizeln    | WORD               | Größe des Puffers für die<br>Eingangsparameter (Anzahl der<br>Bytes)                |                                           |                                                         |
| pDataOut   | POINTER TO<br>WORD | Puffer für Daten, die als<br>Ausgangsparameter zurückgegeben<br>werden (Ergebnisse) | Im Kommand<br>beschriebend<br>dem Wort 5) | do-Antwort-Kanal<br>e Rückgabewerte (Daten ab           |
| uSizeOut   | WORD               | Größe des Puffers für die<br>Ausgangsparameter (Anzahl der<br>Bytes)                |                                           |                                                         |

### Eingangsparameter

### Tabelle: Systemkommandos

| uCommandID | Beschreibung                                                   |
|------------|----------------------------------------------------------------|
| 0x0001     | DS1 – Systeminformationen                                      |
| 0x1101     | Kommando 0x0101 – Quick Setup AS-i Master 1 + 2                |
| 0x1103     | Kommando 0x0103 – Bediensprache umschalten                     |
| 0x1104     | Kommando 0x0104 – Display-Einstellungen ändern                 |
| 0x1105     | Kommando 0x0105 – Ausgangskontrolle setzen                     |
| 0x1109     | Kommando 0x0109 – Datum / Uhrzeit setzen                       |
| 0x110A     | Kommando 0x010A – Einstellungen des NTP-Servers setzen         |
| 0x110B     | Kommando 0x010B – Datum / Uhrzeit / NTP-Einstellungen lesen    |
| 0x110C     | Kommando 0x010C – System neu starten (Reboot)                  |
| 0x110D     | Kommando 0x010D – Feldbus-Info lesen                           |
| 0x1110     | Kommando 0x0110 - Target-Visualisierung an <mark>zeigen</mark> |

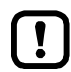

Systemkommandos nur mit dem Eingangsparameter uTarget = 0 ausführen!

Detaillierte Informationen zu den azyklischen Datensätzen und der Kommandoschnittstelle enthält die Ergänzung zum Gerätehandbuch des SmartSPS SafeLine AC4S ( $\rightarrow$  Übersicht: Anwender-Dokumentation für AC4S ( $\rightarrow$  S.  $\underline{7}$ )).

#### Tabelle: AS-i Master-Kommandos

| uCommandID | Beschreibung / korrespondierendes Kommando                                |
|------------|---------------------------------------------------------------------------|
| 0x0002     | DS2 – Digitale Slave-Eingänge und Masterflags                             |
| 0x0003     | DS3 – Analoge Eingänge der Slaves 1(A)15(B)                               |
| 0x0004     | DS4 – Analoge Eingänge der Slaves 16(A)31(B)                              |
| 0x0005     | DS5 – Digitale Slave-Ausgänge                                             |
| 0x0006     | DS6 – Analoge Ausgänge der Slaves 1(A)15(B)                               |
| 0x0007     | DS7 – Analoge Ausgänge der Slaves 16(A)31(B)                              |
| 0x0008     | DS8 – Statusflags der analogen Ausgänge der Slaves 131                    |
| 0x0009     | DS9 – Slave-Listen LAS, LDS, LPF, LCE                                     |
| 0x000A     | DS10 – Slave-Liste LPS                                                    |
| 0x000B     | DS11 – Aktuelle Konfigurationsdaten (CDI)                                 |
| 0x000C     | DS12 – Projektierte Konfigurationsdaten (PCD)                             |
| 0x000D     | DS13 – Abbild der Eingangsparameter der Slaves (PI)                       |
| 0x000E     | DS14 – Abbild der Ausgangsparameter der Slaves (PP)                       |
| 0x000F     | DS15 – Slave-Fehlerzähler, Konfigurations-Fehlerzähler, AS-i Zykluszähler |
| 0x0011     | DS17 – AS-i Master: Fehlerlisten LCEMS, LCEAS, LDAE                       |
| 0x1001     | Kommando 0x0001 – AS-i Slave-Parameter ändern                             |

| uCommandID | Beschreibung / korrespondierendes Kommando                                          |
|------------|-------------------------------------------------------------------------------------|
| 0x1003     | Kommando 0x0003 – Aktuelles AS-i Netz projektieren                                  |
| 0x1004     | Kommando 0x0004 – LPS ändern                                                        |
| 0x1005     | Kommando 0x0005 – Betriebsmodus des AS-i Masters ändern                             |
| 0x1006     | Kommando 0x0006 – AS-i Slave-Adresse ändern                                         |
| 0x1007     | Kommando 0x0007 – Autoadress-Modus des AS-i Masters einstellen                      |
| 0x1009     | Kommando 0x0009 – Extended ID1 im AS-i Slave ändern                                 |
| 0x100A     | Kommando 0x000A – PCD ändern                                                        |
| 0x100D     | Kommando 0x000D – AS-i Master Versorgungsspannung, Symmetrie, Erdschluss            |
| 0x1015     | Kommando 0x0015 – ID-String eines AS-i Profils (S-7.4) lesen                        |
| 0x101A     | Kommando 0x001A – AS-i Master-Info lesen                                            |
| 0x101C     | Kommando 0x001C – Slave-Reset beim Übergang in den geschützten Betrieb deaktivieren |
| 0x1021     | Kommando 0x0021 – Diagnose-String eines AS-i Slave (S-7.4) lesen                    |
| 0x1022     | Kommando 0x0022 – Parameter-String eines AS-i Slave (S-7.4) lesen                   |
| 0x1023     | Kommando 0x0023 – Parameter-String eines AS-i Slave (S-7.4) schreiben               |
| 0x1024     | Kommando 0x0024 – CTT2 Standard Read                                                |
| 0x1025     | Kommando 0x0025 – CTT2 Standard Write                                               |
| 0x1026     | Kommando 0x0026 – CTT2 Vendor Specific Read                                         |
| 0x1027     | Kommando 0x0027 – CTT2 Vendor Specific Write                                        |
| 0x1040     | Kommando 0x0040 – CTT2 Device Group Read                                            |
| 0x1041     | Kommando 0x0041 – CTT2 Device Group Write                                           |
| 0x1042     | Kommando 0x0042 – CTT2 Vendor Specific Selective Read from Buffer                   |
| 0x1043     | Kommando 0x0043 – CTT2 Vendor Specific Selective Write from Buffer                  |
| 0x1044     | Kommando 0x0044 – CTT2 Vendor Specific Selective Read                               |
| 0x1045     | Kommando 0x0045 – CTT2 Vendor Specific Selective Write                              |
| 0x1046     | Kommando 0x0046 – CTT2 Device Group Selective Read                                  |
| 0x1047     | Kommando 0x0047 – CTT2 Device Group Selective Write                                 |
| 0x1049     | Kommando 0x0049 – CTT2 Vendor Specific Exchange                                     |
| 0x104A     | Kommando 0x004A – CTT2 Device Group Exchange                                        |
| 0x104B     | Kommando 0x004B – CTT2 Device Group Selective Read from Buffer                      |
| 0x104C     | Kommando 0x004C – CTT2 Device Group Selective Write from Buffer                     |
| 0x1050     | Kommando 0x0050 – AS-i Master-Einstellungen setzen                                  |
| 0x1051     | Kommando 0x0051 – Fehlerzähler zurücksetzen                                         |

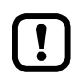

!

AS-i Master-Kommandos nur mit dem Eingangsparameter uTarget = 1 oder 2 ausführen!

Detaillierte Informationen zu den azyklischen Datensätzen und der Kommandoschnittstelle enthält die Ergänzung zum Gerätehandbuch des SmartSPS SafeLine AC4S ( $\rightarrow$  Übersicht: Anwender-Dokumentation für AC4S ( $\rightarrow$  S. <u>7</u>)).

# Ausgangsparameter

15897

| Parameter  | Datentyp | Bedeutung                                                                    | Mögliche V                                      | Verte                                                                                         |
|------------|----------|------------------------------------------------------------------------------|-------------------------------------------------|-----------------------------------------------------------------------------------------------|
| uCount     | WORD     | Anzahl der gültigen Bytes in pDataOut<br>(uCount ≤ uSizeOut)                 | ganzzahlige<br>Hexadezim                        | er Wert in<br>al-Darstellung                                                                  |
| xReady     | BOOL     | Signal zeigt an, ob die Ausführung<br>des FB abgeschlossen ist.              | FALSE                                           | FB ist inaktiv oder wird<br>ausgeführt.                                                       |
|            |          |                                                                              | TRUE                                            | FB-Ausführung ist beendet.                                                                    |
| xError     | BOOL     | Signal zeigt an, ob während der<br>FB-Ausführung Fehler aufgetreten<br>sind. | FALSE                                           | FB ist deaktiviert oder wird<br>gerade ausgeführt oder<br>FB-Ausführung verlief<br>fehlerlos. |
|            |          |                                                                              | TRUE                                            | Bei der Ausführung des FB ist<br>ein Fehler aufgetreten.                                      |
| uErrorCode | WORD     | Fehler-Code des ausgeführten<br>Kommandos                                    | Kommando<br>korrespond<br>ODER: $\rightarrow$ L | -Fehlercode des<br>ierenden Kommando-Kanals<br>.iste unten (Diagnose-Codes)                   |

#### Diagnose-Codes:

- 0x0F01 Unbekannter Fehler
- 0x0F02
   Unbekanntes/Ungültiges Ziel
- 0x0F03 Unbekannte Kommando-ID
- 0x0F04 Ungültige Parameter
- Ox0F05 Zeitüberschreitung bei Abarbeitung (Timeout)

## Beispiel: Spracheinstellung des Geräts ändern

Aufgabe: Mit dem FB ACnnnn\_SysCmd die Sprache der grafischen Benutzeroberfläche des Geräts auf "Spanisch" setzen.

Befehlstyp: Kommando-Anforderungs-Kanal

#### Eingangsparameter des FB:

| Parameter  | Wert     | Erklärung                                                                                                    |  |
|------------|----------|----------------------------------------------------------------------------------------------------|--|
| uCommandID | 0x1103   | Korrespondierendes Kommando: $\rightarrow$ Kommando 0x0103 – Bediensprache umschalten ( $\rightarrow$ Ergänzung Gerätehandbuch) |  |
| uTarget    | 0        | System-Kommando                                                                                                    |  |
| pDataIn    | arDataIn | <ul><li>Variable vom Datentyp Array of Words</li><li>arDataln enthält die Kommandoparameter</li></ul>                           |  |
| uSizeln    | 0x0001   | arDataIn besteht nur aus 1 Zeile, da Wort 1 und 2 sowie 4 bis 120 des Kommando-Anforderungskanals unberücksichtigt bleiben.     |  |
| pDataOut   |          | irrelevant, da Kommando-An <mark>forderungs-Kanal</mark>                                                                        |  |
| uSizeOut   |          | irrelevant, da Kommando-Anforderungs-Kanal                                                                                      |  |

#### Inhalt von arDataln:

| Wort-Nr. | Inhalt | Erklärung |
|----------|--------|-----------|
| 1        | 0x4553 | Spanisch  |

## Beispiel: Datum / Uhrzeit / NTP-Einstellungen lesen

Aufgabe: Mit dem FB ACnnnn\_SysCmd die aktuelle Systemzeit und die NTP-Einstellungen lesen. Befehlstyp: Kommando-Anwort-Kanal

### Eingangsparameter des FB:

| Parameter  | Wert      | Erklärung                                                                                                    |  |
|------------|-----------|----------------------------------------------------------------------------------------------------|--|
| uCommandID | 0x110B    | Korrespondierendes Kommando.<br>$\rightarrow$ Kommando 0x010B – Datum / Uhrzeit / NTP-Einstellungen lesen ( $\rightarrow$ Ergänzung Gerätehandbuch) |  |
| uTarget    | 0         | System-Kommando                                                                                                    |  |
| pDataIn    |           | irrelevant, da Kommando-Antwort-Kanal                                                                                                    |  |
| uSizeIn    |           | irrelevant, da Kommando-Antwort-Kanal                                                                                                    |  |
| pDataOut   | arDataOut | <ul> <li>Variable vom Datentyp Array of Words</li> <li>enthält die Rückgabewerte des Antwort-Kanals</li> </ul>                                      |  |
| uSizeOut   | 0x0007    | Array besteht aus 7 Zeilen, d <mark>a der Antwo</mark> rt-Kanal 7 Worte zurückgibt (Worte 5 11).                                                    |  |

#### Inhalt von arDataOut:

| Wort-Nr. | Inhalt                |            |  |
|----------|-----------------------|------------|--|
| 1        | Monat                 | Tag        |  |
| 2        | Jahr                  | Jahr       |  |
| 3        | Minuten               | Stunden    |  |
| 4        | reserviert            | Sekunden   |  |
| 5        | NTP-Offset            | NTP-Status |  |
| 6 7      | IP-Adresse NTP-Server |            |  |

188

## Beispiel: LCEMS, LCEAS und LDAE von AS-i Master 2 lesen

Aufgabe: Mit dem FB ACnnnn\_SysCmd die Fehlerlisten LCEMS, LCEAS und LDAE des AS-i Master 2 lesen.

Befehlstyp: Azyklischer Datensatz

#### Eingangsparameter des FB:

| Parameter  | Wert      | Erklärung                                                                                                    |  |  |
|------------|-----------|----------------------------------------------------------------------------------------------------|--|--|
| uCommandID | 0x0011    | Korrespondierender azyklischer Datensatz: $\rightarrow$ DS17 – AS-i Master: Fehlerlisten LCEMS, LCEAS, LDAE ( $\rightarrow$ Ergänzung Gerätehandbuch) |  |  |
| uTarget    | 1         | Master-Kommando (1 = AS-i Master 2))                                                                                                    |  |  |
| pDataIn    |           | irrelevant                                                                                                    |  |  |
| uSizeIn    |           | irrelevant                                                                                                    |  |  |
| pDataOut   | arDataOut | <ul> <li>Variable vom Datentyp Array of Words</li> <li>enthält die Rückgabewerte</li> </ul>                                                           |  |  |
| uSizeOut   | 0x000C    | Array besteht aus 12 Zeilen, da der Datensatz DS17 genau 12 Worte umfasst                                                                             |  |  |

#### Inhalt von arDataOut:

| Wort-Nr. | Inhalt                                                      |
|----------|-------------------------------------------------------------|
| 1 4      | LCEMS (Liste der Konfigurationsfehler - Fehlende Slaves)    |
| 5 8      | LCEAS (Liste der Konfigurationsfehler - Zusätzliche Slaves) |
| 9 12     | LDAE (Liste der Doppeladressfehler)                         |

<u>.re</u>

# 10.3 Bibliothek SF\_IO.library

### Inhalt

| CtrlASi InSlave        |       |
|------------------------|-------|
| CtrlASi OutSlave       | 193   |
| CtrlASi ResetAllSlaves | 196   |
| CtrlLocalInputs        | 198   |
| Ctrl SetDiagInfo       |       |
| GetLocalInput          |       |
| SetLocalOutput         | 204   |
|                        | 18930 |

Die Bibliothek SF\_IO.library der ifm electronic stellt Funktionsbausteine (FUB) für die Programmierung sicherheitsgerichteter SPS-Applikationen bereit.

## 10.3.1 CtrlASi\_InSlave

| Baustein-Typ:      | Funktionsbaustein (FB) |               |   |
|--------------------|------------------------|---------------|---|
| Bibliothek:        | sf_io.library          |               |   |
| Symbol in CODESYS: | CtrlASi_J              | InSlave       |   |
|                    | -Enable BOOL           | BOOL Chan_A   |   |
|                    | — ASI_SlaveAdr 377     | BOOL Chan_B   | 4 |
|                    | -Reset BOOL            | BOOL Error    |   |
|                    |                        | WORD DiagCode |   |

## Beschreibung

18239

18240

Funktionsbaustein (FB) zur Steuerung des logischen Geräts eines sicheren AS-i Eingangs-Slaves (ASi\_SlaveAdr, ASi\_Master).

Mit CtrlASi\_InSlave kann der Programmierer folgende Aktionen ausführen:

 das logische Gerät entsperren und aus dem verriegelten Fehlerzustand S\_ERROR in den Initialisierungszustand S\_INIT versetzen (RESET)

Der FB gibt folgende Zustands- und Diagnoseinformationen als nicht-sichere Daten aus:

- logische Werte der beiden sicheren Code-Halbfolgen des AS-i Eingangs-Slaves (Chan\_A, Chan\_B)
- Zustand der FB-Abarbeitung (Ready)
- Fehlerzustand des Funktionsbausteins (Error)
- Diagnoseinformationen des logischen Geräts (DiagCode)

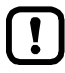

Der Funktionsblock kann innerhalb der Grenzen von CODESYS beliebig oft instanziiert werden.

## Eingangsparameter

|              |                                                                                                    |                                                                   |                 | 18237                      |
|--------------|----------------------------------------------------------------------------------------------------|-------------------------------------------------------------------|-----------------|----------------------------|
| Parameter    | Datentyp                                                                                                    | Beschreibung                                                      | Mögliche V      | Verte                      |
| Enable       | BOOL                                                                                                    | Aktivierung des FB                                                | FALSE           | FB ist deaktiviert.        |
|              |                                                                                                    |                                                                   | TRUE            | FB ist aktiviert.          |
| ASi_SlaveAdr | INT                                                                                                    | Adresse des sicheren AS-i<br>Slaves                               | 1               | Slave-Adresse 1            |
|              |                                                                                                    |                                                                   | <br>31          | <br>Slave-Adresse 31       |
| ASi_Master   | INT                                                                                                    | AS-i Masters, an den der sichere<br>AS-i Slave angeschlossen ist. | 1               | AS-i Master 1              |
|              |                                                                                                    |                                                                   | 2               | AS-i Master 2              |
| Reset        | BOOL Steuersignal zum Zu<br>des logischen Gerät<br>verriegelten Fehlerz<br>(S_ERROR) in den<br>Initialsierungszustar | Steuersignal zum Zurücksetzen des logischen Geräts aus dem        | FALSE ⇔<br>TRUE | Steuersignal wird gesendet |
|              |                                                                                                    | (S_ERROR) in den<br>Initialsierungszustand (S_INIT).              | sonst.          | keine Änderungen           |

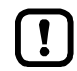

Der sichere AS-i Slave, der mithilfe des FB gesteuert werden soll, muss im Gerätebaum eingebunden sein!

## Ausgangsparameter

| 18238     |          |                                                                            |                                                          |                                                                                                    |
|-----------|----------|----------------------------------------------------------------------------|----------------------------------------------------------|----------------------------------------------------------------------------------------------------|
| Parameter | Datentyp | Beschreibung                                                               | Mögliche V                                               | Verte                                                                                                    |
| Chan_A    | BOOL     | Logischer Zustand des sicheren                                             | FALSE                                                    | OFF                                                                                                    |
|           |          | Signalkanals A<br>(= 1. Code-Halbfolge)                                    | TRUE                                                     | ON                                                                                                    |
| Chan_B    | BOOL     | Logischer Zustand des sicheren                                             | FALSE                                                    | OFF                                                                                                    |
|           |          | (= 2. Code-Halbfolge)                                                      | TRUE                                                     | ON                                                                                                    |
| Ready     | BOOL     | Status der FB-Abarbeitung<br>(Gültigkeit der Ausgangssignale)              | FALSE                                                    | FB nicht fertig abgearbeitet oder deaktiviert; Signale sind ungültig                                                                                                    |
|           |          |                                                                            | TRUE                                                     | FB fertig abgearbeitet; Signale sind gültig                                                                                                    |
| Error     | BOOL     | Fehleranzeige                                                              | FALSE                                                    | kein Fehler                                                                                                    |
|           | X        |                                                                            | TRUE                                                     | Logisches Gerät befindet sich im verriegelten Fehlerzustand S_ERROR                                                                                                    |
| DiagCode  | WORD     | Diagnose-Code der internen<br>Zustände des gesteuerten<br>logischen Geräts | Umfang der<br>gesteuerter<br>gewählten I<br>SF_LogicalIn | Diagnose-Codes ist abhängig vom<br>logischen Gerät: Beschreibung des<br>ogischen Geräts ( $\rightarrow$ <b>Bibliothek</b><br><b>terfaces.library</b> ( $\rightarrow$ S. <u>206</u> )) |

## 10.3.2 CtrlASi\_OutSlave

| Baustein-Typ:      | Funktionsbaustein (FB) |               |  |
|--------------------|------------------------|---------------|--|
| Bibliothek:        | sf_io.library          |               |  |
| Symbol in CODESYS: | CtrlASi_O              | utSlave       |  |
|                    | Enable BOOL            | BOOL Ready —  |  |
|                    | -ASi_SlaveAdr _D/T     | BOOL Error    |  |
|                    | — ASi_MasterMT         | WORD DiagCode |  |
|                    | HSI_1 BOOL             | -             |  |
|                    |                        |               |  |

## Beschreibung

18243

18244

Funktionsbaustein (FB) zur Steuerung des logischen Geräts eines sicheren AS-i Control-Slaves (ASi\_SlaveAdr, ASi\_Master)

Mit CtrlASi\_OutSlave kann der Programmierer folgende Aktionen ausführen:

• Signal für das Entsperren der sicheren AS-i Slaves senden (Hilfssignal HSI\_1)

• Signal für den automatischen Wiederanlauf senden (Hilfssignal HSI\_2)

Der FB gibt folgende Zustands- und Diagnoseinformationen aus:

- Zustand der FB-Abarbeitung (Ready)
- Fehlerzustand des Funktionsbausteins (Error)
- Diagnoseinformationen des logischen Geräts (DiagCode)

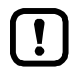

Der Funktionsblock kann innerhalb der Grenzen von CODESYS beliebig oft instanziiert werden.

193

## Eingangsparameter

18242

| Parameter    | Datentyp                  | Beschreibung                                                                                        | Mögliche Werte  |                                    |
|--------------|---------------------------|----------------------------------------------------------------------------------------------------|-----------------|------------------------------------|
| Enable       | BOOL                      | Aktivierung des FB                                                                                  | FALSE           | FB ist deaktiviert.                |
|              |                           |                                                                                                    | TRUE            | FB ist aktiviert.                  |
| ASi_SlaveAdr | INT                       | Adresse des sicheren AS-i                                                                           | 1               | Slave-Adresse 1                    |
|              |                           | Slaves                                                                                              | <br>31          | <br>Slave-Adresse 31               |
| ASi_Master   | INT                       | AS-i Masters, an den der sichere<br>AS-i Slave angeschlossen ist.                                   | 1               | AS-i Master 1                      |
|              |                           |                                                                                                    | 2               | AS-i Master 2                      |
| HSI_1        | BOOL                      | Hilfssignal 1 (HSI_1)<br>Reset-Signal zum Verlassen des<br>verriegelten Fehlerzustands<br>(S_Error) | FALSE ⇒<br>TRUE | Hilfssignal wird einmalig gesendet |
|              |                           |                                                                                                    | sonst.          | keine Aktion                       |
| HSI_2        | BOOL                      | Hilfssignal 2 (HSI_2)<br>Steuerung des Anlaufverhaltens<br>des gesteuerten AS-i Slaves              | FALSE ⇒<br>TRUE | Hilfssignal wird einmalig gesendet |
|              | nach Kommunikationsfehler |                                                                                                    | sonst.          | keine Aktion                       |

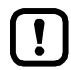

Der sichere AS-i Slave, der mithilfe des FB gesteuert werden soll, muss im Gerätebaum eingebunden sein!

Eine einmal ausgelöste Anforderung der beiden Hilfssignal darf nicht zurückgenommen werden, bis der Erfolg oder der Abbruch der Übertragung angezeigt wurde.

Die Eingänge HSI\_1 und/oder HSI\_2 erst wieder auf FALSE setzen, wenn am Ausgang DiagCode ein Wert mit HS\_ACK = OK oder HS\_ACK = nOK anliegt (→ Ausgangsparameter (→ S. <u>195</u>)).

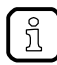

Detaillierte Informationen zu den Hilfssignalen HSI\_1 und HSI\_2:  $\rightarrow$  Betriebsanleitung des sicheren AS-i Control-Slaves

## Ausgangsparameter

18241

| Parameter | Datentyp | Beschreibung                                                               | Mögliche V                                                                                                    | Verte                                                                |
|-----------|----------|----------------------------------------------------------------------------|----------------------------------------------------------------------------------------------------|----------------------------------------------------------------------|
| Ready     | BOOL     | Status der FB-Abarbeitung<br>(Gültigkeit der Ausgangssignale)              | FALSE                                                                                                    | FB nicht fertig abgearbeitet oder deaktiviert; Signale sind ungültig |
|           |          |                                                                            | TRUE                                                                                                    | FB fertig abgearbeitet; Signale sind gültig                          |
| Error     | BOOL     | Fehleranzeige                                                              | FALSE                                                                                                    | kein Fehler                                                          |
|           |          |                                                                            | TRUE                                                                                                    | Logisches Gerät befindet sich im verriegelten Fehlerzustand S_ERROR  |
| DiagCode  | WORD     | Diagnose-Code der internen<br>Zustände des gesteuerten<br>logischen Geräts | Umfang der Diagnose-Codes ist abhängig vom gesteuerten logischen Gerät: Beschreibung des gewählten logischen Geräts ( $\rightarrow$ Bibliothek SF_LogicalInterfaces.library ( $\rightarrow$ S. 206)) |                                                                      |

#### Diagnose-Codes:

- 0x8000 Ausgang = EIN; HS\_ACK = idle
- 0x8002 Ausgang = AUS; HS\_ACK = idle
- 0x8830 Ausgang = EIN; HS\_ACK = OK
- 0x8832 Ausgang = AUS; HS\_ACK = OK
- 0x8840 Ausgang = EIN; HS\_ACK = nOK
- 0x8842 Ausgang = AUS; HS\_ACK = nOK
- 0x8850 Ausgang = EIN; HS\_ACK = RUN
- 0x8852 Ausgang = AUS; HS\_ACK = RUN

## 10.3.3 CtrlASi\_ResetAllSlaves

| Baustein-Typ:      | Funktionsbaustein (FB)                                                            |  |   |
|--------------------|-----------------------------------------------------------------------------------|--|---|
| Bibliothek:        | sf_io.library                                                                     |  |   |
| Symbol in CODESYS: | CtrIASi_ResetAllSlaves<br>— Enable BOOL BOOL Ready<br>— ASi Master INT BOOL Error |  | E |
|                    | Reset BOOL                                                                        |  |   |

### Beschreibung

18253

18252

18254

Funktionsbaustein (FB) zur Steuerung des logischen Geräts mehrerer sicherer AS-i Slaves eines AS-i Netzwerks (ASi\_Master).

Mit CtrlASi\_ResetAllSlaves kann der Programmierer folgende Aktionen ausführen:

 das logische Gerät aller sicherer AS-i Slaves im angegebenen AS-i Netzwerk entsperren und aus dem verriegelten Fehlerzustand S\_ERROR in den Initialisierungszustand S\_INIT versetzen (RESET)

Der FB gibt folgende Zustands- und Diagnoseinformationen aus:

- Zustand der FB-Abarbeitung (Ready)
- Fehlerzustand des Funktionsbausteins (Error)

### Eingangsparameter

| Parameter  | Datentyp | Beschreibung                                                                                                    | Mögliche V      | Verte                      |
|------------|----------|----------------------------------------------------------------------------------------------------|-----------------|----------------------------|
| Enable     | BOOL     | OOL Aktivierung des FB F                                                                                                    |                 | FB ist deaktiviert.        |
|            |          |                                                                                                    | TRUE            | FB ist aktiviert.          |
| ASi_Master | INT      | AS-i Masters, an den der sichere<br>AS-i Slave angeschlossen ist.                                                                                   | 1               | AS-i Master 1              |
|            |          |                                                                                                    | 2               | AS-i Master 2              |
| Reset      | BOOL     | Steuersignal zum Zurücksetzen<br>des logischen Geräts aus dem<br>verriegelten Fehlerzustand<br>(S_ERROR) in den<br>Initialsierungszustand (S_INIT). | FALSE ⇔<br>TRUE | Steuersignal wird gesendet |
|            |          |                                                                                                    | sonst.          | keine Änderungen           |

## Ausgangsparameter

18255 Parameter Datentyp Mögliche Werte Beschreibung BOOL Status der FB-Abarbeitung FALSE FB nicht fertig abgearbeitet oder Ready (Gültigkeit der Ausgangssignale) deaktiviert; Signale sind ungültig TRUE FB fertig abgearbeitet; Signale sind gültig Error BOOL FALSE keines der logischen Geräte befindet Fehleranzeige sich im verriegelten Fehlerzustand S\_ERROR TRUE Mindestens eines der logischen Geräte befindet sich im verriegelten Fehlerzustand S\_ERROR

## 10.3.4 CtrlLocalInputs

| Baustein-Typ:<br>Bibliothek: | Funktionsbaustein (FB)<br>sf_io.library                                               |                                                                                          |  |
|------------------------------|---------------------------------------------------------------------------------------|------------------------------------------------------------------------------------------|--|
| Symbol in CODESYS:           | CtrlLocalInp<br>—Enable BOOL<br>—IN_Channel_A INT<br>—IN_Channel_B INT<br>—Reset BOOL | uts<br>BOOL Chan_A —<br>BOOL Chan_B —<br>BOOL Ready —<br>BOOL Error —<br>WORD DiagCode — |  |

### Beschreibung

18268

18260

Funktionsbaustein (FB) zur Steuerung des logischen Geräts für zwei Eingangskanäle der lokalen E/A-Schnittstelle (IN\_Channel\_A, IN\_Channel\_B)

Mit CtrlLocalInputs kann der Programmierer folgende Aktionen ausführen:

 das logische Gerät entsperren und aus dem verriegelten Fehlerzustand S\_ERROR in den Initialisierungszustand S\_INIT versetzen (Reset)

Der FB gibt folgende Zustands- und Diagnoseinformationen aus:

- logische Werte der beiden Eingangskanäle (Chan\_A, Chan\_B)
- Zustand der FB-Abarbeitung (Ready)
- Fehlerzustand des Funktionsbausteins (Error)
- Diagnoseinformationen des logischen Geräts (DiagCode)

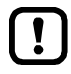

Der FB kann in den Grenzen von CODESYS beliebig oft instanziiert werden.

## Eingangsparameter

| 182          |                                                                                                    |                                                                                    |                 | 18267                      |
|--------------|----------------------------------------------------------------------------------------------------|------------------------------------------------------------------------------------|-----------------|----------------------------|
| Parameter    | Datentyp                                                                                                    | Beschreibung                                                                       | Mögliche V      | Verte                      |
| Enable       | BOOL                                                                                                    | Aktivierung des FB                                                                 | FALSE           | FB ist deaktiviert.        |
|              |                                                                                                    |                                                                                    | TRUE            | FB ist aktiviert.          |
| IN_Channel_A | INT                                                                                                    | Lokaler Eingang, an den der                                                        | 1               | lokaler Eingang IN1        |
|              | 9                                                                                                    | Sensorkanal A angeschlossen<br>ist.                                                | <br>8           | <br>lokaler Eingang IN8    |
| IN_Channel_B | INT                                                                                                    | Lokaler Eingang, an den der<br>Sensorkanal B angeschlossen<br>ist.                 | 1               | lokaler Eingang IN1        |
|              |                                                                                                    |                                                                                    | <br>8           | <br>lokaler Eingang IN8    |
| Reset        | BOOL Steuersignal zum Zurücksetzen<br>des logischen Geräts aus dem<br>verriegelten Fehlerzustand<br>(S_ERROR) in den<br>Initialsierungszustand (S_INIT). | Steuersignal zum Zurücksetzen<br>des logischen Geräts aus dem                      | FALSE ⇔<br>TRUE | Steuersignal wird gesendet |
|              |                                                                                                    | Verriegeiten Fehlerzustand<br>(S_ERROR) in den<br>Initialsierungszustand (S_INIT). | sonst.          | keine Änderungen           |

## Ausgangsparameter

18269

| Parameter | Datentyp | Beschreibung                                                               | Mögliche Werte                                                                                           |                                                                         |
|-----------|----------|----------------------------------------------------------------------------|----------------------------------------------------------------------------------------------------|-------------------------------------------------------------------------|
| Chan_A    | BOOL     | Logischer Zustand des<br>Signalkanals A                                    | FALSE                                                                                                    | OFF                                                                     |
|           |          |                                                                            | TRUE                                                                                                    | ON                                                                      |
| Chan_B    | BOOL     | Logischer Zustand des sicheren                                             | FALSE                                                                                                    | OFF                                                                     |
|           |          | Signalkanals B                                                             | TRUE                                                                                                    | ON                                                                      |
| Ready     | BOOL     | Status der FB-Abarbeitung<br>(Gültigkeit der Ausgangssignale)              | FALSE                                                                                                    | FB nicht fertig abgearbeitet oder<br>deaktiviert; Signale sind ungültig |
|           |          |                                                                            | TRUE                                                                                                    | FB fertig abgearbeitet; Signale sind gültig                             |
| Error     | BOOL     | Fehleranzeige                                                              | FALSE                                                                                                    | kein Fehler                                                             |
|           |          |                                                                            | TRUE                                                                                                    | Logisches Gerät befindet sich im verriegelten Fehlerzustand S_ERROR     |
| DiagCode  | WORD     | Diagnose-Code der internen<br>Zustände des gesteuerten<br>logischen Geräts | → Fehler-Codes: Lokale E/A-Schnittstelle ( $\rightarrow$ S. 277)<br>ODER: → Liste unten (Diagnose-Codes) |                                                                         |

#### Diagnose-Codes:

0x0000 Initialisierung

## 10.3.5 Ctrl\_SetDiagInfo

| Baustein-Typ:      | Funktionsbaustein (FB)                                            |                                      |
|--------------------|-------------------------------------------------------------------|--------------------------------------|
| Bibliothek:        | sf_io.library                                                     |                                      |
| Symbol in CODESYS: | Ctrl_SetDiag]<br>—Enable 8001<br>—FB_Type 1//7<br>—FB_Number 1707 | Info<br>BOOL Ready —<br>BOOL Error — |
|                    | — DiagCode INT                                                    |                                      |

### Beschreibung

18264

18265

Funktionsbaustein (FB) zur Verarbeitung der Diagnoseinformationen eines PLCopen-Funktionsbausteins.

Mit Ctrl\_SetDiagInfo kann der Programmierer folgende Aktionen ausführen:

- Diagnose-Code (Code) eines Funktionsbausteins der Safety PLCopen-Bibliothek auslesen und an das Online Support Center (OSC) der AC4S-Bendienoberfläche weiterleiten.
- Die erzeugte Fehlermeldung hat folgende Struktur: Fehler PLCopen-FB (FB\_Type), Instanz-Nr. (FB\_Number): DC=%s1, DC-1=%s2
  - FB\_Type = ID des Funktionsbausteins
  - FB\_Number = Instanznummer des Funktionsbausteins
  - DC = aktueller Diagnosecode (als hexadezimaler Wert)
  - DC-1 = letzter Diagnosecode (als hexadezimaler Wert)

Der FB gibt folgende Zustands- und Diagnoseinformationen aus:

- Zustand der FB-Abarbeitung (Ready)
- Anzeige eines Fehlers bei FB-Abarbeitung (Error)

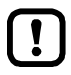

Der FB generiert für jeden Zustandswechsel eine separate Meldung im Online Support Center (OSC). Der Ringspeichers des OSC stößt deshalb in kurzer Zeit an seine Kapazitätsgrenzen.

Den FB Ctrl\_SetDiagInfo nur f
ür die Fehlersuche nutzen (Debugging)!

## Eingangsparameter

| Parameter | Datentyp | Beschreibung                                                                 | Mögliche                | Werte                                        |
|-----------|----------|------------------------------------------------------------------------------|-------------------------|----------------------------------------------|
| Enable    | BOOL     | Aktivierung des FB                                                           | FALSE                   | FB ist deaktiviert.                          |
|           |          |                                                                              | TRUE                    | FB ist aktiviert.                            |
| FB_Type   | INT      | ID des Funktionsbausteins (wird                                              | 0x3D6B                  | SF_Antivalent                                |
|           |          | vom Programmierer vergeben)                                                  | 0x5096                  | SF_EDM                                       |
|           |          |                                                                              | 0x50A9                  | SF_EmergencyStop                             |
|           |          |                                                                              | 0x5151                  | SF_EnableSwitch                              |
|           |          |                                                                              | 0x516E                  | SF_Equivalent                                |
|           |          |                                                                              | 0x56DD                  | SF_ESPE                                      |
|           |          |                                                                              | 0x56E2                  | SF_GuardLocking                              |
|           |          |                                                                              | 0x571A                  | SF_GuardMonitoring                           |
|           |          |                                                                              | 0x5725                  | SF_ModeSelector                              |
|           |          |                                                                              | 0x5A03                  | SF_MutingPar                                 |
|           |          |                                                                              | 0x5A3C                  | SF_MutingPar_2Sensor                         |
|           |          |                                                                              | 0x5BC4                  | SF_MutingSeq                                 |
|           |          |                                                                              | 0x5BFB                  | SF_OutControl                                |
|           |          |                                                                              | 0x5C48                  | SF_SafetyRequest                             |
|           |          |                                                                              | 0x5C77                  | SF_TestableSafetySensor                      |
|           |          |                                                                              | 0x5D8F                  | SF_TwoHandControlTypeII                      |
|           |          |                                                                              | 0x5DB0                  | SF_TwoHandControlTypeIII                     |
| FB_Number | INT      | Instanznummer des<br>Funktionsbausteins (wird vom<br>Programmierer vergeben) |                         |                                              |
| DiagCode  | INT      | Diagnose-Code des<br>Safety-PLCopen-Funktionsbausteins                       | → Bedienu<br>Safety-PL0 | ungsanleitung<br>Copen-Bibliothek in CODESYS |

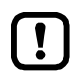

Die Diagnose-Codes der Safety-PLCopen-FBs sind vom Datentyp WORD.

و محمو م

## Ausgangsparameter

| Parameter | Datentyp | Beschreibung                                 | Mögliche Werte |                                                                                            |
|-----------|----------|----------------------------------------------|----------------|--------------------------------------------------------------------------------------------|
| Ready     | BOOL     | Status der Übertragung des<br>Diagnose-Codes | FALSE          | derzeit keine<br>Übertragungsanforderung                                                   |
|           |          |                                              | TRUE           | Übertragung des Diagnose-Codes<br>erfolgreich abgeschlossen                                |
| Error     | BOOL     | Fehleranzeige                                | FALSE          | kein Fehler bei FB-Abarbeitung<br>aufgetreten                                              |
|           |          |                                              | TRUE           | Fehler bei FB-Abarbeitung<br>aufgetreten; Übertragung des<br>Diagnose-Codes fehlgeschlagen |

## 10.3.6 GetLocalInput

| Baustein-Typ:      | Funktionsbaustein (FB) |              |  |
|--------------------|------------------------|--------------|--|
| Bibliothek:        | sf_io.library          |              |  |
| Symbol in CODESYS: | GetLocalInput          |              |  |
|                    | —Enable BOOL           | 8001 IN —    |  |
|                    | -IN_Channel _NT        | BOOL Ready — |  |
|                    |                        | 800/ Error - |  |

### Beschreibung

18336

18335

Funktionsbaustein (FB) für den Zugriff auf einen nicht-sicheren Eingangskanal der lokalen E/A-Schnittstelle (IN\_Channel)

Mit GetLocalInput kann der Programmierer folgende Aktionen ausführen:

• den nicht-sicheren, logischen Zustand des gewählten Eingangskanals erfassen und den Wert ausgeben (IN).

Der FB gibt folgende Zustands- und Diagnoseinformationen aus:

- Zustand der FB-Abarbeitung (Ready)
- Fehlerzustand des Funktionsbausteins (Error)

## Eingangsparameter

| 18337      |          |                                                             |            |                                                |
|------------|----------|-------------------------------------------------------------|------------|------------------------------------------------|
| Parameter  | Datentyp | Beschreibung                                                | Mögliche V | Verte                                          |
| Enable     | BOOL     | Aktivierung des FB                                          | FALSE      | FB ist deaktiviert.                            |
|            |          | 6                                                           | TRUE       | FB ist aktiviert.                              |
| IN_Channel | INT      | Lokaler Eingangskanal, an den der Sensor angeschlossen ist. | 1<br><br>8 | lokaler Eingang IN1<br><br>lokaler Eingang IN8 |

## Ausgangsparameter

|           |          |                                                               |            | 18338                                                                |
|-----------|----------|---------------------------------------------------------------|------------|----------------------------------------------------------------------|
| Parameter | Datentyp | Beschreibung                                                  | Mögliche V | Verte                                                                |
| IN        | BOOL     | Logischer Zustand des                                         | FALSE      | AUS                                                                  |
|           |          | gewaniten Eingangskanals                                      | TRUE       | EIN                                                                  |
| Ready     | BOOL     | Status der FB-Abarbeitung<br>(Gültigkeit der Ausgangssignale) | FALSE      | FB nicht fertig abgearbeitet oder deaktiviert; Signale sind ungültig |
| 4         |          |                                                               | TRUE       | FB fertig abgearbeitet; Signale sind gültig                          |
| Error     | BOOL     | Fehleranzeige                                                 | FALSE      | kein Fehler                                                          |
|           |          |                                                               | TRUE       | bei FB-Abarbeitung ist Fehler<br>aufgetreten                         |

18342

18343

## 10.3.7 SetLocalOutput

| Baustein-Typ:      | Funktionsbaustein (FB)                                                                  |                              |  |  |
|--------------------|-----------------------------------------------------------------------------------------|------------------------------|--|--|
| Bibliothek:        | sf_io.library                                                                           |                              |  |  |
| Symbol in CODESYS: | SetLocalOutput<br>— Enable <i>BOOL</i><br>— OUT_Channel <i>BNT</i><br>— OUT <i>BOOL</i> | BOOL Ready —<br>BOOL Error — |  |  |

## Beschreibung

Funktionsbaustein (FB) für den Zugriff auf einen nicht-sicheren Ausgangskanal der lokalen E/A-Schnittstelle (OUT\_Channel)

Mit SetLocalOutput kann der Programmierer folgende Aktionen ausführen:

• am gewählten Ausgangskanal einen nicht-sicheren, booleschen Wert ausgeben (OUT)

Der FB gibt folgende Zustands- und Diagnoseinformationen aus:

- Zustand der FB-Abarbeitung (Ready)
- Fehlerzustand des Funktionsbausteins (Error)

## Eingangsparameter

| Parameter   | Datentyp | Beschreibung                                                | Mögliche Werte |                                                  |
|-------------|----------|-------------------------------------------------------------|----------------|--------------------------------------------------|
| Enable      | BOOL     | Aktivierung des FB                                          | FALSE          | FB ist deaktiviert.                              |
|             |          |                                                             | TRUE           | FB ist aktiviert.                                |
| OUT_Channel | INT      | Lokaler Ausgang, an dem der Aktuator angeschlossen ist.     | 1<br><br>4     | lokaler Ausgang OUT1<br><br>lokaler Ausgang OUT4 |
| OUT         | BOOL     | Gewünschter logischer Zustand<br>des lokalen Ausgangskanals | FALSE          | AUS                                              |
|             |          |                                                             | TRUE           | EIN                                              |

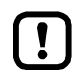

Die Ausgänge der lokalen E/A-Schnittstelle können eine maximale Schaltfrequenz von 25 Hz realisieren.

Bei der Erzeugung digitaler Signale an den lokalen Ausgängen die minimale Ein- bzw. Ausschaltzeit von 20 ms beachten!

م مو

## Ausgangsparameter

|           |          |                                                               |            | 18344                                                                   |
|-----------|----------|---------------------------------------------------------------|------------|-------------------------------------------------------------------------|
| Parameter | Datentyp | Beschreibung                                                  | Mögliche V | Verte                                                                   |
| Ready     | BOOL     | Status der FB-Abarbeitung<br>(Gültigkeit der Ausgangssignale) | FALSE      | FB nicht fertig abgearbeitet oder<br>deaktiviert; Signale sind ungültig |
|           |          |                                                               | TRUE       | FB fertig abgearbeitet; Signale sind gültig                             |
| Error     | BOOL     | Fehleranzeige                                                 | FALSE      | kein Fehler                                                             |
|           |          |                                                               | TRUE       | bei FB-Abarbeitung ist Fehler<br>aufgetreten                            |

# **10.4** Bibliothek SF\_LogicalInterfaces.library

| Inhalt                                           |      |
|--------------------------------------------------|------|
| Hinweise zu logischen Geräten                    | 207  |
| Logische Geräte für sichere AS-i Slaves          | 211  |
| Logische Geräte für die lokale E/A-Schnittstelle | 242  |
|                                                  | 7260 |

Die Bibliothek SF\_LogicalInterfaces.library stellt logische Geräte bereit.

## 10.4.1 Hinweise zu logischen Geräten

#### Inhalt

| Zustandsmaschinen für logische Vorverarbeitung | .207  |
|------------------------------------------------|-------|
| Zustände                                       | .207  |
| Zustandsübergänge                              | .207  |
| Diagnose-Meldungen                             | .210  |
|                                                | 18235 |

## Zustandsmaschinen für logische Vorverarbeitung

Die logische Vorverarbeitung der sicheren Eingangssignale erfolgt mithilfe von Zustandsmaschinen. Jedes logische Gerät verfügt über eine eigene Zustandsmaschine, die aus den Eingangssignalen und den eingestellten Parametern ein sicheres Prozesssignal erzeugt.

Eine Zustandsmaschine besteht aus folgenden Komponenten:

- Zuständen ( $\rightarrow$  Zustände ( $\rightarrow$  S. 207))
- Zustandsübergängen (→ Zustandsübergänge (→ S. <u>207</u>))

### Zustände

Anzahl und Art der Zustände ergeben sich aus dem Umfang der logischen Auswertefunktion. Die genaue Beschreibung der Zustände liefert die Dokumentation der Diagnose-Meldungen der einzelnen logischen Geräte.

### Zustandsübergänge

In jedem SPS-Zyklus überprüft die Zustandsmaschine einmal, welche Bedingung für einen Zustandsübergang erfüllt ist.

Zustandsübergänge können durch folgende Bedingungen ausgelöst werden:

- Signalzustände der Eingangssignale (→ Zustände der Eingangssignale (→ S. 208))
- System-Events ( $\rightarrow$  System-Events ( $\rightarrow$  S. 209))
- Timer-Events ( $\rightarrow$  Timer-Events ( $\rightarrow$  S. 209))

14281

7036

#### Zustände der Eingangssignale

In Abhängigkeit von der Art des logischen Gerätes gelten folgende Definitionen:

- AS-i Slaves
   Sichere AS-i Eingangs-Slaves übertragen ihre Eingangsdaten als eineindeutige Code-Folgen.
   Eine Code-Folge besteht aus 2 Halbfolgen, wobei jede Halbfolge einen Signalkanal repräsentiert.

Aus der Kombination der beiden Signalkanäle ergeben sich folgende Zustände und die entsprechenden Zustands-Events:

| Zustand      | Zustand / Beschreibung                                                                                      | Übergangs-Event |
|--------------|----------------------------------------------------------------------------------------------------|-----------------|
| NoChan       | Die Signalkanäle A und B sind im logischen Zustand FALSE.                                                   | E_NoChan        |
| ChanA_only   | Signalkanal A ist im logischen Zustand TRUE.<br>Signalkanal B ist im logischen Zustand FALSE.               | E_ChanA_Only    |
| ChanB_only   | Signalkanal A ist im logischen Zustand FALSE.<br>Signalkanal B ist im logischen Zustand TRUE.               | E_ChanB_only    |
| ChanAB       | Die Signalkanäle A und B sind im logischen Zustand TRUE.                                                    | E_ChanAB        |
| ChanInvalid* | Der logische Wert der Signalkanäle ist ungültig (z.B. Code-Folge ist unvollständig,<br>Code-Folge ungültig) | E_ChanInvalid   |

\* ... Nur verfügbar bei logischen Geräten für AS-i Eingangs-Slaves

#### Reihenfolge der Signalwechsel

10244

Aus der Kombination der Eingangssignale "ChanA\_only" und "ChanB\_only" sowie des Zustand des Parameters "P\_ChanB\_first" lassen sich darüber Zustandsübergänge definieren, welche die Reihenfolge der Signalwechsel an den Eingangskanälen berücksichtigt:

| Zustand / Beschreibung                                  | Übergangs-Event                |
|---------------------------------------------------------|--------------------------------|
| ChanA = TRUE UND ChanB = FALSE UND Chan_B_first = TRUE  | E_ChanA; P_ChanB_first = TRUE  |
| ChanA = TRUE UND ChanB = FALSE UND Chan_B_first = FALSE | E_ChanA; P_ChanB_first = FALSE |
| ChanB = TRUE UND ChanA = FALSE UND Chan_B_first = TRUE  | E_ChanB; P_ChanB_first = TRUE  |
| ChanB = TRUE UND ChanA = FALSE UND Chan_B_first = FALSE | E_ChanB; P_ChanB_first = FALSE |

#### Startup-Test

12226

Sind bei aktiviertem Startup-Test im Startzustand beide Eingangssignale "ChanA" = TRUE und "ChanB" = TRUE, so durchläuft die Zustandsmaschine zunächst einen Zustandszyklus, bis beide Eingangssignale gleichzeitig den Wert FALSE einnehmen.

| Zustand / Beschreibung                                | Übergangs-Event               |
|-------------------------------------------------------|-------------------------------|
| ChanA = TRUE UND ChanB = TRUE UND StartupTest = FALSE | E_ChanAB_without Startup Test |
| ChanA = TRUE UND ChanB = TRUE UND StartupTest = TRUE  | E_ChanAB_with Startup Test    |

### System-Events

Folgende Systemereignisse starten die Abarbeitung der Zustandsmaschine des logischen Geräts:

• Start-Ereignis nach erfolgreicher Initialisierung der Zustandsmaschine (E\_Start)

Folgende Systemereignisse versetzen die Zustandsmaschine des logischen Geräts in den Initialisierungszustand (S\_INIT):

- Ein in der sicheren Anwendung erzeugtes Reset-Signal (E\_ErrorReset)
- AS-i Eingangs-Slaves: Kommunikations- und Konfigurationsfehler (→ Fehler-Codes: Sichere AS-i Slaves (→ S. <u>275</u>))
- Lokale Ein-/Ausgänge: Konfigurations- und Systemfehler (→ Fehler-Codes: Lokale E/A-Schnittstelle (→ S. <u>277</u>))

#### **Timer-Events**

18236

18946

Timer werden beim Verlassen eines Zustands gestartet. Ist der Timer abgelaufen, wird ein entsprechender Event erzeugt. Dieser Timer-Event dient der Zustandsmaschine als Bedingung für den Übergang in den nächsten Zustand. Treten zwei oder mehrere Timer-Events gleichzeitig auf, wird das Event mit der höchsten Priorität verarbeitet.

Die logischen Geräte können bei der Generierung des sicheren Prozesssignals folgende Zeiten auswerten:

| Bezeichnung     | Bedeutung                                                                                                    | Timer-Event    | Priorität |
|-----------------|----------------------------------------------------------------------------------------------------|----------------|-----------|
| InvalidTime     | <ul> <li>Zeitspanne, innerhalb der die Signalkanäle einen ungültigen Zustand<br/>besitzen dürfen, ohne dass das Gerät in den verriegelten<br/>Fehlerzustand wechselt.</li> <li>fest eingestellt</li> </ul>               | E_InvalTimeout | 1         |
| SynchTime       | <ul> <li>Zeitspanne, innerhalb der die Signalkanäle den gleichen logischen<br/>Zustand einnehmen müssen.</li> <li>durch Programmierer einstellbar</li> </ul>                                                             | E_SynchTimeout | 2         |
| StabilisingTime | <ul> <li>Zeitspanne, innerhalb der die Zustände der Signalkanäle stabil sein<br/>müssen, um einen Statuswechsel in der Auswertelogik auszulösen.</li> <li>durch Programmierer einstellbar</li> </ul>                     | E_StabTimeout  | 3         |
| ToleranceTime   | <ul> <li>Zeitspanne, innerhalb der der Zustand FALSE an einem der beiden<br/>Signalkanäle toleriert wird, ohne ausschalten oder in den Zustand Test<br/>zu wechseln.</li> <li>durch Programmierer einstellbar</li> </ul> | E_TolTimeout   | 4         |

## Diagnose-Meldungen

Mithilfe des Parameters "DisableLogging" kann der Programmierer die Weiterleitung von Zustandsmeldungen der logischen Geräte an das Online Support Center (OSC) steuern. Ist der Parameter deaktiviert, werden alle Zustandswechsel und Fehler-Ereignisse an das OSC weitergeleitet. Ist der Parameter aktiviert, werden nur die Fehler-Ereignisse an das OSC weitergeleitet.

| Meldungstyp     | Zustände  | Bedeutung                                 |
|-----------------|-----------|-------------------------------------------|
| Fehlermeldung   | S_Test_e  | Zustand zum Durchlaufen des Startup-Tests |
|                 | S_Error_e | verriegelter Fehlerzustand                |
|                 | S_Init_e  | Initialisierungszustand                   |
| Zustandsmeldung | S_OFF_e   | Sicheres AUS                              |
|                 | S_ON_e    | Sicheres AUS                              |

# 10.4.2 Logische Geräte für sichere AS-i Slaves

*i* .

## Inhalt

| SF_IN_ASi_forced                     | 212   |
|--------------------------------------|-------|
| SF_IN_ASi_independent                | 216   |
| SF_IN_ASi_conditionally_dependent    | 220   |
| SF_IN_ASi_dependent                  | 224   |
| SF IN ASi dependent filter w testreq | 228   |
| SF_IN_ASi_dependent_filter_ntestreq  | 232   |
| SF IN ASi dependent filter nshutdown | 236   |
| SF OUTcontrol ASi                    | 240   |
|                                      | 19796 |

## SF\_IN\_ASi\_forced

Symbol in CODESYS:

Gerätetyp: Bibliothek: AS-i Slave (Eingang) sf\_logicalinterfaces.library

### Beschreibung

18201

18194

Logisches Gerät für die Auswertung eines sicheren AS-i Eingangs-Slave mit 2 zwangsgeführten Kontakten/Kanälen

SF\_IN\_ASi\_forced erfasst die Schaltzustände der beiden Signalkanäle des AS-i Slaves (ASi\_SlaveAdr, ASi\_Master). Das logische Gerät bildet aus den beiden Werten die logische AND-Verknüpfung und gibt das Resultat als sicheres Steuerungssignal aus. Bei der logischen Signalauswertung gelten folgende Nebenbedingungen:

 Die Gleichzeitigkeit der Signalwechsel der beiden Kontakte/Kanäle wird beim Ein- und Ausschalten überwacht: Wenn beide Signalkanäle nicht innerhalb der fest eingestellten Zeit den gleichen Schaltzustand einnehmen, dann wechselt das logische Gerät in den verriegelten Fehlerzustand. (InvalidTime = konst. = 100ms)

Der Programmierer kann optional folgende Funktionen aktivieren:

- StartupTest: Beide Signalkanäle müssen gleichzeitig den Zustand FALSE einnehmen, bevor das logische Gerät mit der Signalauswertung beginnen kann.
- DisableLogging:

Nur Fehlerereignisse werden an das Online Support Center (OSC) der AC4S-Bedienoberfläche gesendet.

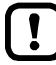

Um das logische Gerät zu aus dem verriegelten Fehlerzustand zurückzusetzen:  $\rightarrow$  CtrlASi\_InSlave ( $\rightarrow$  S. <u>191</u>)

212

## Parameterdaten

18195

| Parameter         | Datentyp | Beschreibung                                               | Mögliche Werte |                                                                                                    |
|-------------------|----------|------------------------------------------------------------|----------------|----------------------------------------------------------------------------------------------------|
| ASi_SlaveAdr      | INT      | Adresse des AS-i Slaves                                    | 1              | Slave-Adresse 1                                                                                                    |
|                   |          |                                                            | <br>31         | <br>Slave-Adresse 31                                                                                                    |
| ASi_Master        | INT      | AS-i Master, an den der AS-i                               | 1              | AS-i Master 1                                                                                                    |
|                   |          | Slave angeschlossen ist                                    | 2              | AS-i Master 2                                                                                                    |
| DisableLogging    | BOOL     | Übertragung der<br>Ereignis-Meldungen an OSC des<br>Geräts | FALSE          | Folgende Zustände des<br>Zustandsdiagramms werden an das<br>OSC übertragen: *<br>• S_ON<br>• S_OFF<br>• S_Test<br>• S_Error<br>• S_Init (HW-Error)<br>Folgende Zustände des<br>Zustandsdiagramms werden an das<br>OSC übertragen:<br>• S_Test<br>• S_Error<br>• S_Init (HW-Error) |
| EnableStartupTest | BOOL     | Ausführung des Startup-Test                                | FALSE          | kein Startup-Test *                                                                                                    |
|                   |          | steuern                                                    | TRUE           | Startup-Test wird ausgeführt; Slave<br>wartet auf die Startup-Sequenz<br>OFF ⇔ ON                                                                                                    |

\* ... Standardwert (Default)

1.1

### Prozessdaten

|             |          |                        | 18200    |              |  |
|-------------|----------|------------------------|----------|--------------|--|
| Parameter   | Datentyp | Beschreibung           | Mögliche | Werte        |  |
| S_IN_forced | SAFEBOOL | Sicheres Prozesssignal | FALSE    | Sicheres AUS |  |
|             |          | $\mathbf{O}$           | TRUE     | Sicheres EIN |  |
|             |          |                        |          |              |  |

Zustandsdiagramm (State machine)

Das Zustandsdiagramm zeigt die logische Signalauswertung des logischen Geräts:

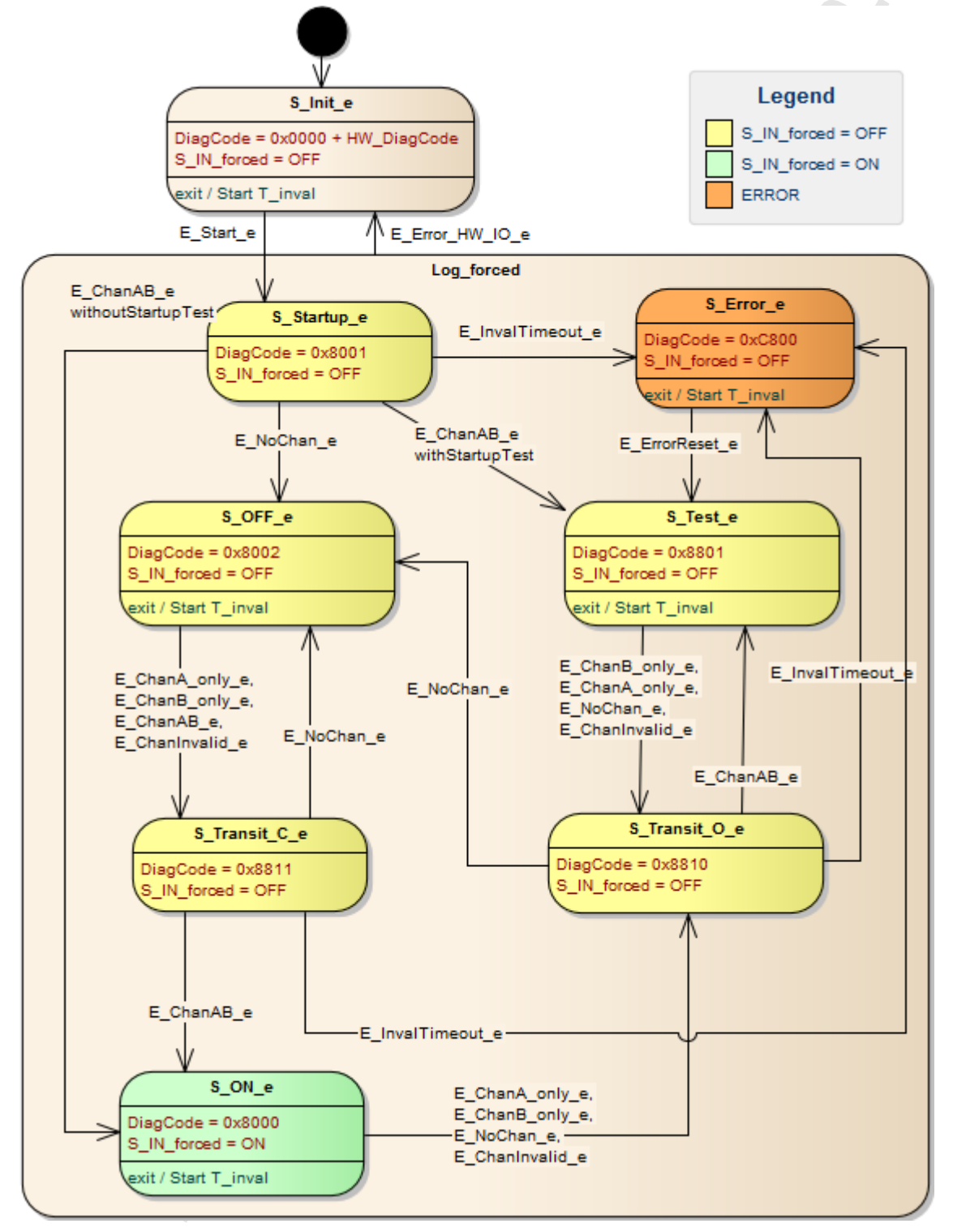

19760

### **Diagnose-Informationen**

Das logische Gerät erzeugt Diagnose-Codes. Sie spiegeln den jeweils aktiven internen Zustand der Auswertelogik wieder (State Machine). Die Diagnose-Codes können mit folgendem FB ausgelesen werden:  $\rightarrow$  CtrlASi\_InSlave ( $\rightarrow$  S. 191)

Folgende Diagnose-Codes exisitieren:

| DiagCode | Name      | Bedeutung                                 | Ausgang |
|----------|-----------|-------------------------------------------|---------|
| 0x0000   | S_Init    | Initialisierungszustand                   | OFF     |
| 0x8001   | S_Startup | Startzustand                              | OFF     |
| 0x8002   | S_OFF     | Sicheres AUS                              | OFF     |
| 0x8000   | S_ON      | Sicheres EIN                              | ON      |
| 0x8801   | S_Test    | Zustand zum Durchlaufen des Startup-Tests | OFF     |
| 0x8810   | S_Transit | Übergangszustand                          | OFF     |
| 0x8811   | S_Transit | Übergangszustand                          | OFF     |
| 0xC800   | S_Error   | Verriegelter Fehlerzustand                | OFF     |

## SF\_IN\_ASi\_independent

Gerätetyp: Bibliothek: AS-i Slave (Eingang) sf\_logicalinterfaces.library

🥶 SF IN ASi independent

Beschreibung

Symbol in CODESYS:

Logisches Gerät für einen sicheren Sensor mit 2 voneinander unabhängig wirkenden Kontakten/Kanälen

SF\_IN\_ASi\_independent erfasst die Schaltzustände der beiden Signalkanäle/Kontakte eines sicheren AS-i Slaves (ASi\_SlaveAdr, ASi\_Master). Das logische Gerät bildet aus den beiden Werten die logische AND-Verknüpfung und gibt das Resultat als sicheres Steuerungssignal aus. Bei der logischen Signalauswertung gelten folgende Nebenbedingungen:

- Die Gleichzeitigkeit der Signalwechsel wird nicht überwacht.
- Wenn der Signalzustand der beiden Kanäle länger ungültig ist als die fest eingestellte Zeit, dann müssen beide Signalkanäle gleichzeitig den Zustand FALSE einnehmen, bevor wieder eingeschaltet werden kann. (InvalidTime = konst. = 2000ms)

Der Programmierer kann optional folgende Funktionen aktivieren:

DisableLogging:

Nur Fehlerereignisse werden an das Online Support Center (OSC) der AC4S-Bedienoberfläche gesendet.

StartupTest:

Beide Signalkanäle müssen gleichzeitig den Zustand FALSE einnehmen, bevor das logische Gerät mit der Signalauswertung beginnen kann.

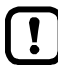

Um das logische Gerät aus dem verriegelten Fehlerzustand zurückzusetzen und Diagnose-Informationen des logischen Geräts auszulesen:  $\rightarrow$  CtrlASi\_InSlave ( $\rightarrow$  S. <u>191</u>)

18211
18214

| Parameter         | Datentyp | Beschreibung                                               | Mögliche V | Verte                                                                                                    |
|-------------------|----------|------------------------------------------------------------|------------|----------------------------------------------------------------------------------------------------|
| ASi_SlaveAdr      | INT      | Adresse des AS-i Slaves                                    | 1          | Slave-Adresse 1                                                                                                    |
|                   |          |                                                            | <br>31     | <br>Slave-Adresse 31                                                                                                    |
| ASi_Master        | INT      | AS-i Master, an den der AS-i                               | 1          | AS-i Master 1                                                                                                    |
|                   |          | Slave angeschlossen ist                                    | 2          | AS-i Master 2                                                                                                    |
| DisableLogging    | BOOL     | Übertragung der<br>Ereignis-Meldungen an OSC des<br>Geräts | FALSE      | Folgende Zustände des<br>Zustandsdiagramms werden an das<br>OSC übertragen: *<br>• S_ON<br>• S_OFF<br>• S_Test<br>• S_Error<br>• S_Init (HW-Error)<br>Folgende Zustände des<br>Zustandsdiagramms werden an das<br>OSC übertragen:<br>• S_Test<br>• S_Error<br>• S_Init (HW-Error) |
| EnableStartupTest | BOOL     | Ausführung des Startup-Test                                | FALSE      | kein Startup-Test *                                                                                                    |
|                   |          | steuern                                                    | TRUE       | Startup-Test wird ausgeführt; Slave<br>wartet auf die Startup-Sequenz<br>OFF ⇔ ON                                                                                                    |

\* ... Standardwert (Default)

•

# Prozessdaten

|            |          | <b>C</b> •             |          |                         | 18213 |
|------------|----------|------------------------|----------|-------------------------|-------|
| Parameter  | Datentyp | Beschreibung           | Mögliche | Werte                   |       |
| S_IN_indep | SAFEBOOL | Sicheres Prozesssignal | FALSE    | Sicherheitsfunktion AUS |       |
|            |          |                        | TRUE     | Sicherheitsfunktion EIN |       |
|            |          |                        |          |                         |       |

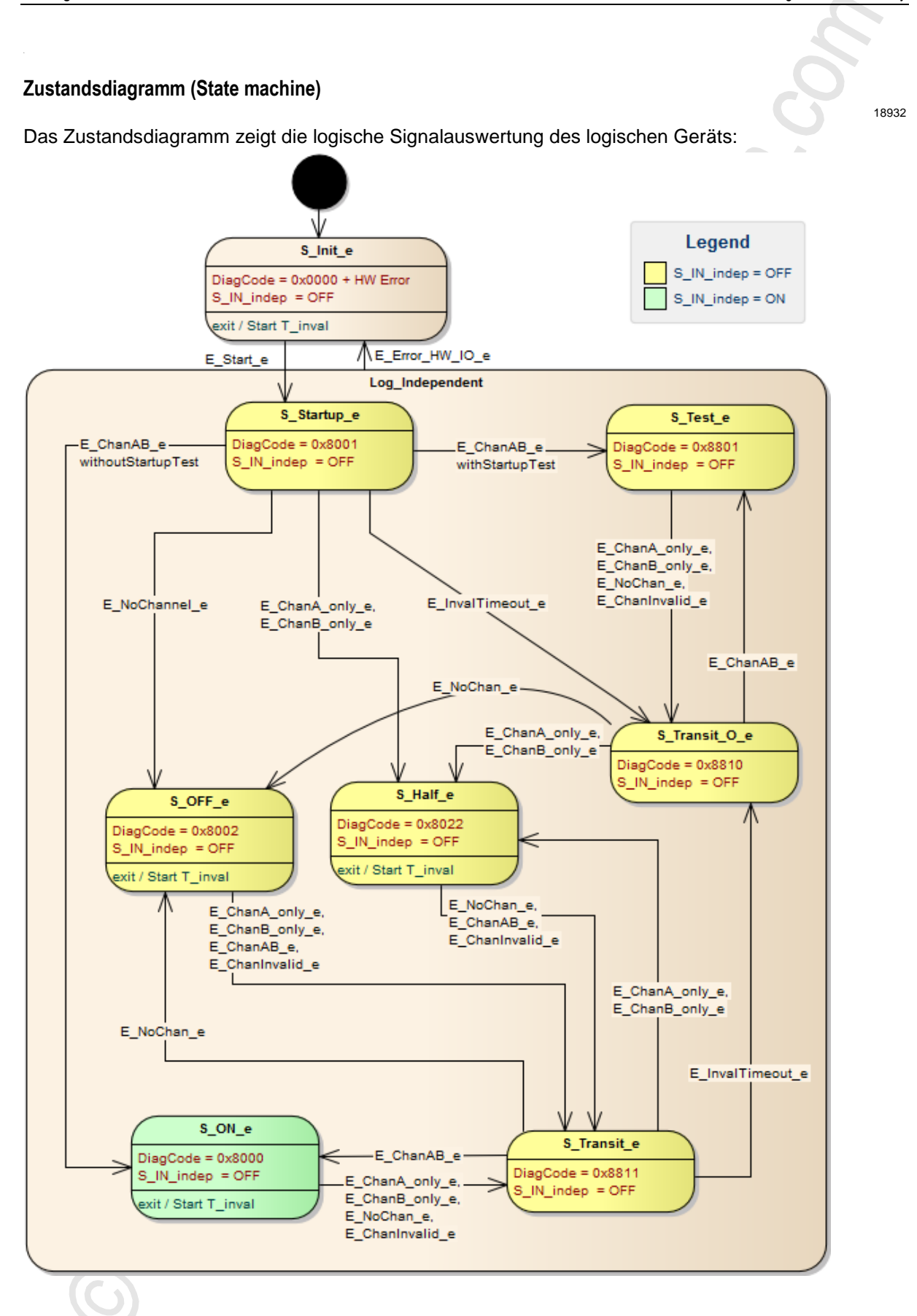

# **Diagnose-Informationen**

Das logische Gerät erzeugt Diagnose-Codes. Sie spiegeln den jeweils aktiven internen Zustand der Auswertelogik wider (State Machine). Die Diagnose-Codes können mit folgendem FB ausgelesen werden:  $\rightarrow$  CtrlASi\_InSlave ( $\rightarrow$  S. 191)

Folgende Diagnose-Codes existieren:

| DiagCode | Name      | Bedeutung                                 | Ausgang |
|----------|-----------|-------------------------------------------|---------|
| 0x0000   | S_Init    | Initialisierungszustand                   | OFF     |
| 0x8001   | S_Startup | Startzustand                              | OFF     |
| 0x8002   | S_OFF     | Sicheres AUS                              | OFF     |
| 0x8000   | S_ON      | Sicheres EIN                              | ON      |
| 0x8801   | S_Test    | Zustand zum Durchlaufen des Startup-Tests | OFF     |
| 0x8810   | S_Transit | Übergangszustand                          | OFF     |
| 0x8811   | S_Transit | Übergangszustand                          | OFF     |
| 0x8822   | S_Half    | 1 Kanal = TRUE                            | OFF     |

# SF\_IN\_ASi\_conditionally\_dependent

Gerätetyp: Bibliothek: AS-i Slave (Eingang)

Symbol in CODESYS:

sf\_logicalinterfaces.library

🐋 SF\_IN\_ASi\_conditionally\_dependent

## Beschreibung

Logisches Gerät für einen sicheren Sensor mit 2 voneinander bedingt abhängig wirkenden Kontakten/Kanälen

SF\_IN\_ASi\_conditionally\_dependent erfasst die Schaltzustände der beiden Signalkanäle des AS-i Slaves (ASi\_SlaveAdr, ASi\_Master). Das logische Gerät bildet aus den beiden Werten die logische AND-Verknüpfung und gibt das Resultat als sicheres Steuerungssignal aus. Bei der logischen Signalauswertung gelten folgende Nebenbedingungen:

- Die Reihenfolge der Signalwechsel der beiden Kontakte/Kanäle wird beim Ein- und Ausschalten überwacht: Wenn die Reihenfolge der Signalwechsel abweicht von der eingestellten Reihenfolge, dann wechselt das logische Gerät in den verriegelten Fehlerzustand. (Chan\_B\_first)
- Wenn der Signalzustand der beiden Signalkanäle länger ungültig ist als die fest eingestellte Zeit, dann wechselt das logische Gerät in den verriegelten Fehlerzustand. (InvalidTime = konst. = 140ms)

Der Programmierer kann optional folgende Funktionen aktivieren:

- DisableLogging: Nur Fehlerereignisse werden an das Online Support Center (OSC) der AC4S-Bedienoberfläche gesendet.
- StartupTest:

Beide Signalkanäle müssen gleichzeitig den Zustand FALSE einnehmen, bevor das logische Gerät mit der Signalauswertung beginnen kann.

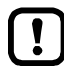

Um das logische Gerät aus dem verriegelten Fehlerzustand zurückzusetzen und Diagnose-Informationen des logischen Geräts auszulesen:  $\rightarrow$  CtrlASi\_InSlave ( $\rightarrow$  S. 191)

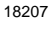

18209

| Parameter         | Datentyp | Beschreibung                                               | Mögliche V  | Verte                                                                                                    |
|-------------------|----------|------------------------------------------------------------|-------------|----------------------------------------------------------------------------------------------------|
| ASi_SlaveAdr      | INT      | Adresse des AS-i Slaves                                    | 1<br><br>31 | Slave-Adresse 1<br><br>Slave-Adresse 31                                                                                                    |
| ASi_Master        | INT      | AS-i Master, an den der AS-i                               | 1           | AS-i Master 1                                                                                                    |
|                   |          | Slave angeschlossen ist                                    | 2           | AS-i Master 2                                                                                                    |
| DisableLogging    | BOOL     | Übertragung der<br>Ereignis-Meldungen an OSC des<br>Geräts | FALSE       | Folgende Zustände des<br>Zustandsdiagramms werden an das<br>OSC übertragen: *<br>• S_ON<br>• S_OFF<br>• S_Test<br>• S_Error<br>• S_Init (HW-Error)<br>Folgende Zustände des<br>Zustandsdiagramms werden an das<br>OSC übertragen:<br>• S_Test<br>• S_Error<br>• S_Init (HW-Error) |
| EnableStartupTest | BOOL     | Ausführung des Startup-Test                                | FALSE       | kein Startup-Test *                                                                                                    |
|                   |          | steuem                                                     | TRUE        | Startup-Test wird ausgeführt; Slave<br>wartet auf die Startup-Sequenz<br>OFF ⇔ ON                                                                                                    |
| Chan_B_first      | BOOL     | Gewünschte Reihenfolge der                                 | FALSE       | Kanal A = TRUE vor Kanal B = TRUE                                                                                                    |
|                   |          | Signaizustandsanderungen                                   | TRUE        | Kanal B = TRUE vor Kanal A = TRUE                                                                                                    |

\* ... Standardwert (Default)

.X.

# Prozessdaten

| Parameter     | Datentyp | Beschreibung           | Mögliche V | Verte        |
|---------------|----------|------------------------|------------|--------------|
| S_IN_cond_dep | SAFEBOOL | Sicheres Prozesssignal | FALSE      | Sicheres AUS |
|               |          |                        | TRUE       | Sicheres EIN |
|               |          |                        |            |              |

#### Zustandsdiagramm (State machine)

#### Das Zustandsdiagramm zeigt die logische Signalauswertung des logischen Geräts:

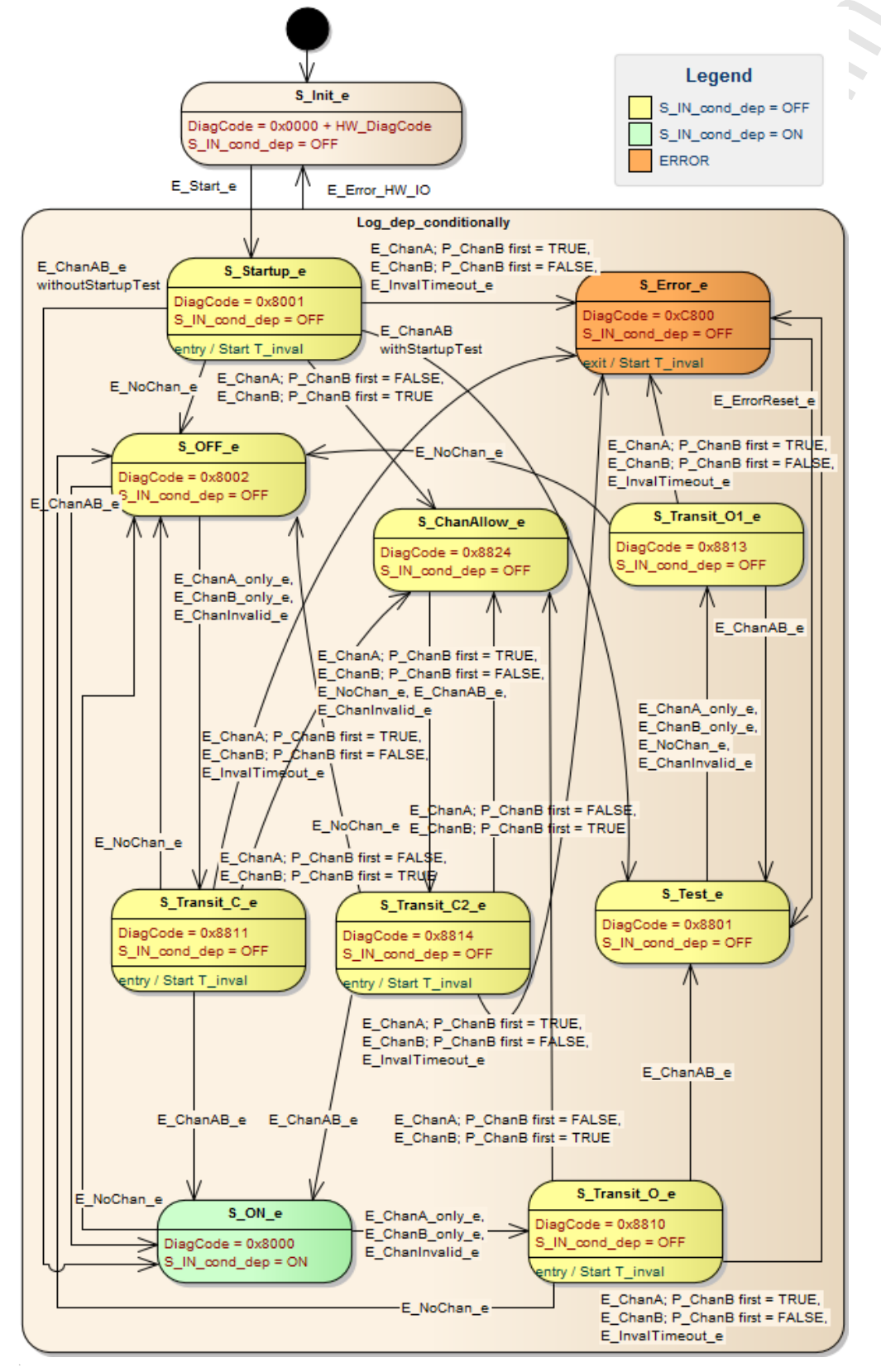

# **Diagnose-Informationen**

Das logische Gerät erzeugt Diagnose-Codes. Sie spiegeln den jeweils aktiven internen Zustand der Auswertelogik wieder (State Machine). Die Diagnose-Codes können mit folgendem FB ausgelesen werden:  $\rightarrow$  CtrlASi\_InSlave ( $\rightarrow$  S. 191)

Folgende Diagnose-Codes existieren:

| DiagCode | Name        | Bedeutung                                              | Ausgang |  |
|----------|-------------|--------------------------------------------------------|---------|--|
| 0x0000   | S_Init      | Initialisierungszustand                                | OFF     |  |
| 0x8001   | S_Startup   | Startzustand                                           | OFF     |  |
| 0x8002   | S_OFF       | Sicheres AUS                                           | OFF     |  |
| 0x8000   | S_ON        | Sicheres EIN                                           | ON      |  |
| 0x8801   | S_Test      | Zustand zum Durchlaufen des Startup-Tests              | OFF     |  |
| 0x8810   | S_Transit   | Übergangszustand                                       | OFF     |  |
| 0x8811   | S_Transit   | Übergangszustand                                       | OFF     |  |
| 0x8813   | S_Transit   | Übergangszustand                                       | OFF     |  |
| 0x8814   | S_Transit   | Übergangszustand                                       | OFF     |  |
| 0x8824   | S_ChanAllow | 1 Kanal = TRUE, Signal-Reih <mark>enfolge o.</mark> K. | OFF     |  |
| 0xC800   | S_Error     | Verriegelter Fehlerzustand                             | OFF     |  |
|          |             |                                                        |         |  |

223

# SF\_IN\_ASi\_dependent

Gerätetyp: Bibliothek: Symbol in CODESYS: AS-i Slave (Eingang) sf\_logicalinterfaces.library 🤹 SF IN ASi dependent

Beschreibung

18203

18202

Logisches Gerät für einen sicheren Sensor mit 2 voneinander abhängig wirkenden Kontakten/Kanälen

SF\_IN\_ASi\_dependent erfasst die Schaltzustände der beiden Signalkanäle/Kontakte des AS-i Slaves (ASi\_SlaveAdr, ASi\_Master). Das logische Gerät bildet aus den beiden Werten die logische AND-Verknüpfung und gibt das Resultat als sicheres Steuerungssignal aus. Bei der logischen Signalauswertung gelten folgende Nebenbedingungen:

- Die Gleichzeitigkeit der Signalwechsel der beiden Kontakte/Kanäle wird beim Einschalten überwacht: Wenn die Signalzustände länger ungleich sind als die eingestellte Synchronisationszeit, dann müssen beide Kontakte/Kanäle gleichzeitig den Wert FALSE einnehmen, bevor wieder eingeschaltet werden kann. (SynchTime)
- Wenn der Signalzustand der beiden Signalkanäle länger ungültig ist als die fest eingestellte Zeit, dann wechselt das logische Gerät in den verriegelten Fehlerzustand. (InvalidTime = konst. = 140ms)

Der Programmierer kann optional folgende Funktionen aktivieren:

- DisableLogging: Nur Fehlerereignisse werden an das Online Support Center (OSC) der AC4S-Bedienoberfläche gesendet.
- StartupTest:

Beide Signalkanäle müssen gleichzeitig den Zustand FALSE einnehmen, bevor das logische Gerät mit der Signalauswertung beginnen kann.

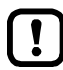

Um das logische Gerät aus dem verriegelten Fehlerzustand zurückzusetzen und Diagnose-Information des logischen Geräts auszulesen:  $\rightarrow$  CtrlASi\_InSlave ( $\rightarrow$  S. 191)

18204

| Parameter         | Datentyp | Beschreibung                                               | Mögliche                         | Werte                                                                                                    |
|-------------------|----------|------------------------------------------------------------|----------------------------------|----------------------------------------------------------------------------------------------------|
| ASi_SlaveAdr      | INT      | Adresse des AS-i Slaves                                    | 1<br><br>31                      | Slave-Adresse 1<br><br>Slave-Adresse 31                                                                                                    |
| ASi_Master        | INT      | AS-i Master, an den der AS-i                               | 1                                | AS-i Master 1                                                                                                    |
|                   |          | Slave angeschlossen ist                                    | 2                                | AS-i Master 2                                                                                                    |
| DisableLogging    | BOOL     | Übertragung der<br>Ereignis-Meldungen an OSC des<br>Geräts | FALSE                            | Folgende Zustände des<br>Zustandsdiagramms werden an das<br>OSC übertragen: * <ul> <li>S_ON</li> <li>S_OFF</li> <li>S_Test</li> <li>S_Error</li> <li>S_Init (HW-Error)</li> </ul> <li>Folgende Zustände des<br/>Zustandsdiagramms werden an das<br/>OSC übertragen: <ul> <li>S_Test</li> <li>S_Test</li> <li>S_Error</li> <li>S_Error</li> <li>S_Error</li> </ul> </li> |
| EnableStartupTest | BOOL     | Ausführung des Startup-Test                                | FALSE                            | kein Startup-Test *                                                                                                    |
|                   |          | steuern                                                    | TRUE                             | Startup-Test wird ausgeführt; Slave<br>wartet auf die Startup-Sequenz<br>OFF ⇔ ON                                                                                                    |
| SynchTime         | WORD     | Synchronisationszeit                                       | 0<br>250<br><br>500<br><br>60000 | unendlich<br>250 Millisekunden<br><br>500 Millisekunden *<br><br>60000 Millisekunden                                                                                                    |

\* ... Standardwert (Default)

## Prozessdaten

|                |          |                        |            | 18205        |
|----------------|----------|------------------------|------------|--------------|
| Parameter      | Datentyp | Beschreibung           | Mögliche V | Verte        |
| S_IN_dependent | SAFEBOOL | Sicheres Prozesssignal | FALSE      | Sicheres AUS |
|                | . 75     |                        | TRUE       | Sicheres EIN |

#### Zustandsdiagramm (State machine)

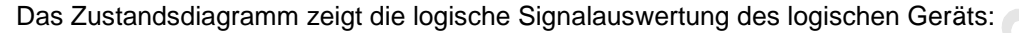

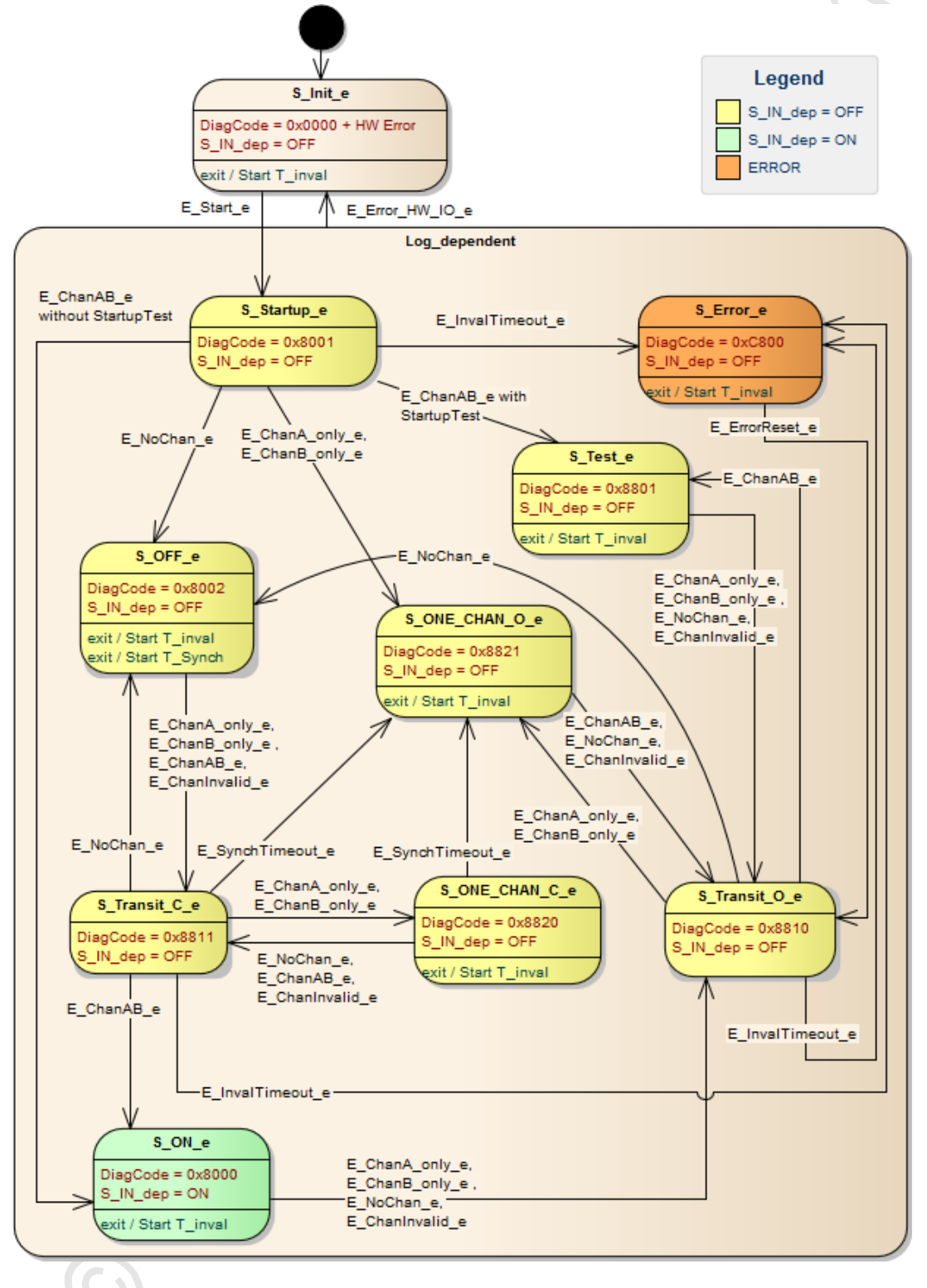

## **Diagnose-Informationen**

Das logische Gerät erzeugt Diagnose-Codes. Sie spiegeln den jeweils aktiven internen Zustand der Auswertelogik wieder (State Machine). Die Diagnose-Codes können mit folgendem FB ausgelesen werden:  $\rightarrow$  CtrlASi\_InSlave ( $\rightarrow$  S. 191)

Folgende Diagnose-Codes exisitieren:

| DiagCode | Name         | Bedeutung                                        |     |
|----------|--------------|--------------------------------------------------|-----|
| 0x0000   | S_Init       | Initialisierungszustand                          | OFF |
| 0x8001   | S_Startup    | Startzustand                                     | OFF |
| 0x8002   | S_OFF        | Sicheres AUS                                     | OFF |
| 0x8000   | S_ON         | Sicheres EIN                                     | ON  |
| 0x8801   | S_Test       | Zustand zum Durchlaufen des Startup-Tests        | OFF |
| 0x8810   | S_Transit    | Übergangszustand                                 | OFF |
| 0x8811   | S_Transit    | Übergangszustand                                 | OFF |
| 0x8820   | S_ONE_CHAN_C | 1 Kanal = TRUE, Prüfung der Synchronisationszeit | OFF |
| 0x8821   | S_ONE_CHAN_O | 1 Kanal = TRUE, Synchronisationszeit abgelaufen  | OFF |
| 0xC800   | S_Error      | Verriegelter Fehlerzustand                       | OFF |

, ,

## SF\_IN\_ASi\_dependent\_filter\_w\_testreq

Gerätetyp: Bibliothek: AS-i Slave (Eingang)

Symbol in CODESYS:

sf\_logicalinterfaces.library

න SF\_IN\_ASi\_dependent\_filter\_w\_testreq

#### Beschreibung

18216

18215

Logisches Gerät für einen sicheren Sensor mit 2 voneinander abhängig wirkenden Kontakten/Kanälen SF\_IN\_dependent\_filter\_w\_testreq erfasst die Schaltzustände der beiden Kontakte/Kanäle des AS-i Slaves (ASi\_SlaveAdr, ASi\_Master). Das logische Gerät bildet aus den beiden Werten die logische

AND-Verknüpfung und gibt das Resultat als sicheres Steuerungssignal aus. Bei der logischen Signalauswertung gelten folgende Nebenbedingungen:

- Die Kontakte/Kanäle werden beim Einschalten entprellt: Signalwechsel, die kürzer als die eingestellte Stabilisierungszeit anliegen, führen nicht zu einem Zustandswechsel. (StabilisingTime).
- Die Gleichzeitigkeit der Signalwechsel der beiden Kontakte/Kanäle wird bei Einschalten überwacht: Wenn die Signalzustände länger ungleich sind als die eingestellte Synchronisationszeit, dann müssen beide Kontakte/Kanäle gleichzeitig den Wert FALSE einnehmen, bevor wieder eingeschaltet werden kann. (SynchTime)
- Vor dem Wiedereinschalten müssen beide Kontakte/Kanäle gleichzeitig FALSE sein.
- Wenn nach dem Start die beiden Kontakte/Kanäle nicht innerhalb einer fest eingestellten Zeit einen gültigen Signalzustand einnehmen, dann wechselt das logische Gerät in den verriegelten Fehlerzustand. (InvalidTime = konst. = 140 ms)
- Wenn die beiden Signale beim einem Umschaltvorgang länger ungültig als die eingestellte Stabilisierungszeit, dann wechselt das logische Gerät in den verriegelten Fehlerzustand. (StabilisingTime)

Der Programmierer kann optional folgende Funktionen aktivieren:

 StartupTest: Beide Signalkanäle müsser

Beide Signalkanäle müssen gleichzeitig den Zustand FALSE einnehmen, bevor das logische Gerät mit der Signalauswertung beginnen kann.

 DisableLogging: Nur Fehlerereignisse werden an das Online Support Center (OSC) der AC4S-Bedienoberfläche gesendet.

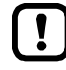

Um das logische Gerät aus dem verriegelten Fehlerzustand zurückzusetzen und Diagnose-Informationen des logischen Geräts auszulesen:  $\rightarrow$  CtrlASi\_InSlave ( $\rightarrow$  S. <u>191</u>)

18217

| Parameter         | Datentyp | Beschreibung                                               | Mögliche V | Verte                                                                                                    |
|-------------------|----------|------------------------------------------------------------|------------|----------------------------------------------------------------------------------------------------|
| ASi_SlaveAdr      | INT      | Adresse des AS-i Slaves                                    | 1          | Slave-Adresse 1                                                                                                    |
|                   |          |                                                            | <br>31     | <br>Slave-Adresse 31                                                                                                    |
| ASi_Master        | INT      | AS-i Master, an den der AS-i                               | 1          | AS-i Master 1                                                                                                    |
|                   |          | Slave angeschlossen ist                                    | 2          | AS-i Master 2                                                                                                    |
| DisableLogging    | BOOL     | Übertragung der<br>Ereignis-Meldungen an OSC des<br>Geräts | FALSE      | Folgende Zustände des<br>Zustandsdiagramms werden an das<br>OSC übertragen: *<br>• S_ON<br>• S_OFF<br>• S_Test<br>• S_Error<br>• S_Init (HW-Error)<br>Folgende Zustände des<br>Zustandsdiagramms werden an das<br>OSC übertragen: |
|                   |          |                                                            |            | <ul> <li>S_Test</li> <li>S_Error</li> <li>S_Init (HW-Error)</li> </ul>                                                                                                    |
| EnableStartupTest | BOOL     | Ausführung des Startup-Test                                | FALSE      | kein Startup-Test *                                                                                                    |
|                   |          | steuern                                                    | TRUE       | Startup-Test wird ausgeführt; Slave<br>wartet auf die Startup-Sequenz<br>OFF ⇔ ON                                                                                                    |
| SynchTime         | WORD     | Synchronisationszeit                                       | 0<br>250   | unendlich<br>250 Millisekunden                                                                                                    |
|                   |          |                                                            | <br>500    | <br>500 Millisekunden *                                                                                                    |
|                   |          |                                                            | <br>60000  | <br>60000 Millisekunden                                                                                                    |
| StabilisingTime   | WORD     | max. Prelldauer                                            | 250        | 250 Millisekunden *                                                                                                    |
|                   |          |                                                            | <br>10000  | <br>10000 Millisekunden                                                                                                    |

\* ... Standardwert (Default)

j.

## Prozessdaten

|                         |          |                        |            | 18218                   |
|-------------------------|----------|------------------------|------------|-------------------------|
| Parameter               | Datentyp | Beschreibung           | Mögliche V | Verte                   |
| S_IN_dep_filter_testreq | SAFEBOOL | Sicheres Prozesssignal | FALSE      | Sicherheitsfunktion AUS |
|                         | U        |                        | TRUE       | Sicherheitsfunktion EIN |

#### Zustandsdiagramm (State machine)

#### Das Zustandsdiagramm zeigt die logische Signalauswertung des logischen Geräts:

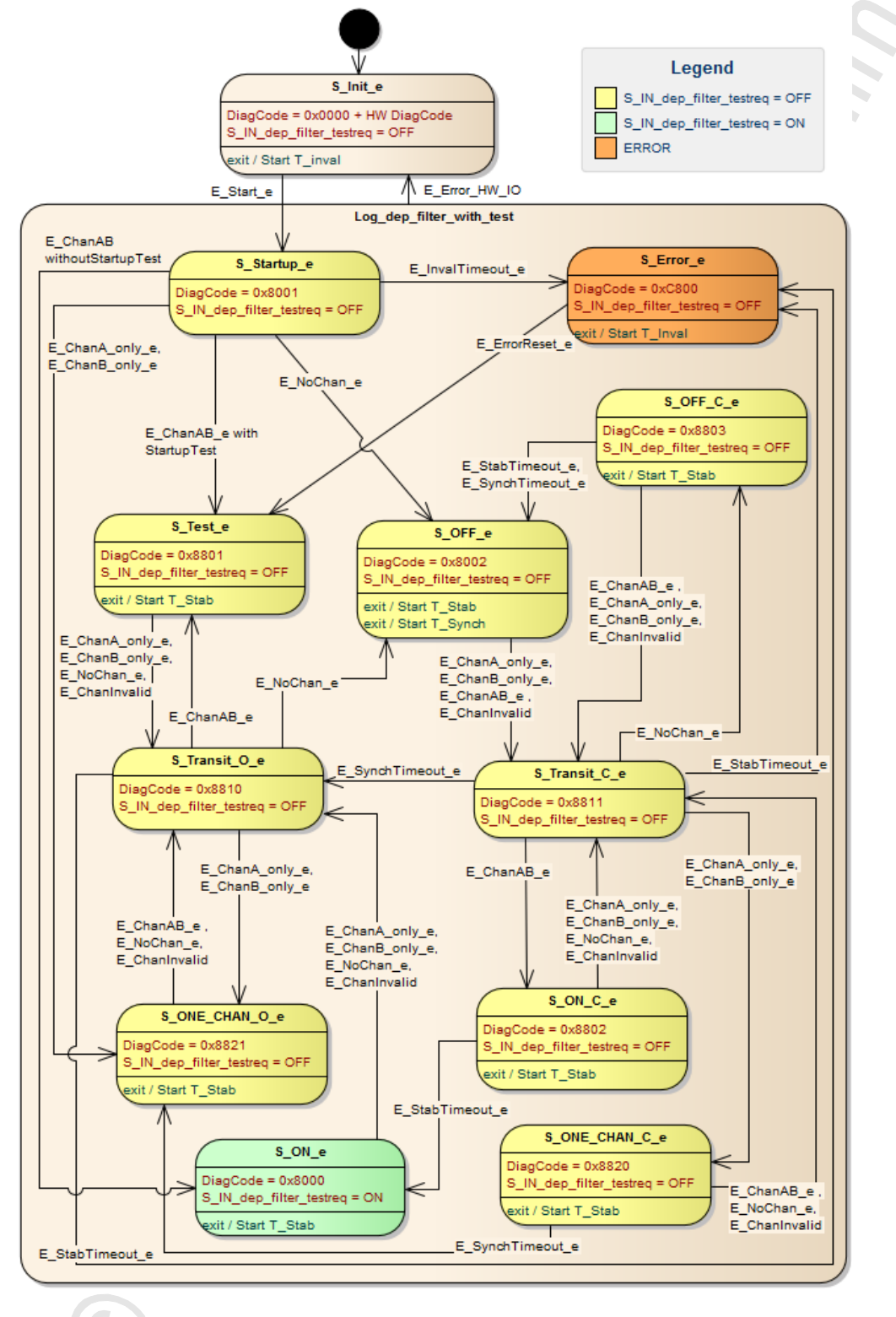

## **Diagnose-Informationen**

Das logische Gerät erzeugt Diagnose-Codes. Sie spiegeln den jeweils aktiven internen Zustand der Auswertelogik wieder (State Machine). Die Diagnose-Codes können mit folgendem FB ausgelesen werden:  $\rightarrow$  CtrlASi\_InSlave ( $\rightarrow$  S. 191)

Folgende Diagnose-Codes exisitieren:

| DiagCode | Name                                                      | Bedeutung                                                            | Ausgang |  |  |  |
|----------|-----------------------------------------------------------|----------------------------------------------------------------------|---------|--|--|--|
| 0x0000   | S_Init                                                    | Initialisierungszustand                                              | OFF     |  |  |  |
| 0x8001   | S_Startup                                                 | Startzustand                                                         | OFF     |  |  |  |
| 0x8002   | S_OFF                                                     | Sicheres AUS                                                         | OFF     |  |  |  |
| 0x8000   | S_ON                                                      | Sicheres EIN                                                         | ON      |  |  |  |
| 0x8801   | S_Test                                                    | Zustand zum Durchlaufen des Startup-Tests                            | OFF     |  |  |  |
| 0x8802   | S_ON_C                                                    | beide Kanäle = TRUE, Prüfun <mark>g der eingestellten T</mark> imer  | OFF     |  |  |  |
| 0x8803   | S_OFF_C                                                   | beide Kanäle = FALSE, Prü <mark>fung der eingestellten Ti</mark> mer | OFF     |  |  |  |
| 0x8810   | S_Transit                                                 | Übergangszustand                                                     | OFF     |  |  |  |
| 0x8811   | S_Transit                                                 | Übergangszustand                                                     | OFF     |  |  |  |
| 0x8820   | S_ONE_CHAN_C                                              | 1 Kanal = TRUE, Prüfung der <mark>Synchronisationsz</mark> eit       | OFF     |  |  |  |
| 0x8821   | S_ONE_CHAN_O                                              | 1 Kanal = TRUE, Synchronisationszeit abgelaufen                      | OFF     |  |  |  |
| 0xC800   | S_Error                                                   | Verriegelter Fehlerzustand                                           | OFF     |  |  |  |
|          | DxC800     S_Error     Verriegelter Fehlerzustand     OFF |                                                                      |         |  |  |  |

231

## SF\_IN\_ASi\_dependent\_filter\_ntestreq

Gerätetyp: Bibliothek: AS-i Slave (Eingang)

Symbol in CODESYS:

sf\_logicalinterfaces.library

logischen Signalauswertung gelten folgende Nebenbedingungen:

න SF\_IN\_ASi\_dependent\_filter\_ntestreq

#### Beschreibung

18221

18222

Logisches Gerät für einen sicheren Sensor mit 2 voneinander abhängig wirkenden Kontakten/Kanälen SF\_IN\_dependent\_filter\_ntestreq erfasst die Schaltzustände der beiden Signalkanäle/Kontakte des AS-i Slaves (ASi\_SlaveAdr, ASi\_Master). Das logische Gerät bildet aus den beiden Werten die logische AND-Verknüpfung und gibt das Resultat als sicheres Steuerungssignal aus. Bei der

- Die Kontakte/Kanäle werden beim Einschalten entprellt: Signalwechsel, die kürzer als die eingestellte Stabilisierungszeit anliegen, führen nicht zu einem Zustandswechsel. (StabilisingTime)
- Die Gleichzeitigkeit der Signalwechsel der beiden Kontakte/Kanäle wird bei Einschalten überwacht: Wenn die Signalzustände länger ungleich sind als die eingestellte Synchronisationszeit, dann müssen beide Kontakte/Kanäle gleichzeitig den Wert FALSE einnehmen, bevor wieder eingeschaltet werden kann. (SynchTime)
- Wenn beim Ausschaltvorgang die beiden Kontakte/Kanäle innerhalb der einstellbaren Toleranzzeit wieder den Wert TRUE einnehmen, dann wird sofort wieder eingeschaltet. Nach Ablauf der Toleranzzeit müssen die beiden Kontakte/Kanäle gleichzeitig den Wert FALSE einnehmen, bevor wieder eingeschaltet werden kann. (ToleranceTime)
- Wenn nach dem Start die beiden Kontakte/Kanäle nicht innerhalb einer fest eingestellten Zeit einen gültigen Signalzustand einnehmen, dann wechselt das logische Gerät in den verriegelten Fehlerzustand. (InvalidTime = konst. = 140 ms)
- Wenn die beiden Signale beim einem Umschaltvorgang länger ungültig als die eingestellte Stabilisierungszeit, dann wechselt das logische Gerät in den verriegelten Fehlerzustand. (StabilisingTime)

Der Programmierer kann optional folgende Funktionen aktivieren:

- StartupTest: Beide Signalkanäle müssen gleichzeitig den Zustand FALSE einnehmen, bevor das logische Gerät mit der Signalauswertung beginnen kann.
- DisableLogging: Nur Fehlerereignisse werden an das Online Support Center (OSC) der AC4S-Bedienoberfläche gesendet.

!

Um das logische Gerät aus dem verriegelten Fehlerzustand zurückzusetzen und Diagnose-Informationen des logischen Geräts auszulesen:  $\rightarrow$  CtrlASi\_InSlave ( $\rightarrow$  S. 191)

18220

| Parameter         | Datentyp | Beschreibung                                               | Mögliche Werte |                                                                                                    |
|-------------------|----------|------------------------------------------------------------|----------------|----------------------------------------------------------------------------------------------------|
| ASi_SlaveAdr      | INT      | Adresse des AS-i Slaves                                    | 1              | Slave-Adresse 1                                                                                                    |
|                   |          |                                                            | <br>31         | <br>Slave-Adresse 31                                                                                                    |
| ASi_Master        | INT      | AS-i Master, an den der AS-i                               | 1              | AS-i Master 1                                                                                                    |
|                   |          | Slave angeschlossen ist                                    | 2              | AS-i Master 2                                                                                                    |
| DisableLogging    | BOOL     | Übertragung der<br>Ereignis-Meldungen an OSC des<br>Geräts | FALSE          | Folgende Zustände des<br>Zustandsdiagramms werden an das<br>OSC übertragen: *<br>• S_ON<br>• S_OFF<br>• S_Test<br>• S_Error<br>• S_Init (HW-Error)<br>Folgende Zustände des<br>Zustandsdiagramms werden an das<br>OSC übertragen:<br>• S_Test<br>• S_Error |
|                   |          |                                                            |                | <ul> <li>S_Init (HW-Error)</li> </ul>                                                                                                    |
| EnableStartupTest | BOOL     | Ausführung des Startup-Test<br>steuern                     | FALSE          | kein Startup-Test *                                                                                                    |
|                   |          | 0                                                          | TRUE           | Startup-Test wird ausgeführt; Slave<br>wartet auf die Startup-Sequenz<br>OFF ⇒ ON                                                                                                    |
| SynchTime         | WORD     | Synchronisationszeit                                       | 0<br>250<br>   | unendlich<br>250 Millisekunden<br>                                                                                                    |
|                   |          |                                                            | 500            | 500 Millisekunden *                                                                                                    |
|                   |          |                                                            | <br>60000      | <br>60000 Millisekunden                                                                                                    |
| StabilisingTime   | WORD     | max. Prelldauer                                            | 250            | 250 Millisekunden *                                                                                                    |
|                   |          |                                                            | <br>10000      | <br>10000 Millisekunden                                                                                                    |
| ToleranceTime     | WORD     | Toleranzzeit für Abschaltung                               | 250            | 250 Millisekunden *                                                                                                    |
|                   |          | 0                                                          | <br>1000       | <br>1000 Millisekunden                                                                                                    |

\* ... Standardwert (Default)

# Prozessdaten

| Parameter             | Datentyp | Beschreibung           | Mögliche Werte |                         |  |
|-----------------------|----------|------------------------|----------------|-------------------------|--|
| S_IN_dep_filter_ntest | SAFEBOOL | Sicheres Prozesssignal | FALSE          | Sicherheitsfunktion AUS |  |
| 2.5                   |          |                        | TRUE           | Sicherheitsfunktion EIN |  |
|                       |          |                        |                |                         |  |
| (C)                   |          |                        |                |                         |  |

#### Zustandsdiagramm (State machine)

Das Zustandsdiagramm zeigt die logische Signalauswertung des logischen Geräts:

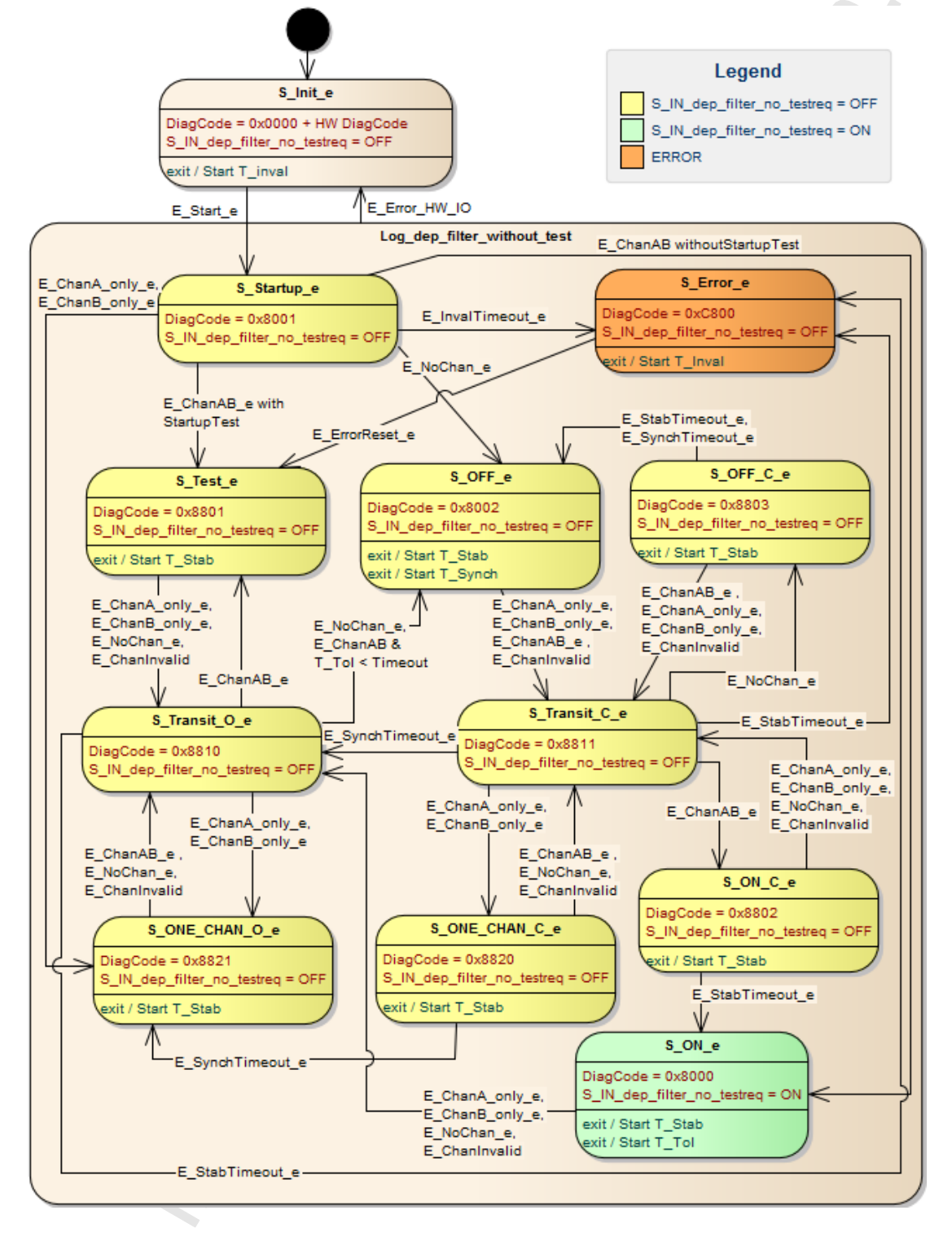

# **Diagnose-Informationen**

Das logische Gerät erzeugt Diagnose-Codes. Sie spiegeln den jeweils aktiven internen Zustand der Auswertelogik wieder (State Machine). Die Diagnose-Codes können mit folgendem FB ausgelesen werden:  $\rightarrow$  CtrlASi\_InSlave ( $\rightarrow$  S. 191)

Folgende Diagnose-Codes exisitieren:

| DiagCode                                                                                                    | Name         | Bedeutung                                                            | Ausgang |  |  |  |
|----------------------------------------------------------------------------------------------------|--------------|----------------------------------------------------------------------|---------|--|--|--|
| 0x0000                                                                                                    | S_Init       | Initialisierungszustand                                              | OFF     |  |  |  |
| 0x8001                                                                                                    | S_Startup    | Startzustand                                                         | OFF     |  |  |  |
| 0x8002                                                                                                    | S_OFF        | Sicheres AUS                                                         | OFF     |  |  |  |
| 0x8000                                                                                                    | S_ON         | Sicheres EIN                                                         | ON      |  |  |  |
| 0x8801                                                                                                    | S_Test       | Zustand zum Durchlaufen des Startup-Tests                            | OFF     |  |  |  |
| 0x8802                                                                                                    | S_ON_C       | beide Kanäle = TRUE, Prüfun <mark>g der eingestellten Ti</mark> mer  | OFF     |  |  |  |
| 0x8803                                                                                                    | S_OFF_C      | beide Kanäle = FALSE, Prü <mark>fung der eingestellten Ti</mark> mer | OFF     |  |  |  |
| 0x8810                                                                                                    | S_Transit    | Übergangszustand                                                     | OFF     |  |  |  |
| 0x8811                                                                                                    | S_Transit    | Übergangszustand                                                     | OFF     |  |  |  |
| 0x8820                                                                                                    | S_ONE_CHAN_C | 1 Kanal = TRUE, Prüfung der <mark>Synchronisationsz</mark> eit       | OFF     |  |  |  |
| 0x8821                                                                                                    | S_ONE_CHAN_O | 1 Kanal = TRUE, Synchronisationszeit abgelaufen                      | OFF     |  |  |  |
| 0xC800                                                                                                    | S_Error      | Verriegelter Fehlerzustand                                           | OFF     |  |  |  |
| 0x8821       S_ONE_CHAN_O       1 Kanal = TRUE, Synchronisationszeit abgelaufen       OFF         0xC800       S_Error       Verriegelter Fehlerzustand       OFF |              |                                                                      |         |  |  |  |

235

## SF\_IN\_ASi\_dependent\_filter\_nshutdown

Gerätetyp: Bibliothek: AS-i Slave (Eingang)

Symbol in CODESYS:

sf\_logicalinterfaces.library

🐋 SF\_IN\_ASi\_dependent\_filter\_nshutdown

#### Beschreibung

18226

18227

Logisches Gerät für einen sicheren Sensor mit 2 voneinander abhängig wirkenden Kontakten/Kanälen SF\_IN\_dependent\_filter\_nshutdown erfasst die Schaltzustände der beiden Kontakte/Kanäle des AS-i Slaves (ASi\_SlaveAdr, ASi\_Master). Das logische Gerät bildet aus den beiden Werten die logische AND-Verknüpfung und gibt das Resultat als sicheres Steuerungssignal aus. Bei der logischen Signalauswertung gelten folgende Nebenbedingungen:

- Die Kontakte/Kanäle werden beim Einschalten entprellt: Signalwechsel, die kürzer als die eingestellte Stabilisierungszeit anliegen, führen nicht zu einem Zustandswechsel. (StabilisingTime)
- Die Gleichzeitigkeit der Signalwechsel der beiden Kontakte/Kanäle wird bei Einschalten überwacht: Wenn die Signalzustände länger ungleich sind als die eingestellte Synchronisationszeit, dann müssen beide Kontakte/Kanäle gleichzeitig den Wert FALSE einnehmen, bevor wieder eingeschaltet werden kann. (SynchTime)
- Wenn beim Ausschaltvorgang die beiden Kontakte/Kanäle innerhalb der einstellbaren Toleranzzeit wieder den Wert TRUE einnehmen, dann wird sofort wieder eingeschaltet. Nach Ablauf der Toleranzzeit müssen die beiden Kontakte/Kanäle gleichzeitig den Wert FALSE einnehmen, bevor wieder eingeschaltet werden kann. (ToleranceTime)
- Wenn nach dem Start die beiden Kontakte/Kanäle nicht innerhalb einer fest eingestellten Zeit einen gültigen Signalzustand einnehmen, dann wechselt das logische Gerät in den verriegelten Fehlerzustand. (InvalidTime = konst. = 140 ms)
- Wenn die beiden Signale beim einem Umschaltvorgang länger ungültig als die eingestellte Stabilisierungszeit, dann wechselt das logische Gerät in den verriegelten Fehlerzustand. (StabilisingTime)

Der Programmierer kann optional folgende Funktionen aktivieren:

- StartupTest: Beide Signalkanäle müssen gleichzeitig den Zustand FALSE einnehmen, bevor das logische Gerät mit der Signalauswertung beginnen kann.
- DisableLogging: Nur Fehlerereignisse werden an das Online Support Center (OSC) der AC4S-Bedienoberfläche gesendet.

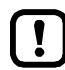

Um das logische Gerät aus dem verriegelten Fehlerzustand zurückzusetzen und Diagnose-Informationen des logischen Geräts auszulesen:  $\rightarrow$  CtrlASi\_InSlave ( $\rightarrow$  S. 191)

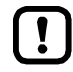

Bei Verwendung dieses logischen Geräts verlängert sich die Prozesssicherheitszeit (PST) des Systems um eine Zykluszeit der fehlersicheren SPS!

- ► Hinweise zur Prozesssicherheitszeit beachten (→ Gerätehandbuch, Prozesssicherheitszeit)!
- ► Eingestellte Zykluszeit der fehlersicheren SPS beachten (→ Zykluszeit der fehlersicheren SPS einstellen (→ S. <u>101</u>))!

18225

| Parameter         | Datentyp | Beschreibung                                               | Mögliche Werte                   |                                                                                                    |
|-------------------|----------|------------------------------------------------------------|----------------------------------|----------------------------------------------------------------------------------------------------|
| ASi_SlaveAdr      | INT      | Adresse des AS-i Slaves                                    | 1                                | Slave-Adresse 1                                                                                                    |
|                   |          |                                                            | <br>31                           | <br>Slave-Adresse 31                                                                                                    |
| ASi_Master        | INT      | AS-i Master, an den der AS-i                               | 1                                | AS-i Master 1                                                                                                    |
|                   |          | Slave angeschlossen ist                                    | 2                                | AS-i Master 2                                                                                                    |
| DisableLogging    | BOOL     | Übertragung der<br>Ereignis-Meldungen an OSC des<br>Geräts | FALSE                            | Folgende Zustände des<br>Zustandsdiagramms werden an das<br>OSC übertragen: *<br>• S_ON<br>• S_OFF<br>• S_Test<br>• S_Error<br>• S_Init (HW-Error) |
|                   |          |                                                            | IRUE                             | <ul> <li>S_Test</li> <li>S_Init (HW-Error)</li> </ul>                                                                                              |
| EnableStartupTest | BOOL     | Ausführung des Startup-Test                                | FALSE                            | kein Startup-Test *                                                                                                    |
|                   |          | steuern                                                    | TRUE                             | Startup-Test wird ausgeführt; Slave<br>wartet auf die Startup-Sequenz<br>OFF ⇔ ON                                                                  |
| SynchTime         | WORD     | Synchronisationszeit                                       | 0<br>250<br><br>500<br><br>60000 | unendlich<br>250 Millisekunden<br><br>500 Millisekunden *<br><br>60000 Millisekunden                                                               |
| StabilisingTime   | WORD     | max. Prelldauer                                            | 250                              | 250 Millisekunden *                                                                                                    |
|                   |          |                                                            | <br>10000                        | <br>10000 Millisekunden                                                                                                    |
| ToleranceTime     | WORD     | Toleranzzeit für Abschaltung                               | 250                              | 250 Millisekunden *                                                                                                    |
|                   | 2        | 2                                                          | <br>1000                         | <br>1000 Millisekunden                                                                                                    |

\* ... Standardwert (Default)

# Prozessdaten

| Parameter          | Datentyp | Beschreibung           | Mögliche V | Verte                   |
|--------------------|----------|------------------------|------------|-------------------------|
| S_IN_dep_nshutdown | SAFEBOOL | Sicheres Prozesssignal | FALSE      | Sicherheitsfunktion AUS |
|                    |          |                        | TRUE       | Sicherheitsfunktion EIN |
|                    |          |                        |            |                         |
| $\bigcirc$         |          |                        |            |                         |

#### Zustandsdiagramm (State machine)

#### Das Zustandsdiagramm zeigt die logische Signalauswertung des logishen Geräts:

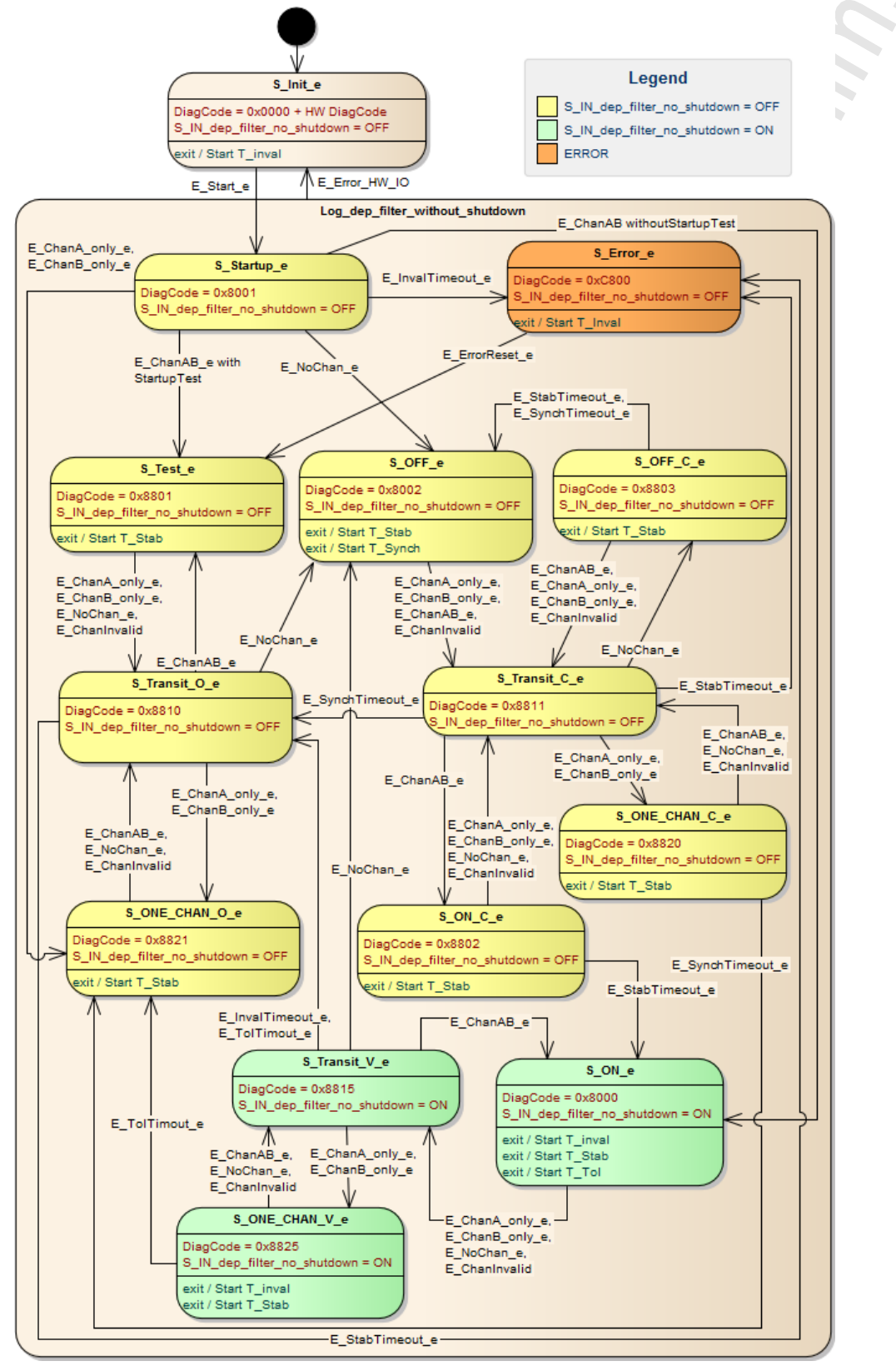

#### **Diagnose-Informationen**

Das logische Gerät erzeugt Diagnose-Codes. Sie spiegeln den jeweils aktiven internen Zustand der Auswertelogik wieder (State Machine). Die Diagnose-Codes können mit folgendem FB ausgelesen werden:  $\rightarrow$  CtrlASi\_InSlave ( $\rightarrow$  S. 191)

Folgende Diagnose-Codes exisitieren:

| DiagCode | Name         | Bedeutung                                                            | Ausgang |
|----------|--------------|----------------------------------------------------------------------|---------|
| 0x0000   | S_Init       | Initialisierungszustand                                              | OFF     |
| 0x8001   | S_Startup    | Startzustand                                                         | OFF     |
| 0x8002   | S_OFF        | Sicheres AUS                                                         | OFF     |
| 0x8000   | S_ON         | Sicheres EIN                                                         | ON      |
| 0x8801   | S_Test       | Zustand zum Durchlaufen des Startup-Tests                            | OFF     |
| 0x8802   | S_ON_C       | beide Kanäle = TRUE, Prüfun <mark>g der einge</mark> stellten Timer  | OFF     |
| 0x8803   | S_OFF_C      | beide Kanäle = FALSE, Prü <mark>fung der eingestellten Ti</mark> mer | OFF     |
| 0x8810   | S_Transit    | Übergangszustand                                                     | OFF     |
| 0x8811   | S_Transit    | Übergangszustand                                                     | OFF     |
| 0x8815   | S_Transit    | Übergangszustand                                                     | ON      |
| 0x8820   | S_ONE_CHAN_C | 1 Kanal = TRUE, Prüfung der Synchronisationszeit                     | OFF     |
| 0x8821   | S_ONE_CHAN_O | 1 Kanal = TRUE, Synchronisationszeit abgelaufen                      | OFF     |
| 0x8825   | S_ONE_CHAN_V | 1 Kanal = TRUE; Toleranzzeit noch nicht abgelaufen                   | ON      |
| 0xC800   | S_Error      | Verriegelter Fehlerzustand                                           | OFF     |

<u>al .</u> <u>\_rriegelte</u>

# SF\_OUTcontrol\_ASi

Gerätetyp: Bibliothek: Symbol in CODESYS: AS-i Slave (Ausgang) sf\_logicalinterfaces.library SF\_OUTcontrol\_ASi

# Beschreibung

Logisches Gerät für einen sicheren AS-i Control-Slaves (ASi\_SlaveAdr, ASi\_Master)

SF\_OUTControl\_ASi erzeugt aus dem konfigurierten Prozessdatenwert ein sicheres Ausgangssignal (S\_OUT). Das sichere Ausgangssignal steuert den AS-i Control-Slaves, der eine sichere Code-Folge generiert, mit der einer oder mehrere sichere AS-i Ausgangs-Slaves freigegeben werden können.

Der Programmierer kann folgende Funktionen aktivieren:

- DisableLogging:
- Nur Fehlerereignisse werden an das Online Support Center (OSC) der AC4S-Bedienoberfläche gesendet.

| Parameteruaten |
|----------------|
|----------------|

| Parameter         | Datentyp | Beschreibung                                                   | Mögliche Werte |                                                                                                    |
|-------------------|----------|----------------------------------------------------------------|----------------|----------------------------------------------------------------------------------------------------|
| ASi_SlaveAdr      | INT      | Adresse des AS-i Slaves                                        | 1              | Slave-Adresse 1                                                                                                    |
|                   |          |                                                                | <br>31         | <br>Slave-Adresse 31                                                                                                    |
| ASi_Master        | INT      | AS-i Master, an den der AS-i                                   | 1              | AS-i Master 1                                                                                                    |
|                   |          | Slave angeschlossen ist                                        | 2              | AS-i Master 2                                                                                                    |
| DisableLogging BO | BOOL     | OOL Übertragung der<br>Ereignis-Meldungen an OSC des<br>Geräts | FALSE          | Folgende Zustände des<br>Zustandsdiagramms werden an das<br>OSC übertragen: *<br>• S_ON<br>• S_OFF<br>• S_Test<br>• S_Error<br>• S_Init (HW-Error) |
|                   | 1/OCK    |                                                                | TRUE           | Folgende Zustände des<br>Zustandsdiagramms werden an das<br>OSC übertragen:<br>• S_Test<br>• S_Error<br>• S_Init (HW-Error)                        |

\* ... Standardwert (Default)

18230

18229

' مر م

# Prozessdaten

| Parameter    | Datentyp | Beschreibung                                  | Mögliche V | Verte                   |
|--------------|----------|-----------------------------------------------|------------|-------------------------|
| S_OUT SAFEBO | SAFEBOOL | Freigabe des sicheren AS-i<br>Ausgangs-Slaves | FALSE      | Sicherheitsfunktion AUS |
|              |          |                                               | TRUE       | Sicherheitsfunktion EIN |

. .

# 10.4.3 Logische Geräte für die lokale E/A-Schnittstelle

# Inhalt

| SF IN local forced                     | 243   |
|----------------------------------------|-------|
| SF IN local independent                | 247   |
| SF IN local conditionally dependent    | 251   |
| SF IN local dependent                  | 255   |
| SF IN local dependent filter testreg   | 259   |
| SF IN local dependent filter ntestreg  |       |
| SF IN local dependent filter nshutdown |       |
| SF OUT local single                    |       |
| SF OUT local dual                      | 273   |
| SF OUT local testpulse                 | 274   |
|                                        | 19795 |

# SF\_IN\_local\_forced

 Schnittstellen-Typ:
 Lokale E/A-Schnittstelle (Eingang)

 Bibliothek:
 sf\_logicalinterfaces.library

 Symbol in CODESYS:
 SF IN local forced

## Beschreibung

Logisches Gerät für sichere Sensoren mit 2 zwangsgeführten Kontakten/Kanälen

SF\_IN\_local\_forced erfasst die beiden Signale eines sicheren Sensors an der lokalen E/A-Schnittstelle (IN\_Channel\_A, IN\_Channel\_B). Das logische Gerät bildet aus den beiden Werten die logische AND-Verknüpfung und gibt das Resultat als sicheres Steuerungssignal aus. Bei der logischen Signalauswertung gelten folgende Nebenbedingungen:

 Die Gleichzeitigkeit der Signalwechsel der beiden Kontakte/Kanäle wird beim Ein- und Ausschalten überwacht: Wenn beide Signalkanäle nicht innerhalb der fest eingestellten Zeit den gleichen Schaltzustand einnehmen, dann wechselt das logische Gerät in den verriegelten Fehlerzustand. (InvalidTime = konst. = 100 ms)

Der Programmierer kann optional folgende Funktionen aktivieren:

- EnableIN\_Test:
   Ein an einem lokalen Ausgangskanal der lokalen E/A-Schnittstelle erzeugtes Testsignal zur Querschlusserkennung wird ausgewertet.
- StartupTest: Beide Signalkanäle müssen gleichzeitig den Zustand FALSE einnehmen, bevor das logische Gerät mit der Signalauswertung beginnen kann.
- DisableLogging: Nur Fehlerereignisse werden an das Online Support Center (OSC) der AC4S-Bedienoberfläche gesendet.

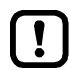

Ist die Querschlusserkennung für 2-kanalige sichere Geräte an der lokalen E/A-Schnittstelle aktiviert (EnableIN\_Test = TRUE), gilt folgendes: Signalwechsel an den Eingängen (IN\_Channel\_A, IN\_Channel\_B) müssen länger anliegen als die Zyklusdauer des Testimpulses (3 SPS-Zyklen). Andernfalls geht das logische Gerät in den verriegelten Fehlerzustand.

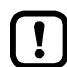

Um das logische Gerät aus dem verriegelten Fehlerzustand rückzusetzen und Diagnose-Informationen des logischen Geräts auszulesen:  $\rightarrow$  CtrlLocalInputs ( $\rightarrow$  S. 198)

18278

18277

| Parameter         | Datentyp | Beschreibung                                                       | Mögliche V | Verte                                                                                                    |
|-------------------|----------|--------------------------------------------------------------------|------------|----------------------------------------------------------------------------------------------------|
| IN_Channel_A      | INT      | Lokaler Eingang, an den der<br>Sensorkanal A angeschlossen<br>ist. | 1<br><br>8 | lokaler Eingang IN1<br><br>lokaler Eingang IN8                                                                        |
| IN_Channel_B      | INT      | Lokaler Eingang, an den der<br>Sensorkanal B angeschlossen<br>ist. | 1<br><br>8 | lokaler Eingang IN1<br><br>lokaler Eingang IN8                                                                        |
| EnableIN_Test     | BOOL     | Auswertung eines Testsignals,                                      | FALSE      | Testsignal wird ignoriert *                                                                                           |
|                   |          | erzeugt wurde.                                                     | TRUE       | Testsignal wird ausgewertet                                                                                           |
| DisableLogging    | BOOL     | Übertragung der<br>Ereignis-Meldungen an OSC des<br>Geräts         | FALSE      | Folgende Zustände des<br>Zustandsdiagramms werden an das<br>OSC übertragen: *<br>• S_ON                               |
|                   |          | R.                                                                 |            | <ul> <li>S_OFF</li> <li>S_Test</li> <li>S_Error</li> <li>S_Init (HW-Error)</li> </ul>                                 |
|                   |          |                                                                    | TRUE       | Folgende Zustände des<br>Zustandsdiagramms werden an das<br>OSC übertragen:<br>S_Test<br>S_Error<br>S_Init (HW-Error) |
| EnableStartupTest | BOOL     | Ausführung des Startup-Test<br>steuern                             | FALSE      | kein Startup-Test *                                                                                                   |
|                   |          |                                                                    | TRUE       | Startup-Test wird ausgeführt; Slave<br>wartet auf die Startup-Sequenz<br>OFF ⇔ ON                                     |

\* ... Standardwert (Default)

## Prozessdaten

| Parameter   | Datentyp | Beschreibung           | Mögliche | Werte              |  |
|-------------|----------|------------------------|----------|--------------------|--|
| S_IN_forced | SAFEBOOL | Sicheres Prozesssignal | FALSE    | Sicheres AUS (OFF) |  |
|             | Ċ        |                        | TRUE     | Sicheres EIN (ON)  |  |
|             |          |                        |          |                    |  |

Zustandsdiagramm (State machine)

Das Zustandsdiagramm zeigt die logische Signalauswertung des logischen Geräts:

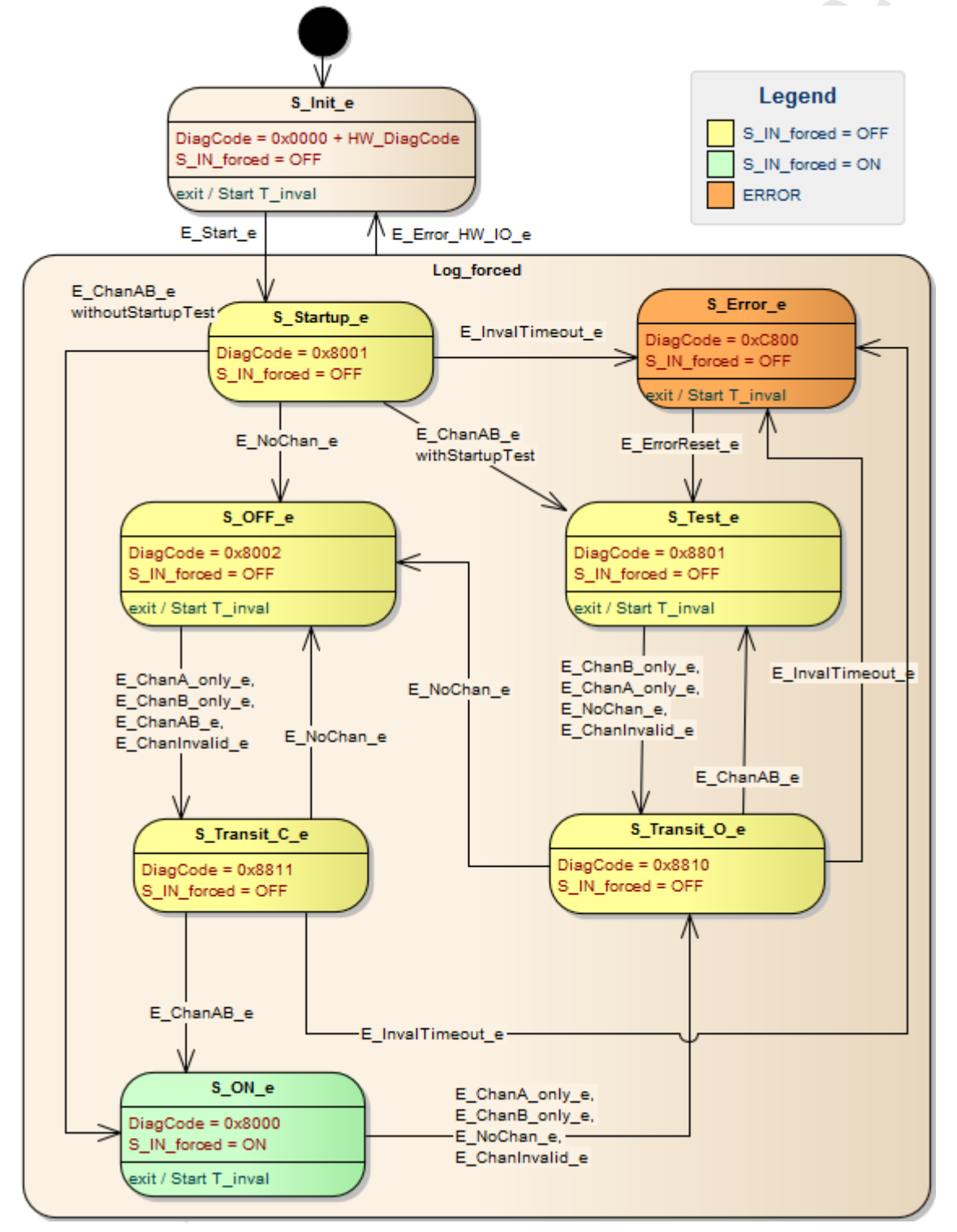

19760

# Diagnose-Informationen

Das logische Gerät erzeugt Diagnose-Codes. Sie spiegeln den jeweils aktiven internen Zustand der Auswertelogik wieder (State Machine). Die Diagnose-Codes können mit folgendem FB ausgelesen werden:  $\rightarrow$  CtrlASi\_InSlave ( $\rightarrow$  S. 191)

Folgende Diagnose-Codes exisitieren:

| DiagCode | Name      | Bedeutung                                 | Ausgang |
|----------|-----------|-------------------------------------------|---------|
| 0x0000   | S_Init    | Initialisierungszustand                   | OFF     |
| 0x8001   | S_Startup | Startzustand                              | OFF     |
| 0x8002   | S_OFF     | Sicheres AUS                              | OFF     |
| 0x8000   | S_ON      | Sicheres EIN                              | ON      |
| 0x8801   | S_Test    | Zustand zum Durchlaufen des Startup-Tests | OFF     |
| 0x8810   | S_Transit | Übergangszustand                          | OFF     |
| 0x8811   | S_Transit | Übergangszustand                          | OFF     |
| 0xC800   | S_Error   | Verriegelter Fehlerzustand                | OFF     |

# SF\_IN\_local\_independent

 Interface-Typ:
 Lokale E/A-Schnittstelle (Eingang)

 Bibliothek:
 sf\_io.library

 Symbol in CODESYS:
 SF IN local independent

#### Beschreibung

Logisches Gerät für einen sicheren Sensor mit 2 voneinander unabhängig wirkenden Kontakten/Kanälen

SF\_IN\_local\_independent erfasst die Schaltzustände von 2 Eingangskanälen der lokalen E/A-Schnittstelle (IN\_Channel\_A, IN\_Channel\_B). Das logische Gerät bildet aus den beiden Werten die logische AND-Verknüpfung und gibt das Resultat als sicheres Steuerungssignal aus. Bei der logischen Signalauswertung gelten folgende Nebenbedingungen:

- Die Gleichzeitigkeit der Signalwechsel wird nicht überwacht.
- Wenn der Signalzustand der beiden Kanäle länger ungültig ist als die fest eingestellte Zeit, dann müssen beide Signalkanäle gleichzeitig den Zustand FALSE einnehmen, bevor wieder eingeschaltet werden kann. (InvalidTime = konst. = 140ms)

Der Programmierer kann optional folgende Funktionen aktivieren:

- EnableIN\_Test:
   Ein an einem lokalen Ausgangskanal der lokalen E/A-Schnittstelle erzeugtes Testsignal zur Querschlusserkennung wird ausgewertet.
- StartupTest: Beide Signalkanäle müssen gleichzeitig den Zustand FALSE einnehmen, bevor das logische Gerät mit der Signalauswertung beginnen kann.
- DisableLogging: Nur Fehlerereignisse werden an das Online Support Center (OSC) der AC4S-Bedienoberfläche gesendet.
- !

Ist die Querschlusserkennung für 2-kanalige sichere Geräte an der lokalen E/A-Schnittstelle aktiviert (EnableIN\_Test = TRUE), gilt folgendes: Signalwechsel an den Eingängen (IN\_Channel\_A, IN\_Channel\_B) müssen länger anliegen als die Zyklusdauer des Testimpulses (3 SPS-Zyklen). Andernfalls geht das logische Gerät in den verriegelten Fehlerzustand.

| ſ | 1 |   |
|---|---|---|
| L | ٠ | _ |

Um die Diagnose-Informationen des logischen Geräts auszulesen:  $\rightarrow$  CtrlLocalInputs ( $\rightarrow$  S. <u>198</u>)

18297

18299

| Parameter                                                                      | Datentyp | Beschreibung                                                                       | Mögliche V                                                                                                    | Verte                                                                                                    |
|--------------------------------------------------------------------------------|----------|------------------------------------------------------------------------------------|----------------------------------------------------------------------------------------------------|----------------------------------------------------------------------------------------------------|
| IN_Channel_A                                                                   | INT      | Lokaler Eingang, an den der<br>Sensorkanal A angeschlossen<br>ist.                 | 1<br><br>8                                                                                                    | lokaler Eingang IN1<br><br>lokaler Eingang IN8                                                                        |
| IN_Channel_B                                                                   | INT      | Lokaler Eingang, an den der<br>Sensorkanal B angeschlossen<br>ist.                 | 1<br><br>8                                                                                                    | lokaler Eingang IN1<br><br>lokaler Eingang IN8                                                                        |
| EnableIN_Test                                                                  | BOOL     | Auswertung eines Testsignals,<br>das durch einen lokalen Ausgang<br>erzeugt wurde. | FALSE                                                                                                    | Testsignal wird ignoriert *                                                                                           |
|                                                                                |          |                                                                                    | TRUE                                                                                                    | Testsignal wird ausgewertet                                                                                           |
| DisableLogging BOOL Übertragung der<br>Ereignis-Meldungen an OSC des<br>Geräts |          | FALSE                                                                              | Folgende Zustände des<br>Zustandsdiagramms werden an das<br>OSC übertragen: *<br>• S_ON<br>• S_OFF<br>• S_Test<br>• S_Error<br>• S Init (HW-Error) |                                                                                                    |
|                                                                                |          |                                                                                    | TRUE                                                                                                    | Folgende Zustände des<br>Zustandsdiagramms werden an das<br>OSC übertragen:<br>S_Test<br>S_Error<br>S_Init (HW-Error) |
| EnableStartupTest                                                              | BOOL     | Ausführung des Startup-Test<br>steuern                                             | FALSE                                                                                                    | kein Startup-Test *                                                                                                   |
|                                                                                |          |                                                                                    | TRUE                                                                                                    | Startup-Test wird ausgeführt; Slave<br>wartet auf die Startup-Sequenz<br>OFF ⇔ ON                                     |

\* ... Standardwert (Default)

## Prozessdaten

|            |          |                                | 18300          |                                   |
|------------|----------|--------------------------------|----------------|-----------------------------------|
| Parameter  | Datentyp | Beschreibung                   | Mögliche Werte |                                   |
| S_IN_indep | SAFEBOOL | Status der Sicherheitsfunktion | FALSE          | Sicheres AUS (OFF) oder Fehler    |
|            | Ċ        |                                | TRUE           | Sicheres EIN (ON) und kein Fehler |
|            |          |                                |                |                                   |

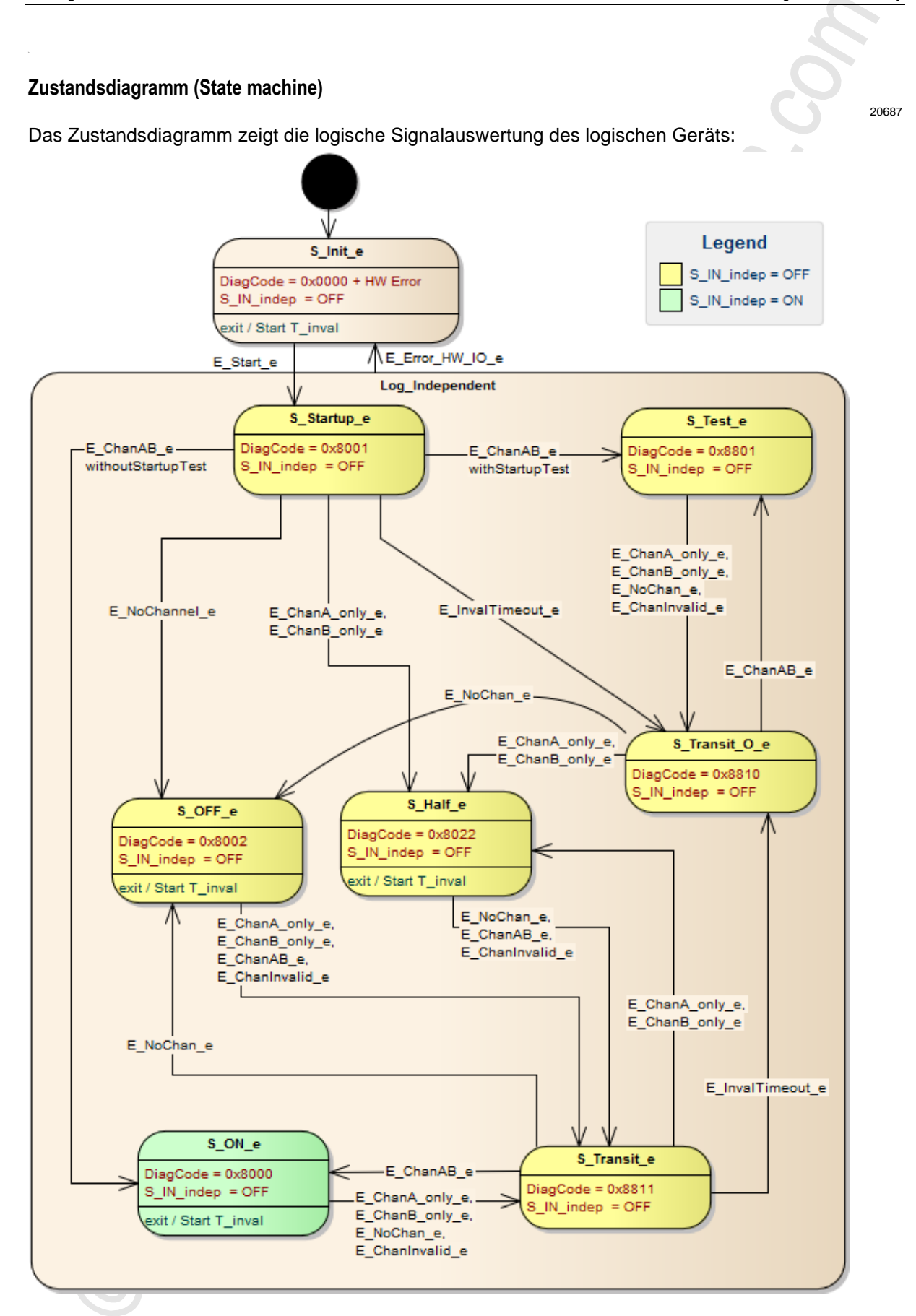

19769

# **Diagnose-Informationen**

Das logische Gerät erzeugt Diagnose-Codes. Sie spiegeln den jeweils aktiven internen Zustand der Auswertelogik wider (State Machine). Die Diagnose-Codes können mit folgendem FB ausgelesen werden:  $\rightarrow$  CtrlASi\_InSlave ( $\rightarrow$  S. 191)

Folgende Diagnose-Codes existieren:

| DiagCode | Name      | Bedeutung                                 | Ausgang |
|----------|-----------|-------------------------------------------|---------|
| 0x0000   | S_Init    | Initialisierungszustand                   | OFF     |
| 0x8001   | S_Startup | Startzustand                              | OFF     |
| 0x8002   | S_OFF     | Sicheres AUS                              | OFF     |
| 0x8000   | S_ON      | Sicheres EIN                              | ON      |
| 0x8801   | S_Test    | Zustand zum Durchlaufen des Startup-Tests | OFF     |
| 0x8810   | S_Transit | Übergangszustand                          | OFF     |
| 0x8811   | S_Transit | Übergangszustand                          | OFF     |
| 0x8822   | S_Half    | 1 Kanal = TRUE                            | OFF     |

## SF\_IN\_local\_conditionally\_dependent

 Schnittstellen-Typ:
 Lokale E/A-Schnittstelle (Eingang)

 Bibliothek:
 sf\_logicalinterfaces.library

 Symbol in CODESYS:
 SF IN local conditionally dependent

#### Beschreibung

Logisches Gerät für einen sicheren Sensor mit 2 voneinander bedingt abhängig wirkenden Kontakten/Kanälen

SF\_IN\_local\_conditionally\_dependent erfasst die Schaltzustände der beiden Eingangskanäle der lokalen E/A-Schnittstelle (IN\_Channel\_A, IN\_Channel\_B). Das logische Gerät bildet aus den beiden Werten die logische AND-Verknüpfung und gibt das Resultat als sicheres Steuerungssignal aus. Bei der logischen Signalauswertung gelten folgende Nebenbedingungen:

- Die Reihenfolge der Signalwechsel der beiden Kontakte/Kanäle wird beim Ein- und Ausschalten überwacht: Wenn die Reihenfolge der Signalwechsel abweicht von der eingestellten Reihenfolge, dann wechselt das logische Gerät in den verriegelten Fehlerzustand. (Chan\_B\_first)
- Wenn beide Signalkanäle nicht innerhalb der fest eingestellten Zeit den gleichen Schaltzustand einnehmen, dann wechselt das logische Gerät in den verriegelten Fehlerzustand. (InvalidTime = konst. = 140ms)

Der Programmierer kann optional folgende Funktionen aktivieren:

- EnableIN\_Test:
   Ein an einem lokalen Ausgangskanal der lokalen E/A-Schnittstelle erzeugtes Testsignal zur Querschlusserkennung wird ausgewertet.
- StartupTest: Beide Signalkanäle müssen gleichzeitig den Zustand FALSE einnehmen, bevor das logische Gerät mit der Signalauswertung beginnen kann.
- DisableLogging: Nur Fehlerereignisse werden an das Online Support Center (OSC) der AC4S-Bedienoberfläche gesendet.

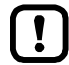

Ist die Querschlusserkennung für 2-kanalige sichere Geräte an der lokalen E/A-Schnittstelle aktiviert (EnableIN\_Test = TRUE), gilt folgendes: Signalwechsel an den Eingängen (IN\_Channel\_A, IN\_Channel\_B) müssen länger anliegen als die Zyklusdauer des Testimpulses (3 SPS-Zyklen). Andernfalls geht das logische Gerät in den verriegelten Fehlerzustand.

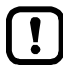

Um das logische Gerät aus dem verriegelten Fehlerzustand rückzusetzen und Diagnose-Informationen des logischen Geräts auszulesen:  $\rightarrow$  CtrlLocalInputs ( $\rightarrow$  S. <u>198</u>)

18290

18288

| Parameter         | Datentyp | Beschreibung                                                       | Mögliche Werte |                                                                                                    |
|-------------------|----------|--------------------------------------------------------------------|----------------|----------------------------------------------------------------------------------------------------|
| IN_Channel_A      | INT      | Lokaler Eingang, an den der<br>Sensorkanal A angeschlossen<br>ist. | 1<br><br>8     | lokaler Eingang IN1<br><br>lokaler Eingang IN8                                                                                                    |
| IN_Channel_B      | INT      | Lokaler Eingang, an den der<br>Sensorkanal B angeschlossen<br>ist. | 1<br><br>8     | lokaler Eingang IN1<br><br>lokaler Eingang IN8                                                                                                    |
| EnableIN_Test     | BOOL     | Auswertung eines Testsignals,                                      | FALSE          | Testsignal wird ignoriert *                                                                                                    |
|                   |          | erzeugt wurde.                                                     | TRUE           | Testsignal wird ausgewertet                                                                                                    |
| DisableLogging    | BOOL     | Übertragung der<br>Ereignis-Meldungen an OSC des<br>Geräts         | TRUE           | Folgende Zustände des<br>Zustandsdiagramms werden an das<br>OSC übertragen: *<br>• S_ON<br>• S_OFF<br>• S_Test<br>• S_Error<br>• S_Init (HW-Error)<br>Folgende Zustände des<br>Zustandsdiagramms werden an das<br>OSC übertragen:<br>• S_Test<br>• S_Error<br>• S_Init (HW-Error) |
| EnableStartupTest | BOOL     | Ausführung des Startup-Test<br>steuern                             | FALSE          | kein Startup-Test *                                                                                                    |
|                   |          |                                                                    | TRUE           | Startup-Test wird ausgeführt; Slave<br>wartet auf die Startup-Sequenz<br>OFF ⇒ ON                                                                                                    |
| Chan_B_first      | BOOL     | Gewünschte Reihenfolge der<br>Signalzustandsänderungen             | FALSE          | Kanal A = TRUE vor Kanal B = TRUE                                                                                                    |
|                   |          |                                                                    | TRUE           | Kanal B = TRUE vor Kanal A = TRUE                                                                                                    |

\* ... Standardwert (Default)

## Prozessdaten

| Parameter     | Datentyp | Beschreibung           | Mögliche | Werte                                       |
|---------------|----------|------------------------|----------|---------------------------------------------|
| S_IN_cond_dep | SAFEBOOL | Sicheres Prozesssignal | FALSE    | Sicheres AUS (OFF) oder<br>Fehlerzustand    |
|               |          |                        | TRUE     | Sicheres EIN (ON) und kein<br>Fehlerzustand |
## Zustandsdiagramm (State machine)

#### Das Zustandsdiagramm zeigt die logische Signalauswertung des logischen Geräts:

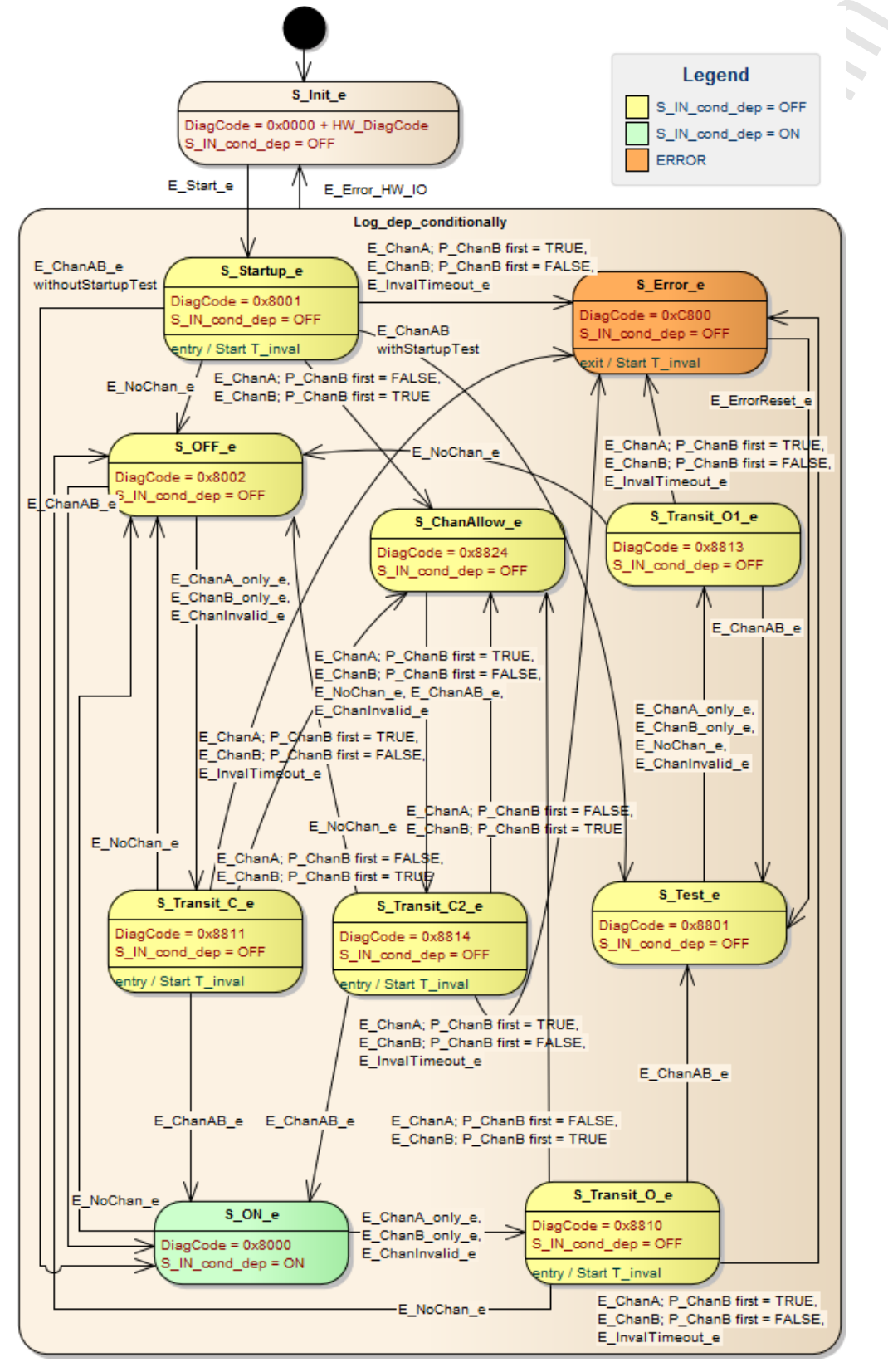

## **Diagnose-Informationen**

Das logische Gerät erzeugt Diagnose-Codes. Sie spiegeln den jeweils aktiven internen Zustand der Auswertelogik wieder (State Machine). Die Diagnose-Codes können mit folgendem FB ausgelesen werden:  $\rightarrow$  CtrlASi\_InSlave ( $\rightarrow$  S. 191)

Folgende Diagnose-Codes existieren:

| DiagCode | Name        | Bedeutung                                              | Ausgang |
|----------|-------------|--------------------------------------------------------|---------|
| 0x0000   | S_Init      | Initialisierungszustand                                | OFF     |
| 0x8001   | S_Startup   | Startzustand                                           | OFF     |
| 0x8002   | S_OFF       | Sicheres AUS                                           | OFF     |
| 0x8000   | S_ON        | Sicheres EIN                                           | ON      |
| 0x8801   | S_Test      | Zustand zum Durchlaufen des Startup-Tests              | OFF     |
| 0x8810   | S_Transit   | Übergangszustand                                       | OFF     |
| 0x8811   | S_Transit   | Übergangszustand                                       | OFF     |
| 0x8813   | S_Transit   | Übergangszustand                                       | OFF     |
| 0x8814   | S_Transit   | Übergangszustand                                       | OFF     |
| 0x8824   | S_ChanAllow | 1 Kanal = TRUE, Signal-Reihe <mark>nfolge o.</mark> K. | OFF     |
| 0xC800   | S_Error     | Verriegelter Fehlerzustand                             | OFF     |
|          |             |                                                        |         |

254

## SF\_IN\_local\_dependent

 Schnittstellen-Typ:
 Lokale E/A-Schnittstelle (Eingang)

 Bibliothek:
 sf\_logicalinterfaces.library

 Symbol in CODESYS:
 Image: SF IN local dependent

#### Beschreibung

18285

18286

Logisches Gerät für einen sicheren Sensor mit 2 voneinander abhängig wirkenden Kontakten/Kanälen SF\_IN\_local\_dependent erfasst die Schaltzustände der beiden Eingangskanäle (IN\_Channel\_A, IN\_Channel\_B). Das logische Gerät bildet aus den beiden Werten die logische AND-Verknüpfung und gibt das Resultat als sicheres Steuerungssignal aus. Bei der logischen Signalauswertung gelten

folgende Nebenbedingungen:

- Die Gleichzeitigkeit der Signalwechsel der beiden Kontakte/Kanäle wird beim Einschalten überwacht: Wenn die Signalzustände länger ungleich sind als die eingestellte Synchronisationszeit, dann müssen beide Kontakte/Kanäle gleichzeitig den Wert FALSE einnehmen, bevor wieder eingeschaltet werden kann. (SynchTime)
- Wenn der Signalzustand der beiden Signalkanäle länger ungültig ist als die fest eingestellte Zeit, dann wechselt das logische Gerät in den verriegelten Fehlerzustand. (InvalidTime = konst. = 140ms)

Der Programmierer kann optional folgende Funktionen aktivieren:

- EnableIN\_Test: Ein an einem lokalen Ausgangskanal der lokalen E/A-Schnittstelle erzeugtes Testsignal zur Querschlusserkennung wird ausgewertet.
- StartupTest: Beide Signalkanäle müssen gleichzeitig den Zustand FALSE einnehmen, bevor das logische Gerät mit der Signalauswertung beginnen kann.
- DisableLogging: Nur Fehlerereignisse werden an das Online Support Center (OSC) der AC4S-Bedienoberfläche gesendet.

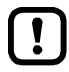

Ist die Querschlusserkennung für 2-kanalige sichere Geräte an der lokalen E/A-Schnittstelle aktiviert (EnableIN\_Test = TRUE), gilt folgendes: Signalwechsel an den Eingängen (IN\_Channel\_A, IN\_Channel\_B) müssen länger anliegen als die Zyklusdauer des Testimpulses (3 SPS-Zyklen). Andernfalls geht das logische Gerät in den verriegelten Fehlerzustand.

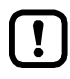

Um das logische Gerät aus dem verriegelten Fehlerzustand rückzusetzen und Diagnose-Informationen des logischen Geräts auszulesen:  $\rightarrow$  CtrlLocalInputs ( $\rightarrow$  S. 198)

## Parameterdaten

18284

| Parameter         | Datentyp | Beschreibung                                                       | Mögliche V                       | Verte                                                                                                    |
|-------------------|----------|--------------------------------------------------------------------|----------------------------------|----------------------------------------------------------------------------------------------------|
| IN_Channel_A      | INT      | Lokaler Eingang, an den der<br>Sensorkanal A angeschlossen<br>ist. | 1<br><br>8                       | lokaler Eingang IN1<br><br>lokaler Eingang IN8                                                                                                    |
| IN_Channel_B      | INT      | Lokaler Eingang, an den der<br>Sensorkanal B angeschlossen<br>ist. | 1<br><br>8                       | lokaler Eingang IN1<br><br>lokaler Eingang IN8                                                                                                    |
| EnableIN_Test     | BOOL     | Auswertung eines Testsignals,                                      | FALSE                            | Testsignal wird ignoriert *                                                                                                    |
|                   |          | erzeugt wurde.                                                     | TRUE                             | Testsignal wird ausgewertet                                                                                                    |
| DisableLogging    | BOOL     | Übertragung der<br>Ereignis-Meldungen an OSC des<br>Geräts         | FALSE                            | Folgende Zustände des<br>Zustandsdiagramms werden an das<br>OSC übertragen: *<br>• S_ON<br>• S_OFF<br>• S_Test<br>• S_Error<br>• S_Init (HW-Error)<br>Folgende Zustände des<br>Zustandsdiagramms werden an das<br>OSC übertragen:<br>• S_Test<br>• S_Error<br>• S_Init (HW-Error) |
| EnableStartupTest | BOOL     | Ausführung des Startup-Test                                        | FALSE                            | kein Startup-Test *                                                                                                    |
|                   |          | stedem                                                             | TRUE                             | Startup-Test wird ausgeführt; Slave<br>wartet auf die Startup-Sequenz<br>OFF ⇒ ON                                                                                                    |
| SynchTime         | WORD     | Synchronisationszeit                                               | 0<br>250<br><br>500<br><br>60000 | unendlich<br>250 Millisekunden<br><br>500 Millisekunden *<br><br>60000 Millisekunden                                                                                                    |

\* ... Standardwert (Default)

IF.

|           |          |                        |            | 18283              |
|-----------|----------|------------------------|------------|--------------------|
| Parameter | Datentyp | Beschreibung           | Mögliche V | Verte              |
| S_IN_dep  | SAFEBOOL | Sicheres Prozesssignal | FALSE      | Sicheres AUS (OFF) |
|           | Q        |                        | TRUE       | Sicheres EIN (ON)  |

#### Zustandsdiagramm (State machine)

Das Zustandsdiagramm zeigt die logische Signalauswertung des logischen Geräts:

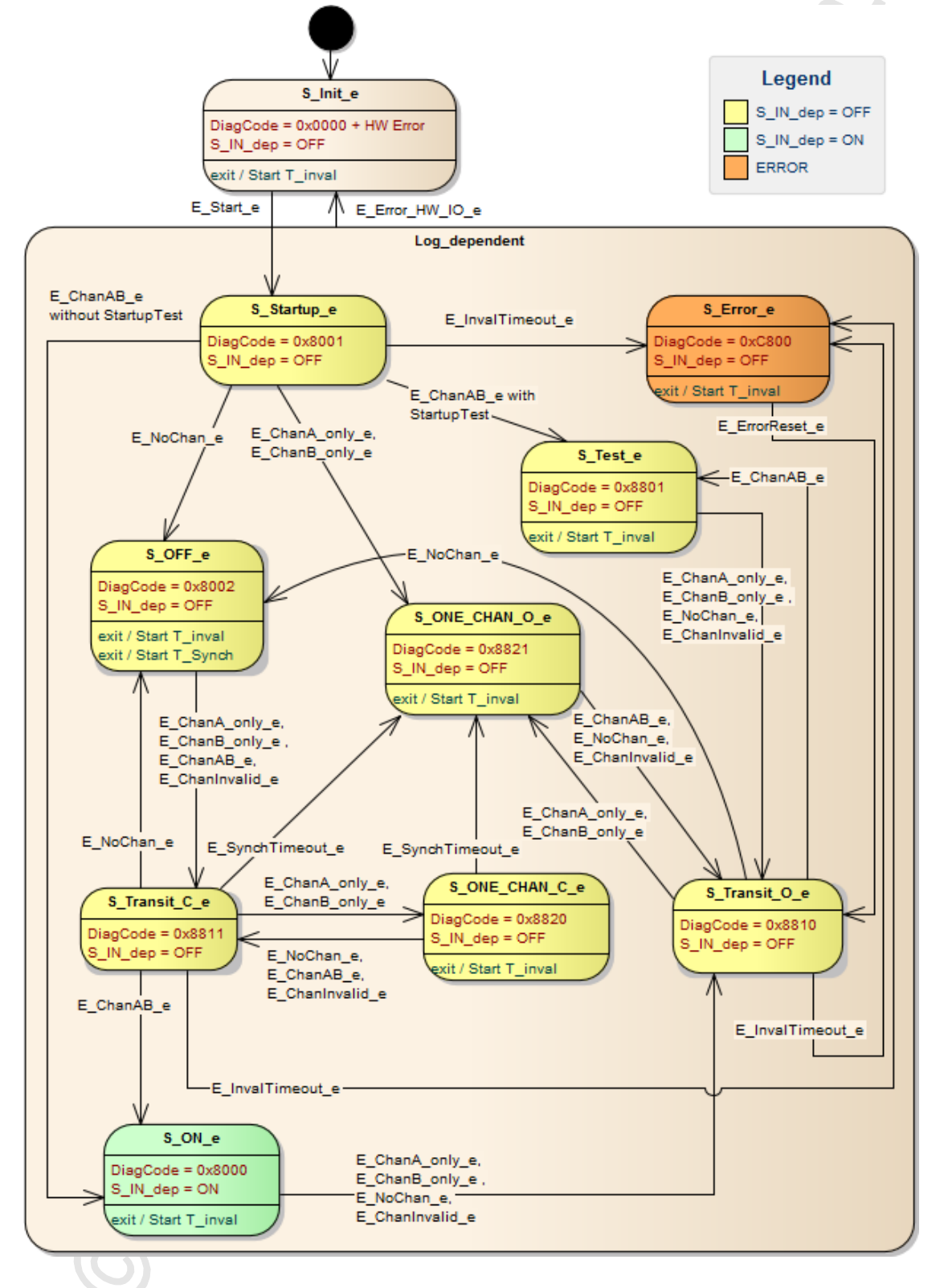

#### **Diagnose-Informationen**

Das logische Gerät erzeugt Diagnose-Codes. Sie spiegeln den jeweils aktiven internen Zustand der Auswertelogik wieder (State Machine). Die Diagnose-Codes können mit folgendem FB ausgelesen werden:  $\rightarrow$  CtrlASi\_InSlave ( $\rightarrow$  S. 191)

Folgende Diagnose-Codes exisitieren:

| DiagCode | Name         | Bedeutung                                        | Ausgang |
|----------|--------------|--------------------------------------------------|---------|
| 0x0000   | S_Init       | Initialisierungszustand                          | OFF     |
| 0x8001   | S_Startup    | Startzustand                                     | OFF     |
| 0x8002   | S_OFF        | Sicheres AUS                                     | OFF     |
| 0x8000   | S_ON         | Sicheres EIN                                     | ON      |
| 0x8801   | S_Test       | Zustand zum Durchlaufen des Startup-Tests        | OFF     |
| 0x8810   | S_Transit    | Übergangszustand                                 | OFF     |
| 0x8811   | S_Transit    | Übergangszustand                                 | OFF     |
| 0x8820   | S_ONE_CHAN_C | 1 Kanal = TRUE, Prüfung der Synchronisationszeit | OFF     |
| 0x8821   | S_ONE_CHAN_O | 1 Kanal = TRUE, Synchronisationszeit abgelaufen  | OFF     |
| 0xC800   | S_Error      | Verriegelter Fehlerzustand                       | OFF     |

, ,

## SF\_IN\_local\_dependent\_filter\_testreq

 Schnittstellen-Typ:
 Lokale E/A-Schnittstelle (Eingang)

 Bibliothek:
 sf\_logicalinterfaces.library

 Symbol in CODESYS:
 SF IN local dependent filter testreg

#### Beschreibung

18302

18301

Logisches Gerät für einen sicheren Sensor mit 2 voneinander abhängig wirkenden Kontakten/Kanälen

SF\_IN\_local\_dependent\_filter\_w\_testreq erfasst die Schaltzustände der beiden Eingangskanäle (IN\_Channel\_A, IN\_Channel\_B). Das logische Gerät bildet aus den beiden Werten die logische AND-Verknüpfung und gibt das Resultat als sicheres Steuerungssignal aus. Bei der logischen Signalauswertung gelten folgende Nebenbedingungen:

- Die Kontakte/Kanäle werden beim Einschalten entprellt: Signalwechsel, die kürzer als die eingestellte Stabilisierungszeit anliegen, führen nicht zu einem Zustandswechsel. (StabilisingTime)
- Die Gleichzeitigkeit der Signalwechsel der beiden Kontakte/Kanäle wird bei Einschalten überwacht: Wenn die Signalzustände länger ungleich sind als die eingestellte Synchronisationszeit, dann müssen beide Kontakte/Kanäle gleichzeitig den Wert FALSE einnehmen, bevor wieder eingeschaltet werden kann. (SynchTime)
- Vor dem Wiedereinschalten müssen beide Kontakte/Kanäle gleichzeitig FALSE sein.
- Wenn nach dem Start die beiden Kontakte/Kanäle nicht innerhalb einer fest eingestellten Zeit einen gültigen Signalzustand einnehmen, dann wechselt das logische Gerät in den verriegelten Fehlerzustand. (InvalidTime = konst. = 140 ms)
- Wenn die beiden Signale beim einem Umschaltvorgang länger ungültig als die eingestellte Stabilisierungszeit, dann wechselt das logische Gerät in den verriegelten Fehlerzustand. (StabilisingTime)

Der Programmierer kann optional folgende Funktionen aktivieren:

- EnableIN\_Test:
   Ein an einem lokalen Ausgangskanal der lokalen E/A-Schnittstelle erzeugtes Testsignal zur Querschlusserkennung wird ausgewertet.
- StartupTest: Beide Signalkanäle müssen gleichzeitig den Zustand FALSE einnehmen, bevor das logische Gerät mit der Signalauswertung beginnen kann.
- DisableLogging: Nur Fehlerereignisse werden an das Online Support Center (OSC) der AC4S-Bedienoberfläche gesendet.

Ist die Querschlusserkennung für 2-kanalige sichere Geräte an der lokalen E/A-Schnittstelle aktiviert (EnableIN\_Test = TRUE), gilt folgendes: Signalwechsel an den Eingängen (IN\_Channel\_A, IN\_Channel\_B) müssen länger anliegen als die Zyklusdauer des Testimpulses (3 SPS-Zyklen). Andernfalls geht das logische Gerät in den verriegelten Fehlerzustand.

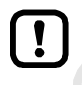

Um das logische Gerät aus dem verriegelten Fehlerzustand rückzusetzen und Diagnose-Informationen des logischen Geräts auszulesen:  $\rightarrow$  CtrlLocalInputs ( $\rightarrow$  S. <u>198</u>)

## Parameterdaten

18303

| Parameter         | Datentyp | Beschreibung                                                                      | Mögliche V                       | Verte                                                                                                    |
|-------------------|----------|-----------------------------------------------------------------------------------|----------------------------------|----------------------------------------------------------------------------------------------------|
| IN_Channel_A      | INT      | Lokaler Eingang, an den der<br>Sensorkanal A angeschlossen<br>ist.                | 1<br><br>8                       | lokaler Eingang IN1<br><br>lokaler Eingang IN8                                                                                                    |
| IN_Channel_B      | INT      | Lokaler Eingang, an den der<br>Sensorkanal B angeschlossen<br>ist.                | 1<br><br>8                       | lokaler Eingang IN1<br><br>lokaler Eingang IN8                                                                                                    |
| EnableIN_Test     | BOOL     | Auswertung eines Testsignals,<br>das durch einen lokalen Ausgang<br>erzeutt wurde | FALSE<br>TRUE                    | Testsignal wird ignoriert *<br>Testsignal wird ausgewertet                                                                                                    |
| DisableLogging    | BOOL     | Übertragung der<br>Ereignis-Meldungen an OSC des<br>Geräts                        | FALSE                            | Folgende Zustände des<br>Zustandsdiagramms werden an das<br>OSC übertragen: *<br>• S_ON<br>• S_OFF<br>• S_Test<br>• S_Test<br>• S_Init (HW-Error)<br>Folgende Zustände des<br>Zustandsdiagramms werden an das<br>OSC übertragen:<br>• S_Test<br>• S_Error<br>• S_Init (HW-Error) |
| EnableStartupTest | BOOL     | Ausführung des Startup-Test steuern                                               | FALSE                            | kein Startup-Test *                                                                                                    |
|                   |          | 2                                                                                 | IRUE                             | Startup- I est wird ausgefuhrt; Slave<br>wartet auf die Startup-Sequenz<br>OFF ⇒ ON                                                                                                    |
| SynchTime         | WORD     | Synchronisationszeit                                                              | 0<br>250<br><br>500<br><br>60000 | unendlich<br>250 Millisekunden<br><br>500 Millisekunden *<br><br>60000 Millisekunden                                                                                                    |
| StabilisingTime   | WORD     | max. Prelldauer                                                                   | 250<br><br>10000                 | 250 Millisekunden *<br><br>10000 Millisekunden                                                                                                    |
|                   |          |                                                                                   | <br>10000                        | <br>10000 Millisekunden                                                                                                    |

\* ... Standardwert (Default)

|                         |          |                        |                | 18304              |
|-------------------------|----------|------------------------|----------------|--------------------|
| Parameter               | Datentyp | Beschreibung           | Mögliche Werte |                    |
| S_IN_dep_filter_testreq | SAFEBOOL | Sicheres Prozesssignal | FALSE =        | Sicheres AUS (OFF) |
|                         |          |                        | TRUE =         | Sicheres EIN (ON)  |

#### Zustandsdiagramm (State machine)

Das Zustandsdiagramm zeigt die logische Signalauswertung des logischen Geräts:

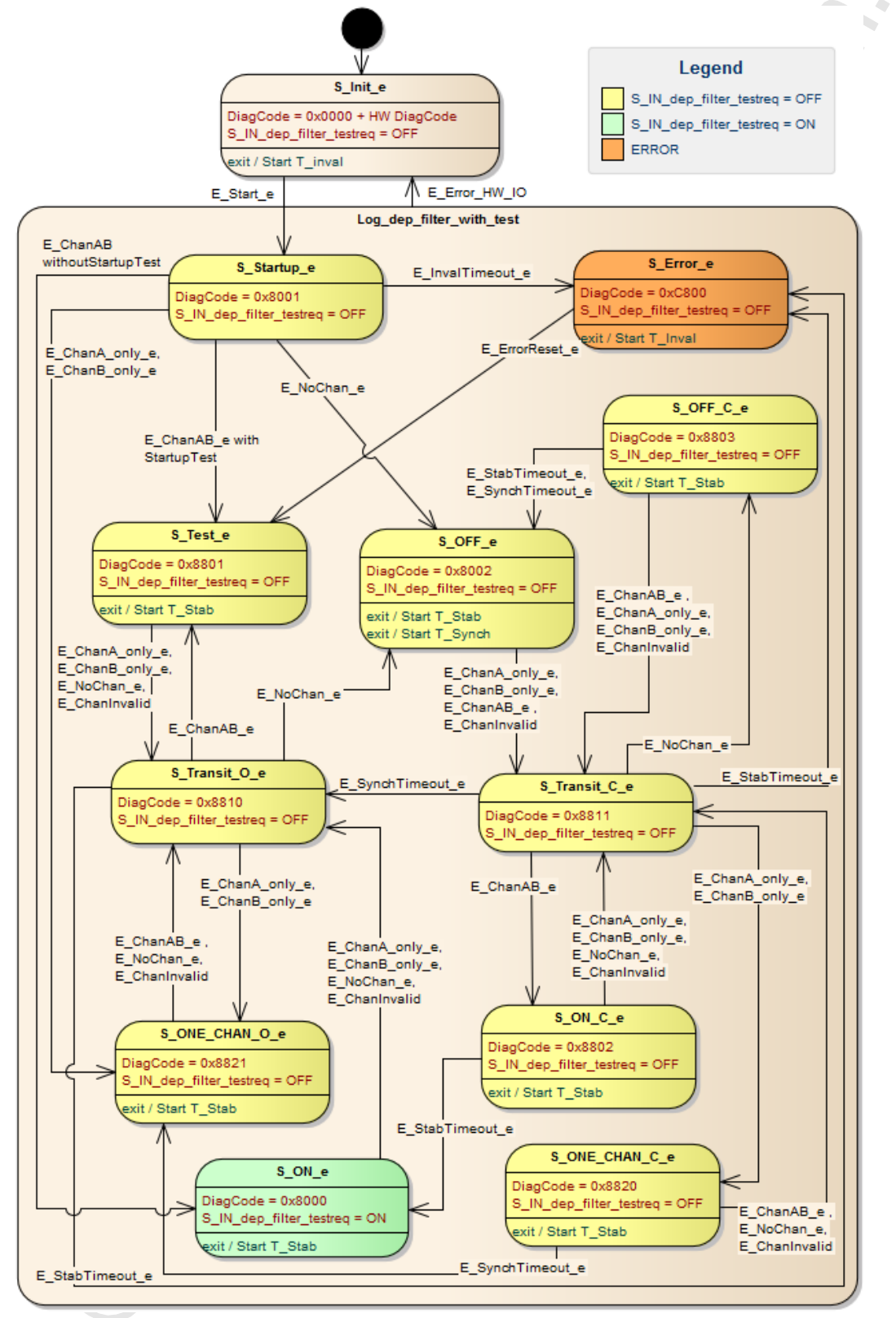

## **Diagnose-Informationen**

Das logische Gerät erzeugt Diagnose-Codes. Sie spiegeln den jeweils aktiven internen Zustand der Auswertelogik wieder (State Machine). Die Diagnose-Codes können mit folgendem FB ausgelesen werden:  $\rightarrow$  CtrlASi\_InSlave ( $\rightarrow$  S. 191)

Folgende Diagnose-Codes exisitieren:

| DiagCode                   | Name         | Bedeutung                                                            | Ausgang |  |
|----------------------------|--------------|----------------------------------------------------------------------|---------|--|
| 0x0000                     | S_Init       | Initialisierungszustand                                              | OFF     |  |
| 0x8001                     | S_Startup    | Startzustand                                                         | OFF     |  |
| 0x8002                     | S_OFF        | Sicheres AUS                                                         | OFF     |  |
| 0x8000                     | S_ON         | Sicheres EIN                                                         | ON      |  |
| 0x8801                     | S_Test       | Zustand zum Durchlaufen des Startup-Tests                            | OFF     |  |
| 0x8802                     | S_ON_C       | beide Kanäle = TRUE, Prüfun <mark>g der eingestellten Ti</mark> mer  | OFF     |  |
| 0x8803                     | S_OFF_C      | beide Kanäle = FALSE, Prü <mark>fung der eingestellten Ti</mark> mer | OFF     |  |
| 0x8810                     | S_Transit    | Übergangszustand                                                     | OFF     |  |
| 0x8811                     | S_Transit    | Übergangszustand                                                     | OFF     |  |
| 0x8820                     | S_ONE_CHAN_C | 1 Kanal = TRUE, Prüfung der <mark>Synchronisationsz</mark> eit       | OFF     |  |
| 0x8821                     | S_ONE_CHAN_O | 1 Kanal = TRUE, Synchronisationszeit abgelaufen                      |         |  |
| 0xC800                     | S_Error      | Verriegelter Fehlerzustand                                           | OFF     |  |
| 0xC800     S_Error     OFF |              |                                                                      |         |  |

## SF\_IN\_local\_dependent\_filter\_ntestreq

 Schnittstellen-Typ:
 Lokale E/A-Schnittstelle (Eingang)

 Bibliothek:
 sf\_logicalinterfaces.library

 Symbol in CODESYS:
 SF IN local dependent filter ntestreg

#### Beschreibung

18306

18305

Logisches Gerät für einen sicheren Sensor mit 2 voneinander abhängig wirkenden Kontakten/Kanälen SF\_IN\_local\_dependent\_filter\_w\_testreq erfasst die Schaltzustände der beiden Eingangskanäle (IN\_Channel\_A, IN\_Channel\_B). Das logische Gerät bildet aus den beiden Werten die logische AND-Verknüpfung und gibt das Resultat als sicheres Steuerungssignal aus. Bei der logischen Signalauswertung gelten folgende Nebenbedingungen:

- Die Kontakte/Kanäle werden beim Einschalten entprellt: Signalwechsel, die k
  ürzer als die eingestellte Stabilisierungszeit anliegen, f
  ühren nicht zu einem Zustandswechsel. (StabilisingTime)
- Wenn die Signalzustände länger ungleich sind als die eingestellte Synchronisationszeit, dann müssen beide Kontakte/Kanäle gleichzeitig den Wert FALSE einnehmen, bevor wieder eingeschaltet werden kann. (SynchTime)
- Die Gleichzeitigkeit der Signalwechsel der beiden Kontakte/Kanäle wird bei Einschalten überwacht: Wenn beim Ausschaltvorgang die beiden Kontakte/Kanäle innerhalb der einstellbaren Toleranzzeit wieder den Wert TRUE einnehmen, dann wird sofort wieder eingeschaltet. Nach Ablauf der Toleranzzeit müssen die beiden Kontakte/Kanäle gleichzeitig den Wert FALSE einnehmen, bevor wieder eingeschaltet werden kann. (ToleranceTime)
- Wenn nach dem Start die beiden Kontakte/Kanäle nicht innerhalb einer fest eingestellten Zeit einen gültigen Signalzustand einnehmen, dann wechselt das logische Gerät in den verriegelten Fehlerzustand. (InvalidTime = konst. = 140 ms)
- Wenn die beiden Signale beim einem Umschaltvorgang länger ungültig als die eingestellte Stabilisierungszeit, dann wechselt das logische Gerät in den verriegelten Fehlerzustand. (StabilisingTime)

Der Programmierer kann optional folgende Funktionen aktivieren:

- EnableIN\_Test: Ein an einem lokalen Ausgangskanal der lokalen E/A-Schnittstelle erzeugtes Testsignal zur Querschlusserkennung wird ausgewertet.
- StartupTest: Beide Signalkanäle müssen gleichzeitig den Zustand FALSE einnehmen, bevor das logische Gerät mit der Signalauswertung beginnen kann.
- DisableLogging:

Nur Fehlerereignisse werden an das Online Support Center (OSC) der AC4S-Bedienoberfläche gesendet.

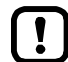

Ist die Querschlusserkennung für 2-kanalige sichere Geräte an der lokalen E/A-Schnittstelle aktiviert (EnableIN\_Test = TRUE), gilt folgendes: Signalwechsel an den Eingängen (IN\_Channel\_A, IN\_Channel\_B) müssen länger anliegen als die Zyklusdauer des Testimpulses (3 SPS-Zyklen). Andernfalls geht das logische Gerät in den verriegelten Fehlerzustand.

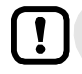

Um das logische Gerät aus dem verriegelten Fehlerzustand rückzusetzen und Diagnose-Informationen des logischen Geräts auszulesen:  $\rightarrow$  CtrlLocalInputs ( $\rightarrow$  S. <u>198</u>)

## Parameterdaten

18307

| Parameter         | Datentyp | Beschreibung                                                                       | Mögliche \                       | Verte                                                                                                    |
|-------------------|----------|------------------------------------------------------------------------------------|----------------------------------|----------------------------------------------------------------------------------------------------|
| IN_Channel_A      | INT      | Lokaler Eingang, an den der<br>Sensorkanal A angeschlossen<br>ist.                 | 1<br><br>8                       | lokaler Eingang IN1<br><br>lokaler Eingang IN8                                                                                                    |
| IN_Channel_B      | INT      | Lokaler Eingang, an den der<br>Sensorkanal B angeschlossen<br>ist.                 | 1<br><br>8                       | lokaler Eingang IN1<br><br>lokaler Eingang IN8                                                                                                    |
| EnableIN_Test     | BOOL     | Auswertung eines Testsignals,<br>das durch einen lokalen Ausgang<br>erzeugt wurde. | FALSE<br>TRUE                    | Testsignal wird ignoriert *<br>Testsignal wird ausgewertet                                                                                                    |
| DisableLogging    | BOOL     | Übertragung der<br>Ereignis-Meldungen an OSC des<br>Geräts                         | FALSE                            | Folgende Zustände des<br>Zustandsdiagramms werden an das<br>OSC übertragen: *<br>• S_ON<br>• S_OFF<br>• S_Test<br>• S_Error<br>• S_Init (HW-Error)<br>Folgende Zustände des<br>Zustandsdiagramms werden an das<br>OSC übertragen:<br>• S_Test<br>• S_Error<br>• S_Init (HW-Error) |
| EnableStartupTest | BOOL     | Ausführung des Startup-Test<br>steuern                                             | FALSE<br>TRUE                    | kein Startup-Test *<br>Startup-Test wird ausgeführt; Slave<br>wartet auf die Startup-Sequenz<br>OFF ⇔ ON                                                                                                    |
| SynchTime         | WORD     | Synchronisationszeit                                                               | 0<br>250<br><br>500<br><br>60000 | unendlich<br>250 Millisekunden<br><br>500 Millisekunden *<br><br>60000 Millisekunden                                                                                                    |
| StabilisingTime   | WORD     | max. Prelldauer                                                                    | 250<br><br>10000                 | 250 Millisekunden *<br><br>10000 Millisekunden                                                                                                    |
| ToleranceTime     | WORD     | Toleranzzeit für Abschaltung                                                       | 250<br><br>1000                  | 250 Millisekunden *<br><br>1000 Millisekunden                                                                                                    |

\* ... Standardwert (Default)

|                            |          |                        |          | 18308              |
|----------------------------|----------|------------------------|----------|--------------------|
| Parameter                  | Datentyp | Beschreibung           | Mögliche | e Werte            |
| S_IN_dep_filter_no_testreq | SAFEBOOL | Sicheres Prozesssignal | FALSE    | Sicheres AUS (OFF) |
|                            |          |                        | TRUE     | Sicheres EIN (ON)  |
|                            |          |                        |          |                    |

#### Zustandsdiagramm (State machine)

Das Zustandsdiagramm zeigt die logische Signalauswertung des logischen Geräts:

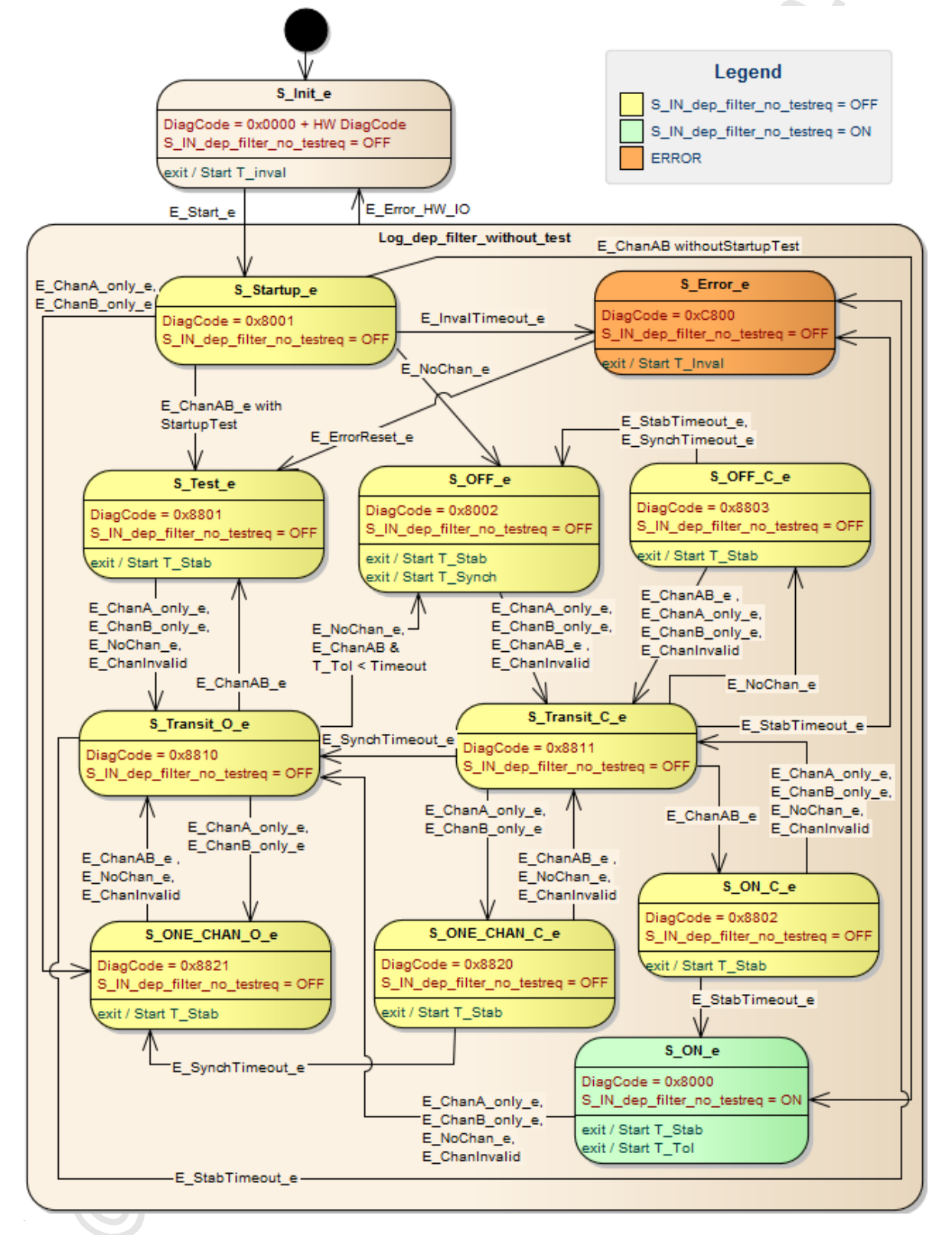

## **Diagnose-Informationen**

Das logische Gerät erzeugt Diagnose-Codes. Sie spiegeln den jeweils aktiven internen Zustand der Auswertelogik wieder (State Machine). Die Diagnose-Codes können mit folgendem FB ausgelesen werden:  $\rightarrow$  CtrlASi\_InSlave ( $\rightarrow$  S. 191)

Folgende Diagnose-Codes exisitieren:

| DiagCode                                                 | Name         | Bedeutung                                                            | Ausgang |  |
|----------------------------------------------------------|--------------|----------------------------------------------------------------------|---------|--|
| 0x0000                                                   | S_Init       | Initialisierungszustand                                              | OFF     |  |
| 0x8001                                                   | S_Startup    | Startzustand                                                         | OFF     |  |
| 0x8002                                                   | S_OFF        | Sicheres AUS                                                         | OFF     |  |
| 0x8000                                                   | S_ON         | Sicheres EIN                                                         | ON      |  |
| 0x8801                                                   | S_Test       | Zustand zum Durchlaufen des Startup-Tests                            | OFF     |  |
| 0x8802                                                   | S_ON_C       | beide Kanäle = TRUE, Prüfun <mark>g der eingestellten</mark> Timer   | OFF     |  |
| 0x8803                                                   | S_OFF_C      | beide Kanäle = FALSE, Prü <mark>fung der eingestellten Ti</mark> mer | OFF     |  |
| 0x8810                                                   | S_Transit    | Übergangszustand                                                     | OFF     |  |
| 0x8811                                                   | S_Transit    | Übergangszustand                                                     | OFF     |  |
| 0x8820                                                   | S_ONE_CHAN_C | 1 Kanal = TRUE, Prüfung der <mark>Synchronisation</mark> szeit       |         |  |
| 0x8821                                                   | S_ONE_CHAN_O | 1 Kanal = TRUE, Synchronisationszeit abgelaufen                      |         |  |
| 0xC800                                                   | S_Error      | Verriegelter Fehlerzustand                                           | OFF     |  |
| 0xC800     S_Error     Verriegelter Fehlerzustand     OF |              |                                                                      |         |  |

266

## SF IN local dependent filter nshutdown

Gerätetyp: Lokale E/A-Schnittstelle (Eingang) **Bibliothek:** Symbol in CODESYS:

sf logicalinterfaces.library SF IN local dependent filter nshutdown

#### **Beschreibung**

18311

18312

Logisches Gerät für einen sicheren Sensor mit 2 voneinander abhängig wirkenden Kontakten/Kanälen SF IN local dependent filter nshutdown erfasst die Schaltzustände der beiden Eingangskanäle der lokalen E/A-Schnittstelle (IN Channel A, IN Channel B). Das logische Gerät bildet aus den beiden Werten die logische AND-Verknüpfung und gibt das Resultat als sicheres Steuerungssignal aus. Bei der logischen Signalauswertung gelten folgende Nebenbedingungen:

- Die Kontakte/Kanäle werden beim Einschalten entprellt: Signalwechsel, die kürzer als die eingestellte Stabilisierungszeit anliegen, führen nicht zu einem Zustandswechsel. (StabilisingTime)
- Die Gleichzeitigkeit der Signalwechsel der beiden Kontakte/Kanäle wird bei Einschalten überwacht: Wenn die Signalzustände länger ungleich sind als die eingestellte Synchronisationszeit, dann müssen beide Kontakte/Kanäle gleichzeitig den Wert FALSE einnehmen, bevor wieder eingeschaltet werden kann. (SynchTime)
- Wenn beim Ausschaltvorgang die beiden Kontakte/Kanäle innerhalb der einstellbaren Toleranzzeit wieder den Wert TRUE einnehmen, dann wird sofort wieder eingeschaltet. Nach Ablauf der Toleranzzeit müssen die beiden Kontakte/Kanäle gleichzeitig den Wert FALSE einnehmen, bevor wieder eingeschaltet werden kann. (ToleranceTime)
- Wenn nach dem Start die beiden Kontakte/Kanäle nicht innerhalb einer fest eingestellten Zeit einen gültigen Signalzustand einnehmen, dann wechselt das logische Gerät in den verriegelten Fehlerzustand. (InvalidTime = konst. = 140ms)

Der Programmierer kann optional folgende Funktionen aktivieren:

- EnableIN Test: Ein an einem lokalen Ausgangskanal der lokalen E/A-Schnittstelle erzeugtes Testsignal zur Querschlusserkennung wird ausgewertet.
- StartupTest: Beide Signalkanäle müssen gleichzeitig den Zustand FALSE einnehmen, bevor das logische Gerät mit der Signalauswertung beginnen kann.
- **DisableLogging:** Nur Fehlerereignisse werden an das Online Support Center (OSC) der AC4S-Bedienoberfläche gesendet.

Ist die Querschlusserkennung für 2-kanalige sichere Geräte an der lokalen E/A-Schnittstelle aktiviert (EnableIN Test = TRUE), gilt folgendes: Signalwechsel an den Eingängen (IN Channel A, IN Channel B) müssen länger anliegen als die Zyklusdauer des Testimpulses (3 SPS-Zyklen). Andernfalls geht das logische Gerät in den verriegelten Fehlerzustand.

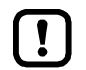

Bei Verwendung dieses logischen Geräts verlängert sich die Prozesssicherheitszeit (PST) des Systems um eine Zykluszeit der fehlersicheren SPS!

- ► Hinweise zur Prozesssicherheitszeit beachten (→ Gerätehandbuch, Prozesssicherheitszeit)!
- ► Eingestellte Zykluszeit der fehlersicheren SPS beachten (→ Zykluszeit der fehlersicheren SPS einstellen (→ S. 101))!

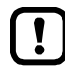

Um das logische Gerät aus dem verriegelten Fehlerzustand rückzusetzen und Diagnose-Informationen des logischen Geräts auszulesen:  $\rightarrow$  CtrlLocalInputs ( $\rightarrow$  S. <u>198</u>)

#### Parameterdaten

18310

| Parameter         | Datentyp | Beschreibung                                                                     | Mögliche V                       | Verte                                                                                                    |
|-------------------|----------|----------------------------------------------------------------------------------|----------------------------------|----------------------------------------------------------------------------------------------------|
| IN_Channel_A      | INT      | Lokaler Eingang, an den der<br>Sensorkanal A angeschlossen<br>ist.               | 1<br><br>8                       | lokaler Eingang IN1<br><br>lokaler Eingang IN8                                                                                                    |
| IN_Channel_B      | INT      | Lokaler Eingang, an d <mark>en der</mark><br>Sensorkanal B angeschlossen<br>ist. | 1 8                              | lokaler Eingang IN1<br><br>lokaler Eingang IN8                                                                                                    |
| EnableIN_Test     | BOOL     | Auswertung eines Testsignals,                                                    | FALSE                            | Testsignal wird ignoriert *                                                                                                    |
|                   |          | erzeugt wurde.                                                                   | TRUE                             | Testsignal wird ausgewertet                                                                                                    |
| DisableLogging    | BOOL     | Übertragung der<br>Ereignis-Meldungen an OSC des<br>Geräts                       | FALSE                            | Folgende Zustände des<br>Zustandsdiagramms werden an das<br>OSC übertragen: *<br>• S_ON<br>• S_OFF<br>• S_Test<br>• S_Error<br>• S_Init (HW-Error) |
|                   |          | 500                                                                              | TRUE                             | Folgende Zustände des<br>Zustandsdiagramms werden an das<br>OSC übertragen:<br>S_Test<br>S_Error<br>S_Init (HW-Error)                              |
| EnableStartupTest | BOOL     | Ausführung des Startup-Test                                                      | FALSE                            | kein Startup-Test *                                                                                                    |
|                   | Ğ        | steuern                                                                          | TRUE                             | Startup-Test wird ausgeführt; Slave<br>wartet auf die Startup-Sequenz<br>OFF ⇔ ON                                                                  |
| SynchTime         | WORD     | Synchronisationszeit                                                             | 0<br>250<br><br>500<br><br>60000 | unendlich<br>250 Millisekunden<br><br>500 Millisekunden *<br><br>60000 Millisekunden                                                               |
| StabilisingTime   | WORD     | max. Prelldauer                                                                  | 250                              | 250 Millisekunden *                                                                                                    |
|                   |          |                                                                                  | <br>10000                        | <br>10000 Millisekunden                                                                                                    |
| ToleranceTime     | WORD     | Toleranzzeit für Abschaltung                                                     | 250                              | 250 Millisekunden *                                                                                                    |
|                   |          |                                                                                  | <br>1000                         | <br>1000 Millisekunden                                                                                                    |

\* ... Standardwert (Default)

\*

| Parameter           | Datentyp | Beschreibung           | Mögliche | Werte                             |
|---------------------|----------|------------------------|----------|-----------------------------------|
| S_IN_dep_ntshutdown | SAFEBOOL | Sicheres Prozesssignal | FALSE    | Sicheres AUS (OFF) oder Fehler    |
|                     |          |                        | TRUE     | Sicheres EIN (ON) und kein Fehler |

18309

## Zustandsdiagramm (State machine)

#### Das Zustandsdiagramm zeigt die logische Signalauswertung des logischen Geräts:

20693

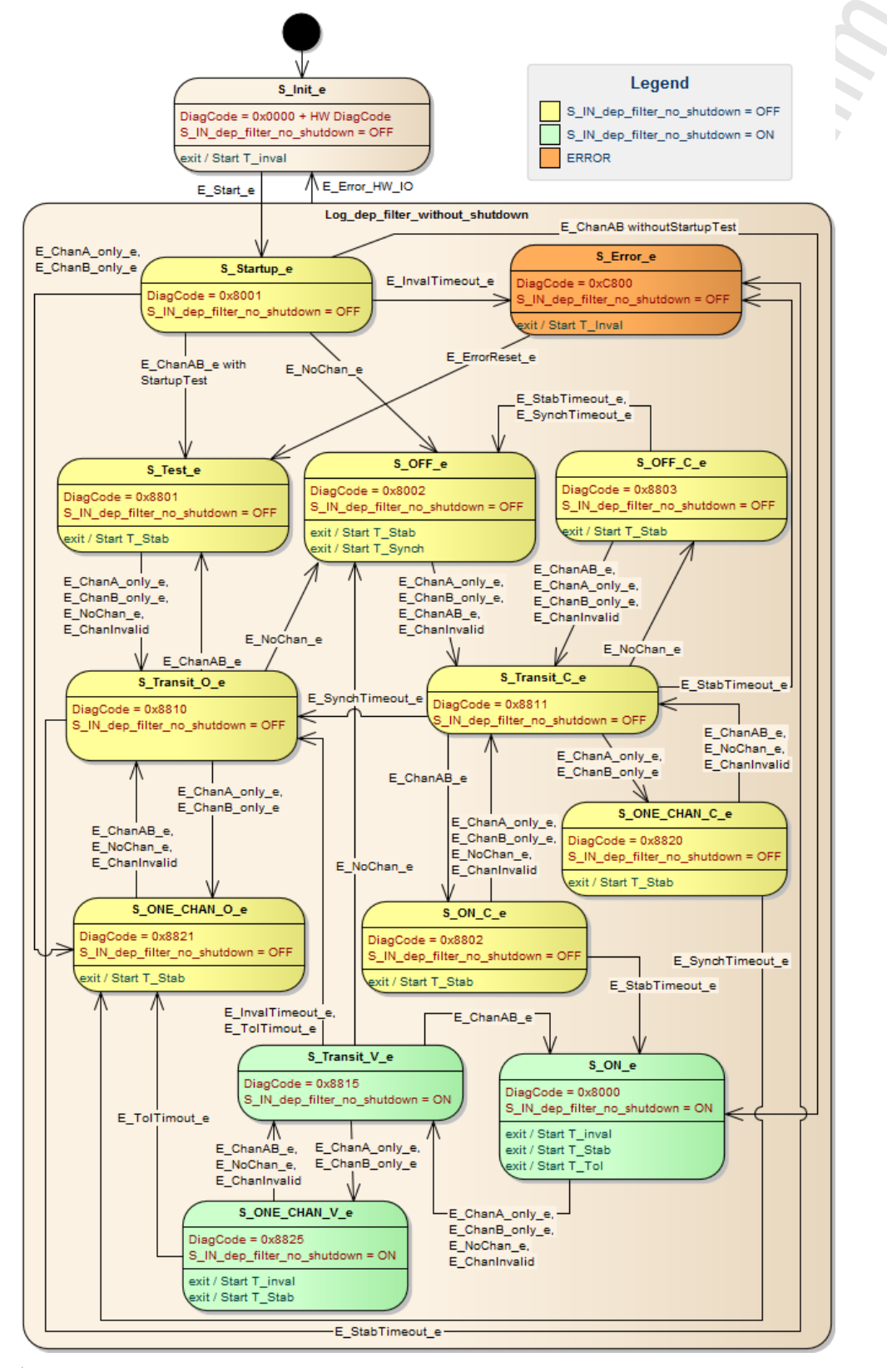

## **Diagnose-Informationen**

Das logische Gerät erzeugt Diagnose-Codes. Sie spiegeln den jeweils aktiven internen Zustand der Auswertelogik wieder (State Machine). Die Diagnose-Codes können mit folgendem FB ausgelesen werden:  $\rightarrow$  CtrlASi\_InSlave ( $\rightarrow$  S. 191)

Folgende Diagnose-Codes exisitieren:

| DiagCode | Name         | Bedeutung                                                            | Ausgang |
|----------|--------------|----------------------------------------------------------------------|---------|
| 0x0000   | S_Init       | Initialisierungszustand                                              | OFF     |
| 0x8001   | S_Startup    | Startzustand                                                         | OFF     |
| 0x8002   | S_OFF        | Sicheres AUS                                                         | OFF     |
| 0x8000   | S_ON         | Sicheres EIN                                                         | ON      |
| 0x8801   | S_Test       | Zustand zum Durchlaufen des Startup-Tests                            | OFF     |
| 0x8802   | S_ON_C       | beide Kanäle = TRUE, Prüfun <mark>g der eingestellten</mark> Timer   | OFF     |
| 0x8803   | S_OFF_C      | beide Kanäle = FALSE, Prü <mark>fung der eingestellten Ti</mark> mer | OFF     |
| 0x8810   | S_Transit    | Übergangszustand                                                     | OFF     |
| 0x8811   | S_Transit    | Übergangszustand                                                     | OFF     |
| 0x8815   | S_Transit    | Übergangszustand                                                     | ON      |
| 0x8820   | S_ONE_CHAN_C | 1 Kanal = TRUE, Prüfung der Synchronisationszeit                     | OFF     |
| 0x8821   | S_ONE_CHAN_O | 1 Kanal = TRUE, Synchronisationszeit abgelaufen                      | OFF     |
| 0x8825   | S_ONE_CHAN_V | 1 Kanal = TRUE; Toleranzzeit noch nicht abgelaufen                   | ON      |
| 0xC800   | S_Error      | Verriegelter Fehlerzustand                                           | OFF     |

\_\_\_\_\_\_

19786

## SF\_OUT\_local\_single

#### Beschreibung

18314

18316

18315

18313

Logisches Gerät für einen 1-kanaligen sicheren Aktuator an der lokalen E/A-Schnittstelle SF\_OUT\_local\_single erfasst den am Prozessdaten-Signal anliegenden booleschen Wert (OUT\_). Das logische Gerät generiert daraus ein sicheres boolesches Signal und gibt den Wert am konfigurierten Ausgangskanal der lokalen E/A-Schnittstelle aus (OUT\_Channel).

#### Parameterdaten

| Parameter      | Datentyp           | Beschreibung                                                               | Mögliche V | Verte                                            |
|----------------|--------------------|----------------------------------------------------------------------------|------------|--------------------------------------------------|
| OUT_Channel    | INT                | Lokaler Ausgang, an dem der<br>Aktuator angeschlossen ist.                 | 1<br><br>4 | lokaler Ausgang OUT1<br><br>lokaler Ausgang OUT4 |
| DisableLogging | reserviert - Einst | rt - Einstellungen haben keinen Einfluss auf Funktion des logischen Geräts |            |                                                  |

| Parameter                                             | Datentyp | Beschreibung       | Mögliche Werte |  |
|-------------------------------------------------------|----------|--------------------|----------------|--|
| OUT_ SAFEBOOL Soll-Status des Ausgangs / der Ausgänge | FALSE    | Sicheres AUS (OFF) |                |  |
|                                                       | TRUE     | Sicheres EIN (ON)  |                |  |

## SF\_OUT\_local\_dual

| Gerätetyp:         | Lokale E/A-Schnittstelle (Ausgang) |
|--------------------|------------------------------------|
| Bibliothek:        | sf_logicalinterfaces.library       |
| Symbol in CODESYS: | 👐 SF OUT local dual                |

#### Beschreibung

18323

18322

18321

Logisches Gerät für die Steuerung eines 2-kanaligen sicheren Aktuators an der lokalen E/A-Schnittstelle

SF\_OUT\_local\_dual erfasst den am Prozessdaten-Signal anliegenden booleschen Wert (OUT\_). Das logische Gerät generiert daraus ein sicheres boolesches Signal und gibt den Wert an den konfigurierten Ausgangskanälen der lokalen E/A-Schnittstelle aus (OUT\_Channel\_A, OUT\_Channel\_B).

#### Parameterdaten

| Parameter      | Datentyp                                                                           | Beschreibung                                                         | Mögliche V | Verte                                            |
|----------------|------------------------------------------------------------------------------------|----------------------------------------------------------------------|------------|--------------------------------------------------|
| OUT_Channel_A  | INT                                                                                | Lokalen Ausgang, an dem der<br>Aktuatorkanal A angeschlossen<br>ist. | 1<br><br>4 | lokaler Ausgang OUT1<br><br>lokaler Ausgang OUT4 |
| OUT_Channel_B  | INT                                                                                | Lokalen Ausgang, an dem der<br>Aktuatorkanal B angeschlossen<br>ist. | 1<br><br>4 | lokaler Ausgang OUT1<br><br>lokaler Ausgang OUT4 |
| DisableLogging | reserviert - Einstellungen haben keinen Einfluss auf Funktion des logischen Geräts |                                                                      |            |                                                  |

|           |          |                                            |          | 18324              |
|-----------|----------|--------------------------------------------|----------|--------------------|
| Parameter | Datentyp | Beschreibung                               | Mögliche | Werte              |
| OUT_      | SAFEBOOL | Soll-Status des Ausgangs / der<br>Ausgänge | FALSE    | Sicheres AUS (OFF) |
|           |          |                                            | TRUE     | Sicheres EIN (ON)  |

## SF\_OUT\_local\_testpulse

 Geräte-Typ:
 Lokale E/A-Schnittstelle (Ausgang)

 Bibliothek:
 sf\_logicalinterfaces.library

 Symbol in CODESYS:
 sF\_OUT\_local\_testpulse

## Beschreibung

18318

18319

18317

Logisches Gerät für die Generierung eines Testimpulses an einem Ausgangskanal der lokalen E/A-Schnittstelle

SF\_OUT\_local\_testpulse erzeugt einen Testimpuls und gibt diesen am konfigurierten Ausgangskanal der lokalen E/A-Schnittstelle aus (OUT\_Channel). Dauer und Frequenz des Impulses sind fest eingestellt:

| Eigenschaften Testimpuls |                                                               |  |  |
|--------------------------|---------------------------------------------------------------|--|--|
| Impulsdauer:             | 2 SPS-Zyklen                                                  |  |  |
| Impulsfrequenz:          | 12 SPS-Zyklen                                                 |  |  |
| Phasenverschiebung:      | OUT1 ⇒ OUT2 ⇒ OUT3 ⇒ OUT4 <mark>⇒ OUT1 = 3 S</mark> PS-Zyklen |  |  |

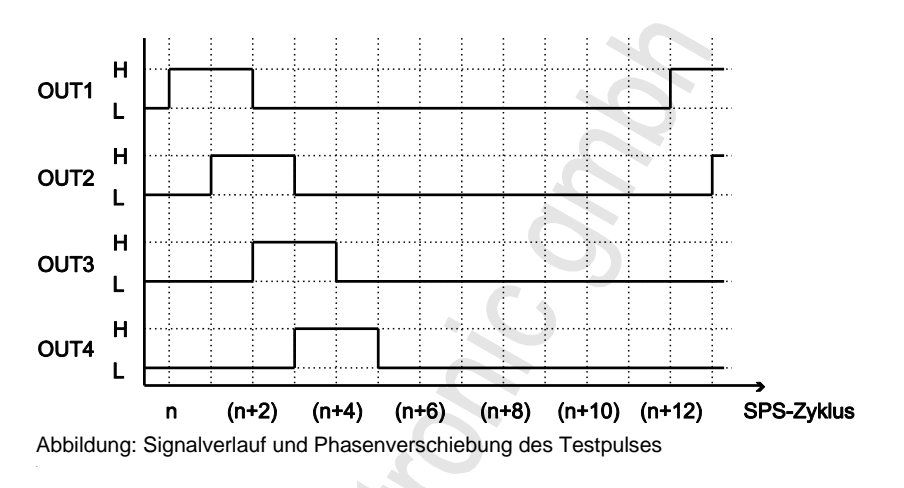

#### Parameterdaten

| Pa | rameter     | Datentyp | Beschreibung                                                | Mögliche V | Verte                |
|----|-------------|----------|-------------------------------------------------------------|------------|----------------------|
| •  | OUT_Channel | INT      | Lokaler Ausgang, an dem der<br>Testimpuls ausgegeben werden | 1<br>      | lokaler Ausgang OUT1 |
|    |             |          | soll                                                        | 4          | lokaler Ausgang OUT4 |

# 10.5 Fehler-Codes: Sichere AS-i Slaves

Kommunikations- und Konfigurationsfehler versetzen das logische Gerät in den Initialisierungszustand (S\_INIT). Gleichzeitig wird an den Steuerungs-Funktionsbaustein ( $\rightarrow$  CtrlASi\_InSlave ( $\rightarrow$  S. 191),  $\rightarrow$  CtrlASi\_OutSlave ( $\rightarrow$  S. 193)) ein Diagnose-Code übergeben, der die Fehlerursache beschreibt. Folgende Diagnose-Codes sind verfügbar:

| U        | 0                                                                                                  |                                                                                |  |
|----------|----------------------------------------------------------------------------------------------------|--------------------------------------------------------------------------------|--|
| DiagCode | Fehlername (FB)                                                                                    | Fehlerbeschreibung                                                             |  |
|          | Fehlermeldung (OSC)                                                                                |                                                                                |  |
| 0x4001   | ASi_SYS_ERROR_CFG_MASTERID_INVALID                                                                 | Falscher Master im Steuerungs-FB oder logischen Gerät                          |  |
|          | Wrong Master-Id in ASi-Control-FUB                                                                 |                                                                                |  |
| 0x4002   | ASi_SYS_ERROR_CFG_SLAVEADDR_INVALID                                                                | Falscher Slave im Steuerungs-FB                                                |  |
|          | Wrong Slave Address in ASi-Control-FUB                                                             | Gerätebaum CODESYS provoziert<br>Fehler beim Download)                         |  |
| 0x4003   | ASi_SYS_ERROR_CFG_MULTIPLE_SLAVE                                                                   | Fehlerhafte Projektierung durch zwei                                           |  |
|          | Try to config multiple Input Slaves with same Master-Id and Slave-Address                          | Slaves mit gleicher Adresse                                                    |  |
| 0x4004   | ASI_SYS_ERROR_CFG_MISMATCH_SLAVE                                                                   | Fehlerhafte Projektierung durch Ein-                                           |  |
|          | Try to config a Input and Output Slave at the same Master-Id and Slave-Address                     | und Ausgangs-Slave mit gleicher<br>Adresse                                     |  |
| 0x4005   | ASi_SYS_ERROR_CFG_CANTADD_SLAVE                                                                    | Neuer AS-i Eingangs-Slave konnte                                               |  |
|          | Can't add a new ASi-Input-Slave in case of a error return from AS-i-Control                        | nicht zum Projekt hinzugefugt werden.                                          |  |
| 0x4009   | ASi_SYS_ERROR_DIAGCFG_NOTCONFIGUED                                                                 | Logisches Gerät nicht konfiguriert                                             |  |
|          | Try to monitor a not configured ASi-Slave in a AS-i-Control-FUB                                    |                                                                                |  |
| 0x400A   | ASI_SYS_ERROR_DIAGCFG_HSI_REQUEST                                                                  | Hilfssignale HSI1 und HSI2 wurden                                              |  |
|          | At CtrIASiOut-FUB : HSI1 and HSI2 Request at the same Time. Don't activate HSI1 and HSI2 together. | gleichzeitig aktiviert.                                                        |  |
| 0x4010   | ASI_SYS_OUTPUT_CANTADD                                                                             | Fehlerhafte Projektierung durch                                                |  |
|          | Can't add a new ASi-Output-Contol-Slave (ex. Max. count of ControlSlaves reached)                  | zu viele<br>Ausgangs-Control-Slaves im<br>Projekt.                             |  |
|          |                                                                                                    | <ul> <li>Dieser Fehler kann von Fehler<br/>0x4009 überdeckt werden.</li> </ul> |  |
| 0x5800   | ASI_HW_SUB_STATE_SLAVE_MISSING_TESTREQUEST                                                         | Testanforderung erkannt.                                                       |  |
|          | Forced Testrequest from AS-i-SlaveCheck; Waiting for manual Test of related AS-i-Input-Slave       |                                                                                |  |
| 0x5820   | ASI_HW_CONFIG_SLAVE_TEACH_ERROR_TIMEOUT                                                            | Fehlercode von AS-i Control-Slave                                              |  |
|          | Errorcode received from AS-i-Control                                                               | emptangen                                                                      |  |
| 0x5821   | ASI_HW_CONFIG_SLAVE_TEACH_ERROR_A_B_CHANNEL_OPEN                                                   | Fehlercode von AS-i Control-Slave                                              |  |
|          | Errorcode received from AS-i-Control                                                               | emptangen                                                                      |  |
| 0x5822   | ASI_HW_CONFIG_SLAVE_TEACH_ERROR_A_CHANNEL_OPEN                                                     | Fehlercode von AS-i Control-Slave                                              |  |
|          | Errorcode received from AS-i-Control                                                               | emprangen                                                                      |  |
| 0x5823   | ASI_HW_CONFIG_SLAVE_TEACH_ERROR_B_CHANNEL_OPEN                                                     | Fehlercode von AS-i Control-Slave empfangen                                    |  |
|          | Errorcode received from AS-i-Control                                                               |                                                                                |  |

18256

| DiagCode | Fehlername (FB)                                     | Fehlerbeschreibung                                                                             |
|----------|-----------------------------------------------------|------------------------------------------------------------------------------------------------|
| 0x5824   | ASI_HW_CONFIG_SLAVE_ERROR_CODESEQUENCE_INVALID      | Fehlercode von AS-i Control-Slave                                                              |
|          | Errorcode received from AS-i-Control                | empfangen                                                                                      |
| 0x5825   | ASi_HW_CONFIG_SLAVE_TEACH_ERROR_CODESEQUENCE_DOUBLY | 2 Slaves mit gleicher Codefolge                                                                |
|          | Errorcode received from AS-i-Control                | <ul> <li>Fehler 0x5825 und 0x5826<br/>können gleichzeitig auftreten</li> </ul>                 |
| 0x5826   | ASI_HW_CONFIG_SLAVE_TEACH_ERROR_CODESEQUENCE_RULES  | <ul> <li>Fehler beim Einlernen der<br/>Codefolge</li> </ul>                                    |
|          | Errorcode received from AS-i-Control                | <ul> <li>Fehler 0x5825 und 0x5826<br/>können gleichzeitig auftreten</li> </ul>                 |
| 0x5827   | ASi_HW_CONFIG_SLAVE_TEACH_ERROR_NO_CODESEQUENCE     | <ul> <li>Fehler beim Einlernen der</li> </ul>                                                  |
|          | Errorcode received from AS-i-Control                | <ul> <li>Am Steuerungs-FB wird dieser<br/>Fehler durch Fehler 0x5840<br/>überdeckt.</li> </ul> |
| 0x5830   | ASI_HW_GLOBAL_COM_MISSING_BUS_CYCLE_EVENT           | Alle Busfehler können lokale Fehler                                                            |
|          | Errorcode received from AS-i-Control                | uberdecken.                                                                                    |
| 0x5831   | ASi_HW_GLOBAL_COM_ADDRESS SEQUENCE ERROR            | Alle Busfehler können lokale Fehler                                                            |
|          | Errorcode received from AS-i-Control                | uberdecken.                                                                                    |
| 0x5832   | ASi_HW_GLOBAL_COM_FAILURE_TO_LESS_SLAVES            | Zu wenige AS-i Slaves am Bus                                                                   |
|          | Errorcode received from AS-i-Control                |                                                                                                |
| 0x5840   | ASi_HW_ERROR_STATE_INIT                             | <ul> <li>kein AS-i Slave am Bus</li> </ul>                                                     |
|          | AS-i Slave fehlt                                    | <ul> <li>Alle Busfehler können lokale<br/>Fehler überdecken.</li> </ul>                        |
|          |                                                     | <ul> <li>Dieser Fehler kann von Fehler<br/>0x5820 überdeckt werden.</li> </ul>                 |

#### 10.6 Fehler-Codes: Lokale E/A-Schnittstelle

Kommunikations- und Konfigurationsfehler versetzen das logische Gerät in den Initialisierungszustand (S\_INIT). Gleichzeitig wird an den Steuerungs-Funktionsbaustein ein Diagnose-Code übergeben, der die Fehlerursache beschreibt ( $\rightarrow$  CtrlLocalInputs ( $\rightarrow$  S. <u>198</u>)). ~

Folgende Diagnose-Codes sind verfügbar:

| DiagCode | Fehlername (FB)                                                                                              | Fehlerbeschreibung                                                                                          |  |
|----------|----------------------------------------------------------------------------------------------------|----------------------------------------------------------------------------------------------------|--|
|          | Fehlermeldung (OSC)                                                                                          |                                                                                                    |  |
| 0x4020   | LIO_SYS_ERROR_CFG_CHANNEL_A_INVALID                                                                          | Falsche ID für Kanal A (Channel A = 0 oder >8)                                                              |  |
|          | Wrong Id for Channel A in LIO-CtrlFUB                                                                        |                                                                                                    |  |
| 0x4021   | LIO_SYS_ERROR_CFG_CHANNEL_B_INVALID                                                                          | Faslshe ID für Kanal B (Channel A = 0 oder >8)                                                              |  |
|          | Wrong Id for Channel B in LIO-CtrlFUB                                                                        |                                                                                                    |  |
| 0x4022   | LIO_SYS_ERROR_CFG_MULTIPLE_CHANNEL                                                                           | Mehrere logische Geräte mit gleicher Kanalzuweisung                                                         |  |
|          | Try to config multiple Local IOs with same Channel                                                           | $2 \leq 1$                                                                                                  |  |
| 0x4023   |                                                                                                    | Gleiche ID für beide Kanäle eines zweikanaligen                                                             |  |
|          | Try to configure both channels of a dual channel IO with the same channel number (Channel A equal Channel B) | logischen Gerats verwendet                                                                                  |  |
| 0x4024   | LIO_SYS_ERROR_CFG_NOT_SUPPORTED                                                                              | nicht unterstütztes Ausgangs-Gerät                                                                          |  |
|          | Actually not supported output device (e.g. a DEV_SF_OUT_Local_dual)                                          |                                                                                                    |  |
| 0x4025   | LIO_SYS_ERROR_CFG_EXHAUSTED                                                                                  | Maximale Zahl der konfigurierbaren Eingänge erreicht                                                        |  |
|          | Max. count of configurable Inputs reached                                                                    |                                                                                                    |  |
| 0x4026   | LIO_SYS_ERROR_INPUT_CANTADD                                                                                  | Hinzufügen eines lokalen Eingangs fehlgeschlagen                                                            |  |
|          | Can't add a new Local Input in case of a error return<br>from Local-IO-Control                               |                                                                                                    |  |
| 0x4031   | LIO_SYS_ERROR_DIAGCFG_NOTCONFIGURED                                                                          | nicht konfigurierter lokaler Eingang                                                                        |  |
|          | Try to monitor a not configured Local Input in a LIO-Control-FUB                                             | Fehler kann von Fehler 0x4031 überdeckt werden                                                              |  |
| 0x4032   | LIO_SYS_ERROR_DIAGCFG_CONFIGMISMATCH                                                                         | Falsche Zuordnung der Eingangskanäle in einem                                                               |  |
|          | Try to config the same Input at single and dual                                                              | Steuerungs-FB<br>ODER<br>Ein als fehlersicher konfigurierter Eingang wird mit FB<br>GetLocalInput abgefragt |  |
| 0xE100   | LIO_HW_ERROR_WRONG_TESTSIGNAL_e                                                                              | Querschlusserkennung                                                                                        |  |
|          | Detect unexpected Testsignal in a local Input channel (a reason could be a short cut)                        |                                                                                                    |  |
| 0xE101   | LIO_HW_ERROR_NO_TESTSIGNAL_e                                                                                 | Querschlusserkennung                                                                                        |  |
|          | Can't detect a expected Testsignal (no connection)                                                           |                                                                                                    |  |
| 0xE102   | LIO_HW_INPUT_TEST_IN_PROCESS_e                                                                               | Querschlusserkennung                                                                                        |  |
|          | Wait for Test after both input signals switched ON.                                                          | 1                                                                                                    |  |

#### Index 11

# Α

| ACnnnn_SysCmd183                                                      |
|-----------------------------------------------------------------------|
| Allgemeine Sicherheitshinweise9                                       |
| Analoge Ausgangsdaten55                                               |
| Analoge Ein- und Ausgangsdaten53                                      |
| Änderungshistorie8                                                    |
| Anhang116                                                             |
| AS-i Master konfigurieren                                             |
| AS-i Netzwerk verwalten60                                             |
| AS-i Slaves konfigurieren                                             |
| ASI_ADDRESS_MODE (ENUM)173                                            |
| ASI_ANA_IO (STRUCT)179                                                |
| ASI_ANALOG_IN (STRUCT)179                                             |
| ASI_ANALOG_IN_FLAGS (STRUCT)180                                       |
| ASI_ANALOG_OUT (STRUCT)180                                            |
| ASI_ANALOG_OUT_FLAGS (STRUCT)181                                      |
| ASI_BIN_IN (STRUCT)178                                                |
| ASI_BIN_IO (STRUCT)                                                   |
| ASI_BIN_OUT (STRUCT)                                                  |
| ASI_DATA (STRUCT)175                                                  |
| ASI_MASTER (ENUM)173                                                  |
| ASI_MASTER_MODE (ENUM)173                                             |
| ASI_NET (STRUCT)178                                                   |
| ASI_SLAVE (ENUM)174                                                   |
| ASI_SLAVE_TYP (ENUM)174                                               |
| Auf Standard-Ein- und Ausgangsdaten zugreifen50                       |
| Aufzählungstypen (ENUM)173                                            |
| Aufzählungstypen und komplexe Variablen                               |
| Ausgangsdaten der AS-i Slaves                                         |
| Ausgangsparameter 120, 123, 125, 127, 129, 131, 133, 135, 137, 139,   |
| 141, 143, 145, 147, 149, 151, 153, 155, 157, 159, 161, 163, 165, 168, |
| 170, 172, 186, 192, 195, 197, 199, 202, 203, 205                      |

## В

| Beispiel                                                                                                    |                              |
|----------------------------------------------------------------------------------------------------|------------------------------|
| Datum / Uhrzeit / NTP-Einstellungen lesen                                                                                                    | 188                          |
| LCEMS, LCEAS und LDAE von AS-i Master 2 lesen                                                                                                    | 189                          |
| Spracheinstellung des Geräts ändern                                                                                                    | 187                          |
| Beschreibung 119, 122, 124, 126, 128, 130, 132, 134, 136, 13, 142, 144, 146, 148, 150, 152, 154, 156, 158, 160, 162, 164, 167, 171, 183, 191, 193, 196, 198, 200, 203, 204, 212, 216, 220, 224 | 38, 140,<br>, 169,<br>, 228, |
| 232, 236, 240, 243, 247, 251, 255, 259, 263, 267, 272, 273, 274                                                                                                    |                              |
| Betrieb                                                                                                    | 102                          |
| Betriebsmodus der fehlersicheren SPS                                                                                                    | 109                          |
| Betriebsmodus der Standard-SPS                                                                                                    | 107                          |
| Betriebszustände AC4S                                                                                                    | 107                          |
| Bibliothek ACnnnn_SYS_CMD.library                                                                                                    | 182                          |
| Bibliothek ACnnnn_Utils.library                                                                                                    | 117                          |
| Bibliothek SF_IO.library                                                                                                    | 190                          |
| Bibliothek SF_LogicalInterfaces.library                                                                                                    | 206                          |
| Boot-Applikation per SD-Karte löschen                                                                                                    | 106                          |
|                                                                                                    |                              |

# С

| Codefolgen der sicheren AS-i Slaves einlernen (teachen) | 105 |
|---------------------------------------------------------|-----|
| CODESYS Development System installieren                 | 12  |
| CODESYS starten                                         | 15  |
| CODESYS-Dokumentation nutzen                            | 20  |

| CODESYS-Projekt auf Gerät übertragen |     |
|--------------------------------------|-----|
| CODESYS-Projekt erstellen            | 16  |
| Ctrl_SetDiagInfo                     |     |
| CtrlASi_InSlave                      | 191 |
| CtrlASi_OutSlave                     | 193 |
| CtrlASi_ResetAllSlaves               | 196 |
| CtrlLocalInputs                      | 198 |
|                                      |     |

# D

| Datenaustausch zwischen Standard-SPS und fehlersicherer SPS                             | .85 |
|-----------------------------------------------------------------------------------------|-----|
| Datentransfer Safety-Bereich >>> Standard-Bereich                                       | .87 |
| Datentransfer Standard-Bereich >>> Safety-Bereich                                       | .86 |
| Diagnose-Informationen215, 219, 223, 227, 231, 235, 239, 246, 2 254, 258, 262, 266, 271 | 50, |
| Diagnose-Meldungen                                                                      | 210 |
| Digitale Ausgangsdaten                                                                  | .55 |
| Digitale Ein- und Ausgangsdaten                                                         | .53 |

## Ε

| Eigenschaften der Web-Visualisierung ändern                                      | 67   |
|----------------------------------------------------------------------------------|------|
| Ein- und Ausgangsdaten der Feldbus-Schnittstelle                                 | 54   |
| Eingangsparameter119, 122, 124, 126, 128, 130, 132, 134, 136,                    | 138, |
| <mark>140, 142, 144, 146, 14</mark> 8, 150, 152, 154, 156, 158, 160, 162, 164, 1 | 67,  |
| 1 <mark>69, 171, 183, 192, 1</mark> 94, 196, 198, 201, 203, 204                  |      |
| EtherCAT Master hinzufügen                                                       | 43   |
| EtherCAT Master konfigurieren                                                    | 44   |
| EtherCAT Master nutzen                                                           | 43   |
| EtherCAT Slave hinzufügen und konfigurieren                                      | 45   |

## F

| FB mit einmaliger Ausführung       |          |
|------------------------------------|----------|
| FB mit zyklischer Ausführung       |          |
| Fehler-Codes                       |          |
| Lokale E/A-Schnittstelle           |          |
| Sichere AS-i Slaves                |          |
| Fehlersichere SPS                  | 109, 114 |
| Fehlersichere SPS konfigurieren    |          |
| Feldbus-Daten                      | 54       |
| Feldbus-Funktionalität erweitern   |          |
| Feldbus-Stack hinzufügen           |          |
| FSoE-Verbindung konfigurieren      |          |
| Funktionen des ifm-Packages nutzen |          |

## G

| Get_ASi_Data        | 164 |
|---------------------|-----|
| Get_ASi_PHY_Dat     | 119 |
| Get_CDI             |     |
| Get_FieldbusInfo    |     |
| Get_InputParameter  | 142 |
| Get_LAS             | 122 |
| Get_LCE             | 128 |
| Get_LCEAS           | 130 |
| Get_LCEMS           | 132 |
| Get_LDAE            | 134 |
| Get_LDS             | 124 |
| Get_LPF             | 136 |
| Get_LPS             | 126 |
| Get_OutputParameter | 144 |
| Get_PCD             | 140 |
| GetLocalInput       | 203 |

| Gültigkeit der Schnittstellen-Daten | 51 |
|-------------------------------------|----|
|                                     |    |

## Η

| Hardware                                      | 11     |
|-----------------------------------------------|--------|
| Haupt-Task konfigurieren                      | 70     |
| Hinweis                                       |        |
| Projekte mit Netzwerkvariablen                | 105    |
| Hinweise                                      | 25, 32 |
| Hinweise zu FB FSoEMaster                     |        |
| Hinweise zu logischen Geräten                 |        |
| Hinweise zur Verwendung von Austauschobjekten | 85     |

# I

| ifm AS-i Package                                              | 13  |
|---------------------------------------------------------------|-----|
| ifm weltweit • ifm worldwide • ifm à l'échelle internationale | 281 |
| ifm-Package deinstallieren                                    | 14  |
| ifm-Package installieren                                      | 14  |
| Installation                                                  | 12  |
| Intervall des Datenaustauschs einstellen                      |     |
| IP-Einstellungen ändern                                       | 40  |

# Κ

| Kommandos an System und AS-i Master senden       | 63     |
|--------------------------------------------------|--------|
| Kommunikationspfad der fehlersicheren SPS setzen | 22     |
| Kommunikationspfad der Standard-SPS setzen       | 21     |
| Komplexe Variablen (STRUCT)                      | 175    |
| Komplexe Variablen nutzen                        | 60     |
| Komponenten des ifm-Packages                     | 13     |
| Konfigurationsdaten der Slaves lesen             | 62     |
| Konzept der logischen Geräte                     | 25, 32 |

# L

| Lizensierung                                     | 11     |
|--------------------------------------------------|--------|
| Logische Geräte für die lokale E/A-Schnittstelle | 242    |
| Logische Geräte für sichere AS-i Slaves          | 211    |
| Logisches Gerät konfigurieren                    |        |
| Logisches Gerät zum Projektbaum hinzufügen       | 27, 34 |
| Lokale E/A-Schnittstelle                         |        |
| Auf nicht sichere Ein-/Ausgänge zugreifen        |        |
| Diagnose-Informationen ausgeben                  | 80     |
| Logisches Gerät rücksetzen                       |        |

## Μ

| Μ                                  |                        |
|------------------------------------|------------------------|
| Mindestanzahl an AS-i Slaves       |                        |
| Möglichkeiten des Zugriffs auf Eir | n- und Ausgangsdaten50 |
| N                                  |                        |

# Ν

| Netzwerkeinstellungen ändern     | 60 |
|----------------------------------|----|
| Netzwerkeinstellungen lesen      | 61 |
| Netzwerkvariablen nutzen         |    |
| Neues Projekt mit AC4S erstellen | 17 |
| Notwendige Vorkenntnisse         | 9  |
| Nutzerkonto anlegen              | 20 |
|                                  |    |

# 0

| Objekte einer sicheren Anwendung     | 72 |
|--------------------------------------|----|
| Objekte einer Standard-SPS-Anwendung | 47 |
| ,                                    |    |

## Ρ

| 30, 37    |
|-----------|
| 61        |
| 248, 252, |
|           |
| 81        |
| 21        |
| 12        |
| 47        |
| 71        |
| 248, 252, |
| 52        |
| 56        |
| 94        |
| 94        |
|           |

# Q

| Querkommunikation    |  |
|----------------------|--|
| QuickSetupASi_Master |  |

## R

| Rechtliche Hinweise           | 6   |
|-------------------------------|-----|
| Reihenfolge der Signalwechsel |     |
| Remanente Variablen nutzen    | 48  |
| Reset                         | 112 |

## S

| SafetyFSoEMaster-Bibliothek                                | 84  |
|------------------------------------------------------------|-----|
| Safety-Funktionen des ifm AS-i Packages nutzen             | 78  |
| Safety-Funktionen von CODESYS nutzen                       | 82  |
| SafetyPLCopen-Bibliothek                                   | 83  |
| SafetyStandard-Bibliothek                                  | 82  |
| Safety-Task konfigurieren                                  | 101 |
| Schnelleinstieg                                            | 15  |
| Schritt 1                                                  |     |
| Typische Reaktionszeiten berechnen                         |     |
| Schritt 2                                                  |     |
| Reaktionszeit der Sicherheitsfunktion berechnen            |     |
| Schritt 3                                                  |     |
| Watchdog-Zeiten definieren                                 |     |
| Schritt 4                                                  |     |
| Worst-Case-Reaktionszeit der Sicherheitsfunktion berechnen |     |
| Set_AddressMode                                            | 146 |
| Set_ASi_Config                                             | 148 |
| Set_LPS                                                    | 150 |
| Set_Mode                                                   | 152 |
| Set_PCD                                                    | 154 |
| Set_ProjectAll                                             | 156 |
| Set_SlaveAddress                                           | 158 |
| Set_SlaveExtendedID1                                       | 160 |
| Set_SlaveParameter                                         |     |
| Set_TimeDate                                               | 171 |
| SetLocalOutput                                             |     |
| SF_IN_ASi_conditionally_dependent                          |     |
| SF_IN_ASi_dependent                                        |     |
| SF_IN_ASi_dependent_filter_nshutdown                       | 236 |
| SF_IN_ASi_dependent_filter_ntestreq                        |     |
|                                                            |     |

| SF IN ASi dependent filter w testreg                          |            | _   |
|---------------------------------------------------------------|------------|-----|
| SF IN ASi forced                                              | 212        | 1   |
| SF IN ASi independent                                         | 216        | Та  |
| SF IN local conditionally dependent                           |            | 10  |
| SF IN local dependent                                         |            |     |
| SF IN local dependent filter nshutdown                        |            | Та  |
| SF IN local dependent filter ntestreg                         |            | Te  |
| SF IN local dependent filter testreg                          | .259       | Tir |
| SE IN local forced                                            | 243        |     |
| SE IN local independent                                       | 247        | U   |
| SE OUT local dual                                             | 273        | Üŀ  |
| SF_OUT_local_single                                           | 272        | 0.  |
| SE OUT local testoulse                                        | 274        |     |
| SE OUTcontrol ASi                                             | 240        |     |
| Sichere Anwendung auf AC4S laden                              | 104        |     |
| Sichere Anwendung erstellen                                   | 73         |     |
| Sichere Anwendung rücksetzen (kalt)                           | 11/        | Ur  |
| Sichere AS-i Ausgange-Slaves                                  | 26         | Ur  |
| Sichere AS-i Rusyallys-Slaves                                 | 20         | Ur  |
| Sichere AS-i Elayon                                           | 20         | Ur  |
| Diagnase Informationan auggeben                               | 70         |     |
| Hilfesignale HSL 1 und HSL 2 an sichere AS-i Ausgangsmodule s | enden 79   | V   |
| Logisches Gerät rücksetzen                                    |            | Va  |
| Sichere AS-i Slaves aus Proiekt entfernen                     |            | Va  |
| Sichere AS-i Slaves in Projekt einbinden                      | 27         | Sa  |
| Sichere AS-i Slaves konfigurieren                             | 25         | Ve  |
| Sichere Feldhuskommunikation                                  | 92         | Ve  |
| Sichere Geräte an lokalen Ausgängen                           | 33         | Ve  |
| Sichere Geräte an lokalen Fingängen                           | 32         | Ve  |
| Sichere Geräte an lokaler E/A-Schnittstelle konfigurieren     | 32         | Ve  |
| Sichere Netzwerkvariablen einrichten                          |            | Ve  |
| Sichere Netzwerkvariablen in Anwendung putzen                 | 01         | Ve  |
| Sichere Netzwerkvariablen in Anwendung nutzen                 |            | Vis |
| Sicheren Jakolon Corët que Preialt entformen                  | 20         | Vis |
| Sicheres lokales Gerat aus Projekt einliemen                  |            | Vis |
| Sicheres Dreielt ningen                                       | 77         | Vis |
| Sicheres Projekt pinnen                                       | 20.20      | Vis |
| Sicherheitekisweise                                           |            | Vo  |
| Sichemeitsninweise                                            |            | ••• |
| Siave-Listen lesen                                            | 01         | V   |
| Sonware                                                       |            | 10/ |
| Standard Anwendung auf AC4S laden                             |            | 10/ |
| Standard-Anwendung rücksetzen (kait)                          |            | VV  |
| Standard-Anwendung rücksetzen (Orspung)                       |            | Z   |
| Standard-Anwendung rucksetzen (warm)                          |            | _   |
| Standard-Gerate an lokaler E/A-Schnittstelle konfigurieren    |            | Zu  |
| Standard-SPS                                                  | . 107, 112 | Zu  |
| Standard-SPS konfigurieren                                    |            | Zu  |
| Standard-SPS-Anwendung erstellen                              |            | Zu  |
| Standard-SPS-Applikation starten                              |            | Zu  |
| Standard-SPS-Applikation stoppen                              |            | Zu  |
| Startup-Test                                                  |            | Zu  |
| Status der Spannungsversorgung lesen                          | 62         | Zu  |
| Steuerinterface der ifm-Funktionsbausteine                    | 57         | Zu  |
| System konfigurieren                                          | 59         | 24  |
| System-Events                                                 | 209        | Zu  |
| Systemkonfiguration                                           | 23         | Zu  |
| Systemvoraussetzungen                                         | 11         | Zv  |
| Systemzeit des Geräts ändern                                  | 49         | Zw  |

# т

| Tabelle                                |     |
|----------------------------------------|-----|
| AS-i Master-Kommandos                  |     |
| Systemkommandos                        |     |
| Task-Abarbeitung konfigurieren         | 70  |
| Testsignal an lokalem Ausgang erzeugen | 39  |
| Timer-Events                           | 209 |
|                                        |     |

# U

| Übersicht                                |          |
|------------------------------------------|----------|
| Anwender-Dokumentation für AC4S          | 7        |
| AS-i Funktionen (FB_ASi)                 | 118      |
| CODESYS-Dokumentation von 3S             | 8        |
| Projektstruktur mit AC4S                 | 19       |
| System-Funktionen (FB_System)            | 166      |
| Unterstützte Programmierbausteine (POUs) | 74       |
| Unterstützte Programmiersprachen         | 48, 75   |
| Unterstützte Reset-Varianten             | 112, 114 |
| Unterstützte Visualisierungstypen        | 64       |
|                                          |          |

# V

| 76<br>42<br>26<br>33<br>75 |
|----------------------------|
| 42<br>26<br>33<br>75       |
| 26<br>33<br>75             |
| 33<br>75                   |
| 75                         |
| •••                        |
| 77                         |
| 7                          |
| 10                         |
| 66                         |
| 67                         |
| 65                         |
| 64                         |
| 70                         |
| 6                          |
| 6<br>6<br>7                |

## W

| Web-Visualisierung anzeigen                    | 115 |
|------------------------------------------------|-----|
| Werkseitig angelegte Austauschvariablen nutzen | 86  |

# Ζ

| Zusätzliche Objekte für Datenaustausch anlegen                                                 | 88        |
|------------------------------------------------------------------------------------------------|-----------|
| Zusätzliches Gerät zum Projekt hinzufügen                                                      | 41        |
| Zustand der Standard-Anwendung anzeigen                                                        | 107       |
| Zustände                                                                                       | 207       |
| Zustände der Eingangssignale                                                                   | 208       |
| Zustände der fehlersicheren SPS                                                                | 110       |
| Zustände der sicheren Anwendung                                                                | 110       |
| Zustände der Standard-SPS-Anwendung                                                            | 107       |
| Zustandsdiagramm (State machine) .214, 218, 222, 226, 230, 2 245, 249, 253, 257, 261, 265, 270 | 234, 238, |
| Zustandsmaschinen für logische Vorverarbeitung                                                 | 207       |
| Zustandsübergänge                                                                              | 207       |
| Zweck des Dokuments                                                                            | 6         |
| Zwischen den Zuständen wechseln                                                                | 108, 111  |
| Zykluszeit der fehlersicheren SPS einstellen                                                   | 101       |

# ifm weltweit • ifm worldwide • ifm à l'échelle internationale

Stand: 2017-12-18

| ifm electronic gmbh • Friedrichstraße 1 • 45128 Essen                    |                                                                                                    |  |
|--------------------------------------------------------------------------|----------------------------------------------------------------------------------------------------|--|
|                                                                          | www.ifm.com • E-Mail: info@ifm.com                                                                                                    |  |
| Service-Hotline: 0800 16 16 16 4 (nur Deutschland, MoFr, 07.0018.00 Uhr) |                                                                                                    |  |
|                                                                          |                                                                                                    |  |
| D                                                                        | Niederlassung Nord • 31135 Hildesheim • Tel. 05121 /66/-0                                                                                             |  |
|                                                                          | Niederlassung West • 45128 Essen • Tel. 0201 36475 -0                                                                                                 |  |
|                                                                          | Niederlassung Mitte-West • 58511 Lüdenscheid • Tel. 02351 4301-0                                                                                      |  |
|                                                                          | Niederlassung Süd-West • 64646 Heppenheim • Tel. 06252 7905-0                                                                                         |  |
|                                                                          | Niederlassung Baden-Württemberg • 73230 Kirchheim • Tel. 07021 8086-0                                                                                 |  |
|                                                                          | Niederlassung Bayern • 82178 Puchheim • Tel. 089 80091-0                                                                                              |  |
|                                                                          | Niederlassung Ost • 07639 Tautenhain • Tel. 036601 771-0                                                                                              |  |
| AE                                                                       | ifm electronic FZC • Saif Zone, Shariah • Tel, +971- 6-5573601                                                                                        |  |
| AR                                                                       | ifm electronic s.r.l. • 1107 Buenos Aires • Tel. +54 11 5353-3436                                                                                     |  |
| АТ                                                                       | ifm electronic ambh • 1120 Wien • Tel +43 / 1 / 617 45 00                                                                                             |  |
| AU                                                                       | if for effector by $ td \cdot M $ grave Vic 3170 · Tel +61 1300 365 088                                                                               |  |
| BE                                                                       | if melectronic n v /s a $\cdot$ 1731 Zellik $\cdot$ Tel $\pm$ 32 2 481 0220                                                                           |  |
| BG                                                                       | if $m = 10 - 10 - 10 - 10 - 10 - 10 - 10 - 10$                                                                                                    |  |
| BR                                                                       | ifm electronic Ltda • 03337-000 Sao Paulo / SP • Tel. +55-11-2672-1730                                                                                |  |
|                                                                          | ifm efector Canada inc. • Mississauga, ONU 5N 2Y7 • Tel. +1 855-436-2262                                                                              |  |
|                                                                          | if electronic as $4624$ Härkingen $5$ Tel. $\pm 41/800$ 88 80 33                                                                                      |  |
|                                                                          | ifm electronic SpA • Oficina 50/1 Comuna do Conchalí • Tol. +56 2 22220282                                                                            |  |
|                                                                          | im electronia (Shanshai) Ca Ltd - 2010/2 Shanshai Tel. +2621 2912 4900                                                                                |  |
|                                                                          | in electronic (Shanghai) Co. Liu. $201203$ Shanghai $100$ , $1002130$ is 4000                                                                         |  |
| CZ<br>DK                                                                 | initialectionic, spoil s.i.o. • 140 00 Flaina 4 • 161. + 4207 990 211                                                                                 |  |
|                                                                          | im electronic a/s • 2605 Brøndby • Tel. +45 70 20 TT 08                                                                                               |  |
| ES                                                                       | Im electronic s.a. • 08820 El Prat de Liobregat • Tel. +34 93 479 30 80                                                                               |  |
| FI                                                                       | If electronic by • 00440 Helsinki • 1el. +358 /5 329 5000                                                                                             |  |
| FR                                                                       | Irm electronic s.a. • 93192 Noisy-le-Grand Cedex • 1el. +33 0820 22 30 01                                                                             |  |
| GB                                                                       | ifm electronic Ltd. • Hampton, Middlesex TW12 2HD • Tel. +44 / 20 / 8213 0000                                                                         |  |
| GR                                                                       | ifm electronic monoprosopi E.P.E. • 15125 Amaroussio • Tel. +30 210 61 800 90                                                                         |  |
| HU                                                                       | ifm electronic kft. • 9028 Györ • Tel. +36-96 / 518-397                                                                                               |  |
| IN                                                                       | ifm electronic India Private Limited • Kolhapur, 416234 • Tel. +91 / 231 / 267 27 70                                                                  |  |
| IE                                                                       | ifm electronic (Ireland) Ltd. • Dublin 22 • Tel. +353 / 1 / 461 32 00                                                                                 |  |
| IT                                                                       | ifm electronic s.r.l. • 20864 Agrate Brianza (MB) • Tel. +39 39-6899982                                                                               |  |
| JP                                                                       | efector co., ltd. • Chiba-shi, Chiba 261-7118 • Tel. +81 043-299-2070                                                                                 |  |
| KR                                                                       | ifm electronic Ltd. • 04420 Seoul • Tel. +82 2-790-5610                                                                                               |  |
| MX                                                                       | ifm efector S. de R.L. de C.V. • San Pedro Garza Garcia, N.L. 66269 • Tel. +52-81-8040-3535                                                           |  |
| MY                                                                       | ifm electronic Pte. Ltd • 47100 Puchong, Selangor • Tel. +603 8066 9853                                                                               |  |
| NA                                                                       | ifm elctronic (pty) Ltd • 25 Dr. W. Kulz Street Windhoek • Tel. +264 61 300984                                                                        |  |
| NL                                                                       | ifm electronic b.v. • 3843 GA Harderwijk • Tel. +31 341-438 438                                                                                       |  |
| NZ                                                                       | ifm efector pty ltd • 930 Great South Road Penrose, Auckland • Tel. +64 / 95 79 69 91                                                                 |  |
| PL                                                                       | ifm electronic sp. z o.o. • 40-106 Katowice • Tel. +48 32 70 56 400                                                                                   |  |
| PT                                                                       | ifm electronic s.a. • 4410-137 São Félix da Marinha • Tel. +351 223 71 71 08                                                                          |  |
| RO                                                                       | ifm electronic s.r.l • Sibiu 557260 • Tel. +40 269 224 550                                                                                            |  |
| RU                                                                       | ifm electronic • 105318 Moscow • Tel. +7 495 921-44-14                                                                                                |  |
| SG                                                                       | ifm electronic Pte Ltd • 609 916 Singapore • Tel. +65 6562 8661                                                                                       |  |
| SK                                                                       | ifm electronic s.r.o. • 831 06 Bratislava • Tel. +421 244 872 329                                                                                     |  |
| SE                                                                       | ifm electronic ab • 412 50 Göteborg • Tel, +46 31-750 23 00                                                                                           |  |
| TR                                                                       | ifm electronic Ltd. Sti. • 34381 Sisli, Istanbul • Tel. +90 212 210 50 80                                                                             |  |
| TW                                                                       | ifm electronic • Kaohsiung City, 806, Taiwan R.O.C. • Tel. +886 7 3357778                                                                             |  |
| UA                                                                       | TOV ifm electronic • 02660 Kiew • Tel. +380 44 501-85-43                                                                                              |  |
| US                                                                       | ifm efector inc. • Malvern. PA 19355 • Tel. +1 800-441-8246                                                                                           |  |
| VN                                                                       | ifm electronic Vietnam Co. 1 td. • 700000 Ho Chi Minh City • Tel ±84-28-2253 6715                                                                     |  |
| 74                                                                       | ifm electronic (Ptv) I to + 0.157 Pretoria • Tel +27 12 450 0412                                                                                      |  |
|                                                                          |                                                                                                    |  |
|                                                                          | I echnische Anderungen behalten wir uns ohne vorherige Ankundigung vor.                                                                               |  |
|                                                                          | vve reserve une right to make technical alterations without phor notice. Nous nous réservons la droit de modifier les depnées techniques cans prépuis |  |
|                                                                          | nous nous reservons le droit de mouiller les données techniques sans préavis.                                                                         |  |

8310